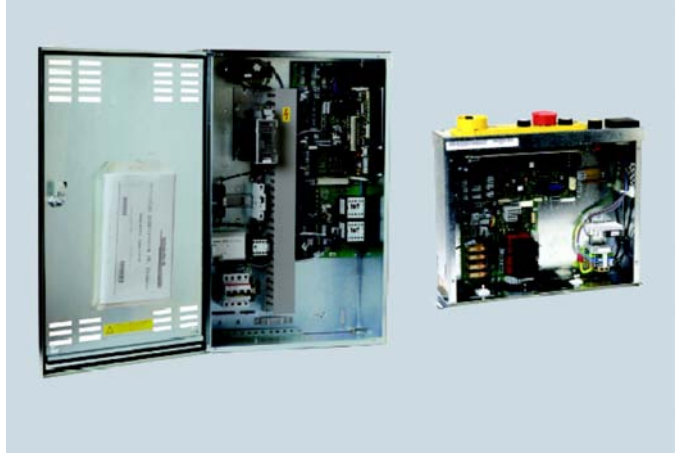

# Miconic BX, Rel.4 avec entraînement Biodyn xx BR, HY ou AC2 (également utilisé sur Schindler 6200)

Configuration et diagnostic Aide rapide EU\_K 604612\_FR\_05 Edition 06-2008

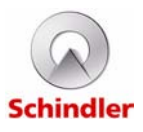

| Le présent document est une traduction de la version maître publiée en anglais K 604612_05. –<br>Le service mentionné ci-contre en est responsable. | KG :   |                              |
|----------------------------------------------------------------------------------------------------|--------|------------------------------|
|                                                                                                    | Nom :  | euroscript<br>Switzerland AG |
|                                                                                                    | Date : | 31.10.2008                   |

| Modification : | 03         | 05         |  |  |
|----------------|------------|------------|--|--|
| Nº KA :        | 107251     | 107340     |  |  |
| Date KA :      | 13.07.2007 | 16.01.2009 |  |  |

#### Copyright © 2009 INVENTIO AG

Tous droits réservés.

INVENTIO AG, Seestrasse 55, CH-6052 Hergiswil est propriétaire et détenteur de tous les droits d'auteurs et autres droits de propriété intellectuelle de ce manuel. Celui-ci doit être utilisé exclusivement par des membres du personnel de SCHINDLER ou des agents agréés par SCHINDLER à des fins servant les intérêts de SCHINDLER.

Toute reproduction, traduction, copie ou enregistrement dans des unités de traitement des données sous quelque forme ou de quelque façon que ce soit, sans autorisation préalable d'INVENTIO AG sera considéré comme une violation de ces droits et fera l'objet de poursuites.

# Table des matières

| 1 | Infor | mations générales 6                                 |
|---|-------|-----------------------------------------------------|
|   | 1.1   | Identification du système 6                         |
|   | 1.2   | Introduction                                        |
|   | 1.3   | Version logiciel/matériel 7                         |
|   | 1.4   | Fonctions de service étendues 8                     |
|   | 1.5   | Télésurveillance (Servitel TM4/ETM) 8               |
|   | 1.6   | Documentation et logiciel                           |
|   | 1.7   | Sécurité                                            |
| 2 | Vue   | d'ensemble du système13                             |
|   | 2.1   | Schéma fonctionnel 13                               |
|   | 2.2   | Bus CAN/BIO 14                                      |
|   | 2.3   | Informations de gaine 16                            |
|   | 2.4   | Options de carte SIM (Chip Card) 20                 |
| 3 | Circu | uits imprimés et composants                         |
|   | 3.1   | Circuits imprimés ECUMR 26                          |
|   |       | 3.1.1 SMIC31.Q - Interface principale 26            |
|   |       | 3.1.2 SCIC3.Q - Microprocesseur                     |
|   |       | 3.1.3 ISCPU et SCPU (SCIC6) 31                      |
|   |       | 3.1.4 MCCE1.Q / MCCE2.Q - Interface                 |
|   |       | entraînement AC2 33                                 |
|   |       | 3.1.5 MCCE31.Q - Interface entraînement             |
|   |       | (Boucle fermée) 35                                  |
|   |       | 3.1.6 MCCE4.Q - Interface entraînement              |
|   |       | (Boucle ouverte) 37                                 |
|   |       | 3.1.7 MCCH1.Q/ MCCH2.Q - Interface hydraulique 39   |
|   |       | 3.1.8 MCCH3.Q - Interface hydraulique 41            |
|   |       | 3.1.9 SAIO1.Q - Entrées/sorties supplémentaires 43  |
|   |       | 3.1.10CANIO1.Q - Entrées/sorties supplémentaires 44 |
|   |       | 3.1.11 LVSC - Circuit de sécurité basse tension 46  |
|   | 3.2   | C.I. ADDUM                                          |
|   |       | 3.2.1 SDIC41.Q - Interface cabine 47                |
|   |       | 3.2.2 DOD 16 - Interface porte 51                   |

|   |       | 3.2.3 SUET3.Q - Pontage de porte                   | 60  |
|---|-------|----------------------------------------------------|-----|
|   |       | 3.2.4 Circuit imprimé SDM236 (uniquement Italie)   | 61  |
|   | 3.3   | C.I. boîtes à boutons palière                      | 62  |
|   |       | 3.3.1 LOP5                                         | 62  |
|   |       | 3.3.2 LCU(1/2)/LCUM(1/2).Q - Interface LOP         | 63  |
|   |       | 3.3.3 SLCUX1.Q - Entrée/sortie palier              | 65  |
|   |       | 3.3.4 SBBD24.Q - Bus Duplex BIO                    | 67  |
|   | 3.4   | Circuits imprimés commande en cabine               | 68  |
|   |       | 3.4.1 SCOP H/HM/HMH/MHL 3.Q                        | 68  |
|   |       | 3.4.2 SCOPMXB3.Q/SCOPMXS3.Q                        | 71  |
|   |       | 3.4.3 COP5 - SCOPC/SCOPK/SCOPBM 5.Q                | 73  |
|   |       | 3.4.4 COP5 - SCOPD 5.Q/SCOPDC 5.Q                  | 74  |
|   |       | 3.4.5 COP5 - SCOPM 51.Q                            | 75  |
|   |       | 3.4.6 VCA 1/11.Q Annonceur vocal                   | 77  |
|   | 3.5   | PEBO - Circuit imprimé SNGLM2.Q                    | 79  |
|   | 3.6   | Module d'évacuation SEM                            | 81  |
|   | 3.7   | Haut de gaine et cuvette réduits (SPH)             | 84  |
|   |       | 3.7.1 Procédures de réinitialisation SPH           |     |
|   |       | (codes MSPH)                                       | 88  |
|   | 3.8   | Quelques numéros ID                                | 90  |
| 4 | Inter | faces utilisateur                                  | 94  |
|   | 4.1   | PC de poche SPECI                                  | 94  |
|   | 4.2   | Interface utilisateur IHM                          | 97  |
|   | 4.3   | Configuration de la manœuvre d'ascenseur avec POF  | 98  |
| 5 | Cor   | nfiguration 99                                     |     |
|   | 5.1   | Configurations obligatoires et ordre               | 99  |
|   | 5.2   | Paramètres de commande (menu 40)                   | 101 |
|   |       | 5.2.1 Etapes de configuration de base (avec IHM)   | 101 |
|   |       | 5.2.2 Liste des paramètres - Vue d'ensemble        | 103 |
|   |       | 5.2.3 Liste des paramètres - Description détaillée | 105 |
|   | 5.3   | Codes de fonctions BMK                             | 147 |
|   |       | 5.3.1 Codes de fonctions d'entrée                  | 147 |
|   |       | 5.3.2 Codes de fonctions de sortie                 | 151 |

| 5.4  | Configurations spéciales 15                          | 3 |
|------|------------------------------------------------------|---|
|      | 5.4.1 Calibrage de la cellule de charge de           |   |
|      | cabine CLC (CF=96 99) 15                             | 3 |
|      | 5.4.2 Reconfiguration de la cellule de charge de     |   |
|      | cabine (CF=9698)                                     | 7 |
|      | 5.4.3 Configuration du clavier COP5B-N (CF=15) 15    | 9 |
|      | 5.4.4 LOP Configuration adresse [CF00][LE] 16        | 0 |
|      | 5.4.5 Configuration des LOP avec COP MX-Basic16      | 1 |
|      | 5.4.6 Configuration des LOP avec COP5 16             | 4 |
|      | 5.4.7 Comptage des LOP [LE 00] 16                    | 7 |
|      | 5.4.8 Duplex avec carte SBBD 16                      | 8 |
|      | 5.4.9 Duplex avec MNU 17                             | 2 |
|      | 5.4.10JBF/KBF - Interrupteur service incendie        |   |
|      | sur LOP 17                                           | 3 |
|      | 5.4.11 JAB - Interrupteur à clé de mise hors service |   |
|      | sur LOP 17                                           | 4 |
|      | 5.4.12JDE - Interrupteur à clé d'appel d'étage       |   |
|      | sur LOP 17                                           | 6 |
|      | 5.4.13LCUX, entrées et sorties supplémentaires . 17  | 7 |
|      | 5.4.14Désignation de l'étage (CF=01) 17              | 9 |
|      | 5.4.15ZB1 - Ordres cabine sécurisés par code PIN 18  | 0 |
|      | 5.4.16ZB3 - Ordre cabine avec interrupteur à clé. 18 | 1 |
|      | 5.4.17GS - Manœuvre visiteurs 18                     | 4 |
|      | 5.4.18ZBC1 - Verrouillage d'ordre cabine 18          | 5 |
|      | 5.4.19ZBC2 - Lecteur de cartes parallèle 18          | 6 |
|      | 5.4.20ZBCE - Verrouillage ordre cabine et            |   |
|      | appel d'étage 18                                     | 7 |
|      | 5.4.21 LIFD, longue distance entre étages (CF=26) 18 | 8 |
|      | 5.4.22Configuration télésurveillance                 |   |
|      | embarquée ETM                                        | 9 |
|      | 5.4.23SAS Schindler Access System (LiftKey) 19       | 3 |
| 5.5  | Essais de réception automatique 19                   | 6 |
| Diag | nostic et élimination des défauts                    | 7 |
| 6.1  | Procédure d'élimination des défauts 19               | 8 |

| 6.2 | Alime  | ntations électriques 200                 |
|-----|--------|------------------------------------------|
| 6.3 | Diagn  | ostics d'état par LED 203                |
|     | 6.3.1  | Choix des LED pour l'identification      |
|     |        | des pannes 203                           |
|     | 6.3.2  | Diagnostic d'état par LED sur SCIC 203   |
| 6.4 | Circui | it de sécurité 208                       |
|     | 6.4.1  | Circuit de sécurité simplifié,           |
|     |        | systèmes FA ou ACVF 208                  |
|     | 6.4.2  | Circuit de sécurité simplifié,           |
|     |        | systèmes hydrauliques 209                |
|     | 6.4.3  | LED sur SMIC indiquant l'état du circuit |
|     |        | de sécurité 210                          |
| 6.5 | Infos  | système et statistiques                  |
|     | 6.5.1  | Infos système (menu 30)                  |
|     | 6.5.2  | Statistiques (menu 60) 213               |
| 6.6 | Erreu  | rs spéciales 214                         |
| 6.7 | Code   | s d'erreur (menu 50) 215                 |
| 6.8 | Résol  | lution des erreurs 294                   |
|     | 6.8.1  | Réinitialisation normale de la manœuvre  |
|     |        | de l'ascenseur 294                       |
|     | 6.8.2  | Réinitialisation d'une erreur fatale     |
|     |        | permanente système 294                   |
|     | 6.8.3  | Réinitialisation d'erreur fatale du      |
|     | _      | convertisseur de fréquence 295           |
| 6.9 | Comr   | nandes et modes de course spéciaux 296   |
|     | 6.9.1  | Course de synchronisation 298            |
|     | 6.9.2  | Course d'apprentissage 299               |
|     | 6.9.3  | Course d'inspection et de rappel 301     |
|     | 6.9.4  | KFM - Mode course de contrôle            |
|     |        | (IHM menu 104) 302                       |
|     | 6.9.5  | Mode course en boucle ouverte            |
|     |        | (IHM menu 102) 302                       |
|     | 6.9.6  | Reinitialisation du parachute            |
|     | 6.9.7  | Acceder au toit de la cabine avec        |
|     |        | la course de montage 304                 |

|             |         | 6.9.8 Calibrage du pré-couple (IHM menu 123) .      | 306 |
|-------------|---------|-----------------------------------------------------|-----|
|             | 6.10    | Communication avec l'ordinateur de service          | 307 |
|             | 6.11    | Mise à jour logiciel (avec MMC)                     | 309 |
| 7           | ACV     | F Biodyn 12/25/42 C/P BR                            | 312 |
|             | 7.1     | Schéma fonctionnel ACVF                             | 313 |
|             | 7.2     | ACVF - Clavier Vacon                                | 315 |
|             |         | 7.2.1 Clavier Vacon - Navigation                    | 316 |
|             | 7.3     | Données de surveillance ACVF (menu 70)              | 319 |
|             | 7.4     | Abrégé de mise en service ACVF                      | 328 |
|             | 7.5     | Messages d'avertissement et d'erreur ACVF           | 343 |
|             | 7.6     | Communication ACVF - PC de service                  | 344 |
|             | 7.7     | Actualisation du logiciel ACVF Biodyn xx C/P BR     | 345 |
| 8           | Porte   | es (VD20, Sematic C-MOD)                            | 350 |
|             | 8.1     | Varidor 20                                          | 350 |
|             |         | 8.1.1 VD20 - Configuration                          | 350 |
|             |         | 8.1.2 VD20 - Paramètres                             | 353 |
|             |         | 8.1.3 Diagnostic VD20 - Contrôles visuels ACVF      | 356 |
|             |         | 8.1.4 Diagnostic VD20 - Contrôles visuels IBV20     | 357 |
|             |         | 8.1.5 Diagnostic VD20 - Symptômes d'erreur          | 358 |
|             |         | 8.1.6 Diagnostic VD20 - Journal d'erreurs (clavier) | 360 |
|             | 8.2     | Sematic C MOD                                       | 361 |
|             |         | 8.2.1 Sematic C MOD - Configuration                 | 361 |
|             |         | 8.2.2 Sematic C MOD - Paramètres                    | 363 |
|             |         | 8.2.3 Sematic C MOD - Diagnostic                    | 365 |
| <b>A.</b> 1 | Abré    | viations                                            | 366 |
| A.2         | 2 Histe | orique des révisions                                | 375 |
| A.3         | Souv    | vent utilisé                                        | 376 |

# 1 Informations générales

## 1.1 Identification du système

Remplacement MOD ou transformation MOD avec CO BX

|                                     | Remplacement MOD                                                     | Transformation MOD                                                                         |
|-------------------------------------|----------------------------------------------------------------------|--------------------------------------------------------------------------------------------|
| Système<br>d'ascenseur              | Schindler 6200                                                       |                                                                                            |
| Manœuvre                            | CO BX                                                                | CO BX                                                                                      |
| Machine                             | SGB142                                                               | Machine existante<br>SGB142<br>Entraînement hydraulique<br>Entraînement à deux<br>vitesses |
| Convertisseurs                      | Biodyn 12/25/42 C BR                                                 | Biodyn 12/25/42 C BR<br>Biodyn 12/25/42 P BR                                               |
| Boîte à boutons<br>palières         | FI MX-Basic<br>FI GL (Bionic 5)                                      | FI MX-Basic<br>FI GL (Bionic 5)<br>Interface parallèle                                     |
| Cabines                             | P30K                                                                 |                                                                                            |
| Portes                              | Sematic C-MOD<br>Varidor 20                                          | environ 80 types de<br>portes pris en charge                                               |
| Tableau de<br>commande en<br>cabine | MX-Basic<br>FI GL (Bionic 5)                                         | MX-Basic<br>FI GL (Bionic 5)<br>Interface parallèle                                        |
| Sécurité SPH                        | Cuvette réduite<br>uniquement<br>Haut de gaine et<br>cuvette réduits | Cuvette réduite<br>uniquement<br>Haut de gaine et cuvette<br>réduits                       |
| Limiteur de<br>vitesse              | GBP                                                                  | GBP                                                                                        |

Pour couvrir le système Schindler 6200, ce manuel contient un chapitre sur les portes Sematic C-MOD et Varidor 20.

# 1.2 Introduction

Ce fascicule permet au **technicien de service (qui a participé préalablement à une formation)** d'effectuer un travail de configuration et de diagnostic.

Cette aide rapide ne prétend pas aborder tous les cas de figure.

#### Autres informations sur la manœuvre Miconic BX (CO BX)

#### Intranet :

- Sur http://intranet.eu.schindler.com, cliquer à droite sur « Products » > « Elevators Europe » > « Modernization of Elevators »
- Intranet Product Navigation Center PNC (pour les catalogues techniques, les spécifications, etc.) : Sur http://intranet.eu.schindler.com, cliquer à gauche sur « Group Services » > « Corporate R&D » > « Products&Projects » > « Product Navigation Center »

Hotline Hotline Locarno, Schindler Electronics Ltd. Via della pace 22, 6600 Locarno, Switzerland Tél. : +41 91/756 97 85; Fax : +41 91/756 97 54 E-mail : Hotline\_locarno@ch.schindler.com

# 1.3 Version logiciel/matériel

La rédaction de ce manuel est basée sur :

Version log. : SCIC V9.37 (V9.22, V8.7) | SDIC V3.2 (V3.1) Biodyn xx P BR V145 | Biodyn xx C BR V339 (versions antérieures prises en charge)

La version logicielle est visible avec l'interface utilisateur IHM :

- menu 40, CF=12, PA=1 pour SCIC (voir chapitre 5.2)
- menu 30 « OK », 301 « OK », 30 10 1 « OK » (voir chapitre 6.5)

Version matériel : Miconic BX Rel. 4 (composants principaux, voir le chapitre 2.1)

# 1.4 Fonctions de service étendues

La plupart des LED, des fonctions d'interface utilisateur (IHM), des possibilités de configuration et d'élimination des défauts qui sont décrites dans cette aide rapide font partie des fonctions de service étendues (ESF). Les ESF donnent au technicien de maintenance des informations supplémentaires et une aide sur la configuration et le diagnostic.

Si l'option « P-CARE » est activée sur la carte SIM, les ESF ne sont disponibles que pendant les 10 000 premières courses normales ou lorsque l'outil SPECI est raccordé (SPECI = Schindler Personal Elevator Communication Interface = Interface de communication ascenseur personnel Schindler). Après 10 000 courses, les ESF peuvent être activées avec l'interface utilisateur (commande 109) pour 2 000 courses de plus (possible une seule fois).

Description de SPECI : Voir chapitre 4.1

# 1.5 Télésurveillance (Servitel TM4/ETM)

Les installations Miconic BX peuvent être équipées d'un système de télésurveillance (Servitel TM4 ou ETM). Pour éviter l'envoi de données aberrantes au centre de commande de télésurveillance (TACC/RMCC), activer ou désactiver la manœuvre d'inspection ou de rappel avant d'effectuer toute intervention de maintenance sur le système. Ceci désactive la fonction de surveillance pendant une heure. Ou utiliser la commande spéciale 10 > 117 pour désactiver la télésurveillance (disponible seulement avec log.  $\geq$  V9.37). Voir également chapitre 6.9.

# 1.6 Documentation et logiciel

Ce chapitre devrait permettre de localiser les informations supplémentaires relatives aux systèmes électriques de Miconic BX.

Il faut garder à l'esprit que certains de ces documents sont des documents de R&D à usage interne seulement. Le groupe cible est constitué de **spécialistes de terrain**. C'est la raison pour laquelle la plupart de ces documents ne sont **disponibles qu'en anglais**.

| K 608290_xx | Aide rapide installation et mise en service                                                                                                    |
|-------------|----------------------------------------------------------------------------------------------------|
| F/C121_xx   | Manuel de terrain/de cours Miconic BX Rel.4, (xx=langue)<br>disponible sur l'Intranet du centre de formation :<br>http://sch-hr-tc.ebi.schindler.com |

#### **Documentation Miconic BX Rel. 4**

| EJ 604608 | Informations techniques et configuration |
|-----------|------------------------------------------|
| EJ 604609 | Montage                                  |
| EJ 604611 | Mise en service                          |
| EJ 604610 | Maintenance                              |
| EJ 604621 | Essais de réception Miconic BX Rel.4     |

#### Documentation Schindler 6200 (Rel.02)

| K 608220_xx | Manuel de montage (xx=langue)                                                                                               |
|-------------|----------------------------------------------------------------------------------------------------|
| F/C110_xx   | Manuel de terrain/de cours 6200<br>disponible sur l'Intranet du centre de formation :<br>http://sch-hr-tc.ebi.schindler.com |
| EJ 604719   | Généralités                                                                                                    |
| EJ 604720   | Informations techniques et configuration                                                                                    |
| J 41140148  | Guide de l'inspecteur Schindler 6200                                                                                        |
| Q 691809    | Acquisition Data Form (Formulaire de saisie de<br>données) Schindler 6200                                                   |

#### Documentation

| J 237416   | User Manual (Manuel de l'utilisateur) Smart, Miconic<br>BX, S001Rel3              |
|------------|-----------------------------------------------------------------------------------|
| J 274000   | Rules for Schematics (Règles pour les schémas<br>électriques) (Schémas BX Master) |
| J 42101500 | Product Structure & Rules (Structure produit et règles)                           |
| J 42101121 | Compatibility and Interchangeability (Compatibilité et interchangeabilité)        |
| J 42101028 | Spare Parts List (Liste des pièces de rechange)                                   |
| К хххххх   | CT des composants : voir l'Intranet<br>(Product Navigation Center)                |

Convertisseur de fréquence Biodyn 12/25/42 C/P BR

- voir chapitre 7

K 604612\_FR\_05

Circuits imprimés et logiciel

| Q 42105931   | SMIC31.Q, Technical description              |  |
|--------------|----------------------------------------------|--|
| Q 42105584   | SCIC3.Q, Technical description               |  |
| Q 42106116   | SCIC3.Q, MMC Software files                  |  |
| J 42106116   | SCIC3.Q, Software Release note               |  |
| Q 42107167   | ISCPU1.Q, Technical description              |  |
| Q 42107357   | SCPU.Q, Technical description                |  |
| Q 42106494   | SCPU.Q, MMC Software files                   |  |
| J 42106494   | SCPU.Q, Software Release note                |  |
| Q 42105304   | MCCE1/2.Q, Technical description             |  |
| Q 42107139   | MCCE31.Q, Technical description              |  |
| Q 42107109   | MCCE4.Q, Technical description               |  |
| Q 42107334   | MCCE5.Q, Technical description (LA)          |  |
| Q 42105952   | MCCH1/2.Q, Technical description             |  |
| Q 42105959   | MCCH3.Q, Technical description               |  |
| Q 42106720   | SNGLM1.Q, Technical description              |  |
| Q 42107400   | SNGLM2.Q, Technical description              |  |
| Q 42105750   | SDIC41.Q, Technical description              |  |
| Q/J 42106127 | SW SDIC4A., for SDIC41 (Car processor board) |  |
| Q 42105235   | DOD1.Q, Technical description                |  |
| Q 42105242   | DOD2.Q, Technical description                |  |
| Q 42105921   | DOD31.Q, Technical description               |  |
| Q 42106875   | DOD41.Q, Technical description               |  |
| Q 42105914   | DOD5.Q, Technical description                |  |
| Q 42106848   | DOD6.Q, Technical description                |  |
| Q 42106535   | SUET3.Q, Technical description               |  |
| Q 231607     | SEMP108.Q, Technical description             |  |
| Q/J 231906   | SW SEMA for SEMP108                          |  |

| J 42106167   | SW SEMA, Download description           |  |
|--------------|-----------------------------------------|--|
| Q 42106824   | SCOPMXB/S3.Q, Technical description     |  |
| Q 42106804   | SCOPH(MHL).Q, Technical description     |  |
| Q/J 42106290 | SW COPH3, for COPH(MHL)3 and COPMXB/S3  |  |
| Q 42106727   | SCOP K/PC/BM5.Q, Technical description  |  |
| Q/J 42106258 | SW for SCOP5.Q                          |  |
| Q 42107083   | SCOPB4.Q, Technical description         |  |
| Q/J 42106397 | SW for SCOPB4.Q                         |  |
| Q 42105989   | VCA1/11.Q, Technical description        |  |
| J 42102314   | VCA1/11.Q, Commissioning instruction    |  |
| X 42102314   | SW and mp3 files for VCA1/11            |  |
| Q 42102348   | SW VCA1/11, SW description              |  |
| J 42103073   | SAS, General description and user guide |  |
| Q 42106590   | SLCU(M)2.Q, Technical description       |  |
| Q 42106516   | SLCUX1.Q, Technical description         |  |

### Composants supplémentaires

| X 252541  | CADI GC, SW and code generation             |  |
|-----------|---------------------------------------------|--|
| EJ 604703 | SPECI, Operation                            |  |
| K 603338  | GMV, Dynahyd-S1, Montage et mise en service |  |
| K 603338  | Beringer LRV-1-S1/S2 Montage                |  |
| K 603346  | Servitel 10 (TAM2), Montage et maintenance  |  |
| K 603345  | Servitel 10 (TAM2), Fonctionnement          |  |
| K 604464  | Servitel TM4 (Monitoring), Montage          |  |
| K 604465  | Servitel TM4 (Monitoring), Mise en service  |  |
| K 604466  | Servitel TM4 (Monitoring), Diagnostic       |  |
| K 608202  | Servitel TM4 Aide Rapide                    |  |

1

# 1.7 Sécurité

Tout intervenant doit connaître et respecter toutes les règles de sécurité spécifiques à l'entreprise ou locales. En plus des vêtements de sécurité, il convient d'utiliser les équipements de sécurité indiqués.

#### Équipement de sécurité

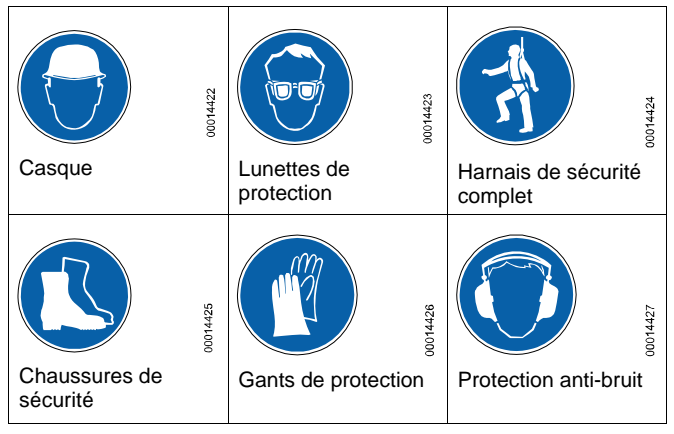

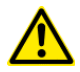

#### Danger

- S'assurer de ne pas travailler sur des unités sous tension (dont le courant n'est pas coupé) ! Toujours consulter le schéma de câblage de l'installation.
- S'assurer qu'aucune tension > 50 V CA ne peut être touchée.
- Course de rappel : Veiller à être très prudent avec ce mode de course car les interrupteurs de fin de course de la gaine sont court-circuités.
- Il est interdit de ponter le circuit de sécurité sans en avoir reçu l'instruction explicite.

# 2 Vue d'ensemble du système

### 2.1 Schéma fonctionnel

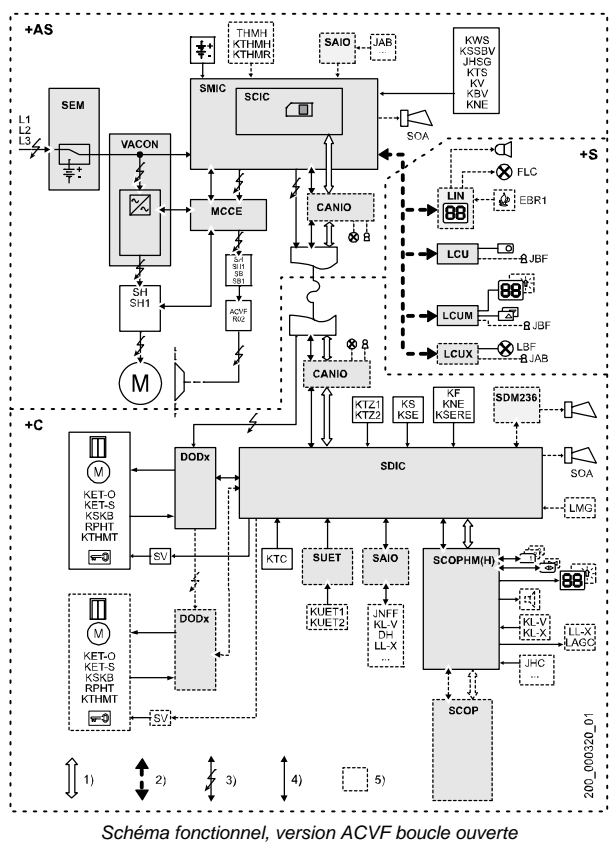

1 = bus CAN, 2 = bus BIO, 3 = 230/400 VCA, 4 = signaux, 5 = options

K 604612\_FR\_05

13

## 2.2 Bus CAN/BIO

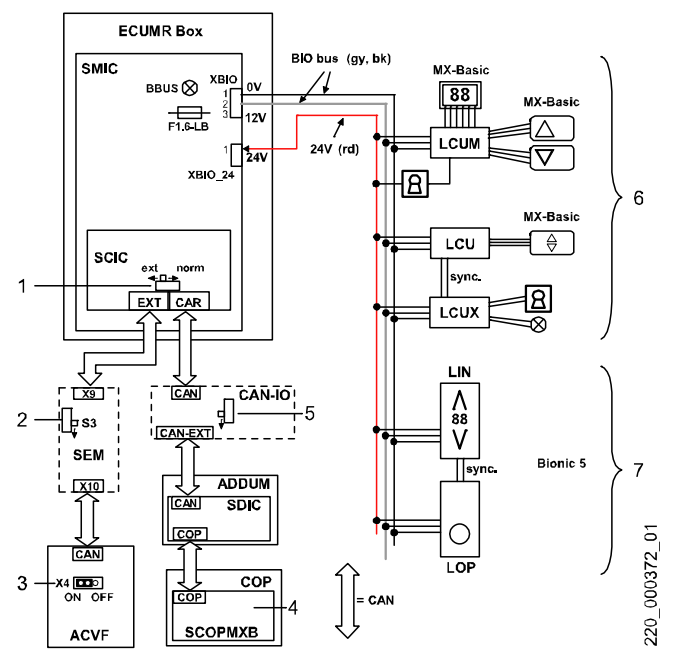

#### Terminaison du bus CAN

Le bus doit être terminé (seulement) sur le dernier composant.

- En cas d'absence de connexion à XCAN-EXT, →, placer le commutateur sur « Norm »
- 2)Module d'évacuation optionnelle (SEM), placer le commutateur vers la fiche X10
- 3) Cavalier X4 sur EMPLACEMENT E : ON (uniquement ancien ACVF avec cartes d'options)
- 4) Terminaison automatique du bus CAN
- 5)En cas d'absence de connexion à XCAN-EXT,  $\rightarrow$ , placer le commutateur sur « Norm »

#### Bus BIO, variantes de tableaux de commande

6) MX Basic : raccordé aux CCI d'interface
7) Tableaux de commande Bionic 5 : raccordés directement au bus BIO

# 2.3 Informations de gaine

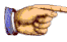

#### **Remarque** !

Pour le bon positionnement des aimants et fanions, il faut toujours se référer aux schémas spécifiques du site.

Pour Biodyn xx C BR (capteurs optiques et magnétiques) :

| Configuration | 1 côté d'accès                 | 2e côté |
|---------------|--------------------------------|---------|
| Basic         | PHS1 + KSE                     | + PHS2  |
| Pré-ouverture | PHS1 + KSE + PHUET             | + PHS2  |
| Isonivelage   | PHS1 + KSE + PHUET + PHNR-D/-U | + PHS2  |

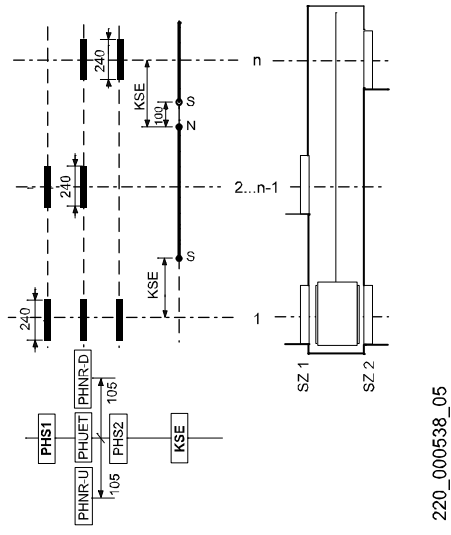

- KSE = 1 250 mm : S'applique à toutes les vitesses nominales.
- Capteur supplémentaire KSIC si LIFD et PEBO voir chapitre 5.4.21

Pour FA ou Biodyn xx P BR (boucle ouverte) (capteurs magnétiques)

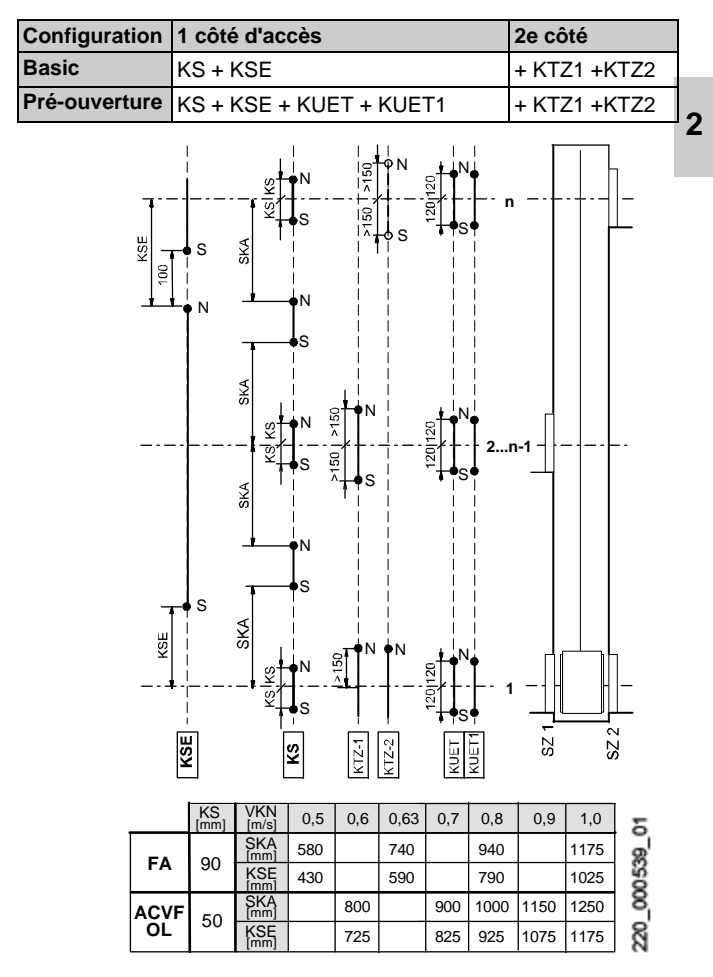

K 604612\_FR\_05

Pour hydraulique (Behringer, GMV) (capteurs magnétiques)

• KTZ-1 et KTZ-2 uniquement si le deuxième côté d'accès est disponible

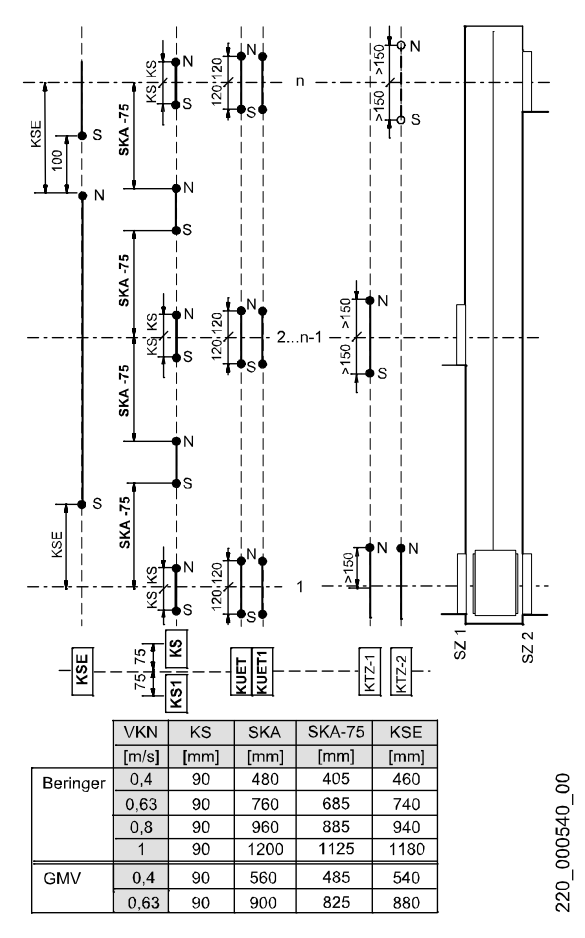

Pour hydraulique (Dynahyd) (capteurs magnétiques)

• KTZ-1 et KTZ-2 uniquement si le deuxième côté d'accès est disponible

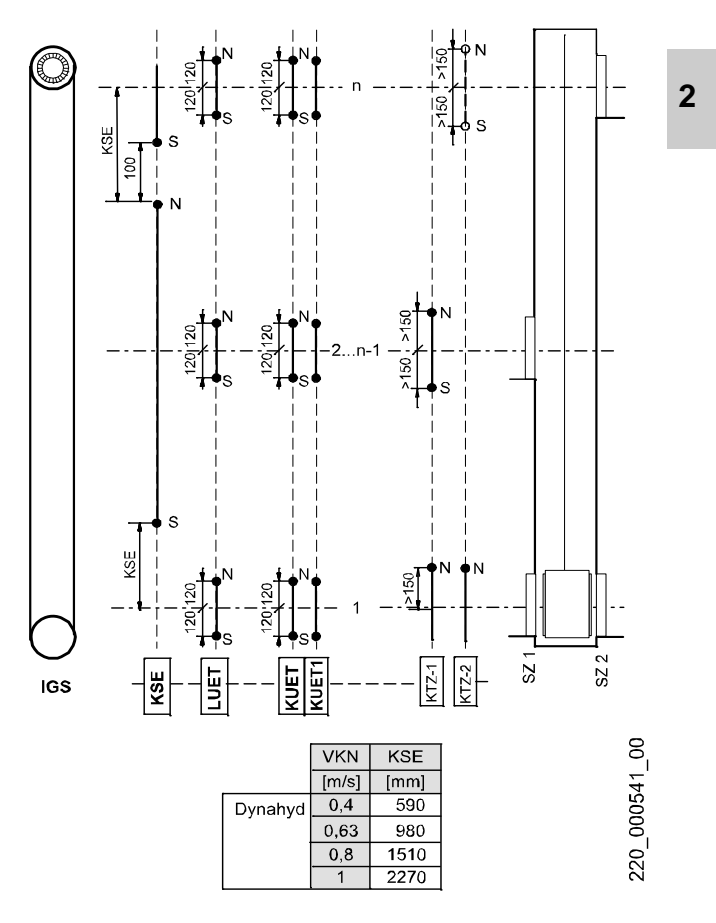

# 2.4 Options de carte SIM (Chip Card)

#### **Remarques :**

Pour contrôler quelles options sont disponibles dans le système (activées sur la carte SIM) : se reporter à la page de garde du schéma de câblage.

La description fonctionnelle peut être trouvée sur intranet: PNC (Product Navigation Center), ESS (Elevator System Standards).

Source : J 42101500Ae10, « Miconic BX Rel.4 Structure & Rules »

Toutes les options possibles ne sont pas nécessairement en vente !

[std] : standard  $\rightarrow$  fonction activée par défaut

#### Fonctions de base

#### Fonctions du service incendie

| BR1         | Service incendie type 1 standard                    |
|-------------|-----------------------------------------------------|
| BR1-ALT1    | Service incendie type 1 Luxembourg (CF2 PA6)        |
| BR1(CH)     | Service incendie type 1 Suisse (JBF et JBF-A)       |
| BR1(NO)     | Service incendie type 1 Norvège                     |
| BR1(GB)     | Service incendie type 1 Royaume-Uni                 |
| BR1 Marine  | Service incendie type 1 Marine                      |
| BR1(CN)     | Service incendie type 1 Chine                       |
| BR1(KR)     | Service incendie type 1 Corée                       |
| BR1(TW)     | Service incendie type 1 Taiwan                      |
| BR1 EN8173A | Service incendie type 1 EN8173A (JBF et JBF-A)      |
| BR1 EN8173B | Service incendie type 1 EN8173B (KBF)               |
| BR1 EN8173C | Service incendie type 1 EN8173C (KBF, KBFH1, KBFH2) |
| BR1(HK)     | Service incendie type 1 Hong-Kong                   |
| BR1(SG)     | Service incendie type 1 Singapour                   |
| BR1(MY)     | Service incendie type 1 Malaysie                    |
| BR1(AU)     | Service incendie type 1 Australie                   |

| BR1(NZ) | Service incendie type 1 Nouvelle-Zélande |   |
|---------|------------------------------------------|---|
| BR2     | Service incendie type 2 standard         |   |
| BR2(FR) | Service incendie type 2 France           |   |
| BR2(NL) | Service incendie type 2 Pays-bas         |   |
| BR2(CN) | Service incendie type 2 Chine            | 2 |
| BR2(HK) | Service incendie type 2 Hong-Kong        |   |
| BR2(SG) | Service incendie type 2 Singapour        |   |
| BR3     | Service incendie type 3 standard         |   |
| BR3(BE) | Service incendie type 3 Belgique         |   |
| BR3(IN) | Service incendie type 3 Inde             |   |
| BR3(KR) | Service incendie type 3 Corée            |   |
| BR3(TW) | Service incendie type 3 Taiwan           |   |
| BR3(AU) | Service incendie type 3 Australie        |   |
| BR4(HK) | Service incendie type 4 Hong-Kong        |   |
| BR4(MY) | Service incendie type 4 Malaysie         |   |
| BR4(NZ) | Service incendie type 4 Nouvelle-Zélande |   |
| EBR1    | Incendie à l'étage (LCUX requis)         |   |
|         |                                          |   |

### Signalisation

| CPIF (ASE)  | F (ASE) Indicateur de position de cabine à l'étage principal                                 |           |
|-------------|----------------------------------------------------------------------------------------------|-----------|
|             | Mat. : LIN ou LOPM ou LCUM, décodeur de code Gray (si indicateur 1N)                         | (CF7 PA1) |
| CPIAF (ASE) | Indicateur de position de cabine à tous les                                                  | CF1 PAn   |
| [std]       | etages                                                                                       | (CF7 PA1) |
|             | Si manœuvre PI : CPIAF et TDIF ne<br>peuvent pas être ensemble                               |           |
| TDIF [std]  | KS/KA : Indicateur de course suivante LW                                                     |           |
| (LW, LA)    | W, LA) et gong d'arrivée à l'étage                                                           |           |
|             | PI/DE : Indicateur d'arrivée de cabine LA (active les deux flèches directionnelles) et gong. |           |

| LW_A      | Indicateur de direction de course à tous les étages                                                       |  |
|-----------|----------------------------------------------------------------------------------------------------|--|
|           | (TDIF et LW_A ne peuvent pas être<br>ensemble)                                                            |  |
| VAN [std] | Annonceur vocal d'étage (nécessite le<br>« Kit annonceur vocal »)                                         |  |
| VS_D      | Annonceur vocal de porte (requiert un kit d'annonceur vocal)                                              |  |
| DM236     | Equipement pour les handicapés, Italie,<br>(signaux acoustiques et optiques)                              |  |
|           | C.I. SDM236, seulement pour portes auto avec KET-S et KET-O connectés au DOD,                             |  |
|           | CF03PA1,2,3 tous ≥ 8 s                                                                                    |  |
| GA C      | Gong d'arrivée en cabine (desserte d'un<br>appel d'étage ; 1 s après que la porte<br>commence à s'ouvrir) |  |
|           | Mat. : Module gong en cabine raccordé à une sortie du SAIO dans ADDUM.                                    |  |
|           | Si PI/DE : GA (BMK=190) ; si KA/KS GA-D<br>(BMK=251), GA-U (BMK=252)                                      |  |
| GSC       | Carillon de passage de porte                                                                              |  |
| LUB       | Indicateur de maintenance, Corée                                                                          |  |
|           |                                                                                                    |  |

#### Sécurité

| ZB1<br>[std] | Code PIN pour accès restreint<br>(COP5 avec clavier téléphonique)                                   | CF41 (CF10)<br>CF06 PA3 |
|--------------|----------------------------------------------------------------------------------------------------|-------------------------|
| ZB3          | Accès réservé par clé JDC (BMK=02)<br>(COP5 : utiliser ZB1 ou GS pour désactiver<br>l'ordre cabine) | CF41 (CF83)             |
| ZBC1         | Verrouillage d'ordre cabine avec JSPC-G<br>(BMK=179)                                                | CF41 (CF81)             |
| ZBC2         | Interface de lecteur de carte parallèle ; JKLBL (BMK=52)                                            | CF41 (CF81)             |

| ZBCE  | Verrouillage d'étage, refuse l'accès à l'étage<br>via les ordres cabine standard et l'accès à la<br>cabine depuis les étages spécifiés via les<br>appels d'étage standard. Cette fonction est<br>activée lorsque la clé JSPS (BMK=264) est<br>tournée sur le palier. | CF41 (CF82)     | 2 |
|-------|----------------------------------------------------------------------------------------------------|-----------------|---|
| ZB_LA | Sortie restreinte                                                                                                    | CF6 PA17        |   |
| GS    | Manœuvre visiteurs<br>(uniquement simplex DE ou PI, pas ensemble<br>avec ZB1 au même étage)                                                                                                    | CF17<br>CF8 PA5 |   |

#### Capacité

| KL-V [std] | Manœuvre de pleine charge (KA ou KS uniquement)           |           |
|------------|-----------------------------------------------------------|-----------|
| RL1 (PA1)  | Retour à l'étage principal depuis n'importe<br>quel étage | CF2 PA3,4 |
| RL2 (PA2)  | Retour à l'étage principal depuis les étages inférieurs   | CF2 PA3,5 |
| RL4 (PA4)  | idem RL1 mais cabine stationnée les<br>portes ouvertes    | CF2 PA3,5 |
| RL5 (PA5)  | idem RL2 mais cabine stationnée les<br>portes ouvertes    | CF2 PA3,5 |
| VCF (PA6)  | Distribution des cabines libres (duplex)                  | CF3 PA25  |

### Confort

| Duplex    | Duplex                                                                                                    | CF86     |
|-----------|----------------------------------------------------------------------------------------------------|----------|
| RLC [std] | Eclairage automatique en cabine (relais                                                                                               | CF8 PA2  |
|           | RLC-A)                                                                                                    | CF8 PA11 |
| BEA [std] | FLC - Commande de l'éclairage d'étage<br>RFBE (BMK=213)                                                                               |          |
|           | Lorsque la cabine arrive à l'étage de<br>destination, le contrôleur envoie un signal au<br>temporisateur d'éclairage d'étage externe. |          |
|           | (LCUX requis)                                                                                                    |          |
| VEC E     | Ventilateur en cabine (VEC type E)                                                                                                    |          |

K 604612\_FR\_05

#### Cas d'urgence

| DH [std] | Arrêt en cabine                                                                                                    |          |
|----------|----------------------------------------------------------------------------------------------------|----------|
| NF1      | Service de secours JDNF-k (BMK=10)                                                                                                    | CF2 PA10 |
|          | JDNF-k sur un palier, rappelle la cabine à cet<br>étage. La cabine attendra là avec les portes<br>ouvertes pour une utilisation dédiée. Un<br>avertissement dans la cabine avertit les<br>passagers du changement de service.<br>LNFC (BMK=154) Indicateur sur COP | CF6 PA14 |
| NS21     | Fonctionnement en alimentation de secours ; actionner pour une course.                                                                                                    | CF14     |

### Transport spécial

| RV1 | Service indépendant (réservation) (pas pour les entraînements hydrauliques)                                                                                                  | JRVC (59)  |
|-----|----------------------------------------------------------------------------------------------------|------------|
| RV2 | Service indépendant avec stationnement<br>(pas pour les entraînements hydrauliques)                                                                                          | JRVCP (61) |
| TT  | Porte de séparation cabine (RV1 requis)                                                                                                    |            |
| LI  | Service liftier                                                                                                    |            |
| DDC | Annuler ordre cabine                                                                                                    | CF6 PA1    |
| BF  | Service handicapés course unique (Taiwan,<br>Corée)                                                                                                    | CF7 PA6    |
|     | Activation temporaire des fonctions<br>d'accessibilité telles que signaux vocaux et<br>acoustiques ou durée d'ouverture porte<br>rallongée avec un bouton de palier spécial. |            |

#### Abus

| AN1 | Anti-nuisance ; annulation de l'ordre cabine<br>si cabine vide (détecté via fonction KL-M).<br>Impossible avec AN3.                                                          | CF8 PA4,5,6 |
|-----|----------------------------------------------------------------------------------------------------|-------------|
| AN3 | Anti-nuisance ; annulation de l'ordre cabine<br>si personne ne quitte la cabine après une<br>course demandée par un ordre cabine<br>(contrôle RPHT).<br>Impossible avec AN1. |             |

| FT | Fermeture par à-coups, final timer | CF3 PA21 |
|----|------------------------------------|----------|
|    | (impossible avec DOD1)             |          |

#### Divers

| JAB [std] | Hors service JAB(49)                                            | CF2 PA3    |   |
|-----------|-----------------------------------------------------------------|------------|---|
| PCARE     | Désactivation ESF                                               |            | 4 |
| LIFD      | Longue distance entre étages (boucle<br>fermée seulement)       | CF26       |   |
| ROPELC    | Compensation de charge de câble                                 |            |   |
| ASMTL     | Contrôle de vitesse d'approche sur palier terminal (EMIA ou SG) | CF19 PA4,5 |   |
| E-RE      | Service d'inspection étendu                                     |            |   |
| Схх       | Code de pays pour ETM (circuit imprimé CLSD)                    |            |   |

#### Paramètres ACVF

| ACVF | Uniquement Biodyn xx C BR (C = Interface | CF16 |
|------|------------------------------------------|------|
|      | CAN)                                     |      |

# 3 Circuits imprimés et composants

# 3.1 Circuits imprimés ECUMR

### 3.1.1 SMIC31.Q - Interface principale

#### **S** Main Interface Connections

Fonction principale :

- Distribution de l'alimentation secondaire
- Driver bus BIO (tableau de commande de palier)
- Surveillance du circuit de sécurité
- Raccordement de la manœuvre de rappel (XESE)

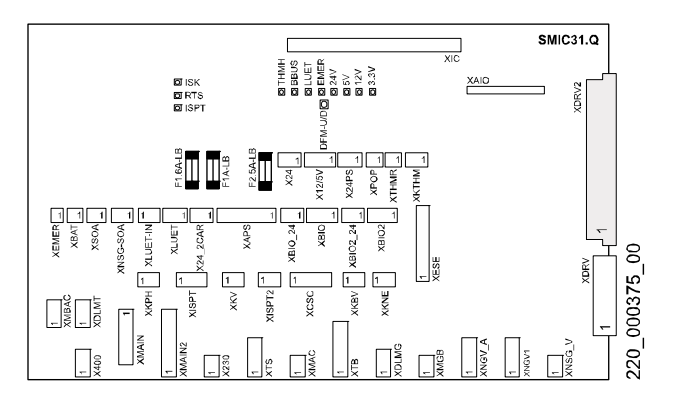

#### Fusibles sur C.I. SMIC31

| Fusibles sur SMIC31.Q |                                                            |  |
|-----------------------|------------------------------------------------------------|--|
| F 2.5A-LB 250V        | Alimentation 24 $V_{CC}$ vers SDIC, cabine (X24)           |  |
| F 1.6A-LB 250V        | Alimentation 12 V <sub>CC</sub> bus BIO, LOP (XBIO)        |  |
| F 1.0A-LB 250V        | Alimentation de secours 12 V <sub>CC</sub> , cabine (XNSG) |  |

### LED sur C.I. SMIC31

| LED  | Affichage normal | Description                                                                                                    |   |
|------|------------------|----------------------------------------------------------------------------------------------------|---|
| 24V  | ON               | $ON = P01 24 V_{CC}$ de NGL disponible sur SMIC                                                                                                    | Ì |
|      |                  | (le fusible pour 24 V <sub>CC</sub> pour la cabine est<br>derrière la LED)                                                                                                    |   |
| 12V  | ON               | $ON = VDD 12 V_{CC}$ disponible (alim. bus Bio)<br>Convertie de 24 V <sub>CC</sub> sur SMIC31                                                                                                    |   |
|      |                  | (Fusible 1,6 A pour alim. bus BIO derrière la LED)                                                                                                    | 3 |
| 5V   | ON               | $ON = VCC 5 V_{CC}$ disponible (alim. logique)<br>Convertie de 24 V <sub>CC</sub> sur SMIC31                                                                                                    |   |
| 3,3V | ON               | $ON = 3,3 V_{CC}$ disponible (alim. logique)<br>Convertie de 5 V <sub>CC</sub> sur SMIC31                                                                                                    |   |
| тнмн | OFF              | ON = Surchauffe moteur ; entrée capteur PTC<br>XKTHM ou entrée contact XTHMR                                                                                                    |   |
| BBUS | Clignotant       | Clignotant rapidement = Activité du bus BIO                                                                                                    | 1 |
|      | rapide-<br>ment  | Toujours ON ou OFF = Problème de bus BIO<br>(soit avec LOP/LIN/LCUX ou avec SMIC)                                                                                                    |   |
| LUET | ON/OFF           | ON = La cabine se situe dans la zone de porte<br>(indication de PHS ou KUET)                                                                                                    |   |
| EMER | ON               | $\begin{array}{l} \text{ON} = \text{Alimentation de secours 12 V}_{\text{CC}} \\ \text{disponible. Convertie depuis 24 V}_{\text{CC}} \text{ sur SMIC31} \\ \text{ou depuis batterie externe ou depuis batterie du} \\ \text{PEBO ou depuis NSG.} \end{array}$ |   |
| ISPT | ON               | ON = Circuit de sécurité de la cuvette de gaine<br>fermé                                                                                                    |   |
| IRTS | ON               | ON = « ISPT » = ON et portes palières fermées                                                                                                    |   |
| ISK  | ON               | ON = Circuit de sécurité entièrement fermé                                                                                                    |   |
|      |                  | voir chapitre 6.4.3                                                                                                    |   |

#### Commutateur sur C.I. SMIC31

| DFM-U/D Mode Cour | rse de maintenance (KFM) |
|-------------------|--------------------------|
|-------------------|--------------------------|

### Affectation des fiches

| Connecteur                | Description                                                      | Remarque                                                                                                    |
|---------------------------|------------------------------------------------------------------|----------------------------------------------------------------------------------------------------|
| XDLMG <sup>TC</sup>       | Alimentation CC de l'électro-<br>aimant de verrouillage de porte | Option, le câble est<br>désigné par                                                                                    |
| XDLMT <sup>TC</sup>       | 400 VCA pour moteur de<br>verrouillage de porte                  | « XDLMG/XDLMT » et<br>doit être raccordé<br>correctement !                                                             |
| XNSG_V                    | A NSG ou SNSG                                                    | 230 V <sub>CA</sub>                                                                                                    |
| XMBAC                     | 400 VCA pour frein moteur                                        | Si disponible                                                                                                    |
| XNGV_A                    | Alimentation CA NGL1 /<br>NG12BB                                 | 230 V <sub>CA</sub>                                                                                                    |
| X400 <sup>TC</sup><br>ou  | Alimentation 400 VCA pour portes                                 | (Directe ou via SEM, si<br>accès à porte d'un seul<br>côté)                                                            |
| <b>Х230</b> <sup>ТС</sup> | Alimentation pour portes 230 V                                   | (Si SEM disponible ou en<br>application avec des<br>portes 400 V, pour accès<br>des 2 côtés)                           |
| XMAIN                     | Alimentation en provenance de JTHS                               |                                                                                                    |
| XMAIN2                    | Pont ou JFIS ou TAS                                              | Conversion de 400 à<br>230 V                                                                                           |
| XTS                       | Alimentation du circuit de<br>sécurité                           | <ul><li>Broche1/2 230 VAC/N</li><li>Broche3/4 110 VAC/N</li></ul>                                                      |
| XNGV1                     | Alimentation CA pour NGL (24 V)                                  | 230 VCA                                                                                                    |
| ХТВ                       | Transformateur du frein                                          | Option, pour frein<br>d'entraînement<br>électromagnétique ou<br>verrouillage de porte ou<br>frein de maintien de porte |
| XMGB                      | Alimentation pour frein<br>électromagnétique MGB                 | Soit XMGB soit XMAC<br>est raccordé                                                                                    |
| XMAC                      | Contacteurs de frein moteur<br>alimentation 230 V (SB,SB1)       |                                                                                                    |
| ХКРН                      | Relais de contrôle de phase                                      | ou cavalier                                                                                                    |
| XISPT SC                  | Circuit de sécurité de la gaine                                  |                                                                                                    |
| XKV SC                    | Circuit de sécurité de la gaine                                  |                                                                                                    |
| XISPT2 SC                 | Circuit de sécurité de la gaine                                  | (Option, si deux côtés)                                                                                                |

| Connecteur             | Description                                              | Remarque                                                                                         |   |
|------------------------|----------------------------------------------------------|--------------------------------------------------------------------------------------------------|---|
| XCSC TC                | Circuit de sécurité de portes de<br>cabine               |                                                                                                  |   |
| XKBV                   | Limiteur de vitesse                                      |                                                                                                  | I |
| XKNE                   | Contact de sécurité de fin de<br>course                  | KNE-U/D ou cavalier                                                                              |   |
| XESE                   | Cavalier approprié ou ESE                                |                                                                                                  |   |
| XEMER                  | De l'alimentation de secours<br>NSG, SNSG ou SNGLM       |                                                                                                  | 2 |
| XBAT                   |                                                          | Non utilisé                                                                                      | 5 |
| XSOA                   | Alarme                                                   | Option                                                                                           |   |
| XNSG-SOA               | Alimentation de secours de la<br>cabine et alarme        |                                                                                                  |   |
| XLUET-IN TC            | Commande LUET                                            |                                                                                                  | I |
| XLUET                  | LUET externe                                             | Option                                                                                           |   |
| X24_2CAR <sup>TC</sup> | Alimentation électr. supplém.<br>de 24 V pour la cabine  | Option. Si non utilisé, ne<br>pas raccorder !<br>(Connecteur mâle Wago<br>de l'autre côté de TC) |   |
| XAPS                   | Pont (normalement) ou<br>NG12BB 12 V ou 2NGV de 24 V     | Alimentation bus BIO                                                                             |   |
| XBIO_24 SC             | Bus BIO tableaux de cde 24 V                             | En fonction du système                                                                           |   |
| XBIO SC                | Bus BIO tableaux de cde 12 V                             | En fonction du système                                                                           |   |
| XBIO2_24 <sup>SC</sup> | Alimentation supplém.bus BIO, tableaux de cde 24 V       | Si 2 <sup>ième</sup> côté d'accès                                                                |   |
| XBIO2 SC               | BIO bus tableaux de cde 12 V, alimentation supplém. (SC) | Si 2 <sup>ième</sup> côté d'accès                                                                |   |
| X24 <sup>TC</sup>      | Alimentation 24 V cabine                                 |                                                                                                  |   |
| X24PS                  | De l'alimentation 24 V NGL                               |                                                                                                  | 1 |
| XPOP                   | Alimentation électrique POP                              | Option                                                                                           | 1 |
| XTHMR                  | Contact Température                                      | Ou pont (pas de pont si<br>utilisé avec MCCE4)                                                   |   |
| ХКТНМ                  | Sonde de température PTC                                 | Ou pont (pas de pont si<br>utilisé avec MCCH1 ou 2)                                              |   |

SC = Câble de gaine TC = Câble pendentif

### 3.1.2 SCIC3.Q - Microprocesseur

#### S Cabinet Interface Controller

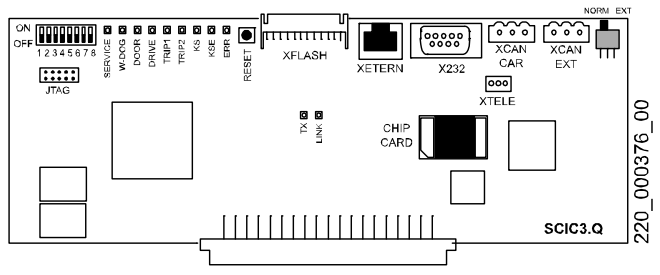

#### Commutateur SCIC.DIP S1

Voir SCIC6 au chapitre suivant.

#### Autres commutateurs

Voir SCIC6 au chapitre suivant.

#### LED sur C.I. SCIC3

Voir SCIC6 au chapitre suivant et chapitre 6.3.2

#### Affectation des fiches

| Connecteur | Fonction                                     | Connexion vers                                    |  |
|------------|----------------------------------------------|---------------------------------------------------|--|
| XCAN CAR   | Bus CAN (cabine)                             | SDIC (via TC) ou CANIO                            |  |
| XCAN EXT   | Bus CAN (extension)                          | SEM ou ACVF, (POP)                                |  |
| X232       | Interface série RS232                        | Duplex, CADI GC                                   |  |
| XTELE      | RS232 au Servitel TM3<br>ou au PC de service | Servitel TM4 ou PC de service (si système duplex) |  |
| XETHERN    | Ethernet                                     | (non utilisé)                                     |  |
| XFLASH     | Mise à jour logiciel avec<br>MMC             | Adaptateur spécial requis.                        |  |
| XMMC       | Mise à jour logiciel avec<br>MMC             | MMC ( <b>M</b> ulti <b>M</b> edia <b>C</b> ard)   |  |
| XMODEM     | Interface ETM                                | C.I. CLSD (SCIC6 uniquement)                      |  |
| JTAG       | Interface d'étude                            | Ne pas utiliser                                   |  |

### 3.1.3 ISCPU et SCPU (SCIC6)

#### Interface SCPU (S Cabinet Interface Controller)

L'ISCPU permet d'utiliser la nouvelle carte SCPU sur les cartes mères SMIC3/31

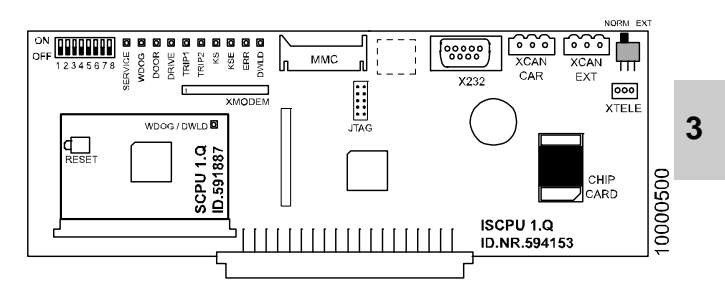

#### **Commutateur SCIC.DIP S1**

| 1 | ON = Mesure de la charge désactivée                                 |
|---|---------------------------------------------------------------------|
| 2 | Non utilisé                                                         |
| 3 | ON = XTELE peut être utilisé pour le PC de service                  |
| 4 | ON = Affichage du code d'erreur à quatre chiffres sur COP ou POP    |
| 5 | Non utilisé                                                         |
| 6 | ON = Mode de configuration activé (utiliser maintenant IHM menu 40) |
| 7 | ON = Mode de maintenance KFM (mode course de contrôle)              |
| 8 | ON = Mode de course de montage                                      |

#### Autres commutateurs

| RESET | Erreur fatale : Remise à zéro possible via interr. RESET                                                 |  |  |
|-------|----------------------------------------------------------------------------------------------------|--|--|
|       | Course d'apprentissage et erreur fatale permanente (voir chapitre 6.9)                                   |  |  |
| CAN   | Terminaison du bus CAN Norm : La fiche CAN EXT n'est<br>pas utilisée EXT : La fiche CAN EXT est utilisée |  |  |

#### Affectation des fiches

Voir SCIC3 au chapitre suivant.

#### LED sur C.I. SCIC3 et SCIC6

| LED          | Affichage normal | Description                                                                                                    |
|--------------|------------------|----------------------------------------------------------------------------------------------------|
| SERVICE      | OFF              | ON : La course de montage est activée.<br>(comm. DIP 8 = ON ou IHM mode 105)                                                    |
| WDOG         | Clignotant       | Clignote toutes les 2 s si logiciel OK                                                                                          |
| DOOR         | OFF              | LED clignote : Erreur au niveau du système de porte                                                                             |
| DRIVE        | OFF              | Clignotant : Erreur dans le système d'entraînement<br>Essayer de réinitialiser erreur fatale ACVF (IHM<br>mode 101)             |
| TRIP1        | OFF              | ON : Mesure de la charge désactivée<br>(comm. DIP 1 = ON ou IHM mode 107)<br>Clignotant : Erreur du système de mesure de charge |
| TRIP2        | OFF              | ON : KFM activé<br>(comm. DIP 7 = ON ou IHM mode 104)                                                                           |
| KS           | ON/OFF           | Etat KS ou PHS (ON = dans zone KS)<br>Hydraulique : KS doit être activé                                                         |
| KSE          | ON/OFF           | Etat de KSE (OFF : bas ou écart KSE)                                                                                            |
| ERROR        | OFF              | ON = Erreur fatale, Clignotant = Avertissement<br>Réinitialisation manuelle requise                                             |
| тх           | OFF              | Ethernet (non utilisé) ; SCIC3 seulement                                                                                        |
| LINK         | OFF              | Ethernet (non utilisé) ; SCIC3 seulement                                                                                        |
| DWNLD        | OFF              | ISCPU uniquement : état du téléchargement du<br>logiciel avec MMC                                                               |
| WDG/<br>DWLD | Clignotant       | SCPU seulement : Intervalle de clignotement 2 s =<br>Microprocesseur en mode de travail normal                                  |

Pour plus d'informations voir chapitre 6.3.2

### 3.1.4 MCCE1.Q / MCCE2.Q - Interface entraînement AC2

#### **Main Contactor Connections Electrical**

- Interface complète FA (AC2 entr. deux vitesses)
- MCCE1 pour frein électromagnétique (redresseur intégré)
- MCCE2 pour frein moteur (SB et SB1 intégrés)
- dans Rel. 1/2/3 utilisé également comme interface pour Vacon CXS OL ou CL

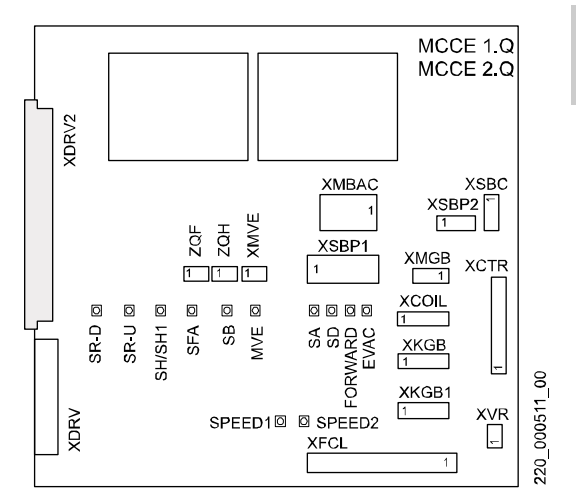

#### LED sur circuits imprimés MCCE1 et MCCE2 :

| LED    | Affichage normal | Signification (ON = relais activé)        |
|--------|------------------|-------------------------------------------|
| SR-D   | OFF/ON           | Relais pour contacteur direction DESCENTE |
| SR-U   | OFF/ON           | Relais pour contacteur direction MONTEE   |
| SH/SH1 | OFF/ON           | Relais pour contacteur vitesse accélérée  |
| SFA    | OFF/ON           | Relais pour contacteur vitesse ralentie   |
| SB     | OFF/ON           | Relais commande du frein                  |
| MVE    | OFF/ON           | Etat sortie pour ventilateur moteur       |

3

| LED     | Affichage normal | Signification (ON = relais activé)                   |  |
|---------|------------------|------------------------------------------------------|--|
| SPEED1  | OFF              | Rel.1/2/3 $\rightarrow$ ACVF DIB4, vitesse accélérée |  |
| SPEED2  | OFF              | Rel.1/2/3 $\rightarrow$ ACVF DIB5, vitesse ralentie  |  |
| KSA     | OFF              | Rel. 1/2/3 $\rightarrow$ ACVF DIB6, zone de palier   |  |
| SD      | OFF              | Rel.1/2/3 ← ACVF D01, décélération                   |  |
| FORWARD | OFF              | Rel.1/2/3 $\rightarrow$ ACVF DIA1, marche avant      |  |
| EVAC    | OFF              | Rel.1/2/3 $\rightarrow$ ACVF DIA2, marche évac.      |  |

### Affectation des fiches

| Connecteur            | Description                                                                                                    | Remarque |
|-----------------------|----------------------------------------------------------------------------------------------------|----------|
| XCTR                  | Contacteurs principaux (SFA, SH1,SR-U/D)                                                                                                    |          |
| XVR                   | Contrôle vitesse pour pré-ouverture de<br>porte (contact NC de SH1)                                                                         |          |
| XKGB1                 | Logique de commande de frein (SR-U ou SR-D et SH1 ou SFA)                                                                                   |          |
| XMGB                  | Alimentation d'entrée pour frein<br>électromagnétique ou commande des<br>contacteurs du frein moteur                                        |          |
| XSBP2                 | Frein électromagnétique Contrôler la<br>bonne polarité du frein<br>électromagnétique afin d'éviter que la<br>diode de protection ne grille. | MCCE1    |
| XSBP1                 | Frein moteur                                                                                                    | MCCE2    |
| XMBAC                 | SMIC alimentation frein moteur                                                                                                    | MCCE2    |
| XSBC                  | Surveillance contacteurs de frein                                                                                                    | MCCE2    |
| XMVE                  | Relais pour ventilateur moteur                                                                                                    | Option   |
| XZQF                  | Compteur de courses                                                                                                    | Option   |
| XZQH                  | Compteur d'heures de service                                                                                                    | Option   |
| XKGB<br>XFCL<br>XCOIL | Utilisé dans Rel.1/2/3 pour interface<br>ACVF                                                                                               |          |
# 3.1.5 MCCE31.Q - Interface entraînement (Boucle fermée)

## **Main Contactor Connections Electrical**

Fonction principale :

- Interface ACVF Biodyn xx C BR (Vacon NXP avec interface CAN)
- Alimentation du frein machine (le contrôle est effectué par VF)
- Circuit de sécurité 110  $V_{CA}$   $\rightarrow$  24  $V_{CC}$  (RSK, RSK1, RRSK)
- Interface au dispositif manuel de secours (XPEBO1+2)
- Limiteur de vitesse à distance (DBV, XMGBV)
- Interface utilisateur IHM (6 chiffres afficheur LED à 7 segments et 4 boutons)
- Interface pour compteur de courses, heures de service et ventilateur moteur

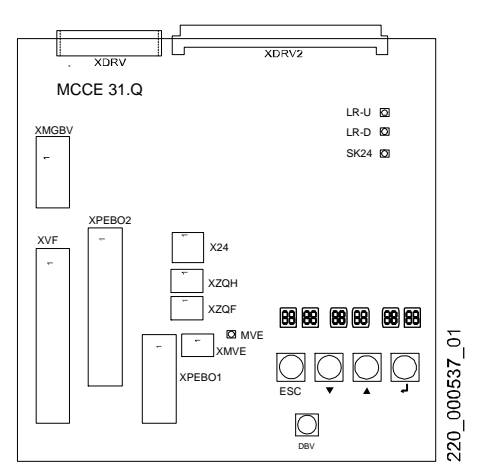

#### LED sur C.I. MCCE31

| LED  | Affichage<br>normal | Description                        |
|------|---------------------|------------------------------------|
| LR-U | OFF/ON              | Signal logique, direction Montée   |
| LR-D | OFF/ON              | Signal logique, direction Descente |

| LED   | Affichage<br>normal | Description                               |
|-------|---------------------|-------------------------------------------|
| SK 24 | ON/OFF              | ON = Circuit de sécurité (côté 24 VCC) OK |
| MVE   | OFF/ON              | Etat sortie pour ventilateur moteur       |

#### **Bouton-poussoir**

| Bouton | Description                                             | Remarque                                         |
|--------|---------------------------------------------------------|--------------------------------------------------|
| DBV    | Déclencheur pour<br>actionner le limiteur<br>de vitesse | Possible seulement en mode<br>Essai de réception |

#### Interface utilisateur IHM

Description, voir le chapitre 4.2

### Affectations des connecteurs

| Connecteur | Description                                     | Remarque        |
|------------|-------------------------------------------------|-----------------|
| XMGBV      | Interface KBV et MGBV                           | Option          |
| XVF        | Interface Convertisseur de fréquence            |                 |
| XPEBO1     | SNGLM, Fiche d'essai test « demi-<br>frein »    | Option          |
| XPEBO2     | SNGLM ou cavalier broche 1-2                    | Option/Cavalier |
| X24        | Alimentation 24 V (P0) pour SNGLM               | Option          |
| XZQF       | Compteur de courses                             | Option          |
| XZQH       | Compteur d'heures de service                    | Option          |
| XMVE       | Relais ou contacteur pour ventilateur<br>moteur | Option          |
|            | (pas sur MCCE3.Q)                               |                 |

# 3.1.6 MCCE4.Q - Interface entraînement (Boucle ouverte)

#### Main Contactor Connections Electrical

- Interface ACVF Biodyn xx P BR (Vacon NXP avec interface parallèle)
- · Contacteurs principaux de commande SH et SH1
- · Interface vers frein machine
  - à actionnement magnétique (redresseur sur carte MCCE4, alim. côté CA commandée par AVCF, côté CC par SH, SH1)
  - actionnée par moteur (avec contacteurs supplémentaires SB et SB1)
- Interface utilisateur IHM (6 chiffres afficheur LED à 7 segments et 4 boutons)
- Interface pour compteur de courses, heures de service et ventilateur moteur

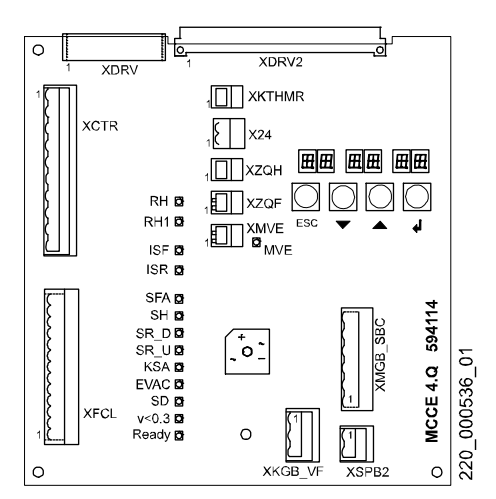

#### LED sur C.I. MCCE4

| LED | Affichage<br>normal | Description                                 |
|-----|---------------------|---------------------------------------------|
| RH  | OFF/ON              | ON = Relais pour contacteur SH activé       |
| RH1 | OFF/ON              | ON = Relais pour contacteur SH1 activé      |
| ISF | ON/OFF              | OFF lorsque SH est actif (MB : SH, SB, SB1) |

K 604612\_FR\_05

37

| LED   | Affichage<br>normal | Description                                     |
|-------|---------------------|-------------------------------------------------|
| ISR   | ON/OFF              | OFF lorsque SH1 est actif                       |
| SFA   | OFF/ON              | ON = VF_entrée vitesse ralentie activée         |
| SH    | OFF/ON              | ON = VF_entrée vitesse accélérée activée        |
| SR_D  | OFF/ON              | ON = VF_entrée direction descente activée       |
| SR_U  | OFF/ON              | ON = VF_entrée direction montée activée         |
| KSA   | OFF/ON              | ON = VF_entrée zone palier activée              |
| EVAC  | OFF/ON              | ON = VF_entrée évacuation activée               |
| SD    | OFF/ON              | ON lorsque VF_sortie décélération activée       |
| v<0.3 | ON/OFF              | ON lorsque VF_sortie contrôle de vitesse activé |
| Ready | ON/OFF              | ON lorsque VF_sortie prêt activé                |
| MVE   | OFF/ON              | Etat sortie pour ventilateur moteur             |

# Interface utilisateur IHM

Description, voir le chapitre 4.2

# Affectations des connecteurs

| Connecteur | Description                                 | Remarque            |
|------------|---------------------------------------------|---------------------|
| XCTR       | Contacteurs principaux et commande de frein | SH et SH1           |
| XFCL       | Convertisseur de fréquence de<br>connexion  | Signaux<br>logiques |
| XKTHMR     | Contact de surveillance température         | Option              |
| X24        | Sortie 24 V (alimentation)                  |                     |
| XZQH       | Compteur d'heures de service                | Option              |
| XZQF       | Compteur de courses                         | Option              |
| XMVE       | Relais pour ventilateur moteur              | Option              |
| XKGB_VF    | Commande frein de VF                        |                     |
| XMGB_SBC   | Alimentation frein et surveillance          | Option              |
| XSBP2      | Sortie frein                                | MGB ou SB/SB1       |

# 3.1.7 MCCH1.Q/ MCCH2.Q - Interface hydraulique

#### Main Contactor Connections Hydraulic

MCCH1 = GMV, MCCH2 = GMV, Behringer (Bucher), Behringer avec Delcon, Omar, Morris

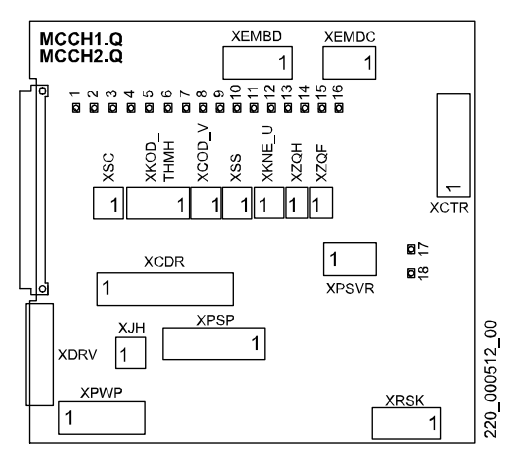

#### LED sur circuits imprimés MCCH1.Q et MCCH2.Q

|    | LED        | Signification                                     |
|----|------------|---------------------------------------------------|
| 1  | KOD_M      | Contact pour pression minimum de l'huile          |
| 2  | KOD_V      | Contact pour pression complète de l'huile         |
| 3  | KOD_X      | Contact pour pression maximum de l'huile          |
| 4  | Soft start | Soft start READY                                  |
| 5  | KNE_U      | Contact fin de course d'urgence MONTEE            |
| 6  | RMG_V1     | Relais électrovanne vitesse1                      |
| 7  | RMG_D      | Relais électrovanne DESCENTE                      |
| 8  | RMG_U      | Relais électrovanne MONTEE                        |
| 9  | RMGV1_D    | Relais électrovanne vitesse1 DESCENTE 1)          |
| 10 | RMGV1_U    | Relais électrovanne vitesse1 MONTEE <sup>1)</sup> |

|    | LED      | Signification                                   |
|----|----------|-------------------------------------------------|
| 11 | RVR      | Relais vitesse d'inspection 1)                  |
| 12 | RTHMH_X  | Surchauffe entraînement                         |
| 13 | RF       | Contacteur principal manœuvre SF                |
| 14 | RF1      | Contacteur principal manœuvre SF1               |
| 15 | RF_A     | Contacteur principal manœuvre SF-A              |
| 16 | REF      | Relais évacuation automatique                   |
| 17 | RSK-E    | Relais de circuit de sécurité activé par SMIC   |
| 18 | RSK/RSK1 | Relais du circuit de sécurité activé (RSK/RSK1) |

<sup>1)</sup> MCCH2.Q uniquement

# Affectation des fiches

| Connecteur    | Fonction                                          | Remarques     |
|---------------|---------------------------------------------------|---------------|
| XJH           | JH pour évacuation automatique (option)           | Si disponible |
| XCDR          | Commande de soupape                               |               |
| XKOD_TH<br>MH | Connecteur température et pont                    |               |
| XKOD_V        | Manœuvre de pleine charge ou cavalier             |               |
| XKNE_U        | Interrupteur de fin de course de gaine            |               |
| XZQH          | Compteur d'heures de service (option)             |               |
| XZQF          | Compteur de courses (option)                      |               |
| XEMBD         | Evacuation automatique PEDES (option)             |               |
| XEMDC         | Evacuation automatique PEDES (option)             |               |
| XPWP          | Alimentation                                      |               |
| XSS           | Soft start                                        | Si disponible |
| XRSK          | Electrovannes MG-U et MG-D                        | 1)            |
| XPSP          | Alimentation pour contacteurs sur XCTR et XCDR    | 1)            |
| XCTR          | Contacteurs                                       |               |
| XSC           | Cavalier (contrôle de vitesse v < 0,3)            | 1)            |
| XPSVR         | Cavalier (alimentation pour vitesse d'inspection) | 1)            |

1) MCCH2.Q uniquement

# 3.1.8 MCCH3.Q - Interface hydraulique

## Main Contactor Connections Hydraulic

MCCH3.Q = Dynahyd-S1

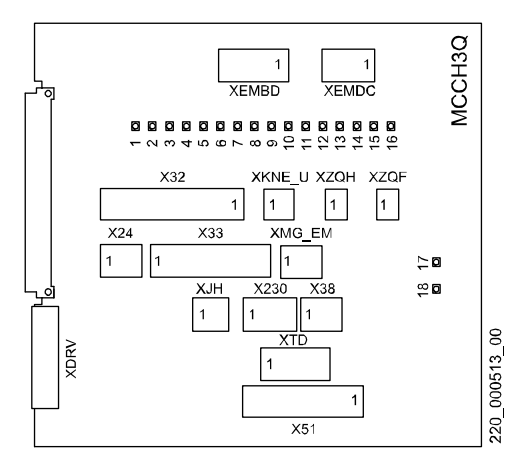

### LED sur C.I. MCCH3.Q

|   | LED                  | Signification                                |
|---|----------------------|----------------------------------------------|
| 1 | KOD_V                | Contact pour pression complète de l'huile    |
| 2 | KOD_X                | Contact pour pression maximum de l'huile     |
| 3 | KNE_U                | Contact fin de course d'urgence MONTEE       |
| 4 | KUET                 | Zone de porte                                |
| 5 | KSE                  | Informations de gaine KSE                    |
| 6 | READY                | Dynahyd prêt                                 |
| 7 | DOWN                 | Direction DESCENTE                           |
| 8 | NO STOP<br>NEXT DOWN | Ne s'arrête pas au prochain étage du dessous |
| 9 | UP                   | Direction MONTEE                             |

|    | LED                | Signification                                   |
|----|--------------------|-------------------------------------------------|
| 10 | NO STOP<br>NEXT UP | Ne s'arrête pas au prochain étage du dessus     |
| 11 | RECALL             | Course de rappel                                |
| 12 | INSPECTION         | Course d'inspection                             |
| 13 | V < 0.3            | Relais contrôle de vitesse v < 0,3 m/s          |
| 14 | KS                 | Infos gaine (KS) de Dynahyd                     |
| 15 | KS1                | Infos gaine (KS1) de Dynahyd                    |
| 16 | REF                | Relais évacuation automatique                   |
| 17 | RSK-E              | Relais de circuit de sécurité activé par SMIC   |
| 18 | RSK                | Relais du circuit de sécurité activé (RSK/RSK1) |

| Connecteur | Fonction                                                                         |
|------------|----------------------------------------------------------------------------------|
| XEMBD      | Evacuation automatique PEDES.Q (option)                                          |
| XEMDC      | Evacuation automatique PEDES.Q (option)                                          |
| X32        | Interface vers Dynahyd MB                                                        |
| XKNE_U     | Interrupteur de fin de course de gaine                                           |
| XZQH       | Compteur d'heures de service (option)                                            |
| XZQF       | Compteur de courses (option)                                                     |
| X24        | Commande (RFR) de la tension d'alimentation 24 V pour<br>Dynahyd                 |
| X33        | Interface vers Dynahyd MB                                                        |
| XMG_EM     | Valve d'évacuation automatique VSMA                                              |
| ХЈН        | Contact auxiliaire JH pour armoire d'alimentation murale local machines (option) |
| X230       | Alimentation 230 V pour Dynahyd                                                  |
| X38        | Alimentation 24 V pour Dynahyd                                                   |
| XTD        | Transformateur TS1 Alimentation pour Dynahyd                                     |
| X51        | Interface vers Dynahyd SB (circuit de sécurité, entrées)                         |

# 3.1.9 SAIO1.Q - Entrées/sorties supplémentaires

#### S Additional Input Output

Configuration avec CF50 si installé sur SMIC dans ECUMR. Configuration avec CF51 si installé sur SDIC dans ADDUM.

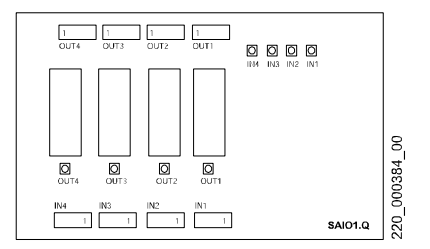

LED

| LED   | Signification               |
|-------|-----------------------------|
| IN14  | ON = Entrée haute (≥ 8,7 V) |
| OUT14 | ON = Relais activé          |

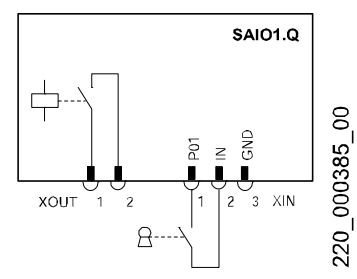

Connexions SAIO1.Q (Sorties, Entrées)

#### Affectation des fiches

| Connecteur | Fonction           | Remarques            |
|------------|--------------------|----------------------|
| IN14       | Entrée1, 2, 3 et 4 |                      |
| OUT14      | Sortie1, 2, 3 et 4 | Contact de relais NO |

# 3.1.10 CANIO1.Q - Entrées/sorties supplémentaires

### **CAN Input Output**

Fonction principale :

- Entrées et sorties supplémentaires (lorsque le bus CAN est disponible)
- Configuration E/S avec CF90 (Carte1) ou CF91 (Carte2)

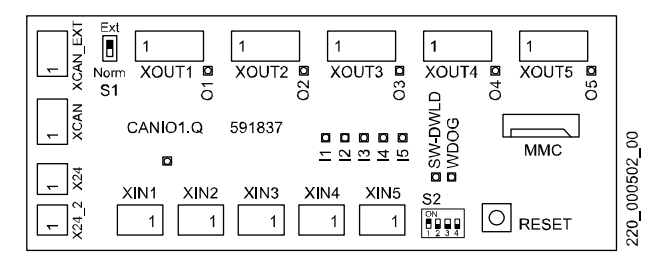

LED

| LED      | Signification                                     |
|----------|---------------------------------------------------|
| 0105     | ON = Relais de sortie activé                      |
| l1l5     | ON = Entrée haute (> 8,6 V)                       |
| 24V      | ON = Alimentation 24 V disponible                 |
| SW_DWNLD | Clignote pendant mise à jour du logiciel avec MMC |
| WDOG     | Clignote = Exécution normale du logiciel          |

### Microswitch S1 : Terminaison du bus CAN

- Norm : CANIO est le dernier C.I. dans le bus CAN (XCAN\_EXT non utilisé)
- Ext : C.I. supplém. raccordés à XCAN\_EXT

| wicroswitch 52 . Identification C.I. |      |      |      |      |              |
|--------------------------------------|------|------|------|------|--------------|
| C.I.                                 | DIP1 | DIP2 | DIP3 | DIP4 | Paramètre CF |
| 1                                    | ON   | OFF  | OFF  | OFF  | CF 90        |
| 2                                    | OFF  | ON   | OFF  | OFF  | CF 91        |

#### Microswitch S2 : Identification C.I.

#### Connexions

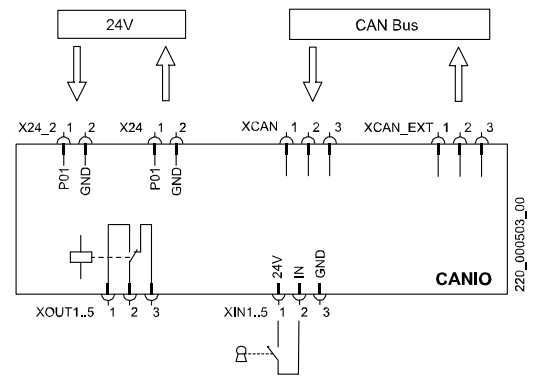

Connexions CANIO (sorties, entrées)

| Connecteur | Fonction                   | Remarques                         |
|------------|----------------------------|-----------------------------------|
| XIN15      | Entrées<br>supplémentaires |                                   |
| OUT14      | Sorties<br>supplémentaires | Relais 230 V, 1 A                 |
| X24        | Sortie 24 V                | par exemple vers SDIC             |
| X24_2      | Entrée 24 V                | par exemple en provenance de SMIC |
| XCAN       | Entrée bus CAN             | par exemple de SCIC               |
| XCAN_EXT   | Sortie bus CAN             | par exemple vers SDIC             |

# 3.1.11 LVSC - Circuit de sécurité basse tension

### Low Voltage Safety Circuit

Fonction principale :

 Transformation du circuit de sécurité de 110 V<sub>CA</sub> en 25..52 V<sub>CC</sub> (pour portes palières avec contacts électriques tangibles)

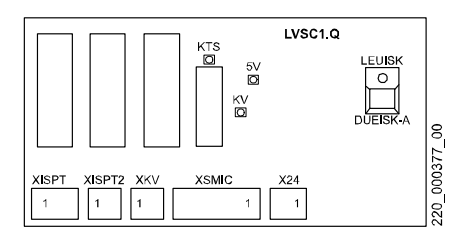

#### LED

| LED    | Fonctionne-<br>ment<br>normal | Signification                            |
|--------|-------------------------------|------------------------------------------|
| KTS    | ON                            | Circuit de sécurité en aval de KTS       |
| KV     | ON                            | Circuit de sécurité en aval de KTS et KV |
| 5V     | ON                            | Alimentation électrique 5 V (Vcc)        |
| LUEISK | OFF                           | Surintensité                             |

#### **Bouton-poussoir**

| DUEISK-A Réinitialiser circuit de sécurité après surintensité de courant |
|--------------------------------------------------------------------------|
|--------------------------------------------------------------------------|

| Connecteur | Fonction                                                             |
|------------|----------------------------------------------------------------------|
| XISPT      | Circuit de sécurité gaine (110 VCA) et KV1n (2552 V)                 |
| XISPT2     | Circuit de sécurité KV1n, KTS1n (porte 2ème côté)<br>(2552 V)        |
| ХКУ        | Circuit de sécurité KTS1n (2552 V)                                   |
| XSMIC      | Circuit de sécurité depuis/vers SMIC (110 V) et<br>alimentation 24 V |
| X24        | Alimentation 24 V vers SDIC                                          |

# 3.2 C.I. ADDUM

# 3.2.1 SDIC41.Q - Interface cabine

#### **S** Door Interface Controller

Fonction principale :

- Distribution de l'alimentation en cabine
- Interface circuit de sécurité
- Interface informations de gaine
- Eléments de la commande de porte

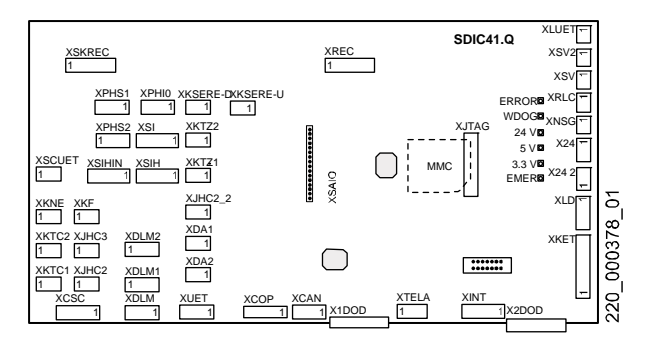

## LED sur SDIC41.Q :

| LED         | Fonctionne-<br>ment<br>normal | Signification                                                 |
|-------------|-------------------------------|---------------------------------------------------------------|
| ERROR       | OFF                           | Différentes causes d'erreur                                   |
| WDOG        | Clignotant                    | Clignote 1/s, logiciel OK                                     |
| 24 V        | ON                            | Alimentation depuis SMIC via câble<br>pendentif               |
| 5 V         | ON                            | Alimentation interne 5 V                                      |
| 3,3 V       | ON                            | Alimentation interne 3,3 V                                    |
| EMER        | ON                            | Alimentation de secours 12 V depuis<br>boîtier ECU            |
| SW_Download | OFF                           | Clignote pendant téléchargement de<br>logiciel avec carte MMC |

K 604612\_FR\_05

| Connecteur | Fonction                                                                                                 | Remarques                                       |
|------------|----------------------------------------------------------------------------------------------------|-------------------------------------------------|
| XSCUET     | Circuit imprimé SUET (circuit de sécurité)                                                               | Option                                          |
| XKNE       | Contact de sécurité, fin de course d'urgence dans la cabine                                              | Cavalier, si KNE-U ou<br>KNE-D dans la gaine    |
| XKF        | Contact de sécurité parachute                                                                            |                                                 |
| ХКТС1      | Contact de sécurité porte de<br>cabine 1                                                                 |                                                 |
| XKTC2      | Contact de sécurité porte de<br>cabine 2                                                                 | Ou cavalier (option)                            |
| XJHC2      | Contact de sécurité JHCT2 (2 <sup>ème</sup> porte)                                                       | Ou cavalier (option)                            |
| XJHC3      | Contact de sécurité JHCT ou<br>KSSC                                                                      | Ou cavalier (option)                            |
| XCSC       | Circuit de sécurité (en<br>provenance de TC)                                                             |                                                 |
| XDLM       | Entrée Aimant verrouillage de<br>porte/moteur en provenance de<br>SMIC (TC)                              | Option                                          |
| XDLM1      | Sortie Aimant verrouillage de<br>porte/moteur - directement au<br>moteur - via redresseur vers<br>aimant | Option, si disponible                           |
| XPHS1      | Cellule photoélectr. PHS1                                                                                | ACVF-CL                                         |
| XPHS2      | Cellule photoélectr. PHS2                                                                                | ACVF-CL                                         |
| XPHIO      | C.I. SUET, pontage de porte<br>(préouverture avec ACVF-CL),<br>entrée isonivelage                        | Option, ne pas<br>raccorder si non<br>affecté ! |
| XSI        | Interrupteur magnétique KS et KSE                                                                        |                                                 |
| XSIH       | Interrupteur magnétique KUET                                                                             | Option Pré-ouverture                            |
| XSIHIN     | Câble vers SUET                                                                                          |                                                 |

| Connecteur           | Fonction                                                                                                    | Remarques                              |   |
|----------------------|----------------------------------------------------------------------------------------------------|----------------------------------------|---|
| XKSERE_U<br>XKSERE_D | Interrupteur fin de course de<br>gaine pendant course<br>d'inspection (signal)                                                                                                    | Ou cavalier (option)                   |   |
| XKTZ1                | Interrupteur magn. zone porte 1 <sup>er</sup> côté                                                                                                    | Option (si accès des deux côtés)       |   |
| XKTZ2                | Interrupteur magn. zone porte<br>2 <sup>ème</sup> côté                                                                                                    |                                        |   |
| XJHC2_2              | Commutateur d'arrêt sur toit de<br>cabine, côté 2ème porte (signal<br>logique)                                                                                                    | Ou cavalier (option)                   | 3 |
| XDA1                 | Bouton d'alarme sur ADDUM                                                                                                    |                                        |   |
| XDA2                 | Bouton d'alarme dans cabine                                                                                                    | Ou cavalier                            |   |
| XUET                 | Circuit imprimé SUET, pontage<br>de porte                                                                                                    | Option Pré-ouverture                   |   |
| XCOP                 | SCOP ou SCOPH(MH)                                                                                                    |                                        |   |
| XCAN                 | Bus CAN vers SCIC                                                                                                    |                                        |   |
| XTELA                | Téléalarme                                                                                                    | Option                                 |   |
| XINT                 | Cavalier et sirène d'alarme SOA<br>(depuis SMIC [TC]) ou SDM236                                                                                                    |                                        |   |
| XLUET                | Commande LUET sur SMIC (TC)                                                                                                    |                                        |   |
| XSV<br>XSV2          | Relais de contrôle de l'aimant pour<br>verrouillage porte/moteur.<br>Contrôler, le cas échéant, la<br>polarité du frein électromagnétique<br>afin d'éviter que la diode de<br>protection ne grille. | Option                                 |   |
| XRLC                 | Relais RLC-A (éclairage de<br>cabine autom.)                                                                                                    | Option                                 |   |
| XNSG                 | 12 V en provenance de SMIC (TC)                                                                                                    |                                        |   |
| X24                  | 24 V en provenance de SMIC (TC)                                                                                                    |                                        |   |
| X24_2                | Sortie 24 V                                                                                                    | Option (par exemple<br>pour SCOPHM(H)) |   |

| Connecteur | Fonction                                                                                                    | Remarques                                                                                         |
|------------|----------------------------------------------------------------------------------------------------|---------------------------------------------------------------------------------------------------|
| XLD        | Entrée fréquence de cellule de<br>charge de cabine 1020 kHz ou<br>contact normalement fermé pour<br>détection surcharge. | Ou cavalier (broche<br>1-2) CF8 PA 8 pour<br>type de CLC, KL-X<br>est reconnu<br>automatiquement. |
| ХКЕТ       | Informations contact de porte<br>pour SDM236 ou pour filtre<br>d'alarme                                                  | Option (Ne pas<br>confondre avec<br>XKET sur C.I. DOD)                                            |
| XSAIO      | C.I. d'E/S                                                                                                    | Option                                                                                            |
| XJTAG      | Téléchargement de logiciel<br>(MMC)                                                                                      |                                                                                                   |

TC: Câble pendentif

# 3.2.2 DOD 1..6 - Interface porte

# **Door Operating Drive**

Fonction principale :

- DOD1Q, DOD2.Q, DOD31.Q, DOD5.Q : Interface vers différents types de porte (alimentation, signaux)
- DOD41.Q : Interface Progard S
- DOD6.Q : Interface pour les portes manuelles, protection

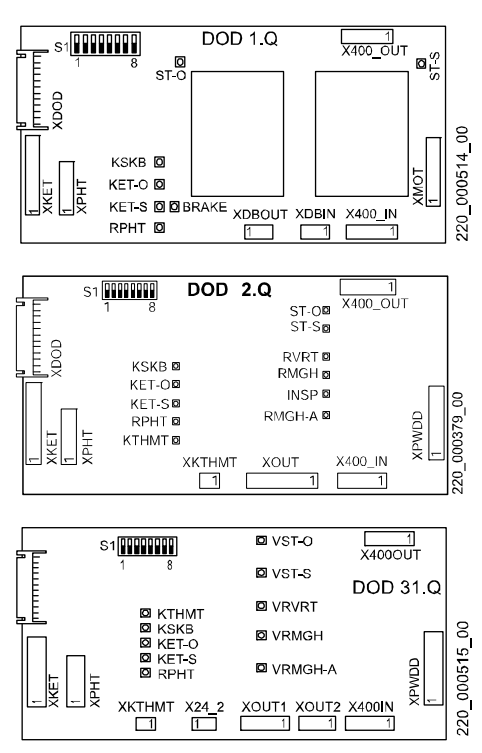

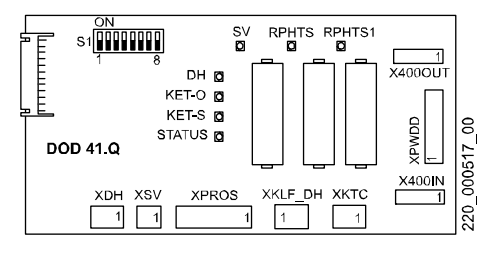

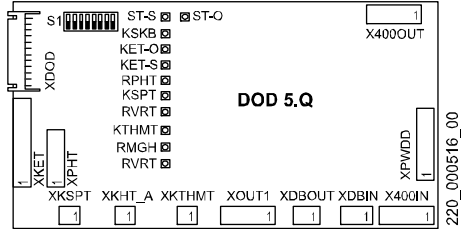

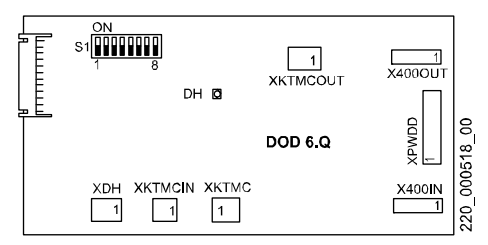

#### LED de sortie DOD

| LED   | Signification                 | DOD      |
|-------|-------------------------------|----------|
| ST-O  | ON = Commande ouverture porte | 1, 2, 31 |
| ST-S  | ON = Commande fermeture porte | 1, 2, 31 |
| BRAKE | ON = Frein de maintien        | 1        |
| RVRT  | ON = Décélération             | 2, 31,   |

| LED    | Signification                                  | DOD    |
|--------|------------------------------------------------|--------|
| RMGH   | ON = Aimant de verrouillage de porte activé    | 2, 31, |
| RMGH-A | ON = Aimant de verrouillage de porte désactivé | 2, 31  |
| INSP   | ON = Mode d'inspection                         | 2      |
| SV     | ON = Relais de sortie activé                   | 41     |

# LED entrée DOD

| LED entrée l | DOD                                                                                    |             |   |
|--------------|----------------------------------------------------------------------------------------|-------------|---|
| LED          | Signification                                                                          | DOD         | 2 |
| KET-O        | ON = La porte est ouverte                                                              | 1,2,31,41,5 | J |
| KET-S        | ON = La porte est fermée.                                                              | 1,2,31      |   |
| KSKB         | ON = Limiteur de force activé                                                          | 1,2,31      |   |
| RPHT         | ON = Cellule photoélectrique interrompue                                               | 1,2,31,41,5 |   |
| КТНМТ        | ON = Thermocontact moteur de porte<br>activé (ouvert)                                  | 2, 31,      |   |
| KMT_A        | ON = Contact moteur de porte coupé activé                                              | 5           |   |
| KSPT         | ON = Contact verrouillage de porte activé                                              | 5           |   |
| DH           | ON = Bouton d'arrêt cabine et/ou bord<br>sensible activé (ouvert)                      | 41, 6       |   |
| RPHTS /1     | ON = Barrière lumineuse de sécurité 1/2<br>non interrompue (relais de sortie alimenté) | 41          |   |
| STATUS       | ON = Barrière lumineuse interrompue                                                    | 41          |   |

| Connecteur | Fonction                                                                                               | Remarques | DOD                   |
|------------|----------------------------------------------------------------------------------------------------|-----------|-----------------------|
| X400IN     | Alimentation électrique 400 V /<br>230 V de SMIC3.Q ou du 1 <sup>er</sup> DOD                          |           | 1, 2, 31,<br>41, 5, 6 |
| ХРНТ       | Cellule photoélectr. ou cavalier                                                                       | Option    | 1, 2, 31, 5           |
| ХМОТ       | Alimentation électrique du moteur de porte                                                             |           | 1, 5                  |
| ХКЕТ       | Interrupteur fin de course de<br>porte Ne pas confondre avec<br>XKET sur le circuit imprimé<br>SDIC4.Q |           | 1, 2, 31, 5           |

| Connecteur | Fonction                                                                                                    | Remarques            | DOD                   |
|------------|----------------------------------------------------------------------------------------------------|----------------------|-----------------------|
| XDBOUT     | Frein de maintien/<br>électromagnétique. Contrôler la<br>polarité du frein électromagnétique<br>afin d'éviter que la diode de<br>protection ne grille ! | Option               | 1, 5                  |
| X400OUT    | Alimentation du 2ème C.I. DOD                                                                                                    | Option               | 1, 2, 31,<br>41, 5, 6 |
| XDBIN      | Entrée alimentation 24 V pour<br>frein de maintien/<br>électromagnétique directement<br>de SDIC (ou borne) ou 48 V/80 V<br>du redresseur (ou borne)     | Option               | 1, 5                  |
| XKMT_A     | Contact moteur porte désactivé                                                                                                    | QKS9/10              | 5                     |
| XKSPT      | Contact verrouillage de porte                                                                                                    |                      | 5                     |
| X24_2      | Alimentation de sortie                                                                                                    | Option               | 3                     |
| XPWDD      | Alim. entraînement de porte                                                                                                    |                      | 2, 31,41,6            |
| XOUT       | Sortie signaux de commande<br>entraînement de porte                                                                                                    |                      | 2                     |
| XKTHMT     | Entrée thermocontact moteur                                                                                                    |                      | 31, 5, 2,             |
| XOUT1      | Sortie signaux de commande<br>entraînement de porte                                                                                                    |                      | 31, 5                 |
| XOUT2      | Sortie signaux de commande<br>frein                                                                                                    | 1:vrmgh<br>2:vrmgh-a | 31                    |
| XKFL_DH    | Boutons d'arrêt et plinthe pour<br>circuit de sécurité                                                                                                  |                      | 41                    |
| XPROS      | Progard S ou cellule photo ou cavalier                                                                                                    |                      | 41                    |
| XDH        | Boutons d'arrêt et plinthe                                                                                                    |                      | 41, 6                 |
| хктс       | Contact de sécurité de porte pour<br>SDIC4.Q                                                                                                    |                      | 41                    |
| xsv        | Commande aimant de porte/moteur                                                                                                    |                      | 41                    |
| ХКТМС      | Contact de sécurité de porte                                                                                                    |                      | 6                     |

| Connecteur | Fonction                                                                  | Remarques | DOD |
|------------|---------------------------------------------------------------------------|-----------|-----|
| XKTMCIN    | Contact de sécurité de porte,<br>depuis et vers le circuit de<br>sécurité |           | 6   |
| ХКТМСОUT   | Contact de sécurité de porte,<br>vers 2ème DOD6.Q                         |           | 6   |

#### Réglage commutateur DIP, définition du type de porte

#### Exemple :

QKS6 avec LUST FC et frein de maintien de porte (MGH) : DOD31 est utilisé avec Type porte 2 --> DIP2 = ON, tous les autres DIP = OFF

AD : à définir (voir la valeur sur le schéma)

| Тур | e de porte                                                    | 1 | 2  | 3 | 4    | 5   | 6   | 7  | 8 | DOD |
|-----|---------------------------------------------------------------|---|----|---|------|-----|-----|----|---|-----|
|     |                                                               |   | Co | m | n. I | DIP | = 0 | DN |   |     |
| 0   | Porte automatique adaptée,<br>définie avec CF=52 / CF=53      |   |    |   |      |     |     |    |   |     |
| 1   | Porte palière manuelle adaptée,<br>définie avec CF=52 / CF=53 | 1 |    |   |      |     |     |    |   |     |
|     | Portes automatiques et semi-<br>automatiques                  |   |    |   |      |     |     |    |   |     |
| 20  | Fermator VVVF-3/4                                             |   |    | 3 |      | 5   |     |    |   | 31  |
| 21  | Fermator VVVF-3/4 HD                                          | 1 |    | 3 |      | 5   |     |    |   | 31  |
| 45  | Fermator, porte accordéon                                     | 1 |    | 3 | 4    |     | 6   |    |   | 1   |
| 58  | Fermator avec porte accordéon<br>C2T                          |   | 2  |   | 4    | 5   | 6   |    |   | 31  |
| 67  | Fermator avec porte accordéon<br>C3T                          | 1 | 2  |   |      |     |     | 7  |   | 31  |
| 61  | Haushahn (HD)                                                 | 1 |    | 3 | 4    | 5   | 6   |    |   | 1   |
| 50  | Haushahn TS72, TS80                                           |   | 2  |   |      | 5   | 6   |    |   | 1   |
| 51  | Haushahn TS70, TS54                                           | 1 | 2  |   |      | 5   | 6   |    |   | 1   |

| Тур | e de porte                                     | 1 | 2  | 3 | 4    | 5   | 6   | 7  | 8 | DOD |
|-----|------------------------------------------------|---|----|---|------|-----|-----|----|---|-----|
|     |                                                |   | Сс | m | n. I | DIP | = ( | DN |   |     |
| 52  | Haushahn TS54/70 -AT25                         |   |    | 3 |      | 5   | 6   |    |   | 31  |
| 9   | Kiekert AC HD                                  | 1 |    |   | 4    |     |     |    |   | 1   |
| 47  | Kiekert TMS-2 HD                               | 1 | 2  | 3 | 4    |     | 6   |    |   | 31  |
| 84  | Mogiliov AC                                    |   |    | 3 |      | 5   |     | 7  |   | 1   |
| 80  | Otis 7300 AC avec Altivar 31                   |   |    |   |      | 5   |     | 7  |   | 31  |
| 81  | Otis 6970A DC IPC Encore                       | 1 |    |   |      | 5   |     | 7  |   | 31  |
| 82  | Otis OVL DC IPC D3000                          |   | 2  |   |      | 5   |     | 7  |   | 31  |
| 83  | Otis RMDS DC IPC D3000                         | 1 | 2  |   |      | 5   |     | 7  |   | 31  |
| 53  | Peignen 3VOL/4VOC HD                           | 1 |    | 3 |      | 5   | 6   |    |   | 31  |
| 54  | Peignen VBOC CA.VP HD                          |   | 2  | 3 |      | 5   | 6   |    |   | 31  |
| 46  | Peignen 4VBOC CA.VP porte<br>accordéon avec HD |   | 2  | 3 | 4    |     | 6   |    |   | 31  |
| 65  | QKSM2 avec MGH                                 | 1 |    |   |      |     |     | 7  |   | 1   |
| 66  | QKSM2 sans MGH                                 |   | 2  |   |      |     |     | 7  |   | 1   |
| 87  | QKS6B                                          | 1 | 2  | 3 |      | 5   |     | 7  |   | 5   |
| 2   | QKS6 avec LUST FC et MGH                       |   | 2  |   |      |     |     |    |   | 31  |
| 3   | QKS8/QKS11 avec LUST FC et MGH                 | 1 | 2  |   |      |     |     |    |   | 31  |
| 4   | QKS8/QKS11 avec LUST FC, sans MGH              |   |    | 3 |      |     |     |    |   | 31  |
| 5   | QKS8 /QKS11 avec MGH                           | 1 |    | 3 |      |     |     |    |   | 1   |
| 6   | QKS8 /QKS11 sans MGH                           |   | 2  | 3 |      |     |     |    |   | 1   |
| 91  | QKS8 et QK 8 (mélangées)                       | 1 | 2  |   | 4    | 5   |     | 7  |   | AD  |
| 57  | QK8 HD LUST sans MGH                           | 1 |    |   | 4    | 5   | 6   |    |   | AD  |
| 49  | QK8 HD LUST sans MGH sans<br>KET-S             | 1 |    |   |      | 5   | 6   |    |   | 31  |
| 56  | QK8 HD LUST avec MGH                           |   |    |   | 4    | 5   | 6   |    |   | 31  |

| Тур | e de porte                                                         | 1 | 2  | 3 | 4    | 5   | 6   | 7  | 8 | DOD |   |
|-----|--------------------------------------------------------------------|---|----|---|------|-----|-----|----|---|-----|---|
|     |                                                                    |   | Сс | m | n. I | DIP | = 0 | ΟN |   |     |   |
| 7   | QK11 HD avec MGH                                                   | 1 | 2  | 3 |      |     |     |    |   | 1   |   |
| 8   | QK11/QK8/QK8F HD                                                   |   |    |   | 4    |     |     |    |   | 1   |   |
| 34  | QKS9/QKS10                                                         |   | 2  |   |      |     | 6   |    |   | 5   |   |
| 10  | QKS9-1                                                             |   | 2  |   | 4    |     |     |    |   | 2   |   |
| 35  | QKS9 avec LUST ACVF                                                | 1 | 2  |   |      |     | 6   |    |   | 5   | ~ |
| 36  | QKS9 VF (ACVF)                                                     |   |    | 3 |      |     | 6   |    |   | 2   | 3 |
| 43  | Schlieren TAT2/TAF2<br>(inspection des portes non<br>compatible !) | 1 | 2  |   | 4    |     | 6   |    |   | 1   |   |
| 85  | Sematic C-MOD (Schindler 6200 rel.2)                               | 1 |    | 3 |      | 5   |     | 7  |   | 31  |   |
| 86  | Sematic C-MOD HD (Schindler 6200 rel.2)                            |   | 2  | 3 |      | 5   |     | 7  |   | 31  |   |
| 68  | Entraînement de porte<br>Sematic 3.0                               |   |    | 3 |      |     |     | 7  |   | 31  |   |
| 89  | Entraînement de porte<br>Sematic 3.0 HD                            | 1 |    |   | 4    | 5   |     | 7  |   | 31  |   |
| 44  | Encodeur Sematic                                                   |   |    | 3 | 4    |     | 6   |    |   | 31  |   |
| 88  | Encodeur Sematic HD                                                |   |    |   | 4    | 5   |     | 7  |   | 31  |   |
| 25  | Sematic F28, F29                                                   | 1 |    |   | 4    | 5   |     |    |   | 31  |   |
| 23  | Siemens AT20                                                       | 1 | 2  | 3 |      | 5   |     |    |   | 31  |   |
| 27  | Siemens AT20 HD                                                    | 1 | 2  |   | 4    | 5   |     |    |   | 31  |   |
| 24  | Siemens AT15/AT25                                                  |   |    |   | 4    | 5   |     |    |   | 31  |   |
| 28  | Siemens AT15/AT25 HD                                               |   |    | 3 | 4    | 5   |     |    |   | 31  |   |
| 41  | SLYCMA AC                                                          | 1 |    |   | 4    |     | 6   |    |   | 5   |   |
| 42  | SLYCMA VF 3G3EV                                                    |   | 2  |   | 4    |     | 6   |    |   | 31  |   |
| 48  | SLYCMA PLYCAB2 HD                                                  |   |    |   |      | 5   | 6   |    |   | 31  |   |
| 62  | SLYCMA Ariane                                                      |   | 2  | 3 | 4    | 5   | 6   |    |   | 31  |   |

K 604612\_FR\_05

| Тур | e de porte                                              | 1 | 2  | 3 | 4 | 5 | 6 | 7 | 8 | DOD |
|-----|---------------------------------------------------------|---|----|---|---|---|---|---|---|-----|
|     |                                                         |   | Co |   |   |   |   |   |   |     |
| 63  | SLYCMA Ariane HD                                        | 1 | 2  | 3 | 4 | 5 | 6 |   |   | 31  |
| 90  | SÜR                                                     |   | 2  |   | 4 | 5 |   | 7 |   | AD  |
| 11  | Varidor 10E                                             | 1 | 2  |   | 4 |   |   |   |   | 1   |
| 12  | Varidor 10F                                             |   |    | 3 | 4 |   |   |   |   | 2   |
| 30  | Varidor 20 M automatique sans<br>KET-x                  |   | 2  | 3 | 4 | 5 |   |   |   | 31  |
| 13  | Varidor 20 M HD sans KET-x                              | 1 |    | 3 | 4 |   |   |   |   | 31  |
| 31  | Varidor 20 P automatique avec<br>KET-x (Schindler 6200) | 1 | 2  | 3 | 4 | 5 |   |   |   | 2   |
| 26  | Varidor 20 P HD avec KET-x                              |   | 2  |   | 4 | 5 |   |   |   | 2   |
| 14  | Varidor 30                                              |   | 2  | 3 | 4 |   |   |   |   | 2   |
| 15  | Wittur AC                                               | 1 | 2  | 3 | 4 |   |   |   |   | 1   |
| 18  | Wittur AC HD                                            |   | 2  |   |   | 5 |   |   |   | 1   |
| 55  | Wittur Bus (SELCOM)                                     | 1 | 2  | 3 |   | 5 | 6 |   |   | 31  |
| 16  | Wittur DC (RC48, RCRE24)                                |   |    |   |   | 5 |   |   |   | 31  |
| 19  | Wittur DC (RC48, RCRE24) HD                             | 1 | 2  |   |   | 5 |   |   |   | 31  |
| 39  | Wittur Flash                                            | 1 | 2  | 3 |   |   | 6 |   |   | 31  |
| 37  | Wittur Mosquito                                         | 1 |    | 3 |   |   | 6 |   |   | 31  |
| 38  | Wittur Mosquito HD                                      |   | 2  | 3 |   |   | 6 |   |   | 31  |
| 17  | Wittur RCF1 avec DIB                                    | 1 |    |   |   | 5 |   |   |   | 2   |
| 17  | Wittur RCF1                                             | 1 |    |   |   | 5 |   |   |   | 31  |
| 40  | Wittur TVLD                                             |   |    |   | 4 |   | 6 |   |   | 31  |
|     | Cabine sans porte (porte manuelle)                      |   |    |   |   |   |   |   |   |     |
| 22  | HD Progard S                                            |   | 2  | 3 |   | 5 |   |   |   | 41  |
| 29  | HD Progard S (CH) <sup>1</sup>                          | 1 |    | 3 | 4 | 5 |   |   |   | 41  |

| Тур | Type de porte                                                                    |   | 2              | 3 | 4 | 5 | 6 | 7 | 8 | DOD |   |
|-----|----------------------------------------------------------------------------------|---|----------------|---|---|---|---|---|---|-----|---|
|     |                                                                                  |   | Comm. DIP = ON |   |   |   |   |   |   |     |   |
| 59  | HD Progard S, sans SV pré-<br>ouverture                                          | 1 | 2              |   | 4 | 5 | 6 |   |   | 41  |   |
| 29  | HD photoélectrique                                                               | 1 |                | 3 | 4 | 5 |   |   |   | 41  |   |
| 32  | Plinthe HD                                                                       |   |                |   |   |   | 6 |   |   | 6   |   |
| 33  | Plinthe HD (CH) <sup>2</sup>                                                     | 1 |                |   |   |   | 6 |   |   | 6   |   |
| 59  | Plinthe HD sans SV pré-<br>ouverture                                             | 1 | 2              |   | 4 | 5 | 6 |   |   | 6   | 3 |
|     |                                                                                  |   |                |   |   |   |   |   |   |     |   |
| 60  | Porte cabine manuelle                                                            |   |                | 3 | 4 | 5 | 6 |   |   | 6   |   |
| 1)  | <sup>1)</sup> (29) PHTS, JHC1/DH, KFL (plinthe) sont pontés par SUET si présent. |   |                |   |   |   |   |   |   |     |   |

Attention au câblage du circuit de sécurité, il est différente pour le type 29 par rapport au type 22.

<sup>2)</sup> (33) JHC1/DH, KFL (plinthe) sont pontés par SUET si présent.

# 3.2.3 SUET3.Q - Pontage de porte

# S Überbrückung Tür (Pontage de porte)

- Option de pré-ouverture des portes
- Interface pour capteur de zone de porte (magnétique ou optique)
- Interface de contrôle pour activer/désactiver le circuit de pontage
- Supervise le détail de commutation entre les signaux redondants (KUET, KUET1/PHUET, PHS)
- Paramètre de configuration connexe : CF8 PA7 et CF3 PA6

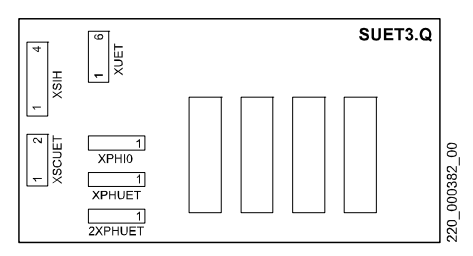

| Connecteur        | Description                                    | Remarque                                 |
|-------------------|------------------------------------------------|------------------------------------------|
| XUET              | Connexion manœuvre                             | vers C.I. SDIC                           |
| XSIH              | Contact zone de porte                          | Contacteur magn. KUET +<br>KUET1         |
| XSCUET            | Circuit de sécurité                            | Pontage de porte                         |
| XPHIO             | Connexion manœuvre                             | C.I. SDIC                                |
| XPHUET<br>2XPHUET | Zone de porte et capteur d'isonivelage optique | Cellule photo PHUET,<br>2PHUET, PHNR-D/U |

# 3.2.4 Circuit imprimé SDM236 (uniquement Italie)

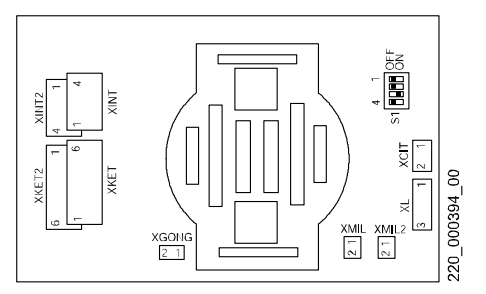

# Affectation des fiches

| Connecteur | Fonction              | Connexion vers                            |
|------------|-----------------------|-------------------------------------------|
| XINT       | Sirène d'alarme       | Sirène d'alarme                           |
| XINT2      | Interface alarme      | C.I. SDIC                                 |
| XKET       | Surveillance de porte | KET-O, KET-S, KSKB                        |
| XKET2      | Surveillance de porte | C.I. SDIC                                 |
| XGONG      | Gong d'arrivée        | Haut-parleur sur C.I.                     |
| XMIL       | LAFC, LAGC            | C.I. SCOPDIS ou SCOPH(MH)                 |
| XMIL2      | LAFC, LAGC            | 2 <sup>ème</sup> tableau de cde en cabine |
| XCIL       | Acquittement d'alarme | Interphone                                |
| XL         | Signal d'alarme (LAS) | LOP et LIN ou indicateur                  |

### Réglages commutateur DIP pour volume du gong

| Volume                      | DIP1 | DIP2 | DIP3 | DIP4 |
|-----------------------------|------|------|------|------|
| max.                        | OFF  | OFF  | OFF  | OFF  |
| <sup>3</sup> / <sub>4</sub> | ON   | OFF  | OFF  | OFF  |
| <sup>1</sup> / <sub>2</sub> | OFF  | ON   | OFF  | OFF  |
| <sup>1</sup> / <sub>4</sub> | OFF  | OFF  | ON   | OFF  |
| OFF                         | OFF  | OFF  | OFF  | ON   |

# 3.3 C.I. boîtes à boutons palière

# 3.3.1 LOP5

# Landing Operating Panel

Le LOP5 peut être de type soit « tactile », soit « bouton-poussoir ».

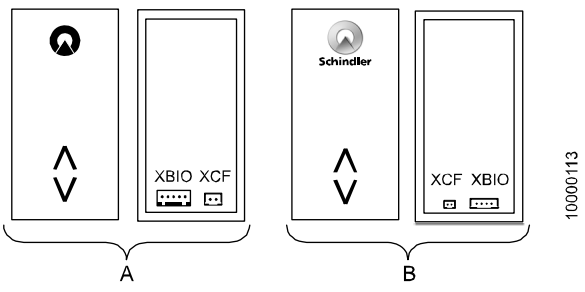

LOP5 « tactile » (A ancienne et B nouvelle version)

## Remarque

La version livrée (désignée par A sur l'image ci-dessus) jusqu'à fin 2005 avec l'ancien logo Schindler est munie d'un connecteur XBIO Wago 5 broches et d'un connecteur JST XCF 2 broches. La configuration avec SCIC.SW < V9.37 dépend de la version matérielle et de la version logicielle. Voir chapitre 5.4.11 / 12.

| Connecteur                                                                                                    | Fonction Remarques                                         |                                                                                                    |  |
|----------------------------------------------------------------------------------------------------|------------------------------------------------------------|----------------------------------------------------------------------------------------------------|--|
| XBIO                                                                                                    | Bus BIO                                                    | Connecteur JST 4<br>broches                                                                         |  |
| XBIO broche 4 est automatiquement re<br>JBF (interrupteur service incendie) si ell<br>au 24 V (12V) pendant la configuration<br>(apprentissage). Sinon elle peut être aff<br>[019/020] ou JAB [049], voir configuratic<br>CF40. |                                                            | reconnue comme<br>elle est connectée<br>n d'adresse LOP<br>affectée comme JDE<br>tion BIOBUS groupe |  |
| XCF                                                                                                    | Synchronisation pendant la<br>configuration avec LIN, LCUX | Connecteur JST<br>micro 2 broches                                                                   |  |

# 3.3.2 LCU(1/2)/LCUM(1/2).Q - Interface LOP

# S Landing Call Unit (Main)

Fonction principale :

- Interface parallèle sur le BUS BIO
- LCU un bouton d'appel d'étage et 1 entrée configurable
- LCUM deux boutons d'appel d'étage, 1 entrée configurable et indicateurs
- Contrôle et alimente l'indicateur d'acquittement d'appel

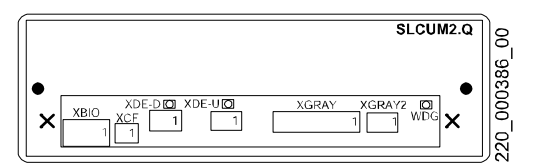

| Connecteur                   | Fonction                                                                                                    | Remarques                                                                                                    |
|------------------------------|----------------------------------------------------------------------------------------------------|----------------------------------------------------------------------------------------------------|
| XBIO <sup>1),2)</sup>        | Bus BIO                                                                                                    | Broche1- Alim. 12 ou 24 V (rouge)<br>Broche2- Ligne données (gris)<br>Broche3- GND-0 V (noir)<br>Broche4- Entrée (orange)<br>Broche5- Terre (jaune/vert) |
|                              | XBIO broche 4 est automatiquement reconnue<br>comme JBF (interrupteur service incendie) si elle<br>est connectée au 24 V (12V) pendant la<br>configuration d'adresse LOP (apprentissage). Sinon<br>elle peut être affectée comme JDE [019/020] ou<br>JAB [049], voir configuration BIOBUS groupe CF40. |                                                                                                    |
| XCF                          | Synchronisation Connexion à LCUX/LIN                                                                                                    |                                                                                                    |
| XDE-U <sup>3)</sup><br>XDE-D | Appel d'étage<br>(MONTEE/<br>DESCENTE)                                                                                                    | Broche1- Acquittement (sortie)<br>Broche2- GND-0V<br>Broche3- Appel étage (entrée)                                                                       |
| XGRAY                        | Indicateur<br>LW-U/D                                                                                                    | Code Gray, indicateur préavis<br>direction<br>(SLCUM/SLCUM2 seulement)                                                                                   |
| XGRAY2                       | Indicateur                                                                                                    | Code Gray bit 4<br>(SLCUM2 seulement)                                                                                                    |

- l'alimentation voyant d'acquittement (XBIO Broche1) peut être de 12 V ou de 24 V. Vérifier la fiche XBIO par rapport à XBIO24 sur SMIC
- <sup>2)</sup> SLCU1/SLCUM1 : XBIO Broche2 (ligne données) 12 V uniquement ! SLCU2/SLCUM2 : XBIO Broche 2 (ligne données) 12 V ou 24 V (Miconic BX se sert du bus BIO avec 12 V. pour toutes les versions).
- 3) Lors de la configuration de l'adresse LOP, le bouton raccordé à XDE-U est utilisé !

| LED |
|-----|
|-----|

| LED   | Signification                                  |
|-------|------------------------------------------------|
| XDE-D | DE-D actionné                                  |
| XDE-U | DE-U actionné (seulement sur SLCUM2)           |
| WDG   | Watch-dog (uniquement sur SLCU2 et sur SLCUM2) |

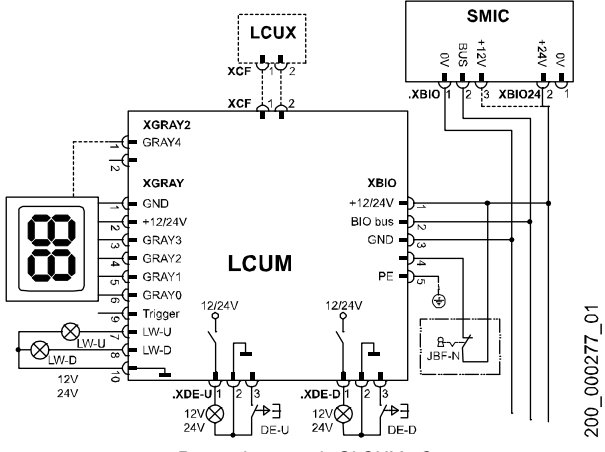

Raccordements de SLCUM2.Q

### Configuration

- pour la configuration d'adresse LOP voir chapitre 5.4.4
- pour l'entrée XBIO Broche 4 : voir chapitre 5.4.10/11/12

# 3.3.3 SLCUX1.Q - Entrée/sortie palier

### S Landing Call Unit Extension

Fonction principale :

• Raccordement d'entrées et de sorties supplémentaires sur le bus Bio

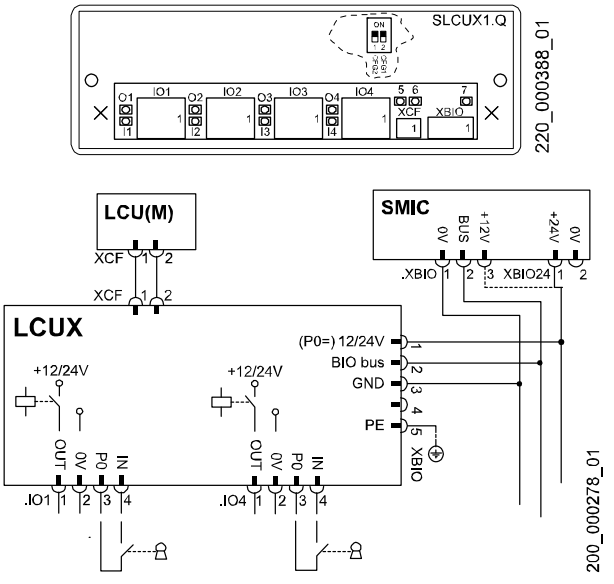

Connexions SLCUX1.Q

#### Affectation des fiches

| Connecteur | Fonction        | Remarques                                                |
|------------|-----------------|----------------------------------------------------------|
| XBIO       | Bus BIO         |                                                          |
| XCF        | Synchronisation | Connexion vers LCU(M) ou LOP                             |
| IO1IO4     | Entrées/sorties | Entrée : Broche 3-4<br>Sortie : Broches 1-2 (max. 0,4 A) |

### Réglage des commutateurs DIP

Utilisé pour les adresses prédéfinies de LCUX.  $\rightarrow$  Le réglage du commutateur DIP n'a aucun impact sur le fonctionnement normal.

| DIP1<br>CFG2 | DIP2<br>CFG1 | Définition des nœuds et menu Configuration |                 |
|--------------|--------------|--------------------------------------------|-----------------|
| Х            | Х            | Nœud de gaine LCUX (appris)                | CF40 L=n / CF61 |
| ON           | ON           | Adresse fixe LCUX 1.                       | CF40 L91 / CF87 |
| ON           | OFF          | Adresse fixe LCUX 2.                       | CF40 L92 / CF88 |
| OFF          | ON           | Adresse fixe LCUX 3.                       | CF40 L93 / CF89 |

Remarque 1 : si le LCUX est connecté à un LOP à un étage, l'adresse fixe sera réécrite par une nouvelle adresse pendant la configuration du LOP. (indépendamment du réglage du commutateur DIP actuel).

Remarque 2 : Si un LCUX a été adressé au cours de la configuration du LOP, il peut être réinitialisé sur l'adresse fixe avec CF=40 L=n PA=99 ou avec CF=94 (if Log.=9.22)

#### LED sur circuit imprimé SLCUX1.Q

| LED  | Affichage<br>normal | Signification                       |
|------|---------------------|-------------------------------------|
| 0104 | ON/OFF              | ON = Sortie active                  |
| 1114 | ON/OFF              | ON = entrée activée (contact fermé) |
| 5    | Clignotant          | Watchdog                            |
| 6    | OFF                 | ON = Surcharge de courant en sortie |
| 7    | ON                  | P0, aliment. électr. depuis bus BIO |

# Configuration

- pour la configuration d'adresse LOP voir chapitre 5.4.4
- pour la configuration d'entrée, utiliser CF40 / CF61 ou voir chapitre 5.4.13

# 3.3.4 SBBD24.Q - Bus Duplex BIO

### S BIO Bus Duplex 24V

- · Option pour systèmes Duplex avec LOP sur une seule colonne palière
- Il permet de désactiver un ascenseur sans empêcher les appels d'étages
- Désactive les LIN de l'ascenseur désactivé
- Commute le bus BIO du LOP sur l'ascenseur activé (si les deux sont activés, sur l'ascenseur A)
- Installé dans la gaine à un étage à proximité de la manœuvre.
- S'assurer de l'absence de problème de câblage et de raccordements à l'aide des schémas.

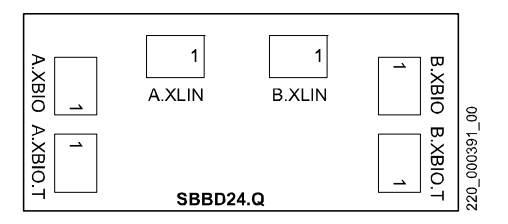

# Affectation des fiches

| Connecteur          | Description                | Remarques                            |
|---------------------|----------------------------|--------------------------------------|
| A.XBIO              | Depuis SMIC.XBIO (bus BIO) | Ascenseur A                          |
| B.XBIO              | Depuis SMIC.XBIO (bus BIO) | Ascenseur B                          |
| A.XLIN <sup>1</sup> | Vers LIN (bus BIO)         | Ascenseur A                          |
| B.XLIN <sup>1</sup> | Vers LIN (bus BIO)         | Ascenseur B                          |
| A.XBIO.T            | Vers LOP (bus BIO)         | LOP sur une seule<br>colonne palière |
| B.XBIO.T            | Non utilisé normalement    |                                      |

) (si des LCU(M) sont utilisés, XLIN n'est pas connecté)

#### Configuration

- voir chapitre 5.4.8

# 3.4 Circuits imprimés commande en cabine

# 3.4.1 SCOP H/HM/HMH/MHL 3.Q

# S Car Operating Panel Handicapped / Modernization

Fonction principale :

- Connexion de tableau de commande de cabine (appels, indicateurs, flèches)
- Entrées et sorties supplémentaires
- SCOPH3, SCOPHM3 et SCOPMHL avec connecteurs JST, SCOPHMH3 avec connecteurs WAGO 2,5 mm

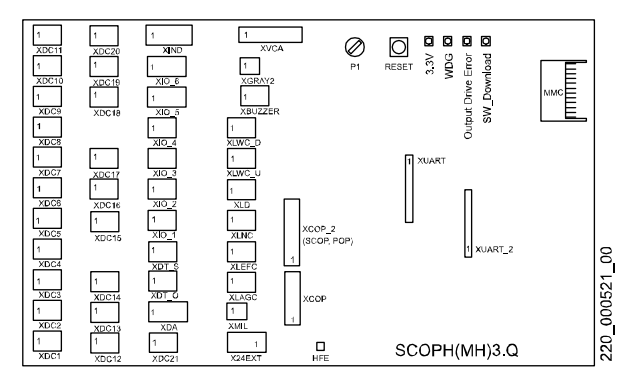

| Connecteur | Fonction          | Remarques                                                                                                    |
|------------|-------------------|----------------------------------------------------------------------------------------------------|
| XDC121     | Bouton<br>d'appel | Bouton-poussoir : Broches 2-3<br>Acquittement : Broche 1-2 SCOPH(M)<br>sortie pour LED seulement, max. 24 V,<br>80 mA<br>SCOPHMH sorties pour voyants, max. 24 V,<br>700 mA |
| XDA        | Alarme            | Broches 3-5 (normalement fermées)                                                                                                    |
| XDT-O      | DT-O              | Entrée : broches 2-3                                                                                                    |
| XDT-S      | DT-S              | Entrée : broches 2-3                                                                                                    |

| Connecteur       | Fonction                           | Remarques                                                                                                    | ĺ |
|------------------|------------------------------------|----------------------------------------------------------------------------------------------------|---|
| XIO14            | Entrées,<br>sorties                | Entrée : Broche 2-3 ; Sortie : Broche 1-2<br>SCOPH(M) sortie max. 24 V, 80 mA<br>SCOPHMH sortie max. 24 V, 700 mA     |   |
| XIO56            | Entrées,<br>sorties                | Entrée : Broche 3-4 ; Sortie : Broche 1-2<br>SCOPH(M) sortie max. 24 V, 80 mA<br>SCOPHMH sortie max. 24 V, 700 mA     |   |
| XIND             | Indicateur de<br>code Gray         | Bit 03 Connexion voir schémas                                                                                         |   |
| XGRAY2           | Indicateur de<br>code Gray         | Bit 4 Broche 1 = Code Gray bit 4                                                                                      | 3 |
| X24EXT           | Alimentation<br>électrique<br>24 V | Depuis le SDIC alimentation<br>supplémentaire requise pour SCOPHMH3<br>(plus de puissance)                            |   |
| XMIL             | SDIC.MIL                           | Connexion à SDIC broche 1 : entrée LEFC<br>(retour à l'étage) broche 2 : entrée LARC<br>(alarme reçue)                |   |
| XLARC            | LARC                               | Sortie LARC broche 1-2, max. 14 V, 1,6 A                                                                              |   |
| XLEFC            | LEFC                               | Sortie LEFC broche 1-2, max. 14 V, 1,6 A                                                                              |   |
| XLNC             | Lampe de<br>secours                | Sortie LNC broche 1-2, broche 1 : 12 V,<br>1,6 A                                                                      |   |
| XLD              | Entrée<br>Lampe de<br>secours      | Connexion voir schémas, max. 14 V, 1,6 A                                                                              |   |
| XLWC_U/D         | Direction de<br>course             | Flèche de direction de course montée/descente<br>SCOPH(M) sortie max. 28 V, 80 mA<br>SCOPHMH sortie max. 29 V, 700 mA |   |
| XBUZZER          | Ronfleur<br>externe                | Sortie broche 1-2, max. 14 V, 1,6 A<br>Volume : Condensateur variable P1                                              |   |
| XVCA             | VCA                                | Annonceur vocal, ancienne version                                                                                     |   |
| XUART<br>XUART_2 | VCA1.Q                             | Annonceur vocal interface UART, nouvelle version                                                                      |   |
| XCOP             | SDIC.COP                           | Connexion au SDIC                                                                                                    |   |
| XCOP2            | 2 <sup>ème</sup> COP               | Connexion au 2 <sup>ème</sup> COP                                                                                     | ĺ |

#### LED

| LED              | Fonctionne-<br>ment<br>normal | Signification                                                        |
|------------------|-------------------------------|----------------------------------------------------------------------|
| 3V3              | ON                            | ON = 3,3 V alimentation interne OK                                   |
| WDOG             | Clignotant                    | Clignotant = Logiciel ok                                             |
| ERROR            | OFF                           | ON = courant trop élevé sur les sorties<br>XDC121, XIO16 ou XLWC_U/D |
| SW_Down-<br>load | OFF                           | Clignote pendant le téléchargement du<br>logiciel avec MMC           |

#### Boutons-poussoirs et potentiomètre

|       | Fonction | Remarques                         |
|-------|----------|-----------------------------------|
| Reset | Reset    |                                   |
| P1    | Volume   | Réglage du volume du ronfleur COP |

#### Connexions

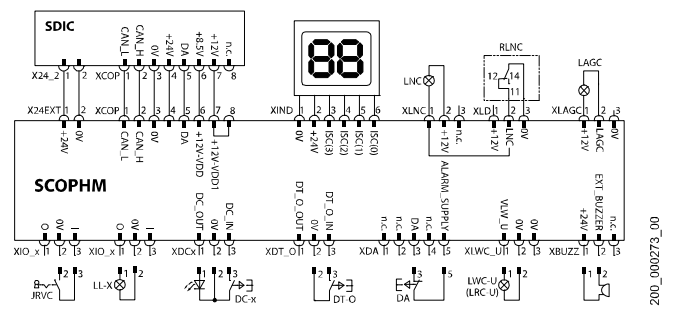

Pour une connexion correcte, consulter toujours les schémas.

### Configuration

- E/S auxiliaire avec CF55 / CF56
- Réglage du volume ronfleur avec potentiomètre P1
## 3.4.2 SCOPMXB3.Q/SCOPMXS3.Q

#### S Car Operating Panel MX-Basic

Fonction principale :

- Interface tableaux de commande MX-Basic en cabine
- Interface annonceur vocal VCA
- Raccordement d'entrées/sorties supplémentaires
- SCOPMXB3 jusqu'à 21 étages, SCOPMXS3 jusqu'à 15 étages

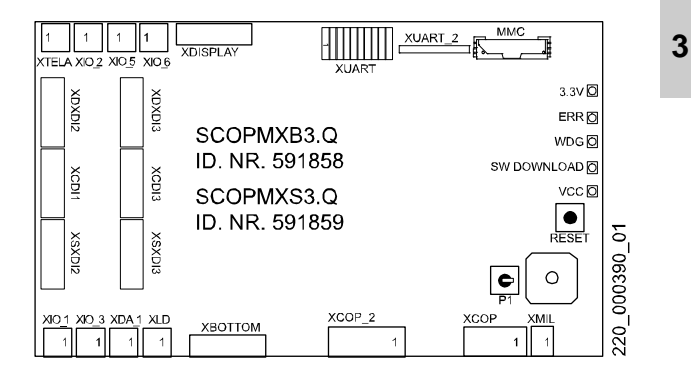

#### LED sur circuit imprimé SCOPMXB3.Q

| LED                           | Fonctionne-<br>ment<br>normal | Signification                               |
|-------------------------------|-------------------------------|---------------------------------------------|
| 3,3 V                         | ON                            | Alimentation (3,3 V)                        |
| ERR, OVLD                     | OFF                           | Erreur sortie d'entraînement (Out 16)       |
| WDG                           | Clignotant                    | Clignotant = Logiciel ok                    |
| Téléchargement<br>de logiciel | OFF                           | Clignote lors de la mise à jour du logiciel |
| VCC                           | ON                            | Alimentation (5 V)                          |

#### Affectation des fiches

| Connecteur | Fonction                                    |  |
|------------|---------------------------------------------|--|
| ХСОР       | Bus CAN, alimentation en provenance de SDIC |  |

| Connecteur  | Fonction                                                                                                    |
|-------------|----------------------------------------------------------------------------------------------------|
| XCOP_2      | 2ème COP                                                                                                    |
| XMIL        | Indicateurs LEFC et LARC (de SDIC)                                                                                                    |
| XDISPLAY    | Code Gray (ICS0ICS4), lampe de secours (12 V<br>max. 1,2 W), LEFC (voyant retour à l'étage), LAGC<br>(voyant alarme envoyée), LARC (voyant alarme<br>reçue), VLW-U, VLW-D |
| XDI1/2/3    | Boutons équipés de voyants d'acquittement                                                                                                    |
| ХВОТТОМ     | Signaux (DTO, DTS, DA,)                                                                                                    |
| XDA_1       | Alarme                                                                                                    |
| XLD         | Alimentation de secours, détecteur d'éclairage -<br>(Panneau type D)                                                                                                    |
| XTELA       | Téléalarme LARC, LAGC                                                                                                    |
| XUART       | Interface annonceur vocal (série) - pour boîte VCA externe                                                                                                    |
| XUART_2     | Interface annonceur vocal (série) - C.I. VCA sur C.I.<br>SCOPMXB                                                                                                    |
| XIO_1 XIO_6 | Entrées (broche 2-3) et sorties (broche 1-2)<br>supplémentaires                                                                                                    |
|             | Sortie (protégée contre les courts-circuits) 24 V max.<br>350 mA Entrée max. 15 mA<br>XIO4 n'est pas disponible.                                                          |
| XDBG08      | Interface débogage (utilisé uniquement pour les travaux d'étude)                                                                                                    |

#### Boutons-poussoirs et potentiomètre

|       | Fonction | Remarques                         |
|-------|----------|-----------------------------------|
| Reset | Reset    |                                   |
| P1    | Volume   | Réglage du volume du ronfleur COP |

#### Configuration

- E/S auxiliaire avec CF55 / CF56
- Réglage du volume ronfleur avec potentiomètre P1

## 3.4.3 COP5 - SCOPC/SCOPK/SCOPBM 5.Q

#### S Car Operating Panel Configurable/Keys/Button Mechanical

- Module principal du COP5
- Microprocesseur, mise à jour logiciel, interrupteurs à clé
- SCOPC : clavier capacitif à auto-configuration (bleu, rouge)
- SCOPK : clavier capacitif à 10 caractères
- SCOPBM : clavier à boutons mécaniques

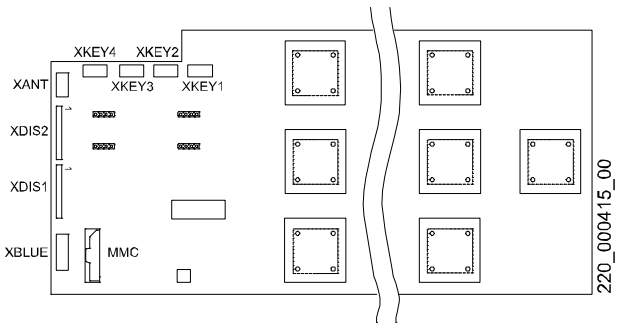

#### LED

| LED          | Affichage    | Description                               |
|--------------|--------------|-------------------------------------------|
| WDG          | Clignotant   | Clignote toutes les 2 s si<br>logiciel OK |
| SW DOWN-LOAD | OFF/clignote | Clignotant = Téléchargement<br>logiciel   |

#### **Bouton-poussoir**

| Bouton-<br>poussoir | Description                          |
|---------------------|--------------------------------------|
| Reset               | Réinitialise le circuit imprimé SCOP |

#### Affectation des fiches

| Connecteur | Description                                     |
|------------|-------------------------------------------------|
| XBLUE      | Interface Bluetooth (non utilisée)              |
| XDIS1/2    | SCOPD(C)                                        |
| XANT       | Antenne Schindler Access System SAS             |
| MMCARD     | Multi Media Card MMC (mise à jour logiciel)     |
| XKEY14     | Entrées clé externe                             |
| XMONO8     | Interface débogage (travaux d'étude uniquement) |
| XBUT13     | SCOP5B.Q PCB, SCOPBM5.Q uniquement              |

### 3.4.4 COP5 - SCOPD 5.Q/SCOPDC 5.Q

#### S Car Operating Panel Destination (and) Call Indicator

- SCOPD : affichage 8 x 2 chiffres
- SCOPDC : affichage 1 x 2 chiffres

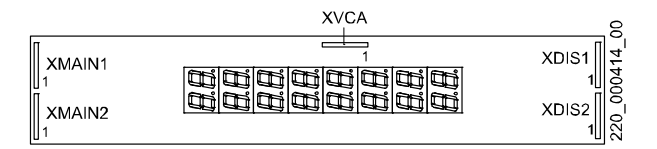

#### Affectation des fiches

| Connecteur | Description                     |
|------------|---------------------------------|
| XMAIN1/2   | SCOPM                           |
| XVCA       | Circuit imprimé annonceur vocal |
| XDIS1/2    | SCOP C/PK/BM                    |

### 3.4.5 COP5 - SCOPM 51.Q

#### S Car Operating Panel Main Indicator

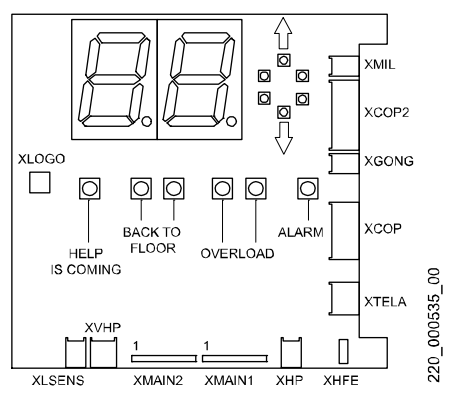

#### LED (éclairage des affichages)

| LED Affichage Description normal |        | Description                  |
|----------------------------------|--------|------------------------------|
| Flèches                          | ON/OFF | Direction de course HAUT/BAS |
| « Help is coming »               | OFF    | ON = LARC                    |
| « Back to Floor »                | OFF    | ON = course d'évacuation     |
| « Overload »                     | OFF    | ON = indication de surcharge |
| « Alarm »                        | OFF    | ON = Alarme ou LAGC          |

#### Affectation des fiches

| Connecteur | Description                          | Remarque |
|------------|--------------------------------------|----------|
| XMIL       | Témoin course d'évacuation<br>cabine |          |
| XCOP2      | Connexion au 2 <sup>ème</sup> COP    |          |
| XGONG      | Circuit imprimé GONG1.Q              | Option   |
| XCOP       | Connexion SDIC                       |          |

| Connecteur | Description             | Remarque                         |
|------------|-------------------------|----------------------------------|
| XTELA      | Dispositif d'alarme GNT | LARC, LAGC                       |
| XHFE       | Mise à la terre         |                                  |
| XHP        | Haut-parleur externe    | Contrôlé par le RE2              |
| XVHP       | Haut-parleur externe    | (relais) contrôlé par bus<br>SPI |
| XMAIN1/2   | SCOPD(C)                |                                  |
| XLSENS     | Phototransistor         | Eclairage de secours             |
| XLOGO      | Rétroéclairage du logo  |                                  |

### 3.4.6 VCA 1/11.Q Annonceur vocal

#### Voice Announcement PCB

- Nom des étages, messages de service et d'alarme
- Raccordé au COP

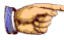

#### Remarque

Livré préconfiguré selon la commande d'origine. Pour les modifications ultérieures, se reporter au document J42102314 « VCA commissioning ». (fichier X42102314)

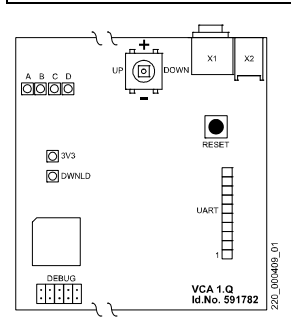

#### LED

| LED   | Affichage normal | Description                                                                       |
|-------|------------------|-----------------------------------------------------------------------------------|
| DWNLD | OFF              | Clignote pendant le téléchargement du logiciel (avec MMC)                         |
| 3V3   | ON               | 24 V, 5 V, 3,3 V disponibles                                                      |
| Α     | OFF              | ON = réglage du volume (joystick +/-)<br>Clignote = annonce sur HP principal      |
| В     | OFF              | ON = réglage de la balance (joystick +/-)<br>Clignote = annonce sur HP secondaire |
| С     | OFF              | ON = réglage des aigus (joystick +/-)                                             |
| D     | Clignotant       | ON = réglage des graves (joystick +/-)<br>Clignote = VCA prêt (Watchdog)          |

K 604612\_FR\_05

#### Affectation des fiches

| Connecteur                                         | Description                                                      | Remarque                                                        |
|----------------------------------------------------|------------------------------------------------------------------|-----------------------------------------------------------------|
| X1                                                 | Hauts-parleurs externes<br>actifs avec amplificateur<br>d'entrée | Option, impédance > 4,7<br>kOhm                                 |
| X2                                                 | Sortie vers le haut-parleur                                      | Haut-parleur 8 ohms, 1 W                                        |
| UART                                               | Interface UART                                                   | Connexion SCOP                                                  |
| MMCARD Multi Media Card avec<br>fichiers audio mp3 |                                                                  | Les fichiers mp3 ne peuvent<br>pas être téléchargés sur le C.I. |

#### Etats spéciaux des LED :

| $A {\rightarrow} B {\rightarrow} C {\rightarrow} D {\rightarrow} A {\rightarrow}$ | Initialisation VCA    |
|-----------------------------------------------------------------------------------|-----------------------|
| AB                                                                                | Réglage HP principal  |
| CA                                                                                | Réglage HP secondaire |
| AD                                                                                | Réglage général       |

#### Joystick et bouton-poussoir

|                                                        | Description                                          | Remarque                            |
|--------------------------------------------------------|------------------------------------------------------|-------------------------------------|
| Set Activation du menu / « ENTER » Ap                  |                                                      | Appui sur le joystick               |
| UP/DOWN                                                | <b>DWN</b> Changer fonction/menuVolume, graves, etc. |                                     |
| +/- Augmenter/réduire valeur Réglage du graves, etc.   |                                                      | Réglage du volume, des graves, etc. |
| RESET Réinitialisation du circuit Bouto<br>imprimé VCA |                                                      | Bouton-poussoir                     |

#### Réglage du volume

| 1) | Condition préalable : LED « 3V3 » = ON, LED « D » = clignotante                                                                                                   |
|----|----------------------------------------------------------------------------------------------------|
| 2) | Appui sur le joystick $\rightarrow$ le VCA joue de la musique, LED « A » = ON                                                                                     |
| 3) | Utiliser +/- pour changer le volume                                                                                                    |
| 4) | Lorsque le volume convient, arrêter de modifier la valeur et<br>attendre que la musique s'arrête automatiquement. Le<br>système est automatiquement réinitialisé. |

#### MMC en fonction de la langue

Le numéro de commande de la MMC pour une langue particulière se trouve dans le document J41322160.

## 3.5 PEBO - Circuit imprimé SNGLM2.Q

S Netz-Gerät Lift (Power Supply)

- Evacuation manuelle (PEBO = Pulsed electronic brake opening)
- Chargeur de batterie d'alimentation de secours et surveillance
- Pour machine à traction (semi-)directe avec frein électromagnétique seulement

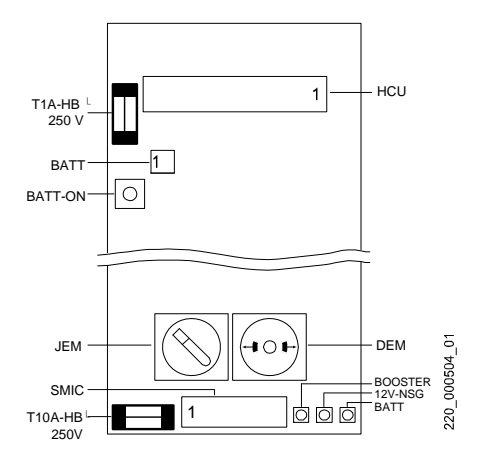

#### Affectation des fiches

| Connecteur                                 | Description                                                 | Remarque                                                                                                    |  |
|--------------------------------------------|-------------------------------------------------------------|----------------------------------------------------------------------------------------------------|--|
| SMIC Connexion à MCCE et<br>RKBV et à LUET |                                                             | Alimentation électrique,<br>circuit de sécurité et KBV,<br>fusibles                                                                           |  |
| HCU                                        | Connexion des MGB via<br>MCCE                               |                                                                                                    |  |
| BATT                                       | De/vers la batterie 12<br>V <sub>CC</sub> (pour ouvrir MGB) | S'utilise également pour le<br>système d'alimentation de<br>secours (alarme, informations<br>de gaine, éclairage de<br>secours). Fusible 1 AT |  |

#### Interface d'évacuation manuelle

|     | Description                                                                                                    |  |
|-----|----------------------------------------------------------------------------------------------------|--|
| JEM | Interrupteur d'évacuation manuelle                                                                                                    |  |
|     | Position antihoraire → évacuation manuelle ON<br>(empêche les autres types de course - circuit de sécurité<br>interrompu)                                                                                                    |  |
| DEM | <ul> <li>Bouton-poussoir d'évacuation manuelle</li> <li>Desserre les freins pendant une durée prédéfinie (impulsion</li> <li>Reconnexion électronique de la batterie (après remplacement). Si première version du C.I. SNGLM1.Q, utiliser le bouton-poussoir séparé BATT-ON.</li> </ul> |  |

#### Fusibles

| Fusibles      | Description                                    |
|---------------|------------------------------------------------|
| T 10A-HB 250V | Protection interne de PEBO                     |
| T 1A-HB 250V  | Protection de la sortie NSG 12 V <sub>CC</sub> |

#### LED

| LED     | Affichage normal | Description                                                                                                    |
|---------|------------------|----------------------------------------------------------------------------------------------------|
| BATT    | OFF              | ON = Tension batterie < 11,4 V                                                                                                  |
| NSG 12V | OFF/ON           | ON = Mode normal                                                                                                    |
|         |                  | ON = La batterie est OK ou elle est en mode charge.                                                                             |
|         |                  | OFF = La batterie n'est pas OK ou n'est pas<br>connectée (essayer d'appuyer sur le bouton<br>BATT-ON)                           |
|         |                  | (attention au fusible T1A directement après la LED)                                                                             |
| BOOSTER | OFF/ON           | OFF = Mode normal                                                                                                    |
|         |                  | Uniquement en mode « Evacuation<br>manuelle » quand DEM est enfoncé :<br>ON = Tension survolteur 120 V <sub>CC</sub> disponible |

## 3.6 Module d'évacuation SEM

#### SEM108.Q PCB - S Evacuation Module Power

- SEM = C.I. SEMP + Alimentation électrique sans coupure (UPS) + bloc batterie (BAT)
- Evacuation automatique (déplace la cabine et ouvre les portes) en cas de panne de l'alimentation réseau (avec frein électromagnétique de moteur uniquement).
- Contrôleur et alimentation chaîne de sécurité (UPS)
- Disponible avec entraînement de porte Varidor10E, Varidor20, Varidor20 HT, Sematic C-Mod, Sematic C-Mod HT ou QKS11

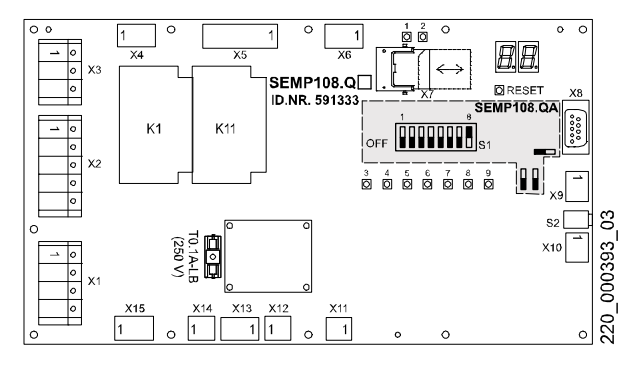

#### Affectation des fiches

| Connecteur Description |                                      | Remarque                                       |  |
|------------------------|--------------------------------------|------------------------------------------------|--|
| X1                     | Réseau électrique vers<br>contrôleur | X1→JTHSÆSMIC.XMAIN X1.1<br>(L1) - sur NC de R3 |  |
| X2                     | Entrée réseau                        | JH→SIA(optionnel)ÆX2                           |  |
| Х3                     | Réseau vers<br>entraînement          | K1 ou si évac K11 vers VF.X1                   |  |
| X4                     | Entrée alimentation de<br>porte      | de SMIC.X400                                   |  |
| X5                     | Transformateur<br>230/400 V          | TAT et CMT dans SEM                            |  |

| Connecteur | Description                                     | Remarque                                      |
|------------|-------------------------------------------------|-----------------------------------------------|
| X6         | Sortie alimentation de<br>porte                 | vers DOD.X400                                 |
| Х7         | Téléchargement<br>logiciel                      | Multi media card MMC                          |
| X8         | RS232 UPS                                       | UPS                                           |
| X9         | Entrée bus CAN                                  | SEM est esclave d'EC                          |
| X10        | Sortie bus CAN                                  | Interrupteur S2 pour terminer                 |
| X11        | Alimentation<br>entraînement<br>évacuation (DC) | 4 batteries dans SEM sur K11                  |
| X12        | Alimentation batterie<br>(230 VCA)              | 4 modules de batterie avec<br>chargeur propre |
| X13        | Alimentation de l'UPS                           | Sortie UPS monophase                          |
| X14        | JH                                              | Contacteur alimentation<br>contrôleur X1.1    |
| X15        | Alimentation vers UPS                           |                                               |

## Signification des LED

|   | LED           | Signification                                                                                                    |
|---|---------------|----------------------------------------------------------------------------------------------------|
| 3 | NORMAL MODE   | Indication immédiate de l'état du contacteur                                                                                                   |
| 9 | EVAC. MODE    | K1 (normal) ou K11 (évacuation)                                                                                                    |
| 8 | STAND-BY MODE | Piloté par logiciel En fonction de l'état actuel                                                                                               |
| 7 | EVAC. TRIP    | de SEM                                                                                                    |
| 6 | WATCHDOG (ye) | Clignote si logiciel et CPU OK                                                                                                    |
| 5 | MAINS OK      | Alimentation par le réseau OK, dépend de :<br>• Surveillance interne tension SEMP<br>• Signal UPS « Mains_Failure »                            |
| 4 | ERROR (rd)    | Indique une ou plusieurs des erreurs<br>suivantes :<br>• Erreur batterie<br>• Panne à l'aliment. électr. interne SEMP<br>• Batterie UPS faible |

|    | LED         | Signification                                              |  |
|----|-------------|------------------------------------------------------------|--|
| 11 | VCC 5V      | Ces LED sont directement pilotées par le                   |  |
| 10 | VKK 24V     | matériel et ne donnent qu'une indication                   |  |
| 1  | 3V3         | l'alimentation interne en 24 V, 5 V et 3,3 V               |  |
| 2  | SW Download | Clignote pendant le téléchargement du<br>logiciel avec MMC |  |

### Indicateur LED à 7 segments

|           | -                                                                 | 2 |
|-----------|-------------------------------------------------------------------|---|
| Affichage | ETAT SEM                                                          | J |
| S0        | Non initialisé                                                    |   |
| S1        | Initialisation                                                    |   |
| S2        | Préparation du mode normal                                        |   |
| S3        | Mode normal                                                       |   |
| S4        | Préparation du mode d'évacuation                                  |   |
| S5        | Mode d'évacuation                                                 |   |
| S6        | Préparation de la course d'évacuation                             |   |
| S7        | Course d'évacuation                                               |   |
| S8        | Préparation du mode veille                                        |   |
| S9        | Veille                                                            |   |
| Sd        | Temps mort                                                        |   |
| E0E9      | Indication d'erreur, état au cours duquel l'erreur s'est produite |   |

#### Commutateur et cavalier

|          | Description                         | Remarque                                                   |
|----------|-------------------------------------|------------------------------------------------------------|
| S1 DIP18 | Commutateur DIP<br>18               | Uniquement sur C.I. Version QA<br>S1-1S1-7 : OFF S1-8 : ON |
| S2       | Terminaison CAN                     | Si X10 est libre, S2 doit être placé vers la fiche X9.     |
| Cavalier | Régler selon la<br>figure ci-dessus | Uniquement sur C.I. Version QA                             |

## 3.7 Haut de gaine et cuvette réduits (SPH)

Maintenance Short Pit and Headroom

Fonction principale :

- Protéger le technicien de maintenance contre le risque de blessures en cas de cuvette et/ou haut de gaine réduits
- Surveillance de porte (qui permet l'accès à la cuvette ou au toit de cabine)

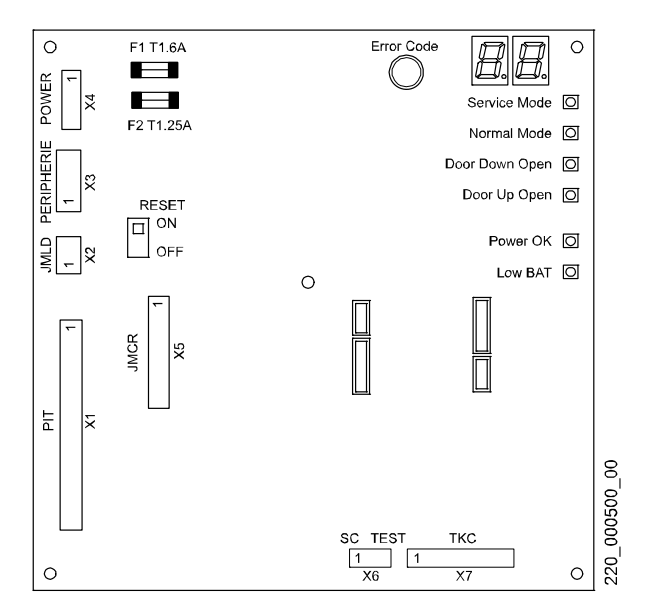

#### Affectation des fiches

| Connecteur | Fonction       | Remarques                   |
|------------|----------------|-----------------------------|
| PIT        | JMSP, KPM, KPN | Vers cuvette de gaine       |
| JMLD       | Connexion JMLD | Porte palière la plus basse |
| PERIPHERIE | Contacts KTC   | Alimentation 12 V           |

| Connecteur | Fonction                      | Remarques                 |
|------------|-------------------------------|---------------------------|
| POWER      | Alimentation 24 V et batterie | en provenance de NGL      |
| JMCR       | JMCR, RECPCBM                 | Vers le toit de la cabine |
| SCTEST     |                               |                           |
| ткс        | Signaux d'entrée TKC          | Surveillance de porte     |

#### LED

| LED            | Signification                                                           | 3 |
|----------------|-------------------------------------------------------------------------|---|
| Service Mode   | Mode maintenance activé                                                 |   |
| Normal Mode    | Mode normal                                                             |   |
| Door Down Open | Porte palière inférieure ouverte en<br>fonctionnement normal (TKC1)     |   |
| Door Up Open   | Porte palière supérieure ouverte en<br>fonctionnement normal (TKC2TKCn) |   |
| Power OK       | Système prêt                                                            |   |
| Low BAT        | Batterie faible                                                         |   |

## **Boutons-poussoirs**

| LED           | Signification                                                                                                    |
|---------------|----------------------------------------------------------------------------------------------------|
| Reset         | Pour l'instant non utilisé<br>Pour les procédures de réinitialisation normale :<br>voir « Procédures de réinitialisation SPH » à la fin<br>de ce chapitre        |
| Code d'erreur | Pour réinitialiser l'erreur fatale<br>(sur les anciens C.I. : test de relais. Pour<br>réinitialiser l'erreur fatale sur les anciens C.I. :<br>Remplacer le C.I.) |

#### Contacts et commutateurs

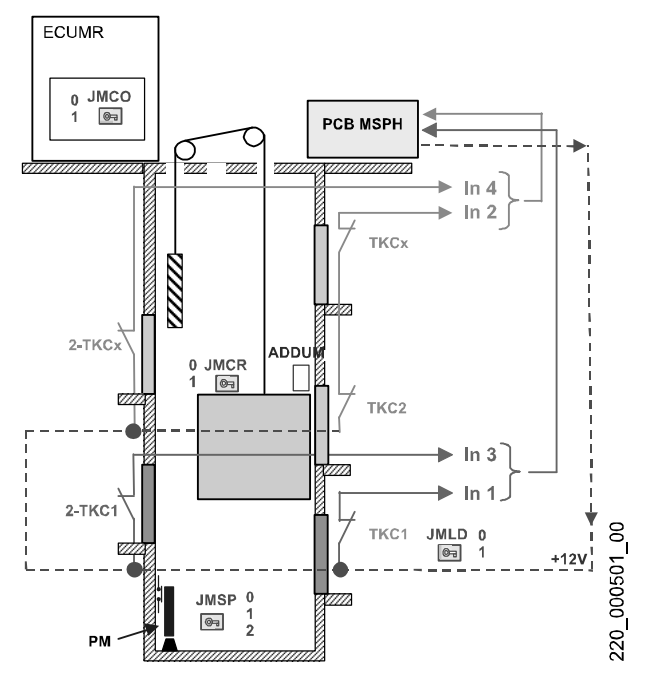

#### Commutateurs

| Commutateur | Position | Fonction                                    |
|-------------|----------|---------------------------------------------|
| JMCO        | Normal   | Rappel non utilisable                       |
|             | Recall   | Rappel peut être activé                     |
| JMCR        | Normal   | Inspection DESACT, clé peut être retirée    |
|             | Service  | Inspection peut être activée                |
| JMLD        | 1        | Clé peut être retirée                       |
|             | R        | Remettre circuit de sécurité en mode normal |

#### K 604612\_FR\_05

| Commutateur | Position | Fonction                                                                               |
|-------------|----------|----------------------------------------------------------------------------------------|
| JMSP        | Normal   | Fonctionnement normal                                                                  |
|             | Service  | Mode Maintenance, clé amovible, (broche contact 1-2 ouverte)                           |
|             | Reset    | Reset (la clé repasse automatiquement sur<br>Service), (Broche de contact 1-3 ouverte) |

#### Contacts

| Contact | Fonction                                                                           | 3 |
|---------|------------------------------------------------------------------------------------|---|
| TKC1    | Surveillance porte(s) inférieure(s) donnant accès à la<br>cuvette de gaine         |   |
| TKC2n   | Surveillance porte(s) supérieure(s) donnant accès au toit de la cabine             |   |
| РМ      | Poteau Maintenance avec contact KPM (position maintenance), KPN (position normale) |   |

#### Procédure de maintenance, vérification cuvette de gaine

| Étape | Contrôle cuvette de gaine                                                                                                    |
|-------|----------------------------------------------------------------------------------------------------|
| 1     | Ouvrir la porte inférieure à l'aide de la clé triangulaire. Appuyer<br>sur le bouton « STOP ». Entrer dans cuvette de gaine pour<br>effectuer les opérations de maintenance. |
| 2     | Avant de sortir de la cuvette, régler JMSP sur « Reset » et<br>ensuite sur « Normal »                                                                                        |
| 3     | Quitter la cuvette de gaine, relâcher le bouton « STOP »,<br>fermer la porte et faire un reset sur le commutateur JMLD<br>(maintenance).                                     |

#### Procédure de maintenance, course d'inspection

| Étape | Course d'inspection                                                                                                    |
|-------|----------------------------------------------------------------------------------------------------|
| 1     | Ouvrir la porte inférieure à l'aide de la clé triangulaire. Appuyer<br>sur le bouton « STOP ». Entrer dans la cuvette. |
| 2     | Régler JMSP sur « Reset » et ensuite sur « Service ».                                                                  |
|       | Prendre la clé avec soi.                                                                                               |

| Étape | Course d'inspection                                                                                                    |
|-------|----------------------------------------------------------------------------------------------------|
| 3     | Débrancher KPN (normal), mettre le poteau du contrepoids en<br>place et raccorder le connecteur KPM (maintenance)                        |
| 4     | Quitter la cuvette de gaine (relâcher le bouton STOP, fermer la porte).                                                                  |
|       | Accéder au toit de la cabine.                                                                                                    |
| 5     | Régler JREC sur « Inspection ».                                                                                                    |
|       | Introduire la clé (depuis JMSP) dans JMCR et la tourner sur<br>« Service ».                                                              |
|       | Utiliser le boîtier d'inspection pour effectuer les courses.                                                                             |
| 6     | Après la course d'inspection, tourner JMCR sur « Normal ».                                                                               |
|       | Prendre la clé avec soi.                                                                                                    |
|       | Remettre JREC sur « Normal ». Quitter le toit de la cabine.                                                                              |
| 7     | Entrer dans la cuvette de gaine. Appuyer sur le bouton « STOP ».                                                                         |
|       | Débrancher KPM, retirer le poteau de contrepoids et brancher KPN.                                                                        |
| 8     | Introduire la clé dans JMSP et la tourner sur « Reset » et revenir ensuite sur « Normal ».                                               |
| 9     | Quitter la cuvette de gaine, relâcher le bouton « STOP »,<br>fermer la porte et faire un reset sur le commutateur JMLD<br>(maintenance). |

### 3.7.1 Procédures de réinitialisation SPH (codes MSPH)

| Affichage | Signification                                                                                                    |
|-----------|----------------------------------------------------------------------------------------------------|
| 00        | Mode normal                                                                                                    |
| 01        | La porte supérieure a été ouverte manuellement en mode de fonctionnement normal ou la porte d'accès à la cuvette a été ouverte en mode maintenance (également après une panne d'alimentation et de batterie). |

| Affichage | Signification                                                                                                    |  |
|-----------|----------------------------------------------------------------------------------------------------|--|
|           | Procédure de réinitialisation :<br>1) Ouvrir la porte d'accès à la cuvette (porte la plus basse)<br>2) Régler JMSP sur « Reset » et ensuite sur « Service »<br>3) Prendre la clé avec soi et aller sur le toit de la cabine<br>4) Tourner JMSP sur « Service » et revenir sur « Normal »<br>5) Prendre la clé avec soi et retourner dans la cuvette |  |
|           | <ul> <li>6) Ouvrir la porte d'accès à la cuvette (porte la plus basse)</li> <li>7) Tourner JMSP sur « Reset » et ensuite sur « Normal »</li> <li>8) Fermer la porte et mettre JMLD sur « Reset »</li> </ul>                                                                                                    |  |
| 02        | Tourner JMSP sur « Reset » et ensuite sur « Normal ».                                                                                                    |  |
| 03        | Mettre JMCR sur « Maintenance »                                                                                                    |  |
| 04        | Mettre JMCR sur « Normal »                                                                                                    |  |
| 05        | 5 La porte d'accès à la cuvette a été ouverte.                                                                                                    |  |
|           | Procédure de réinitialisation :<br>1) Ouvrir la porte d'accès à la cuvette 2) Tourner JMSP sur<br>« Reset » et ensuite sur « Normal » 3) Fermer la porte et<br>tourner JMLD sur « Reset »                                                                                                    |  |
| 06        | JMSP « Reset » $\rightarrow$ « Normal »                                                                                                    |  |
| FA        | Erreur fatale                                                                                                    |  |
|           | Procédure de réinitialisation :<br>• Appuyer sur le bouton rouge Reset<br>• Ou remplacer le C.I. MSPH (s'applique à l'ancien C.I.)                                                                                                    |  |

Si une porte a été ouverte et si la cabine se trouve au niveau de la porte la plus basse (pas d'accès à la cuvette) :

- 1)JMCO = « Recall »
- 2)Manœuvre de rappel = « Recall »
- Amener la cabine vers le haut pour avoir accès à la cuvette et suivre les instructions ci-dessus en fonction du code affiché

## 3.8 Quelques numéros ID

- Consulter également J 42101028 « Spare Part List Miconic BX for EU and AP »
- Consulter également J 42101121 « Compatibility and Interchangeability »

| C.I., Objet | Remarques                              | ID       |
|-------------|----------------------------------------|----------|
|             | ECUMR, PEBO et Options                 |          |
| SMIC31      |                                        | 591728   |
| SCIC3       |                                        | 591620   |
| SCIC6       | ISCPU (594153) et SCPU1 (591887)       | 55505147 |
| SCPU1       | SCPU1 avec log. pour BX EU             | 594672   |
| CLSD11      | CLSD11                                 | 594118   |
| SHMI        | Interface homme/machine (autonome)     | 594122   |
| MCCE1       |                                        | 591526   |
| MCCE2       |                                        | 591528   |
| MCCE3       | Peut être remplacé par MCCE31          | 591835   |
| MCCE31      | Avec connecteur MVE                    | 594112   |
| MCCE4       |                                        | 594114   |
| MCCH1       |                                        | 591800   |
| MCCH2       |                                        | 591804   |
| MCCH3       |                                        | 591802   |
| SAIO1       |                                        | 591504   |
| CANIO       |                                        | 591837   |
| LVSC        |                                        | 591788   |
| NGL         | Alimentation commutation 24 V          | 431609   |
| NSG12600    | Alimentation de secours Rosaverde 12 V | 418175   |
|             |                                        |          |
| SNGLM2      | РЕВО                                   | 591848   |

| C.I., Objet | Remarques                                                                                                    | ID     |   |
|-------------|----------------------------------------------------------------------------------------------------|--------|---|
| BATT        | Batterie pour PEBO (SNGLM) 12 V 3,5 Ah                                                                                                    | 419214 |   |
|             |                                                                                                    |        |   |
|             | Unité d'évacuation automatique SEM                                                                                                    |        |   |
| SEMP108     | C.I. SEM (sans capot)                                                                                                    | 591382 |   |
| BATT        | Alimentation de secours 230 VCA, 48 V<br>0,7 Ah (peut être remplacée par le<br>nouveau type 53 V même si seulement 1<br>sur les 4 est remplacée) | 432493 | 3 |
| BATT        | Alimentation de secours 230 VCA, 53 VCC                                                                                                    | 432807 |   |
|             | (ne pas remplacer par d'anciens types<br>48 V)                                                                                                   |        |   |
| BATT UPS    | Batterie 12 V, 7 Ah pour UPS 1000VA                                                                                                    | 432543 |   |
|             | (3 batteries requises)                                                                                                    |        |   |
| BATT UPS    | Batterie 12 V, 12 Ah pour UPS 1500VA                                                                                                    | 432790 |   |
|             | (3 batteries requises)                                                                                                    |        |   |
|             | ADDUM et Options cabine                                                                                                    |        |   |
| SDIC41      | 591700                                                                                                    |        |   |
| RECPCBM31   | (sans interface vers SPH)                                                                                                    | 594150 |   |
| RECPCBM32   | (avec interface vers SPH)                                                                                                    | 594156 |   |
| DOD1        |                                                                                                    | 591454 |   |
| DOD2        |                                                                                                    | 591456 |   |
| DOD31       |                                                                                                    | 591724 |   |
| DOD41       |                                                                                                    | 591868 |   |
| DOD5        |                                                                                                    | 591756 |   |
| DOD6        |                                                                                                    | 591867 |   |
| SUET3       |                                                                                                    | 591811 |   |
|             | Tableaux de commande de cabine                                                                                                    |        |   |
| SCOPMXS3    |                                                                                                    | 591859 |   |

| C.I., Objet | Remarques                                                                               | ID       |
|-------------|-----------------------------------------------------------------------------------------|----------|
| SCOPMXB3    |                                                                                         | 591858   |
| VCA11       |                                                                                         | 591838   |
| VCA11 MMC   | MMC avec fichier vocal en fonction de la la langue : Voir J 41101028                    |          |
|             | Boîtes à boutons palières et options                                                    |          |
| LCU         | Unité complète (C.I. et couvercle en plastique)                                         | 55503285 |
| SLCU2       | C.I. uniquement                                                                         | 591821   |
| LCUM        | Unité complète (C.I. et couvercle en plastique), peut être remplacée par LCUM2          | 55503286 |
| LCUM2       | Unité complète (C.I. et couvercle en plastique)                                         | 55502748 |
| SLCUM2      | C.I. uniquement                                                                         | 591822   |
| LCUX        | Unité complète (C.I. et couvercle en plastique)                                         | 55501609 |
| SLCUX       | C.I. uniquement                                                                         | 591806   |
| LOP5_1      | LOP tactile à 1 bouton, JST 4 broches                                                   | 55503678 |
| LOPM5_1     | LOP tactile à 1 bouton + affichage, JST 4 broches                                       | 55503679 |
| LOP5_2      | LOP tactile à 2 boutons, JST 4 broches                                                  | 55503680 |
| LOPM5_2     | LOP tactile à 2 boutons + affichage, JST 4 broches                                      | 55503681 |
| LIN5V       | Indicateur d'étage vertical                                                             | 59321626 |
| SBBD24      | Circuit imprimé commutateur duplex 24 V                                                 | 591796   |
| SMNU        | Unité de découplage Duplex                                                              | 55502789 |
|             | Divers                                                                                  |          |
| ESE         | Boîte de rappel                                                                         | 434031   |
| RS232       | Câble RS232 pour connexion PC de<br>service ↔ Manœuvre (SCIC.RS232)<br>(« câble CADI ») | 59700078 |

| C.I., Objet              | Remarques                                                                               | ID       |   |
|--------------------------|-----------------------------------------------------------------------------------------|----------|---|
| RS232 (5 m)              | Câble RS232 pour connexion PC de<br>service ↔ Manœuvre (SCIC.XTELE)<br>(connecteur JST) | 59700152 |   |
| RS232                    | Câble de connexion RS232 jaune (1,5 m) PC de service $\leftrightarrow$ ACVF             | 55502100 |   |
| Câble Synch<br>Y bus Bio | Câble spécial en Y si LIN et LCUX doivent<br>être connectés sur un seul LOP             | 55504120 |   |
|                          | Convertisseur de fréquence ACVF                                                         |          | 3 |
|                          | Voir chapitre 7                                                                         |          |   |

# 4 Interfaces utilisateur

## 4.1 PC de poche SPECI

SPECI (=Schindler Personal Elevator Communication Interface) peut être connecté à tous les systèmes avec version de logiciel SCIC  $\geq$  V9.22.

En fonction de la date de livraison du système (dépend de la carte SIM), le SPECI sera la seule possibilité pour utiliser les fonctions de service étendues ESF (voir chapitre 1.4).

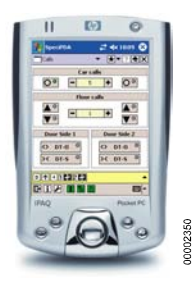

SPECI est une application qui tourne sur un PC de poche. (Par exemple HP iPAQ). Le logiciel SPECI doit être téléchargé depuis un serveur spécial. Chaque pays possède son propre serveur.

SPECI doit être régulièrement mis à jour pour pouvoir accéder aux différentes manœuvres Schindler.

Pour de plus amples informations, voir le document « Fonctionnement de l'outil SPECI » **EJ604703** ou contacter l'administrateur SPECI local.

#### Approche de SPECI

Le gros avantage de SPECI est d'avoir une seule interface utilisateur pour toutes les types de manœuvre (Bionic, Miconic BX, MX-GC, etc.)

#### Connexion de SPECI vers CO BX

SPECI doit être connecté à la fiche du C.I. SCIC RS232 avec un câble d'interface RS232 ou avec un adaptateur Bluetooth n° ID 55503890.

#### Description de l'écran principal

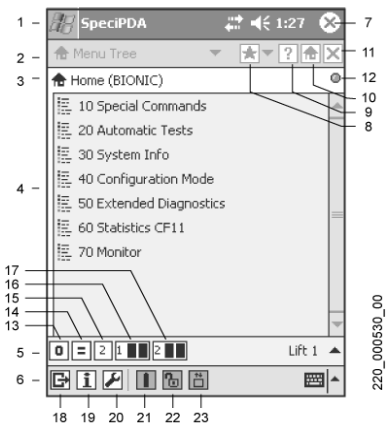

#### Ecran principal SPECI

| 1  | Barre de titre                                                                                                    |  |
|----|----------------------------------------------------------------------------------------------------|--|
| 2  | Barre de fonctions                                                                                                    |  |
| 3  | Barre de saisie de menu Cliquer sur la barre d'entrée du menu<br>pour revenir au menu de niveau supérieur (racine d'arborescence) |  |
| 4  | Zone d'affichage principal. Cliquer sur le menu à utiliser.                                                                       |  |
| 5  | Barre d'état de l'ascenseur. Cliquer sur « Lift 1 » ou « Lift 2 » pour passer à l'autre ascenseur du groupe                       |  |
| 6  | Barre système                                                                                                    |  |
| 7  | Bouton Quitter. Cliquer pour mettre l'application SPECI en arrière-plan                                                           |  |
| 8  | Liste des favoris. Non disponible pour Bionic/Miconic BX                                                                          |  |
| 9  | Aide contextuelle dans une boîte de dialogue active                                                                               |  |
| 10 | Menu de premier niveau. Non disponible pour Bionic/Miconic BX                                                                     |  |
| 11 | Ferme la boîte de dialogue active                                                                                                 |  |
| 12 | Affiche l'état du menu                                                                                                    |  |
|    |                                                                                                    |  |

K 604612\_FR\_05

| 13 | 10000234<br>•••••••••••••••••••••••••••••••••••• | Entraînement arrêté<br>Entraînement en train d'accélérer<br>Entraînement à vitesse constante<br>Entraînement en train de décélérer<br>Entraînement non disponible<br>Etat de l'entraînement inconnu |  |
|----|--------------------------------------------------|----------------------------------------------------------------------------------------------------|--|
| 14 |                                                  | Cabine à l'arrêt<br>Cabine hors de la zone de porte<br>Cabine en montée<br>Cabine en descente<br>Etat de cabine inconnu                                                                             |  |
| 15 | Indique                                          | la position actuelle de la cabine                                                                                                    |  |
| 16 |                                                  | Porte ouverte<br>Porte se fermant<br>Porte s'ouvrant<br>Porte fermée<br>Porte verrouillée<br>Porte arrêtée<br>Etat de porte inconnu                                                                 |  |
| 17 | Etat de                                          | porte - porte 2                                                                                                    |  |
| 18 | Cliquer                                          | pour fermer l'application SPECI                                                                                                    |  |
| 19 | Cliquer                                          | pour afficher l'information de version SPECI                                                                                                    |  |
| 20 | Cliquer<br>générale                              | pour accéder à la boîte de dialogue Configuration<br>e                                                                                                    |  |
| 21 | Etat de                                          | la batterie                                                                                                    |  |
| 22 | Etat de SPECI.                                   | verrouillage de l'application. Cliquer pour verrouiller                                                                                                    |  |
| 23 | Etat de                                          | la connexion à la manœuvre de l'ascenseur                                                                                                    |  |

## 4.2 Interface utilisateur IHM

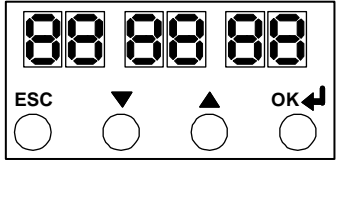

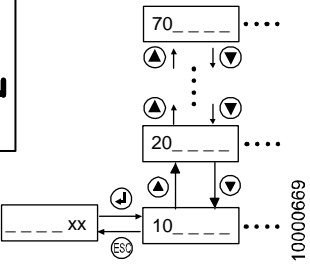

#### Navigation dans I'IHM

| Bouton                                              | Fonction                                                                                                    |  |  |
|-----------------------------------------------------|----------------------------------------------------------------------------------------------------|--|--|
| ESC Quitter menu/rubrique (sans aucune modification |                                                                                                    |  |  |
| HAUT/BAS                                            | Se déplacer dans le menu (changer de menu) Changer<br>la valeur                                                                                                    |  |  |
| OK<br>(« Enter »)                                   | Passer au niveau inférieur du menu ; Valider la valeur saisie.<br>Lorsque le mode de maintenance est activé<br>(SCIC.DIP7), le bouton OK fonctionne comme le bouton<br>« DFM-U » et « DMF-/D ». |  |  |

#### Structure du menu principal de l'IHM

|        | Fonction du menu                                                                    | chapitre | page |
|--------|-------------------------------------------------------------------------------------|----------|------|
| [ xx ] | Position de la cabine (xx = niveau d'étage)                                         |          |      |
| [10]   | Commandes spéciales (réinitialisation, course d'apprentissage, ordres cabine, etc.) | 6.9      |      |
| [20 ]  | Essais de réception (assistée) automatiques                                         | 5.5      |      |
| [30 ]  | Infos système (logiciel requis $\ge$ V9.22)                                         | 6.5      |      |
| [40 ]  | Mode de configuration                                                               | 5        |      |
| [50 ]  | Diagnostic, historique des erreurs                                                  | 6.7      |      |
| [60]   | Statistiques                                                                        | 6.5.2    |      |
| [70]   | Surveillance ACVF (Biodyn xx C BR)                                                  | 7.3      |      |

K 604612\_FR\_05

## 4.3 Configuration de la manœuvre d'ascenseur avec POP

#### Activation du mode de configuration

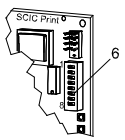

Sur le C.I. SCIC : commutateur DIP 6 ON

La cabine se déplace jusqu'à l'étage configuré et y reste avec les portes ouvertes (attention dans le cas d'appartements en attique !) POP indique « CF »

#### Affichages et fonctionnement

- A) CPID Affichage d'état pendant la configuration :
  - CF = Mode de configuration
  - PA = Paramètre
  - UL = Valeur (valeur saisie)
  - LE = Niveau (étage)
  - Cd = Compte à rebours
  - LC = Comptage LOP
  - Ac = LOP sans JBF (KBF) détecté
  - Br = LOP avec JBF (KBF) détecté
  - Er = Erreur
  - FL = Etage
  - rL = Charge de référence
  - LD = Charge (charge réelle)
  - CL = Etalonnage
- B) ACID Valeur de l'état actif. Par exemple pour rL : 32 = 320 kg
- C) Clavier («<>» = touche « Enter »)
- D) Terminaison du bus CAN (« Norm » si rien n'est connecté à XCAN\_EXT)
- E) Commutateur DIP 1, 2, 3 non utilisés; commutateur DIP 4 OFF = Affichage ON

Grâce à la séquence de touches « - », « <> », le mode de configuration peut être activé et désactivé à tout moment, tant que le commutateur DIP 6 (sur SCIC) est activé (temporisation de 15 minutes).

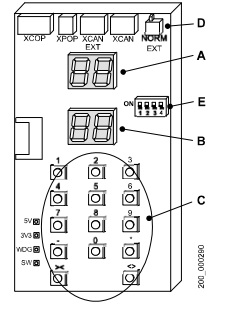

# 5 Configuration

## 5.1 Configurations obligatoires et ordre

|   |                                                                                                    |                                                                   | Chapitre                    |
|---|----------------------------------------------------------------------------------------------------|-------------------------------------------------------------------|-----------------------------|
| 0 | Type d'unité de puissance<br>hydraulique (HY seulement)                                                                                                    | CF=20, PA=06                                                      | 5.2.3                       |
| 1 | Etage où se trouve le local des<br>machines :<br>Local des machines disponible ?<br>(0=MRL)                                                                                                    | CF=02, PA=07<br>CF=02, PA=08                                      | 5.2.3                       |
| 2 | Biodyn xx C BR avec SGB142<br>(PA50 = 0, ACVF est mis en service)                                                                                                    | CF=16 PA=14,15<br>CF=16 PA=50                                     | (7.4)                       |
|   | Biodyn xx C BR (CL)                                                                                                    | CF=16                                                             | 7.4                         |
|   | Biodyn xx P BR (OL)                                                                                                    | Clavier Vacon                                                     | 7.4                         |
| 3 | Course d'apprentissage                                                                                                    | [10] [116 1]                                                      | 6.9.2                       |
| 4 | Seulement si des fanions d'étage fictif sont posés                                                                                                    | CF= 26                                                            | 5.4.21                      |
| 5 | Seulement si portes palières mixtes                                                                                                    | CF= 25                                                            | 5.2.3                       |
| 6 | Calibrage de la cellule de charge de<br>cabine<br>- Définition de GQ<br>- Définition du type de CLC<br>- Recalibrage 0 kg<br>- Calibrage avec charge de référence<br>- Sauvegarde du calibrage | - CF=08, PA=01<br>- CF=08, PA=08<br>- CF=98<br>- CF=99<br>- CF=96 | 5.4.1                       |
| 7 | COP5B-N seulement : définition du<br>clavier                                                                                                    | CF=15                                                             | 5.4.3                       |
| 8 | COP5 seulement : Désignation des<br>étages                                                                                                    | CF=01                                                             | 5.4.14                      |
| 9 | Configuration LOP<br>Si nécessaire : comptage LOP manuel<br>Dans le cas de systèmes duplex, voir                                                                                               | CF=00, LE=<br>- CF=00, LE=00<br>- CF=04, PA=1                     | 5.4.4<br>5.4.7<br>5.4.8 / 9 |

|    |                                                                                                    |                                                       | Chapitre |
|----|----------------------------------------------------------------------------------------------------|-------------------------------------------------------|----------|
| 10 | Etages « principaux » (étage<br>principal pour appels collectifs, étage<br>principal BR, étage de<br>stationnement)    | CF=02 PA1,2,3,6                                       | 5.2.3    |
| 11 | Toutes les autres configurations déper<br>système supplémentaires (options de<br>Aucun ordre spécial n'est requis pour | ndent des options<br>carte SIM).<br>la configuration. | 2.4      |

## 5.2 Paramètres de commande (menu 40)

#### 5.2.1 Etapes de configuration de base (avec IHM)

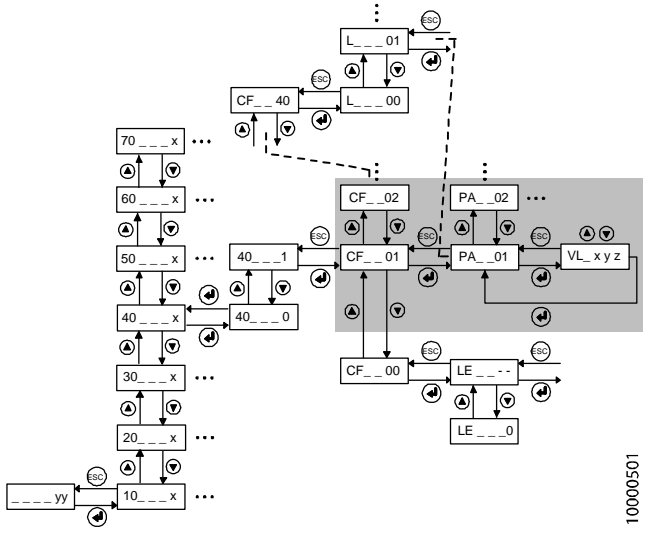

Structure de menu de l'interface utilisateur IHM, configuration

| Pou | Affichage                                                                                                    |      |
|-----|----------------------------------------------------------------------------------------------------|------|
|     | L'IHM indique l'étage actuel de la cabine                                                                                              | уу   |
| 1   | Appuyer sur « OK » sur l'IHM                                                                                                    | 10   |
| 2   | Passer à 40 avec les boutons HAUT/BAS                                                                                                  | 40   |
| 3   | Appuyer sur « OK »                                                                                                    | 40 0 |
| 4   | Passer de « 0 » à « 1 » avec les boutons HAUT/BAS.                                                                                     | 40 1 |
| 5   | Appuyer sur « OK » La cabine se déplace vers<br>l'étage de configuration et la porte s'ouvre. Le<br>système est prêt à être configuré. | CF01 |

| Pou | Affichage                                                                                                    |            |
|-----|----------------------------------------------------------------------------------------------------|------------|
|     | Le système est prêt à être configuré.                                                                                                    | CF 01      |
| 6   | Choisir le menu principal CF que vous voulez<br>configurer à l'aide des boutons HAUT/BAS.                                                           | CF xx      |
|     | Appuyer sur « OK »                                                                                                    | PA 01      |
|     | ightarrow L'IHM affiche le premier sous-menu PA                                                                                                    |            |
|     | (Remarque : Dans CF=40 et CF=41, le niveau L<br>doit être choisi avant l'affichage du sous-menu PA).                                                |            |
| 7   | Choisir le sous-menu PA que vous voulez<br>configurer à l'aide des boutons HAUT/BAS.                                                                | VL _       |
|     | Appuyer sur « OK »                                                                                                    |            |
|     | ightarrow L'IHM affiche le premier sous-menu VL                                                                                                    |            |
| 8   | Appuyer sur OK pour modifier le premier caractère<br>de la valeur.<br>→ Le caractère modifiable se met à clignoter.                                 | VL _ x y z |
| 9   | Appuyer sur OK pour confirmer le caractère modifié<br>et passer au caractère suivant. Répéter les étapes<br>8 et 9 jusqu'à revenir au sous-menu PA. | PA y y     |

| Po | Affichage                                                                                                    |      |
|----|----------------------------------------------------------------------------------------------------|------|
| 10 | Appuyer sur le bouton « ESC » jusqu'à ce que l'IHM affiche 40 1                                                                              | 40 1 |
| 11 | Passer à 40 0 avec les boutons HAUT/BAS.                                                                                                    | 400  |
| 12 | Appuyer sur « OK ». $\rightarrow$ Le menu du premier niveau est affiché à nouveau.                                                           | 40   |
| 13 | Appuyer sur le bouton ESC. L'IHM affiche à nouveau l'étage actuel                                                                            | ху   |
| 14 | Une fois la configuration terminée, appuyer sur<br>RESET sur SCIC ou SCPU. (certains paramètres ne<br>deviendront actifs qu'après un reset). |      |

## 5.2.2 Liste des paramètres - Vue d'ensemble

| CF | Détails                                                                | $\leq$ | >     |
|----|------------------------------------------------------------------------|--------|-------|
|    |                                                                        | V9.22  | V9.37 |
| 00 | Configuration dispositif bus BIO (apprentissage)                       | x      | х     |
| 01 | Désignation d'étage                                                    | х      | х     |
| 02 | Paramètres de service (étage principal, etc.)                          | х      | х     |
| 03 | Temporisateurs de porte                                                | х      | х     |
| 04 | Configuration Duplex, Date et Heure                                    | (x)    | х     |
| 05 | COP avec interrupteurs à clé (COP5,<br>COP5-10, COP5B, COP5B-N, COP4B) | x      | x     |
| 06 | Réglages COP                                                           | х      | х     |
| 07 | Réglages LOP/LIN                                                       | х      | х     |
| 08 | Paramètres de cabine (charge, éclairage, etc.)                         | х      | х     |
| 09 | Discriminateur d'alarme                                                | х      | х     |
| 10 | Code PIN ZB1 pour appels de cabine<br>sécurisés                        | х      | →CF41 |
| 11 | Statistiques (compteur de courses, heures de service)                  | х      | х     |
| 12 | Versions de logiciel                                                   | х      | х     |
| 13 | Versions de matériel                                                   | х      | х     |
| 14 | Paramètres NS21 (temporisateurs ZNO et JNO)                            | х      | x     |
| 15 | Configuration COP5B-N et COP4B                                         | х      | х     |
| 16 | Paramètres d'entraînement ACVF                                         | х      | х     |
| 17 | Manœuvre visiteurs GS                                                  | х      | х     |
| 19 | Paramètre entraînement AC2 (ZLA) et ASMTL                              |        | x     |
| 20 | Paramètres entraînement hydraulique                                    | х      | х     |
| 21 | Télésurveillance embarquée (ETM)                                       |        | х     |
| 25 | Portes mixtes                                                          | х      | х     |

| CF   | Détails                                           | ≤<br>\/0.22 | >                  |
|------|---------------------------------------------------|-------------|--------------------|
| 26   | Longue dictance entre étages LIED                 | ¥9.22       | ¥9.37              |
| 20   | Entrées et sertise des provide de bus PIO         | ~           | ~                  |
| 40   | Entrees et sonties des nœuds de bus BIO           |             | X                  |
| 41   | Fonctions d'acces reserve                         |             | X                  |
| 50   | E/S auxiliaire ECUMR-SAIO                         | Х           | x                  |
| 51   | E/S auxiliaire ADDUM-SAIO                         | х           | х                  |
| 52   | Configuration DOD PORTE 1                         | х           | х                  |
| 53   | Configuration DOD PORTE 2                         | х           | х                  |
| 54   | Paramètre frein pour MCCE (ZLA)                   | х           | х                  |
| 55   | E/S premier COPH, MX-B/S                          | х           | х                  |
| 56   | E/S deuxième COPH, MX-B/S                         | х           | х                  |
| 60   | Configuration entrée LOP (JDE, JAB)               | х           | $\rightarrow$ CF40 |
| 6180 | Entrées et sorties auxiliaires SLCUX              | х           | $\rightarrow$ CF40 |
|      | étage1 (CF61) étage20 (CF80)                      |             |                    |
| 81   | ZBC1 Verrouillage d'ordre cabine                  | х           | $\rightarrow$ CF41 |
| 82   | ZBCE Verrouillage d'appel d'étage                 | х           | $\rightarrow$ CF41 |
| 83   | ZB3 Affectation des niveaux                       | х           | $\rightarrow$ CF41 |
| 84   | Mappage COPH entrée sur CF83 (ZB3)                | х           | $\rightarrow$ CF41 |
| 86   | Groupe asymétrique niveau de base                 | х           | х                  |
| 8789 | SLCUX Local des machines 13                       | х           | $\rightarrow$ CF40 |
| 9091 | CAN carte d'E/S auxiliaires 12                    | х           | х                  |
| 94   | Effacement des adresses dispositif biobus         | х           | $\rightarrow$ CF40 |
| 95   | Charge actuelle de la cabine (lecture seule)      | х           | х                  |
| 96   | Valeurs de calibrage CLC (lecture seule)          | х           | х                  |
| 97   | Reconfiguration CLC                               | х           | х                  |
| 98   | Calibrage fréquence charge nulle en cabine        | х           | х                  |
| 99   | Calibrage fréquence charge de référence en cabine | х           | x                  |

### 5.2.3 Liste des paramètres - Description détaillée

Cette liste est valable pour la version de logiciel SCIC V9.37 (sauf spécification contraire)

Pour connaître le paramètre le plus récent, se reporter au TK Commissioning EJ 604611.

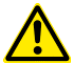

#### Attention

Ne modifier les valeurs par défaut qu'en cas de nécessité !

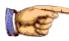

#### Remarque

Attendre 30 s pour appuyer sur le bouton Reset (SCIC) une fois que vous avez terminé la configuration. Certaines modifications ne seront activées qu'après le Reset.

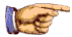

#### Remarque

La visibilité des paramètres dépend de : la version logicielle, le matériel installé et les options disponibles sur la carte SIM.

5

#### Légende :

#### Signification des abréviations

**CF** Configuration Group (main menu)

L = floor level (CF=40 et CF=41 seulement)

PA Parameter (si PA = 1..n, alors VL est défini pour chaque étage où PA1=Etage1, PA2=Etage2..., PAn=étage le plus haut disponible)

VL Value (I'IHM affiche UL)

#### Structure des tableaux de paramètres

**CF** Nom du groupe de paramètres

PA Nom (par défaut = valeur) [VLmin.. VLmax, étape=unité] Description

1) = non disponible avec log. 9.37

2) = non disponible avec log. 9.22

SIM = option carte SIM

K 604612\_FR\_05

| CF | PA                                                                                             | VL : Valeurs et description                                                                                                    | SW   |  |
|----|------------------------------------------------------------------------------------------------|----------------------------------------------------------------------------------------------------|------|--|
| 0  | Configuration LOP (apprentissage)<br>(voir les explications supplémentaires au chapitre 5.4.4) |                                                                                                    |      |  |
|    |                                                                                                | [LE] : <b>Configuration adresse LOP</b> .<br>Configure chaque LOP au cours du compte à rebours<br>de 12 s en appuyant sur le bouton raccordé à DE- <b>U</b> | -    |  |
|    | 00                                                                                             | [LE 00] : <b>Comptage LOP</b><br>(indiqué par « LC » et le clignotement « »)<br>Enregistre les adresses de tous les nœuds dans<br>l'EEPROM du SCIC.         | -    |  |
|    |                                                                                                |                                                                                                    |      |  |
| CE | D٨                                                                                             | VI · Valours of description                                                                                                    | CIN/ |  |

| CF | PA                                | VL : Valeurs et description                                                                                                    | SW |
|----|-----------------------------------|----------------------------------------------------------------------------------------------------|----|
| 1  | Désignation de l'étage (position) |                                                                                                    |    |
|    | 1n                                | <b>Floor_Name</b> (défaut = étage; 1=0, 2=1)<br>[-999, 1] La désignation est affichée sur les<br>indicateurs de position. Sélection d'ordres cabine<br>disponibles sur COP5.           |    |
|    |                                   | Aide pour la configuration : Affectation incrémentielle<br>automatique pour les étages au-dessus du PA1<br>modifié (niveau 1). (Voir également les informations au<br>chapitre 5.4.14) |    |

| CF | PA                                     | VL : Valeurs et description                                                                                                    | SW  |  |
|----|----------------------------------------|----------------------------------------------------------------------------------------------------|-----|--|
| 2  | Etages principaux et étages de service |                                                                                                    |     |  |
|    | 1                                      | <b>Evacuation_Floor</b> (défaut = 1)<br>[1n, 1=1] (Premier incendie) Etage de rappel utilisé<br>pour tous les services BR et NS. La valeur est donnée<br>par la configuration du LOP où un JBF est détectée,<br>mais elle peut être modifiée par la suite. En cas de<br>duplex, les deux ascenseurs doivent être configurés<br>de manière identique. Pour hydraulique sans dispositif<br>à taquet, recommandé à l'étage 1. | SIM |  |
|    | 2                                      | <b>KA_Main_Floor</b> (défaut = 1)<br>[1n, 1=1] Etage principal pour manœuvre collective<br>(KA : deux boutons différents pour la montée et la<br>descente seulement à cet étage). Il reçoit la même<br>valeur que Main_Floor_BR, mais peut être modifié.                                                                                                    | SIM |  |
| CF | PA   | VL : Valeurs et description                                                                                                    | SW  | ] |
|----|------|----------------------------------------------------------------------------------------------------|-----|---|
| 2  | Etag | ges principaux et étages de service                                                                                                    |     |   |
|    | 3    | Parking_Floor and JAB_Floor (défaut = 1)<br>[1n, 1=1] a) Etage de destination utilisé pour les deux<br>options « Retour à l'étage principal » (CF2, PA4 et<br>PA5). b) Etage de rappel pour service JAB. Il reçoit la<br>même valeur que « Evacuation_Floor » mais peut être<br>modifié.                       | SIM |   |
|    | 4    | Return_to_Main_Floor_Timer_1 (déf. = 12↔120 s)<br>[090, 1=10 s] Temporisateur pour l'option (RL1)<br>« Retour à l'étage principal depuis n'importe quel<br>étage » (« 0 » = désactive RL1)                                                                                                    | SIM |   |
|    | 5    | Return_to_Main_Floor_Timer_2 (déf. = 5)<br>[090, 1 = 1 s] Durée utilisée dans l'option (RL2)<br>« retour à l'étage principal de n'importe quel étage au-<br>dessous de l'étage principal ». Si RL1 et RL2 sont                                                                                                 | SIM |   |
|    |      | activés : la durée la plus courte est utilisée.<br>(« 0 » = désactive RL2)                                                                                                    |     | 5 |
|    | 6    | Alternative_Evacuation_Floor (défaut = 1)<br>[1n,1] Deuxième étage rappel/évacuation, utilisé<br>pour tous les services BR avec étage de rappel<br>alterné. Si non utilisé, définir la même valeur que pour<br>CF2 PA1. En cas de duplex, les deux ascenseurs<br>doivent être configurés de manière identique. | SIM |   |
|    | 7    | Configuration_Floor (défaut = étage le plus haut)         [1n, 1]       (HYD : défaut = étage le plus bas)         Etage où la cabine est envoyée en mode configuration.                                                                                                    |     |   |
|    | 8    | Machine_Room_Available (défaut = 0)<br>[01, 1] « 0 » = MRL (sans local des machines) - KFM<br>ouvre la porte à l'étage le plus haut ; « 1 » = MR (avec<br>local des machines) - KFM n'ouvre aucune porte.                                                                                                    |     |   |
|    | 9    | <b>Door_Hold_ Open_Timer_Fire</b> (défaut = 0)<br>[099, 1=1 s] Temporisation d'ouverture de porte<br>après évacuation incendie.                                                                                                    |     |   |
|    | 10   | NF1_Timer (défaut = 60)<br>[306000, 1=1 s] Si aucun ordre cabine n'est donné dans<br>cette période, la cabine revient en fonctionnement normal.                                                                                                    | SIM |   |

| CF | PA  | VL : Valeurs et description                                                                                                    | SW |
|----|-----|----------------------------------------------------------------------------------------------------|----|
| 2  | Eta | ges principaux et étages de service                                                                                                    |    |
|    | 14  | Landing_Call_Execution_Delay_Timer (défaut = 2 s)<br>[09, 1=1 s] Retarde l'exécution de l'appel d'étage,<br>utilisé si des portes palières manuelles sont utilisées<br>avec type KS ou KA. | 1) |
| CF | PA  | VL : Valeurs et description                                                                                                    | SW |
| 3  | Tem | porisation de porte                                                                                                    |    |
|    | 1   | <b>Hold_Open_Board</b> (défaut = $40 \leftrightarrow 4$ s)<br>[10255,1 = 0,1 s] Durée de maintien de la porte<br>ouverte après un appel d'étage.                                           |    |
|    | 2   | <b>Hold_Open_Exit</b> (défaut = $30 \leftrightarrow 3$ s)<br>[10255, 1 = 0,1 s] Durée de maintien de la porte<br>ouverte après un ordre cabine.                                            |    |
|    | 3   | <b>Minimum_Door_Open</b> (défaut = $20\leftrightarrow 2$ s)<br>[10255,1 = 0,1 s] Doit être identique à CF3 PA9.                                                                            |    |
|    | 4   | Minimum_DT-O_Time (défaut = 10↔1 s)<br>[10255, 1 = 0,1 s] Temps de maintien de la porte<br>ouverte après DT-O.                                                                             |    |
|    | 5   | Extra_door_open_time (défaut = 20↔2 s)<br>[10255, 1 = 0,1 s] Coïncidence d'ordre cabine et<br>d'appel d'étage : CF3, PA5 est ajouté à CF3, PA1                                             |    |
|    | 6   | <b>Door_Pre-opening_Delay</b> (défaut = 0) [099, 1 = 0,1 s] Temporisation entre l'activation de PHUET et le début de la préouverture de porte.                                             |    |
|    | 7   | <b>Evacuation_Max_Lock_Time</b> (déf. = $50 \leftrightarrow 500$ s)<br>[660, 1 = 10 s] Durée maximale de verrouillage de<br>porte pendant une course d'évacuation ou<br>d'apprentissage.   |    |
|    |     | ivormai wax_Lock_rime est 500 s (fige dans le code).                                                                                                    |    |

| CF | PA   | VL : Valeurs et description                                                                                                    | SW |
|----|------|----------------------------------------------------------------------------------------------------|----|
| 3  | Terr | porisation de porte                                                                                                    |    |
|    | 8    | Safety_Circuit_Debounce (défaut = $3 \leftrightarrow 0,3$ s)<br>[130, 1 = 0,1 s] Une fois la porte verrouillée<br>(message door_locked - CF3 PA13), le contrôleur<br>(SCIC) attends cette durée avant de contrôler le circuit<br>de sécurité.                                                                                                    |    |
|    |      | Porte palière manuelle : $KTS \rightarrow (PA22) \rightarrow (PA13) \rightarrow (PA8)$                                                                                                    |    |
|    |      | Porte automatique : KET-S $\rightarrow$ (PA13) $\rightarrow$ (PA8)                                                                                                    |    |
|    | 9    | <b>Hold_Open_Reversing</b> (défaut = $20\leftrightarrow 2$ s)<br>[0255, 1 = 0,1 s] Durée de maintien de la porte<br>ouverte après activation des éléments de réouverture<br>(définit en une seule action la durée KSKB et RPHT).<br>Doit être identique à CF3 PA3.                                                                                                    |    |
|    | 10   | KSKB_Time (défaut = 20↔2 s)<br>[0255, 1 = 0,1 s] Durée de maintien de la porte<br>ouverte après la réouverture par KSKB (uniquement<br>visible si CF3 PA9 = 0)                                                                                                    |    |
|    | 11   | <b>RPHT_Time</b> (défaut = 20↔2 s)<br>[0255, 1 = 0,1 s] Durée de maintien de la porte<br>ouverte après la réouverture par barrière lumineuse<br>(uniquement visible si CF3 PA9 = 0)                                                                                                    |    |
|    | 12   | <b>Special_Reversing_Time</b> (défaut = 20↔2 s)<br>[0255, 1 = 0,1 s] : Non utilisée pour le moment.                                                                                                    |    |
|    | 13   | <b>Locking_Time</b> (défaut = $5 \leftrightarrow 0,5$ s)<br>[0255, 1 = 0,1 s] Après l'activation de KET-S, le<br>SDIC attend cette durée avant d'envoyer le message<br>d'état porte_verrouillée au SCIC. Pour les portes<br>automatiques, c'est à ce moment-là que le verrouillage<br>de porte (SV) est activé. Pour les portes palières<br>manuelles, le SV est activé plus tôt, voir CF3 PA22. |    |
|    | 14   | <b>Door_Opening_Timeout</b> (défaut = $120 \leftrightarrow 12$ s)<br>[0255, 1 = 0,1 s] Si la porte n'est pas complètement<br>ouverte après ce délai, le moteur de porte est arrêté et<br>un message d'erreur est journalisé.                                                                                                    |    |

| CF | PA  | VL : Valeurs et description                                                                                                    | SW  |
|----|-----|----------------------------------------------------------------------------------------------------|-----|
| 3  | Tem | porisation de porte                                                                                                    |     |
|    | 15  | <b>Door_Closing_Timeout</b> (défaut = $120 \leftrightarrow 12$ s)<br>[0255, 1 = 0,1 s] Si la porte n'est pas complètement<br>fermée après ce délai, le moteur de porte est arrêté et<br>un message d'erreur est journalisé.                                                                           |     |
|    | 16  | <b>Close_Time_Without_KET-S</b> (défaut = $50 \leftrightarrow 5$ s)<br>[0255, 1 = 0,1 s] Pour les portes sans KET-S, ce<br>paramètre définit la durée d'activation du moteur de<br>porte pour la fermeture.                                                                                           |     |
|    | 17  | <b>Open_Time_Without_KET-O</b> (défaut = $40 \leftrightarrow 4$ s)<br>[0255, 1 = 0,1 s] Pour les portes sans KET-O, ce<br>paramètre définit la durée d'activation du moteur de<br>porte pour l'ouverture.                                                                                             |     |
|    | 18  | <b>First_Open_Time</b> (défaut = $250 \leftrightarrow 25$ s)<br>[0255, 1 = 0,1 s] Pour les portes où le premier<br>mouvement d'ouverture après la mise sous tension<br>est un lent mouvement d'apprentissage.                                                                                         |     |
|    | 19  | <b>First_Close_Time</b> (défaut = $250 \leftrightarrow 25$ s)<br>[0255, 1 = 0,1 s] Pour les portes où le premier<br>mouvement de fermeture après la mise sous tension<br>est un lent mouvement d'apprentissage.                                                                                       |     |
|    | 20  | <b>Min_Opening_Time</b> (défaut = $10 \leftrightarrow 1$ s)<br>[0255, 1 = 0,1 s] Si le commutateur KET-O est activé<br>en permanence (défectueux) et que la porte doit<br>passer de la position fermée à l'ouverture, la porte se<br>déplace dans le sens de l'ouverture pendant ce temps<br>minimum. |     |
|    | 21  | Final_Timer (défaut = 30↔30 s)<br>[0100, 1=1 s] Délai écoulé jusqu'à ce que la porte se<br>ferme à une vitesse ralentie et désactive les systèmes<br>de réouverture.                                                                                                    | SIM |

| CF | PA                       | VL : Valeurs et description                                                                                                    | SW  |
|----|--------------------------|----------------------------------------------------------------------------------------------------|-----|
| 3  | 3 Temporisation de porte |                                                                                                    |     |
|    | 22                       | <b>Door_Cmd_Delay_After_Rts</b> (défaut = $7 \leftrightarrow 0,7$ s)<br>[150, 1=0,1 s] Une fois le KTS fermé, délai avant<br>d'initier le verrouillage de porte (SV $\rightarrow$ mouvement du<br>boulon) pour les portes palières manuelles<br>uniquement. |     |
|    |                          | Voir CF3 PA8 pour la durée d'attente de KV.                                                                                                    |     |
|    | 23                       | <b>Door_unlocking_time</b> (défaut = 0)<br>[020, 1 = 0,1 s] Durée entre une commande de<br>déverrouillage (VSV) et une commande d'ouverture de<br>porte (VST-O).                                                                                            |     |
|    | 24                       | <b>Extendet_Dwell_Time_Handicapped</b> (défaut = 10)<br>[0120, 1 = 1 s] Utilisé avec tous les services BF et<br>ZB-ZLA.                                                                                                    | SIM |
|    | 25                       | <b>Parking Type 6 (VCF)</b> (défaut = $12\leftrightarrow 2$ minutes)<br>[090, 1 = 10 s] Ce paramètre est utilisé pour la<br>fonction type de stationnement 6 (VCF = distribution<br>des cabines libres).                                                    | SIM |

| CF | PA  | VL : Valeurs et description                                                                                                    | SW  |
|----|-----|----------------------------------------------------------------------------------------------------|-----|
| 4  | Dup | lex et Horloge Temps Réel sur SCPU                                                                                                    |     |
|    | 1   | Identification Duplex (défaut = 1) lecture seule<br>[12, 1] Réglage basé sur le numéro de mise en service,<br>1 = premier ascenseur, 2 = deuxième ascenseur | SIM |
|    | 2   | Heure locale (SCPU seulement)<br>[00.00.00 23.59.59] hh.mm.ss                                                                                               |     |
|    | 3   | Fuseau horaire (par défaut = 0)<br>[-720720, 1=1 min] fuseau horaire en minutes,                                                                            | 1)  |
|    | 4   | Heure d'été (défaut = 0)<br>[01, 1] 0 = 0 h de décalage, 1 = 1 h de décalage                                                                                | 1)  |
|    | 5   | Date Locale (défaut = 1) (SCPU seulement)<br>[01.01.00 31.12.99] dd.mm.yy où l'année est 20yy                                                               |     |

| CF | PA                     | VL : Valeurs et description                                                                                                    | SW |  |  |  |
|----|------------------------|----------------------------------------------------------------------------------------------------|----|--|--|--|
| 5  | Touches de saisie COP5 |                                                                                                    |    |  |  |  |
|    | 14                     | Key1 Key4 sur COP n°1                                                                                                    |    |  |  |  |
|    | 1114                   | <b>Key1 Key4 sur COP n°2</b> (déf. = $0 \leftrightarrow$ pas de fonction)<br>[0255, 1] Fonctions d'entrée : BMK voir le chapitre 5.3 | 2) |  |  |  |
|    |                        | (séquence de câblage : SDIC $\rightarrow$ COP2 $\rightarrow$ COP1)                                                                   |    |  |  |  |
|    |                        | Ne pas utiliser le même BMK sur COP1 et COP2.                                                                                        |    |  |  |  |

| CF | PA             | VL : Valeurs et description                                                                                                    | SW |  |  |
|----|----------------|----------------------------------------------------------------------------------------------------|----|--|--|
| 6  | Paramètres COP |                                                                                                    |    |  |  |
|    | 1              | Inter_Key_Timing (défaut = 20↔2 s)<br>[150, 1 = 0,1 s] Durée maximale pour saisir un ordre<br>à 2 chiffres                                                                                                    |    |  |  |
|    |                | Avec Service DDC : l'ordre cabine est annulé si l'on<br>appuie deux fois sur le même bouton pendant cette<br>durée.                                                                                                    |    |  |  |
|    | 2              | Acknowledge_Time (défaut = $20\leftrightarrow 2$ s)<br>[150, 1 = 0,1 s] Durée d'affichage de la confirmation<br>d'ordre cabine (pour système collectif)                                                                                 |    |  |  |
|    | 3              | <b>Time_to_enter_PIN</b> (défaut = $50 \leftrightarrow 5$ s)<br>[199, 1 = 0,1 s] Délai maximal pour saisir le code PIN<br>pour un appel protégé (COP5x avec clavier à 10 chiffres<br>seulement). Avec SAS : Durée de saisie de l'ordre. |    |  |  |
|    | 4              | <b>COP5x_Sensitivity</b> (défaut = 5) [07, 1] Sensibilité du clavier à effleurement COP5x (0 = sensibilité minimale). Régler la valeur à 4 pour un résultat optimal.                                                                    |    |  |  |
|    |                | Pour éviter un appel d'alarme involontaire, débrancher<br>la téléalarme et la sirène d'alarme si présentes.<br>Attendre au moins 3 minutes avant de les rebrancher.                                                                     |    |  |  |
|    |                | Remarque : un mauvais raccord à la masse (COP et C.I.<br>SCOP) peut affecter le bon fonctionnement du COP.                                                                                                    |    |  |  |

| CF | PA   | VL : Valeurs et description                                                                                                    | SW        |
|----|------|----------------------------------------------------------------------------------------------------|-----------|
| 6  | Para | amètres COP                                                                                                    |           |
|    | 6    | <b>COP_Beep_Volume</b> (défaut = 3)<br>[010, 1] 0 = minimum10 maximum<br>(certains types de COP - MX-Basic, COPHx - utilisent                                                                                                    |           |
|    | 7    | un potentiometre a la place)<br><b>COP_Position_Code</b> (défaut = 1)<br>[12, 1] Pour indicateur de position d'un autre<br>fabricant : « 1 » = code Gray. « 2 » = code binaire.                                                       |           |
|    | 8    | First_Language (défaut = 1)<br>[099, 1] Code de langue, voir tableau séparé<br>(« 0 » = message désactivé).                                                                                                    | 1)        |
|    | 9    | Second_Language (défaut = 1)<br>[099, 1] Code de langue, voir tableau séparé<br>(« 0 » = message désactivé).                                                                                                    | 1)        |
|    | 10   | First_Language_Volume (défaut = 50)<br>[099, 1] Volume de la première langue                                                                                                    | 1)        |
|    | 11   | Second_Language_Volume (défaut = 50)<br>[099, 1] Volume de la deuxième langue                                                                                                    | 1)        |
|    | 12   | Trip_Start_Action_Attendant (LI) (défaut = 0)<br>[01, 1] « 0 » = DLI, « 1 » = DTS (départ de course par<br>liftier)                                                                                                    | 1)<br>SIM |
|    | 13   | Independent_Control_Multi_Call (défaut = 0)<br>[01, 1] « 0 » = RV1, « 1 » = RV1(M) (ordre multiple<br>manœuvre indépendante)                                                                                                    | 1)<br>SIM |
|    | 14   | <b>Type NF1</b> (défaut = 1)<br>[12, 1] « 1 »: Service de secours type 1 (effacer tous<br>les appels) (JDNF-k), « 2 » : Service de secours type 2<br>(exécuter les ordres cabine en cours, la cabine vide<br>arrive) (JDNF-k et KL-M) | SIM       |
|    | 15   | <b>Voice_Announcement_Door</b> (défaut = 3)<br>[03, 1] 0 = pas d'annonce, 1 = fermeture de porte,<br>2 = ouverture de porte, 3 = ouverture et fermeture de porte                                                                      | SIM       |

| CF | PA   | VL : Valeurs et description                                                                                                    | SW        |
|----|------|----------------------------------------------------------------------------------------------------|-----------|
| 6  | Para | amètres COP                                                                                                    |           |
|    | 16   | <b>Timer_Voice_Announcement_Door</b> (défaut = 0)<br>[1255, 1 = 0,1 s] Durée entre l'annonce vocale et le<br>début du mouvement de porte.                                                                                                    | SIM       |
|    | 17   | Time_to_CC (défaut = $60 \leftrightarrow 6$ s)<br>[306000, 1 = 0,1 s] Délai maximal alloué pour saisir<br>un ordre cabine pour le service ZB_LA (ZLA)                                                                                                    | SIM       |
| CF | PA   | VL : Valeurs et description                                                                                                    | SW        |
| 7  | LOF  | P et LIN                                                                                                    |           |
|    | 1    | <b>LOP_Position_Code</b> (défaut =1)<br>[12] Pour indicateur de position d'un autre fabricant :<br>1 = code Gray, 2 = code binaire.                                                                                                    |           |
|    | 2    | LOP_Sensitivity (défaut = 4)<br>[17] Sensibilité des LOP Bionic 5 (touches à<br>effleurement) (7 = sensibilité minimale)                                                                                                    |           |
|    | 3    | LOP_Volume (défaut = 3)<br>[05] Réglage du volume LOP5                                                                                                    |           |
|    | 4    | LIN_Volume (défaut = 3)<br>[05] Réglage du volume LIN5                                                                                                    |           |
|    | 5    | Indicateur de déplacement (défaut = 0)<br>[01] Indicateur de déplacement sur LOPM5, LIN5-<br>HAPK<br>« 0 » = désactive le symbole de déplacement,<br>« 1 » = active le symbole de déplacement si LRV<br>(service indépendant) actif.                                                                                      | 1)        |
|    | 6    | Aménagements pour handicapés (défaut = 0)<br>[02] 0 = comportement normal, « 1 » = cet ascenseur<br>offre des aménagements pour les handicapés et le LOP<br>marqué est connecté, « 2 » = les deux ascenseurs<br>offrent des aménagements pour handicapés, le rang<br>avec le LOP marqué est connecté à l'autre ascenseur. | SIM<br>1) |

| CF | PA  | VL : Valeurs et description                                                                                                    | SW |
|----|-----|----------------------------------------------------------------------------------------------------|----|
| 7  | LOF | et LIN                                                                                                    |    |
|    | 7   | Durée pour saisie d'un ordre (défaut = 50 ms)<br>[199, 1 ms] Avec la fonction ATFSL (accepter course<br>depuis un seul palier) activée, la durée pour saisir un<br>ordre est limitée. (ATFSL est associé à BMK 257 JDE-E) | 1) |
|    | 8   | Ascenseur préférentiel pour CW (défaut = 0)<br>[01] Définit cette cabine comme cabine pour service<br>préférentiel (CW), « 0 » = ascenseur non CW,<br>« 1 » = ascenseur CW                                                |    |
|    |     | Un contact par clé ou un bouton (DCW-U(07), DCW/-D(08))<br>enregistre un appel d'étage exclusivement desservi par la<br>cabine définie comme ascenseur CW (Duplex).                                                       |    |

| CF                     | PA | VL : Valeurs et description                                                                                                    | SW  | L |
|------------------------|----|----------------------------------------------------------------------------------------------------|-----|---|
| 8 Paramètres de cabine |    |                                                                                                    |     |   |
|                        | 1  | Charge nominale cabine (défaut = $0 \leftrightarrow 0$ kg)<br>[0113, 1 = 10 kg]                                                                                                    |     | ĩ |
|                        | 2  | <b>Durée d'éclairage de cabine automatique</b> (défaut = 10 min) [140, 1 = 1 min] Durée pendant laquelle la cabine doit rester vide avant que l'éclairage de cabine (et le ventilateur) soit coupé par le relais RLC-A.<br>Remarque : un délai de 30 minutes est optimal. Une durée trop courte réduit la durée de vie du tube à néon. | SIM |   |
|                        | 3  | <b>Car_Enable_for_Handicapped (BF)</b> (défaut = 0)<br>[01, 1] 0 = la cabine ne répond pas aux appels BF ; 1<br>= la cabine répond aux appels BF                                                                                                    | SIM |   |
|                        | 4  | <b>Charge minimale</b> (défaut = $3 \leftrightarrow 30$ kg)<br>[059, 1 = 10 kg] Utilisé pour la charge minimale de<br>fonctionnement                                                                                                    |     |   |
|                        | 5  | Activation charge minimale (défaut = $0 \leftrightarrow$ Désactivé)<br>[0.1] 1 = Activé (uniquement avec les systèmes DE et PI).                                                                                                    |     |   |
|                        | 6  | <b>Door_Open_Time_Min_load</b> (défaut = 5 $\leftrightarrow$ 5 min)<br>[099, 1 = 1 min] Durée pendant laquelle la porte reste<br>ouverte et l'ascenseur ignore les appels d'étage si la<br>fonction Charge minimale est activée                                                                                                    |     |   |

| CF | PA   | VL : Valeurs et description                                                                                                    | SW  |
|----|------|----------------------------------------------------------------------------------------------------|-----|
| 8  | Para | amètres de cabine                                                                                                    |     |
|    | 7    | <b>Door_Pre_Opening</b> (défaut = 1 $\leftrightarrow$ Activé)<br>[01, 1] Commande logicielle de l'élément de pré-<br>ouverture de porte avec le C.I. SUET. 1 = activation,<br>0 = désactivation                                                                          |     |
|    | 8    | Capteur de charge de cabine (défaut = 1)<br>[01] Type de capteur de charge de cabine<br>0 = Digisens KL250 (rouge)<br>1 = X-Sensor (par défaut pour MOD), Digisens KL66 (blanc)                                                                                          |     |
|    | 9    | <b>Full_Load_Threshold</b> (défaut = 90 %)<br>[5090, 1 %] Seuil pour l'activation pleine charge en<br>pourcentage de la charge nominale.                                                                                                    |     |
|    | 10   | <b>Door_Reversing_Car_Call_Canceling</b> (déf. = 1)<br>[01, 1] Comportement à la réouverture des portes :<br>1 = ordre cabine annulé 0 = ordre cabine non annulé<br>(visible uniquement dans les systèmes DE et PI).                                                     |     |
|    | 11   | <b>Type d'éclairage cabine JLC</b> (défaut = 1)<br>[01, 1] Comportement du JLC (interrupteur<br>d'éclairage de cabine manuel) par rapport au RLC<br>(service d'éclairage automatique de cabine - CF8 PA2)                                                                | SIM |
|    |      | « 0 » = Type B - JLC désactivé éteint la lumière en<br>permanence, JLC activé : service d'éclairage<br>automatique de cabine (RLC)                                                                                                    |     |
|    |      | « 1 » = Type A - JLC activé allume la lumière en<br>permanence, JLC désactivé : service d'éclairage<br>automatique de cabine (RLC)                                                                                                    |     |
|    | 13   | Temporisateur d'éclairage de cabine/ventilateur en<br>service incendie (défaut = 1)<br>[0300, 1=1 s] Délai d'extinction du ventilateur et de<br>l'éclairage après l'ouverture des portes.                                                                                |     |
|    | 14   | Charge typique (défaut = 0↔moitié de la charge<br>nominale) [0125, 1=10 Kg] Indique une charge<br>attendue pour améliorer la performance de marche en<br>l'absence d'un système de mesure précis de la charge<br>(carte SIM : « no clc » ou menu 101 actif ou DIP1 =ON). | SIM |

| CF | PA                | VL : Valeurs et description                                                                                                    | SW  |   |
|----|-------------------|----------------------------------------------------------------------------------------------------|-----|---|
| 9  | Para              | amètres d'alarme                                                                                                    |     |   |
|    | 1                 | <b>Alarm_Filter</b> (défaut = 1) [01, 1] Filtrage au bouton d'alarme (quand la cabine se déplace ou la porte est ouverte). 0 = désactivé, 1 = activé.                                                                   |     |   |
| CF | PA                | VL : Valeurs et description                                                                                                    | SW  |   |
| 10 | COF<br>(SW<br>Pou | P5_10 code PIN pour ordres cabine [ZB1]<br>≤ V9.22 seulement)<br>r SW ≥ V9.37 : voir CF41                                                                                                    |     |   |
|    | 1n                | <b>PIN_code</b> (défaut = 0000 = PAS DE CODE PIN)<br>[00009999, 1] Un code PIN à quatre chiffres pour<br>l'accès réservé désactive le bouton d'ordre cabine à<br>cet étage. Pour les codes à 3 chiffres, utiliser « - » | SIM |   |
|    |                   | comme premier caractère. (par ex. « -123 ») « 9999 »<br>bloque les appels de cabine sur cet étage (utiliser<br>uniquement avec la clé ou SAS), si ZB3 voir<br>également CF83 ; « 9998 » bloque les appels de            |     | 5 |
|    |                   | installation duplex : les deux ascenseurs doivent être<br>configurés de manière identique.                                                                                                    |     |   |
| CF | PA                | VL : Valeurs et description                                                                                                    | SW  |   |
| 11 | Stat              | istiques (lecture seule)                                                                                                    | 1   |   |
|    | 1                 | Trip_Counter<br>[09999999, 1 = 100] Exemple : 26 = 2600 courses                                                                                                    |     |   |
|    | 2                 | <b>Cumulated trip_time</b><br>[09999, 1 = 1 h] Total des heures de course                                                                                                    |     |   |

| CF | PA                                                    | VL : Valeurs et description                                              | SW |  |
|----|-------------------------------------------------------|--------------------------------------------------------------------------|----|--|
| 12 | 12 Version de logiciel (lecture seule)                |                                                                          |    |  |
|    | 1                                                     | Version de logiciel <b>SCIC</b> (exemple : $932 \leftrightarrow V9.32$ ) |    |  |
|    | 2                                                     | Version de logiciel <b>SDIC</b> (exemple : $31 \leftrightarrow V3.1$ )   |    |  |
|    | (visible uniquement après une course d'apprentissage) |                                                                          |    |  |
|    | 3                                                     | Version de logiciel ACVF (boucle fermée uniquement)                      |    |  |

| CF | PA                                                                                                    | VL : Valeurs et description                                                      | SW |  |  |
|----|----------------------------------------------------------------------------------------------------|----------------------------------------------------------------------------------|----|--|--|
| 12 | Vers                                                                                                  | sion de logiciel (lecture seule)                                                 |    |  |  |
|    | 4                                                                                                    | Version de logiciel SEM (si disponible)                                          |    |  |  |
|    | 5                                                                                                    | Version de logiciel COP n°1 (si n°2 disponible)                                  |    |  |  |
|    | 6                                                                                                    | Version de logiciel COP n°1 ou n°2 (si n°2 disponible)                           |    |  |  |
|    | 8                                                                                                    | Version de logiciel <b>CLSD</b> (exemple : $1205 \leftrightarrow V1.2.05$ )      |    |  |  |
|    | <b>9</b> Version de logiciel <b>SMIC CPLD</b> (exemple : $18 \leftrightarrow V1.8$ )                  |                                                                                  |    |  |  |
| CF | PA                                                                                                    | VL : Valeurs et description                                                      | SW |  |  |
| 13 | 13 Version de matériel (lecture uniquement). Voir le tableau dans le manuel de l'utilisateur J 237416 |                                                                                  |    |  |  |
|    | 1                                                                                                    | Version de matériel SCIC                                                         |    |  |  |
|    | 2                                                                                                    | Version de matériel <b>SDIC</b> (41↔SDIC4.QA ;<br>42↔SDIC41.QA)                  |    |  |  |
|    | 3                                                                                                    | Version de matériel ACVF (boucle fermée uniquement)                              |    |  |  |
|    | 4                                                                                                    | Version de matériel <b>SEM</b> (41↔SEMP108.QA, 49↔QB)                            |    |  |  |
|    | 5                                                                                                    | Version de matériel <b>COP n°1</b> (si n°2 disponible)<br>[voir tableau suivant] |    |  |  |
|    | 6                                                                                                    | Version de matériel COP n°1 ou n°2 (si n°2 disponible)                           |    |  |  |
|    | 7                                                                                                    | Version de matériel MCCxx (6↔MCCE3 ; 7↔MCCE4)                                    |    |  |  |
|    | 8                                                                                                    | Version de matériel CLSD (65↔CLSD11.QA ; 66↔QB)                                  |    |  |  |
|    | 9                                                                                                    | Version de matériel SMIC (2↔SMIC3 ; 3↔SMIC31.QA)                                 |    |  |  |

| 0  | matériel inconnu | 59 | matériel COP5 inconnu |
|----|------------------|----|-----------------------|
| 51 | COP5_N           | 80 | SCOPH3                |
| 52 | COP5_10          | 81 | SCOPHM3               |
| 53 | COP5 B_10 ou B_N | 82 | SCOPHMH3              |
| 54 | COP4_B           | 83 | SCOPMXB3              |
| 55 | COP5 AP (tous)   | 84 | SCOPHML3              |
| 56 | COP5_N ZLA       | 85 | SCOPMAT               |
| 57 | COP5_10 ZLA      | 99 | POP                   |

Valeurs pour CF=13 PA=5 et 6 version de matériel COP

| CF | PA                                                | VL : Valeurs et description                                                                                                    |                                | SW  |    |
|----|---------------------------------------------------|----------------------------------------------------------------------------------------------------|--------------------------------|-----|----|
| 14 | Para                                              | amètres NS21 (NS21 présent sur carte SIM)                                                                                                    |                                |     |    |
|    | 1                                                 | <b>ZNO_Timer</b> (défaut = $0 \leftrightarrow 0$ s)<br>[099, 1 = 10 s] Durée entre l'activation RNO<br>début de l'évacuation (pour commencer l'évacu<br>signal RFEF est nécessaire).                                   | et le<br>Jation, le            | SIM |    |
|    | 2                                                 | <b>JNO_Timeout</b> (défaut = $0 \leftrightarrow 0$ s)<br>[099, 10 s] Décompte à la fin de l'évacuation<br>que la surveillance du JNO (autorisation pour<br>normal) ne débute. (0 = pas d'autorisation pour<br>cabine). | avant<br>service<br>r cette    | SIM |    |
|    | 3                                                 | <b>Door_Open_Timer_Evacuation (défaut = 0)</b><br>[099, 1 = 1] Durée de maintien de la porte ou<br>l'étage d'évacuation après l'évacuation (NS21                                                                       | uverte à<br>Marine)            | SIM |    |
| CF | PA                                                | VL : Valeurs et description                                                                                                    |                                | SW  |    |
| 15 | 5 Configuration COP5B N et COP4B                  |                                                                                                    |                                |     |    |
|    | 1n                                                | <b>COP_Teach_In</b><br>[-38, 1] L'apprentissage du COP commence<br>l'étage le plus bas COP5B_N : le COP avec bo<br>mécaniques a besoin de l'affectation d'étage a<br>l'utilisation. Pour quitter presser DTO pendant   | avec<br>outons<br>vant<br>3 s. |     |    |
| CF | PA                                                | VL : Valeurs et description                                                                                                    | VACON                          | SW  | 1  |
| 16 | Par                                               | amètres ACVF                                                                                                    | L                              |     | ĺ. |
|    | CF1                                               | 6 n'est visible qu'avec Biodyn xx C BR.                                                                                                    |                                |     | Î  |
|    | Trou                                              | uver les étapes de mise en service au chapitre                                                                                                    | 7.4.                           |     |    |
|    | (ce tableau est basé sur le document J 42101238). |                                                                                                    |                                |     |    |
|    | 01                                                | Vitesse de nivelage (défaut = $20 \leftrightarrow 0, 20 \text{ m/s}$ )<br>[530, 1 = 0,01 m/s] Vitesse C BR Synchtrip<br>après KSE-D                                                                                    | 2.2.1.1<br>[m/s]               |     |    |
|    | 02                                                | Vitesse d'inspection (défaut = 25↔0,25 m/s)<br>[1030, 1 = 0,01 m/s]                                                                                                    | 2.2.1.3<br>[m/s]               |     |    |

| CF | PA   | VL : Valeurs et description                                                                                                    | VACON               | SW  |
|----|------|----------------------------------------------------------------------------------------------------|---------------------|-----|
| 16 | Para | amètres ACVF                                                                                                    |                     |     |
|    | 03   | Vitesse lente nominale (défaut = $50 \leftrightarrow 0,50$ m/s)                                                                                                    | 2.2.1.4             |     |
|    |      | [1080, 1 = 0,01 m/s] Vitesse C BR Synchtrip<br>avant KSE-D                                                                                                    | [m/s]               |     |
|    | 04   | Vitesse d'évacuation (défaut = $10 \leftrightarrow 0, 10 \text{ m/s}$ )                                                                                                    | 2.6.1               |     |
|    |      | [1030, 1 = 0,01 m/s]                                                                                                    | [m/s]               |     |
|    | 05   | DeltaSpeedLimit (défaut = $12 \leftrightarrow 0, 12 \text{ m/s}$ )                                                                                                    | 2.5.2               |     |
|    |      | <ul> <li>[030, 1 = 0.01 m/s] Defaut 1533 surveillance</li> <li>de vitesse si (vitesse réelle - vitesse calculée)</li> <li>&gt; DeltaSpeedLimit pendant une durée &gt; PA18.</li> </ul> | [m/s]               | IW) |
|    |      | (si IW > 10 alors défaut = 30↔0,30 m/s)                                                                                                    |                     |     |
|    | 06   | Surveillance de vitesse (déf. = 80↔0,80 m/s)                                                                                                    | 2.8.5               |     |
|    |      | [080, 1 = 0,01 m/s] Limite de déclenchement<br>pour l'information d'activation du pontage de<br>porte.                                                                                 | [m/s]               |     |
|    | 07   | Accélération1 (défaut = $50 \leftrightarrow 0,50 \text{ m/s}^2$ )                                                                                                    | 2.2.2.1             |     |
|    |      | [1090, 1 = 0,01 m/s <sup>2</sup> ]                                                                                                    | [m/s <sup>2</sup> ] |     |
|    | 08   | <b>08</b> Décélération1 (défaut = $50 \leftrightarrow 0,50 \text{ m/s}^2$ )                                                                                                    | 2.2.2.2             |     |
|    |      | [1090, 1 = 0,01 m/s <sup>2</sup> ]                                                                                                    | [m/s <sup>2</sup> ] |     |
|    | 09   | Distance d'arrêt évacuation (défaut = 100 mm)                                                                                                    | 2.6.5               |     |
|    |      | [5250, 1 mm] Distance de course apres le signal « Cabine à l'étage ».                                                                                                    | [mm]                |     |
|    | 10   | Distance finale (défaut = 120 mm)                                                                                                    | 2.8.4               |     |
|    |      | [5250, 1 mm] Demi-longueur du fanion d'étage                                                                                                    | [mm]                |     |
|    | 11   | PosCorrectLim (défaut = 60 mm)                                                                                                    | 2.8.7               |     |
|    |      | [0PA10, 1 mm] Correction de position defaut<br>1559 si EC requiert une correction supérieure.                                                                                          | [mm]                |     |
|    | 12   | Erreur moyenne d'arrêt (défaut = 0)                                                                                                    | 2.8.9               |     |
|    |      | [-2020, 1 mm] Pour etudes seulement.                                                                                                    | [mm]                |     |
|    | 13   | Facteur d'équilibrage KG (défaut = 50 %)                                                                                                    | 2.8.13              | SIM |
|    |      | $[050, 1\%] G_{cp} = G_{cab} + KG^{G}G_{QN}$                                                                                                    | [%]                 |     |

| CF | PA  | VL : Valeurs et description                                                                                                    | VACON    | SW  |  |
|----|-----|----------------------------------------------------------------------------------------------------|----------|-----|--|
| 16 | Par | amètres ACVF                                                                                                    |          |     |  |
|    | 14  | Direction de l'encodeur (défaut = 1)                                                                                                    | 2.8.15   |     |  |
|    |     | [01, 1]                                                                                                    | [-]      |     |  |
|    | 15  | Séquence de phase (défaut = 1)                                                                                                    | 2.1.6    |     |  |
|    |     | [01, 1]: 0 = U-V-W, 1 = U-W-V                                                                                                    | [-]      |     |  |
|    | 16  | Couple haut (défaut = 0 %)                                                                                                    | 2.8.17.2 |     |  |
|    |     | [-5050 %] Couple de départ appris avec la<br>cabine vide en haut de la gaine. Mesuré<br>automatiquement pendant la course                                                              | [%]      |     |  |
|    |     | d'apprentissage ou par le test de couple IHM<br>123, voir chapitre 7.4 (boucle fermée<br>uniquement).                                                                                  |          |     |  |
|    | 17  | Couple bas (défaut = 0 %)                                                                                                    | 2.8.17.3 |     |  |
|    |     | [-5050 %] Couple de départ cabine vide.<br>Voir également PA16 (boucle fermée<br>uniquement).                                                                                          | [%]      |     |  |
|    | 18  | SpeedLimitTime (défaut = 2↔0,02 s)                                                                                                    | 2.5.1    |     |  |
|    |     | $[0100, 1 = 0.01 \text{ s}]$ voir PA5 (si IW > 10 alors défaut = 4 $\leftrightarrow$ 0.04 s)                                                                                           | [s]      | IW) |  |
|    | 19  | SpeedLimitTime Insp (défaut = 20↔0,20 s)                                                                                                    | 2.5.3    |     |  |
|    |     | [0500, 1 = 0,01 s] voir PA20                                                                                                    | [s]      |     |  |
|    | 20  | DeltaSpeedLimit Insp (défaut = 8↔0,08 m/s)                                                                                                    | 2.5.4    |     |  |
|    |     | [030, 1 = 0,01 m/s] Surveillance vitesse<br>défaut 15 33 si vitesse réelle par rapport à<br>vitesse calculée dépasse la limite au cours du<br>délai PA19 en mode inspection ou rappel. | [m/s]    |     |  |

| CF | PA   | VL : Valeurs et description                                                                                                    | VACON          | SW  |
|----|------|----------------------------------------------------------------------------------------------------|----------------|-----|
| 16 | Para | amètres ACVF                                                                                                    |                |     |
|    | 21   | Surveillance KB/KB1 CL (défaut = 1↔ activation)<br>[05] :<br>• 0 : désactivé (pas de surveillance)<br>• 1 : activé KB = contactNC, KB1 = contact NO<br>• 2 : activé KB = contactNC, KB1 = ignoré<br>• 3 : activé KB = ignoré, KB1 = contact NO<br>• 4 : activé KB = contactNC, KB1 = contact NC<br>• 5 : activé KB = ignoré, KB1 = contact NC<br>NE PAS DESACTIVER si les contacts KBx<br>sont intégrés sur la machine.<br>L'ACVF ignore KB/KB1 en mode « boucle<br>ouverte » et en mode évacuation. | 2.8.16<br>[-]  | IW) |
|    | 22   | Test d'identification<br>[01] : (Courbe U/f) et impédance du stator<br>(voir chapitre 7.4)<br>Définit la valeur pour cour. magn. si 2.7.1 est<br>réglé sur « 0 ».                                                                                                    | 2.4.11         |     |
|    | 23   | Test d'identification RPM<br>[02] : (voir chapitre 7.4)                                                                                                    | 2.4.12         |     |
|    | 24   | Temporisation fermeture du frein (défaut = $125 \leftrightarrow 1,25$ s)<br>[35200, 1 = 0,01 s] Utilisé si aucun retour KB/KB1 n'est disponible (voir chapitre 7.4 étape 11).                                                                                                    | 2.3.2.2<br>[s] |     |
|    | 25   | Temporisation ouverture du frein (défaut =<br>90↔0,9 s)<br>[3518, 1 = 0,01 s] Utilisé si aucun retour<br>KB/KB1 n'est disponible (voir chapitre 7.4<br>étape 11).                                                                                                    | 2.3.2.3<br>[s] |     |

| CF | PA  | VL : Valeurs et description                                                                                                    | VACON         | SW  |
|----|-----|----------------------------------------------------------------------------------------------------|---------------|-----|
| 16 | Par | amètres ACVF                                                                                                    |               |     |
|    | 26  | Type de thermistance moteur CL (défaut =<br>1↔KTY)<br>[0.1,1] : 1 = type KTY, 0 = désactivé                                                                              | 2.7.11<br>[-] | IW) |
|    |     | Limite de défaut : CF16 PA 48 ; valeur de surveillance : 708.                                                                                                    |               |     |
|    |     | En mode de commande boucle ouverte, la<br>surveillance de température est désactivée                                                                                     |               |     |
|    |     | (si IW > 10 alors défaut = 0)                                                                                                    |               |     |
|    | 27  | Distance isonivelage (défaut = 15 mm)                                                                                                    | 2.8.20.1      |     |
|    |     | [0120, 1 = 1 mm] Distance de course minimale                                                                                                    | [mm]          |     |
|    | 28  | Distance isonivelage max. (défaut = 60 mm)                                                                                                    | 2.8.20.2      |     |
|    |     | Valeur comme déclenchement d'erreur.                                                                                                    | [mm]          |     |
|    | 29  | Pré-couple manuel (défaut = 0)<br>[-1000, 1000, 1 = 1] Source d'information CLC                                                                                          | 2.8.11        |     |
|    |     | 0: L'ACVF reprend l'information de charge de EC                                                                                                    | [-]           |     |
|    |     | <>0: information de charge fixe où +1000<br>correspond à la pleine charge et -1000 à la<br>charge vide                                                                   |               |     |
|    | 30  | Vitesse durée test isonivelage (défaut =                                                                                                    | 2.5.8         |     |
|    |     | 20↔0,20 s)<br>[0100, 1 = 0,01 s] voir PA32                                                                                                    | [s]           |     |
|    | 31  | Vitesse isonivelage (défaut = 20↔0,02 m/s)                                                                                                    | 2.8.20.3      |     |
|    |     | [130, 1 = 0,01 m/s]                                                                                                    | [m/s]         |     |
|    | 32  | Vitesse delta isonivelage (défaut = $8\leftrightarrow 0.08$ m/s)                                                                                                    | 2.5.9         |     |
|    |     | [030, 1 = 0,01 m/s] Surveillance vitesse<br>défaut 15 33 si vitesse réelle par rapport à<br>vitesse calculée dépasse la limite au cours du<br>délai PA30 en isonivelage. | [m/s]         |     |

| CF | PA  | VL : Valeurs et description                                                                                                    | VACON            | SW                |
|----|-----|----------------------------------------------------------------------------------------------------|------------------|-------------------|
| 16 | Par | amètres ACVF                                                                                                    |                  |                   |
|    | 34  | Nombre d'impulsion par tour encodeur<br>(défaut = 4096)<br>[5009999, 1] incréments par tour                                                                                                    | 2.8.14<br>[-]    | SIM<br>(*)<br>IW) |
|    |     | (si IW > 10 alors défaut = 2000)                                                                                                    |                  |                   |
|    | 35  | Vitesse nominale ascenseur (défaut =<br>100↔1 m/s)<br>[10VKN, 1 = 0,01 m/s] VKN doit être réglé<br>sur une valeur inférieure à VKS (voir<br>surveillance acvf 702) VKN est lié à PA37, 44,<br>45 et 47. | 2.2.1.2<br>[m/s] | SIM               |
|    | 36  | <b>Tension nominale moteur</b> (défaut = 340 V)<br>[180420, 1 = 1 V] Valeur définie sur la<br>plaque signalétique du moteur.                                                                            | 2.1.1<br>[V]     | SIM               |
|    | 37  | <b>Fréquence moteur nominale</b> (5000↔50 Hz)<br>[10007000, 1 = 0,01 Hz]                                                                                                    | 2.1.2<br>[Hz]    | SIM<br>(*)        |
|    | 38  | Régime moteur nominal (défaut = 1440 tr/min)<br>[1003000, 1 tr/min]                                                                                                    | 2.1.3<br>[rpm]   | SIM<br>(*)        |
|    | 39  | <b>Courant moteur nominal</b> (défaut = $12 \leftrightarrow 1, 2$ A) [12x, 1=0,1 A], la plage dépend du type d'ACVF.                                                                                    | 2.1.4<br>[A]     | SIM               |
|    | 40  | <b>Cos phi moteur</b> (défaut = 85 %)<br>[7090, 1=1 %]                                                                                                    | 2.1.5<br>[%]     | SIM               |
|    | 41  | <b>Courant magnétisant</b> (défaut = 68↔6,8 A)<br>[0x, 1 = 0,1 A], la plage x dépend de PA39.<br>Si réglé sur « 0 », l'ACVF fait une estimation<br>de la valeur.                                        | 2.7.1<br>[A]     | SIM<br>(*)        |
|    | 42  | Puissance nominale moteur (défaut =<br>75↔7,5 kW)<br>[0300, 1 = 0,1 kW]                                                                                                    | 2.1.7<br>[kW]    | SIM               |

| CF | PA  | VL : Valeurs et description                                                                                                    | VACON            | SW        |   |
|----|-----|----------------------------------------------------------------------------------------------------|------------------|-----------|---|
| 16 | Par | amètres ACVF                                                                                                    |                  |           |   |
|    | 43  | <b>Résistance stator</b> (défaut = $1000$ ↔1 Ohm)<br>[020000, 1 = 0,001 Ohm] Résistance entre<br>2 phases du moteur (U-V, U-W ou V-W). Pour<br>les moteurs à connexion en « Y », résistance<br>du stator = 2*RS (RS = résistance d'un<br>enroulement de stator) | 2.1.8<br>[Ohm]   | SIM       |   |
|    | 44  | <b>IW</b> - rapport de réduction (défaut = $100↔1$ )<br>[1007000, 1 = 0,01] Changement ou<br>validation de IW modifier les paramètres<br>marqués par IW) dans la dernière colonne.<br>Exemples de valeurs : 43:1=43↔4300 ;<br>52:3=17,33↔1733                   | 2.8.1<br>[-]     | SIM<br>*) |   |
|    | 45  | <b>KZU - Facteur de mouflage</b> (défaut = 2↔2:1)<br>[12, 1] : 1 = 1:1, 2 = 2:1                                                                                                    | 2.8.3<br>[-]     | SIM<br>*) | _ |
|    | 46  | <b>GQN - Charge utile</b> (défaut = 400 kg),<br>[01300, 1 kg] Charge nominale de cabine                                                                                                    | 2.8.12<br>[kg]   | SIM       | 5 |
|    | 47  | DD (défaut = 870↔87 mm)<br>[60030000, 1 = 0,1 mm] Diamètre de la<br>poulie d'adhérence. C BR : calcul automatique<br>et mise à jour après course d'apprentissage.                                                                                               | 2.8.2<br>[mm]    | SIM<br>*) |   |
|    | 48  | Limite de température défaillance moteur<br>(défaut = 90°C) [5140, 1°C] La valeur<br>dépend du type de moteur.                                                                                                    | 2.8.18.2<br>[°C] | SIM       |   |
|    | 40  | Surveillance de temperature, voir PA26                                                                                                    |                  | CINA      |   |
|    | 49  | 1 - Si version log. 269, 2 - si 290/303/327/339                                                                                                    | -                | 211/1     |   |
|    | 50  | Numéro de mise en service AVCF (lecture seule)<br>0: ACVF pas mis en service                                                                                                    | 2.1.9,10         | SIM       |   |
|    | 51  | Contrôle vitesse KP1 (défaut = $200\leftrightarrow 20$ )<br>[010000, 1 = 0,1] P Gain accélération<br>(si IW > 10 alors défaut = $1000\leftrightarrow 100$ )                                                                                                    | 2.7.4<br>[-]     | IW)       |   |

| CF           | PA                                                                                                    | VL : Valeurs et description                                                                          | VACON  | SW     |
|--------------|----------------------------------------------------------------------------------------------------|----------------------------------------------------------------------------------------------------|--------|--------|
| 16           | Par                                                                                                    | amètres ACVF                                                                                         | •      |        |
|              | 52                                                                                                    | Contrôle vitesse KP2 (défaut = 300↔30)                                                               | 2.7.5  |        |
|              |                                                                                                    | [010000, 1 = 0,1] P Gain vitesse constante                                                           | [-]    |        |
|              | 53                                                                                                    | Contrôle vitesse KP3 (défaut = 200↔20)                                                               | 2.7.16 | IW)    |
|              |                                                                                                    | [010000, 1 = 0,1] P Gain deceleration                                                                | [-]    |        |
|              | $(SI IW > 10 alors delaul = 1000 \leftrightarrow 100)$<br>54 Contrôle vitesse Ti1 (défaut = 150 \leftrightarrow 15 ms) |                                                                                                    |        | 11.4.0 |
|              | 54                                                                                                    | Controle vitesse II1 (defaut = $150 \leftrightarrow 15$ ms)<br>I1 5000 1 = 0.1 ms] Durée intégration | 2.7.6  | 100)   |
| accélération |                                                                                                    |                                                                                                    | [ms]   |        |
|              |                                                                                                    |                                                                                                    |        |        |
|              | <b>55</b> Contrôle vitesse Ti2 (défaut = $450 \leftrightarrow 45$ ms)                                                  |                                                                                                    | 2.7.7  | IW)    |
|              |                                                                                                    | [15000, 1 = 0,1 ms] Durée intégration                                                                | [ms]   |        |
|              | vitesse constante                                                                                                    |                                                                                                    |        |        |
|              | 56                                                                                                    | (31.117 > 10 alors delaut = 200(+20.113)                                                             | 2717   | 1\\/\) |
|              | [15000, $1 = 0.1$ ms] Durée intégration                                                                                |                                                                                                    | [ms]   | ,      |
|              |                                                                                                    | décélération                                                                                         |        |        |
|              |                                                                                                    | (si IW > 10 alors défaut = 100↔10 ms)                                                                |        |        |
|              |                                                                                                    | Contrôle vitesse limite 1 (défaut CL =2, OL =5)                                                      | 2.7.2  | IW)    |
|              |                                                                                                    | [UP2.7.3] Fin de l'utilisation Controle vitesse                                                      | [Hz]   |        |
|              |                                                                                                    | (si IW > 10 alors défaut =0)                                                                         |        |        |
|              |                                                                                                    | Contrôle vitesse limite 2 (défaut CL =9, OL =40)                                                     | 2.7.3  | IW)    |
|              |                                                                                                    | [P2.7.2P2.1.2(FMN)] Début de Contrôle                                                                |        |        |
|              |                                                                                                    | (si $IW > 10$ alors défaut =0.8*FMN)                                                                 |        |        |
|              |                                                                                                    |                                                                                                    |        |        |
|              | Commandes           95         Restauration (EEPROM → carte SIM) Ne pas                                                |                                                                                                    |        |        |
|              |                                                                                                    |                                                                                                    | -      |        |
|              | utiliser avant d'avoir fait une sauvegarde                                                                             |                                                                                                    |        |        |
|              | 96                                                                                                    | Sauvegarde (Carte SIM $\rightarrow$ EEPROM)                                                          | -      |        |
|              | 30                                                                                                    | -                                                                                                    |        |        |

| CF | PA                | VL : Valeurs et description                                                                                                    | VACON | SW |  |  |  |  |  |
|----|-------------------|----------------------------------------------------------------------------------------------------|-------|----|--|--|--|--|--|
| 16 | 6 Paramètres ACVF |                                                                                                    |       |    |  |  |  |  |  |
|    | 97                | Comparaison ACVF contre carte SIM<br>Exemple :<br>[34 0] PA34 est pareil sur ACVF et SIM<br>[35 1] PA35 diffère sur SIM et ACVF. | -     |    |  |  |  |  |  |
|    | 98                | -                                                                                                    |       |    |  |  |  |  |  |
|    | 99                | -                                                                                                    |       |    |  |  |  |  |  |

SIM = Paramètre de carte SIM

\*) une modification de ce paramètre force une course d'apprentissage avec Biodyn x C BR

**IW)** la valeur par défaut du paramètre dépend de IW (PA44 - P2.8.1) et elle est ramenée à la valeur par défaut à chaque fois que IW est modifié ou confirmé

| CF | PA                                                                                                    | VL : Valeurs et description                                                                                                    | SW   |  |  |
|----|----------------------------------------------------------------------------------------------------|----------------------------------------------------------------------------------------------------|------|--|--|
| 17 | Man                                                                                                    | œuvre visiteurs GS                                                                                                    |      |  |  |
|    | 1n                                                                                                    | <b>Visitor_Enable</b> (défaut = $0 = GS$ désactivé)<br>[012, 1 = 10 s] : Définit la durée de signalisation de<br>présentation du visiteur et la durée d'activation du<br>bouton d'autorisation d'accès. Pour GS, régler sur<br>$3\leftrightarrow 30$ s comme valeur standard. GS est limitée aux<br>ascenseurs simplex, avec DE ou PI. | SIM  |  |  |
|    |                                                                                                    | Voir chapitre 5.4.17                                                                                                    |      |  |  |
| 05 | -                                                                                                    |                                                                                                    | 014/ |  |  |
| CF | PA                                                                                                    | VL : Valeurs et description                                                                                                    | 5W   |  |  |
| 19 | Para<br>d'ap                                                                                                    | amètres AC2(ZLA) et ASMTL (contrôle de vitesse<br>proche sur palier terminal)                                                                                                    |      |  |  |
|    | 1                                                                                                    | <b>T_SWAH_Delay</b> (défaut = $12 \leftrightarrow 1,2$ s)<br>[030, 1 = 0,1 s] Durée de départ à vitesse rapide                                                                                                    |      |  |  |
|    | <ul> <li>2 T_SWAFA_2Speed_Delay (défaut = 11↔1,1 s)<br/>[530, 1 = 0,1 s] Durée de départ décélérant à vitesse<br/>lente</li> </ul> |                                                                                                    |      |  |  |

K 604612\_FR\_05

5

| CF | PA                                     | VL : Valeurs et description                                                                                                    | SW  |  |  |  |
|----|----------------------------------------|----------------------------------------------------------------------------------------------------|-----|--|--|--|
| 19 | Para<br>d'ap                           | amètres AC2(ZLA) et ASMTL (contrôle de vitesse proche sur palier terminal)                                                                                                    |     |  |  |  |
|    | 3                                      | <b>T_SWAFA_1Speed_Delay</b> (défaut = $15\leftrightarrow 1,5$ s)<br>[030, 1 = 0,1 s] Durée de départ à vitesse lente                                                                        |     |  |  |  |
|    | 4                                      | KSE_Distance(ASMTL seulement) (défaut = 1250 mm)<br>[3502500, 1=1 mm] En lecture seule après la course<br>d'apprentissage.                                                                  | SIM |  |  |  |
|    | 5                                      | Limite vitesse KSE (ASMTL seulement) (défaut =<br>985 mm/s) [102000, 1 = 1 mm/s]                                                                                                    | SIM |  |  |  |
| CF | CF PA VL : Valeurs et description      |                                                                                                    |     |  |  |  |
| 20 | 20 Paramètres pour système hydraulique |                                                                                                    |     |  |  |  |
|    | 1                                      | T1, durée désactivation pour contacteur SF1<br>(défaut = $12 \leftrightarrow 1, 2$ s) [060, 1 = 0,1 s] Après le<br>contacteur T1, SF1 s'active.                                             |     |  |  |  |
|    | 2                                      | T2, durée activation pour contacteur SF-A (défaut = $11\leftrightarrow 1, 1 \text{ s}$ ) [060, 1 = 0,1 s] Après le contacteur T2, SF-A se désactive.                                        |     |  |  |  |
|    | 3                                      | <b>T3, valve de délai de démarrage</b> (défaut = 15↔1,5 s)<br>[070, 1 = 0,1 s] Après T3 la pompe démarre pour que<br>les vannes reçoivent la commande d'ouverture. Règle :<br>T3 ≥T1, T3>T2 |     |  |  |  |
|    | 4                                      | <b>T4, désactivation délai pompe</b> (défaut = $0 \leftrightarrow 0$ s)<br>[040, 0,1 s] Si la pompe tourne avec la vanne qui se<br>ferme, configurer T4=délai, T5=0                         |     |  |  |  |
|    | 5                                      | <b>T5, désactivation délai vannes</b> (défaut = $0 \leftrightarrow 0$ s)<br>[040, 1 = 0,1 s] Si la vanne se ferme après la<br>désactivation de la pompe, configurer T4=0, T5 = délai        |     |  |  |  |
|    | 6                                      | <b>Hydraulic_Power_Unit_Type</b> (défaut = 2)<br>[117, 1] Temporisateurs prédéfinis pour types d'unités<br>hydrauliques spécifiques. Voir tableau suivant pour VL.                          |     |  |  |  |
|    | 7                                      | <b>TU</b> (défaut = $30 \leftrightarrow 0,3$ s)<br>[099, 1 = 0,01 s] Temporisation d'arrêt isonivelage en montée                                                                            |     |  |  |  |

| CF                   | PA                                                                                                    | VL : Valeurs et description     |    |    |    |   | SW |
|----------------------|----------------------------------------------------------------------------------------------------|---------------------------------|----|----|----|---|----|
| 20                   | Para                                                                                                    | mètres pour système hydraulique | e  |    |    |   |    |
|                      | <ul> <li>8 TD (défaut = 30↔0,3 s)</li> <li>[099, 1 = 0,01 s] Temporisation d'arrêt isonivelage en descente</li> </ul> |                                 |    |    |    |   |    |
| VL Nom T1 T2 T3 T4 T |                                                                                                    |                                 |    |    | T5 |   |    |
|                      | 1                                                                                                    | GMV 38500 démarrage direct      | 0  | 0  | 3  | 0 | 10 |
|                      | 2                                                                                                    | GMV 3010 démarrage Y/D          | 12 | 11 | 15 | 0 | 0  |
|                      | 3                                                                                                    | GMV 3010 bobine/résistance      | 9  | 12 | 15 | 0 | 0  |
| 4                    |                                                                                                    | GMV 3010 démarrage progressif   | 0  | 0  | 20 | 0 | 0  |
|                      | 5                                                                                                    | Beringer démarrage direct       | 0  | 0  | 3  | 7 | 0  |
|                      | 6                                                                                                    | Baringar démorrage V/D          | 10 | 11 | 15 | 7 | 0  |

|    | 010                            |    |    |    |    |    |
|----|--------------------------------|----|----|----|----|----|
| 5  | Beringer démarrage direct      | 0  | 0  | 3  | 7  | 0  |
| 6  | Beringer démarrage Y/D         | 12 | 11 | 15 | 7  | 0  |
| 7  | Behringer résistance           | 9  | 12 | 15 | 7  | 0  |
| 8  | Behringer démarrage progressif | 0  | 0  | 15 | 7  | 0  |
| 9  | Dynahyd                        | 0  | 0  | 0  | 10 | 0  |
| 10 | Hydronic démarrage direct      | 0  | 0  | 0  | 0  | 0  |
| 11 | Hydronic démarrage Y/D         | 12 | 11 | 0  | 0  | 0  |
| 12 | GMV 3100 démarrage Y/D         | 16 | 15 | 16 | 0  | 0  |
| 13 | Omar démarrage direct          | 0  | 0  | 3  | 0  | 0  |
| 14 | Omar démarrage Y/D             | 16 | 15 | 16 | 0  | 10 |
| 15 | Moris démarrage direct         | 0  | 0  | 3  | 0  | 0  |
| 16 | Moris démarrage Y/D            | 16 | 15 | 16 | 0  | 10 |
| 17 | ALGI démarrage progressif      | 0  | 0  | 0  | 0  | 0  |
|    |                                |    |    |    |    |    |

Valeurs pour CF20 PA6

Règles pour les temporisateurs hydrauliques

- Démarrage direct : T1 = 0, T2 = 0, T3 = valeur comme requis
- Démarrage progressif : T1 = 0, T2 = 0, T3 = valeur ou entrée N\_Soft
- Démarrage Y/D : T1 doit être supérieur à T2, écart !
- Démarrage résistance, bobine : T1 inférieur à T2, chevauchement !

T1,T2,T3 : commence à compter quand la course commence (SF activé).

T4, T5 : commence à compter avec la commande d'arrêt de course.

K 604612\_FR\_05

5

| CF | PA                                                                                                    | VL : Valeurs et description                                                                                                    | SW  |  |  |
|----|----------------------------------------------------------------------------------------------------|----------------------------------------------------------------------------------------------------|-----|--|--|
| 21 | ETN                                                                                                    | I Télésurveillance embarquée TM4 (C.I. CLS                                                                                                    | D)  |  |  |
|    |                                                                                                    | Suggestion : chapitre 5.4.22 « ETM Configuration »                                                                                                    |     |  |  |
|    | 1                                                                                                    | ID Installation (partie haute) (défaut =000000)                                                                                                    | SIM |  |  |
|    | 2                                                                                                    | ID Installation (partie basse) (défaut =000000)                                                                                                    |     |  |  |
|    |                                                                                                    | Egalement appelée « Box ID ». Ce paramètre fait partie de l'identification du système de télésurveillance auprès du Control Center TACC.                                                                   |     |  |  |
|    | <ul> <li>Numéro de module (défaut = 10),<br/>[1 254, typiquement 10, 20, 30,] Ce paramètre<br/>désigne un module TM4 au sein d'une installation de<br/>télésurveillance qui peut contenir plusieurs modules TM4.</li> </ul> |                                                                                                    |     |  |  |
|    | 4                                                                                                    | <b>ID de gaine</b> (défaut = 1),<br>[1 254, 1] [05, 1] Ce paramètre identifie la gaine,<br>ce qui permet la distinction entre plusieurs gaines (ou<br>manœuvres d'ascenseur) associées avec un module TM4. |     |  |  |
|    | 5 Numéro de téléphone TACC (partie haute)<br>c (défaut = aucun)                                                                                                    |                                                                                                    |     |  |  |
|    | 7                                                                                                    | 7 Numéro de téléphone TACC (partie médiane)<br>(défaut = aucun)                                                                                                    |     |  |  |
|    |                                                                                                    | Numéro de téléphone TACC (partie basse)<br>(défaut = aucun),<br>[18 chiffres] Numéro de téléphone TACC.                                                                                                    |     |  |  |
|    | 8                                                                                                    | Type de modem (défaut = 0),<br>[0,1,2,3] type de modem. (0 = Pas de modem, 1 =<br>CLSD_UART, 2 = CLSD_USB, 3 = GSM_Audiotel)                                                                               |     |  |  |
|    |                                                                                                    | Détecté automatiquement. Ne pas éditer ce<br>paramètre !                                                                                                    |     |  |  |
|    | 9                                                                                                    | Réglages du modem : Contrôle de flux (défaut = 0),<br>[0, 1, 2, 3] Type de contrôle de flux du modem. (0 =<br>Aucun, 1 = RTS/CTS), 2 = XON/XOFF, 3 =<br>GSM_Audiotel                                       |     |  |  |
|    |                                                                                                    | Ne pas éditer ce paramètre !                                                                                                    |     |  |  |

| CF | PA  | VL : Valeurs et description                                                                                                    | SW | Ī |  |
|----|-----|----------------------------------------------------------------------------------------------------|----|---|--|
| 21 | ETN | Image: Marchaeter TM         (C.I. CLS)                                                                                                |    |   |  |
|    | 10  | 10 Réglages du modem : Vitesse de transmission<br>(défaut = 1),                                                                        |    |   |  |
|    |     | [0 9], vitesse de transmission du modem. (0=2400,<br>1=4800, 2=9600, 3=19200, 4=57600, 5=115200,<br>9=115200)                          |    |   |  |
|    |     | Ne pas éditer ce paramètre !                                                                                                    |    |   |  |
|    | 11  | Réglages du modem : Bits de données (défaut = 8),<br>[7 ou 8 bits]                                                                     |    |   |  |
|    |     | Ne pas éditer ce paramètre !                                                                                                    |    |   |  |
|    | 12  | <ul> <li>Réglages du modem : Bit de parité (défaut = 0)</li> <li>0 = pas de bit de parité</li> <li>1 = bit de parité activé</li> </ul> |    |   |  |
|    |     | Ne pas éditer ce paramètre !                                                                                                    |    | 5 |  |
|    | 13  | Réglages du modem : Bits d'arrêt (défaut = 1)                                                                                          |    |   |  |
|    |     | [0,1,, 8 bits]                                                                                                    |    |   |  |
|    |     | Ne pas éditer ce paramètre !                                                                                                    |    |   |  |
|    | 14  | Réglages du modem : Octets par chaîne (défaut = 48)                                                                                    |    | Ĩ |  |
|    |     | [1, 2,, 99 octets] Détermine la longueur du télégramme.                                                                                |    |   |  |
|    |     | Ne pas éditer ce paramètre !                                                                                                    |    |   |  |
|    | 15  | Chaîne d'initialisation relative au pays (car. 3340)                                                                                   |    |   |  |
|    | 16  | Chaîne d'initialisation relative au pays (car. 2532)                                                                                   |    |   |  |
|    | 17  | Chaîne d'initialisation relative au pays (car. 1724)                                                                                   |    |   |  |
|    | 18  | Chaîne d'initialisation relative au pays (car. 916)                                                                                    |    |   |  |
|    | 19  | Chaîne d'initialisation relative au pays (car. 18)                                                                                     |    |   |  |
|    |     | [8 caractères] Chaîne d'initialisation (« ASCI »)                                                                                      |    |   |  |
|    |     | Ne pas éditer ce paramètre !                                                                                                    |    | ļ |  |
|    | 20  | Nombre maximal de recomposition du n° (par<br>défaut = 5)<br>[1, 2,, 15] Renumérotations après la perte de<br>connexion.               |    |   |  |

| CF | PA                                                                                                    | VL : Valeurs et description                                                                                                    | SW |  |  |
|----|----------------------------------------------------------------------------------------------------|----------------------------------------------------------------------------------------------------|----|--|--|
| 21 | ETN                                                                                                    | 1 Télésurveillance embarquée TM4 (C.I. CLS                                                                                                    | D) |  |  |
|    | 21                                                                                                    | Temps d'attente entre les recompositions du n°<br>(par défaut = 36)<br>[1255,1=10 s] Temps d'attente entre la perte de<br>connexion et la première recomposition du numéro et<br>entre les suivantes. |    |  |  |
|    | 22                                                                                                    | 22 Durée maximale de connexion (TACC vers TM4)<br>(déf. = 1800) [1001800,1=1 s]                                                                                                    |    |  |  |
|    | 23 Durée max. d'inactivité (TACC vers TM4)<br>(déf. = 1800) [11800,1=1 s] Durée maximale<br>d'inactivité pendant un appel de TACC vers TM4. |                                                                                                    |    |  |  |
|    | 24 Durée max. de connexion (TM4 vers TACC)<br>(défaut = 600) [1001800,1=1s]                                                                 |                                                                                                    |    |  |  |
|    | 25                                                                                                    | <b>Durée max. d'inactivité</b> (TM4 vers TACC)<br>(défaut = 300) [11800,1=1s] Durée maximale<br>d'inactivité pendant un appel de TM4 vers TACC.                                                       |    |  |  |
|    | 26                                                                                                    | 26 Temps d'attente avant l'appel suivant (défaut = 60)<br>[11800,1=1s] Durée d'attente avant un appel test au<br>TACC.                                                                                |    |  |  |
|    | 27                                                                                                    | Intervalle des appels périodiques (défaut = 1440)                                                                                                    |    |  |  |
|    |                                                                                                    | [165535,1=1 min] Intervalle entre les appels périodiques au TACC.                                                                                                    |    |  |  |
|    | 28                                                                                                    | Temps d'attente pour renumérotation après appel<br>d'alarme avorté                                                                                                    |    |  |  |
|    |                                                                                                    | (défaut = 0 ↔ pas de tentative de rappel = l'appel<br>suivant sera un appel périodique au TACC),<br>[065535,1=1 min]                                                                                  |    |  |  |
|    |                                                                                                    | Temps d'attente avant une tentative de rappel après<br>un appel d'alarme avorté.                                                                                                    |    |  |  |
|    | 29                                                                                                    | Temps d'attente après visite de service (défaut = 30),<br>[1720,1=1 min] Temps d'attente jusqu'à ce que l'ETM<br>soit activé à nouveau après une visite de service.                                   |    |  |  |

| CF | PA                                                                                                    | VL : Valeurs et description                                                                                                    | SW | Ī |  |  |
|----|----------------------------------------------------------------------------------------------------|----------------------------------------------------------------------------------------------------|----|---|--|--|
| 21 | ETN                                                                                                    | Télésurveillance embarquée TM4 (C.I. CLS                                                                                                    | D) | l |  |  |
|    | 30                                                                                                    | Nombre de courses jusqu'à « trafic normal » (défaut = 1)                                                                                                    |    | Ī |  |  |
|    | [199,1=1 course] Nombre de courses sans<br>« ALARME FATALE » avant que le fanion « TRAFIC<br>NORMAL » s'active.                                                           |                                                                                                    |    |   |  |  |
|    | Ne pas éditer ce paramètre !                                                                                                    |                                                                                                    |    |   |  |  |
|    | 31                                                                                                    | Compte à rebours du watchdog (défaut = 10)                                                                                                    |    |   |  |  |
|    | [1255,1=1 min] Compte à rebours du signal de watchdog par la manœuvre d'ascenseur.                                                                                        |                                                                                                    |    |   |  |  |
|    | <b>33</b> Code de pays du modem (défaut = $0 \leftrightarrow \ll$ pas de pays »)                                                                                          |                                                                                                    |    |   |  |  |
|    | [0, 1,, 999] Détermine dans quel pays l'installation est située.                                                                                                    |                                                                                                    |    |   |  |  |
|    |                                                                                                    | (consulter l'annexe au document Manuel de<br>l'utilisateur J237416) (par ex. « 40 » = Suisse)                                                                                                    |    |   |  |  |
|    | <ul> <li>34 Volume de la sonnerie (défaut = 2),<br/>[0, 1, 2, 3] Volume de la sonnerie.</li> <li>35 Numérotation par ligne externe (défaut = ↔ pas de préfixe)</li> </ul> |                                                                                                    |    |   |  |  |
|    |                                                                                                    |                                                                                                    |    |   |  |  |
|    |                                                                                                    | Ce paramètre détermine le préfixe qui doit être<br>composé avant le numéro de téléphone pour appeler<br>une ligne externe si le modem se trouve derrière un<br>commutateur téléphonique.<br>- 0 (accéder à la ligne téléphonique externe avec<br>« 0 », numérotation immédiate)<br>- 0 (accéder à la ligne téléphonique externe avec<br>« 0 », attendre un peu avant la numérotation)<br>- 0 (accéder à la ligne téléphonique externe avec<br>« 0 », attendre un peu plus avant la numérotation) |    |   |  |  |

| CF | PA                     | VL : Valeurs et description                                                                                                    | SW |  |  |  |  |
|----|------------------------|----------------------------------------------------------------------------------------------------|----|--|--|--|--|
| 25 | Portes palières mixtes |                                                                                                    |    |  |  |  |  |
|    | 1n                     | <ul> <li>Landing_Door_Type (défaut = 0)</li> <li>« 0 » = porte palière (automatique ou manuelle)<br/>définie par le réglage du commutateur DIP du DOD.</li> <li>« 1 » = porte palière automatique</li> <li>« 2 » = porte palière manuelle</li> <li>Si l'accès est possible des deux côtés à un étage, les<br/>deux doivent être du même type.</li> </ul> |    |  |  |  |  |
|    |                        | Exemple : Bâtiment avec 4 étages ; le premier étage a une<br>porte palière manuelle, du deuxième au quatrième étage il<br>y a des portes palières automatiques sur le deuxième côté<br>d'accès. $\rightarrow$ PA1 VL=2, PA2,3,4 VL=1 ou (0).                                                                                                    |    |  |  |  |  |

| CF | PA                                    | VL : Valeurs et description                                   | SW  |  |  |  |
|----|---------------------------------------|---------------------------------------------------------------|-----|--|--|--|
| 26 | 6 Longue distance entre étages (LIFD) |                                                               |     |  |  |  |
|    | 2 n-1                                 | Définition d'étage fictif (défaut = 0),                       | SIM |  |  |  |
|    |                                       | <ul> <li>0 = niveau avec portes (« étage normal »)</li> </ul> |     |  |  |  |
|    |                                       | <ul> <li>1 = niveau sans portes (« étage fictif »)</li> </ul> |     |  |  |  |
|    |                                       | Voir l'exemple au chapitre 5.4.21                             |     |  |  |  |

| CF | L                                                  | PA               | VL : Valeurs et description                                                                                                    | !      |  |  |
|----|----------------------------------------------------|------------------|----------------------------------------------------------------------------------------------------|--------|--|--|
| 40 | Confi                                              | iguratio         | on des dispositifs BIOBUS (SW $\ge$ 9.3                                                                                                    | 37)    |  |  |
|    | (un sous-menu de plus : CF, L=niveau, PA, VL)      |                  |                                                                                                    |        |  |  |
|    | Sugge                                              | estion :         | Exemples au chapitre 5.4 « Configurations spécia                                                                                              | ales » |  |  |
|    | BMK : voir chapitre 5.3 « Codes de fonction BMK ». |                  |                                                                                                    |        |  |  |
|    | Pour SW ≤ V9.22 : Voir CF=6080, CF=8789, CF=94     |                  |                                                                                                    |        |  |  |
|    | 0                                                  | Affecte          | e tous les étages                                                                                                    |        |  |  |
|    |                                                    | 99               | Effacement des nœuds bus Bio à tous les étages<br>[01] 1= commande d'effacement (ramène la<br>configuration aux valeurs prédéfinies en usine) |        |  |  |
|    | 1n                                                 | Etage<br>définis | 1 à 25 (cette action n'affecte que les étages<br>s)                                                                                           |        |  |  |

| CF | L    | PA       | VL : Valeurs et description                                                                        | !   |   |
|----|------|----------|----------------------------------------------------------------------------------------------------|-----|---|
| 40 | Conf | iguratio | on des dispositifs BIOBUS (SW $\ge$ 9.                                                             | 37) |   |
|    |      | 1        | Fonction nœud esclave entrée 1 (défaut = 0)<br>[0999] par exemple SLCUX.IO1<br>(broches3+4)        |     |   |
|    |      | 2        | <b>Fonction nœud esclave entrée 2</b> (défaut = 0)<br>[0999] par exemple SLCUX.IO2<br>(broches3+4) |     |   |
|    |      | 3        | <b>Fonction nœud esclave entrée 3</b> (défaut = 0)<br>[0999] par exemple SLCUX.IO3<br>(broches3+4) |     |   |
|    |      | 4        | <b>Fonction nœud esclave entrée 4</b> (défaut = 0)<br>[0999] par exemple SLCUX.IO4<br>(broches3+4) |     |   |
|    |      | 9        | LOP bouton MONTEE (valeur définie par le type de système actif)                                    | 3)  | 5 |
|    |      | 10       | LOP bouton DESCENTE (valeur définie par le type de système actif)                                  | 3)  |   |
|    |      | 11       | Fonction nœud esclave sortie 1 (défaut = 0)<br>[0999] par exemple SLCUX.IO1<br>(broches1+2)        |     |   |
|    |      | 12       | Fonction nœud esclave sortie 2 (défaut = 0)<br>[0999] par exemple SLCUX.IO2<br>(broches1+2)        |     |   |
|    |      | 13       | Fonction nœud esclave sortie 3 (défaut = 0)<br>[0999] par exemple SLCUX.IO3<br>(broches1+2)        |     |   |
|    |      | 14       | Fonction nœud esclave sortie 4 (défaut = 0)<br>[0999] par exemple SLCUX.IO4<br>(broches1+2)        |     |   |
|    |      | 19       | LOP indicateur MONTEE (valeur définie par le type de système actif)                                | 3)  |   |
|    |      | 20       | LOP indicateur DESCENTE (valeur définie<br>par le type de système actif)                           | 3)  |   |

| CF | L    | PA                                 | VL : Valeurs et description                                                                                                    | !   |
|----|------|------------------------------------|----------------------------------------------------------------------------------------------------|-----|
| 40 | Conf | iguratio                           | on des dispositifs BIOBUS (SW $\ge$ 9.3                                                                                                    | 37) |
|    |      | 21                                 | Fonction d'entrée LOP (broche4) (défaut = 0)<br>[0999] Fonction de l'entrée normale ouverte<br>(broche 4) sur le nœud maître<br>LOP/LCU/LCUM.                                    |     |
|    |      |                                    | (avec l'ancien logiciel : CF=60, PA=n ou<br>CF=6180, PA=17)                                                                                                    |     |
|    |      | 2228                               | Ne pas utiliser ! (Non utilisé dans la version UE)                                                                                                    |     |
|    |      | 3138                               | Ne pas utiliser ! (Non utilisé dans la version UE)                                                                                                    |     |
|    |      | 99                                 | Effacement des nœuds bus Bio à ce niveau<br>[01, 1] 1= commande d'effacement (ramène<br>la configuration aux valeurs prédéfinies en<br>usine)                                    |     |
|    | 91   | Cette a machi                      | action affectele nœud 1 au local des<br>nes (LCUX avec CFG1=ON, CFG2=ON)                                                                                                    |     |
|    | 92   | Cette a machi                      | action affectele nœud 2 au local des<br>nes (LCUX avec CFG1=OFF, CFG2=ON)                                                                                                    |     |
|    | 93   | Cette<br>machi<br>(LCUX<br>configu | action affectele nœud 3 au local des<br>nes<br>avec CFG1=ON, CFG2=OFF et aucune<br>uration d'adresse LOP effectuée sur cette carte)<br>d'effectuer la configuration : régler les |     |
|    |      | commi<br>lancer                    | utateurs DIP, connecter le LCUX au bus BIO et<br>un comptage LOP manuellement.                                                                                                   |     |
|    |      | 14                                 | Fonction d'entrée local des machines<br>(défaut = 0)<br>[0999] PA1=LCUX.IO1, PA2=LCUX.IO2<br>(broches 3-4)                                                                       |     |
|    |      | 510                                | Non utilisé                                                                                                    |     |
|    |      | 1114                               | Fonction de sortie local des machines<br>(défaut = 0)<br>[0999] PA11=LCUX.IO1, PA12=LCUX.IO2<br>(Broche 1-2)                                                                     |     |

| CF | L      | PA               | VL : Valeurs et description                                                                                                    | !      |   |
|----|--------|------------------|----------------------------------------------------------------------------------------------------|--------|---|
| 41 | Fonc   | tions d          | 'accès réservé (ZB) (SW $\ge$ 9.37                                                                                                    | )      |   |
|    | (un so | ous-mei          | nu de plus : CF, L, PA, VL)                                                                                                    |        |   |
|    | Sugge  | estion :         | Exemples au chapitre 5.4 « Configurations spécia                                                                                                    | ales » |   |
|    | Pour   | $SW \le V$       | 9.22 : Voir CF=10, CF=8184                                                                                                    |        |   |
|    | 0      | Affecte          | e tous les niveaux et toutes les restrictions                                                                                                    | 3)     |   |
|    |        | 1                | Comportement du service indépendant<br>(JRVC) (défaut = 0 ) [0, 1]                                                                                                    | 3)     |   |
|    |        |                  | 0=JRVC peut accéder aux étages réservés                                                                                                    |        |   |
|    |        |                  | 1=JRVC ne peut pas accéder aux étages<br>réservés                                                                                                    |        |   |
|    |        |                  | Restrictions voir CF41, L=n, PA=99                                                                                                    |        |   |
|    | 1n     | Etage<br>définis | 1 à 25 (cette action n'affecte que les étages<br>s)                                                                                                    |        | 5 |
|    |        | 1                | ZB1- Code PIN sur COP (déf. = 0↔pas de code)                                                                                                    |        | J |
|    |        |                  | désactive le bouton d'ordre cabine normal à cet étage.                                                                                                    |        |   |
|    |        | 2                | <b>ZB3 - Interrupteur à clé en cabine</b> (défaut = 0)<br>[04] Entrée utilisée sur le COP (CF5 ou<br>CF55) Exemple : JDC est connecté à l'entrée<br>COP 3, puis VL=3. |        |   |
|    |        |                  | 0 : défaut , 1 : entrée 1, 2 : entrée 2,<br>3 : entrée 3, 4 : entrée 4                                                                                                |        |   |
|    |        | 99               | Limitations d'étage (défaut = 0)<br>[0, 1, 2, 3]                                                                                                    | 3)     |   |
|    |        |                  | VL=0: pas de limitation, accès libre                                                                                                    |        |   |
|    |        |                  | VL=1: sortie de la cabine restreinte (ordre<br>cabine désactivé - ZB3/ZBC1)                                                                                           |        |   |
|    |        |                  | VL=2: accès à la cabine restreint                                                                                                    |        |   |
|    |        |                  | VL=3: accès et sortie restreints (ordre cabine et appel d'étage désactivés - ZBCE)                                                                                    |        |   |

| CE | D٨                                                                                                    | VI : Valours at description                                                                                                    |       |  |  |  |
|----|----------------------------------------------------------------------------------------------------|----------------------------------------------------------------------------------------------------|-------|--|--|--|
| E0 | FA<br>Entr                                                                                                 | ve. valeurs et description                                                                                                    | l     |  |  |  |
| 50 | Entr                                                                                                    | ee/sortie auxiliaires ECOMR (C.I. SAIO sur ECOMR)                                                                                                    |       |  |  |  |
| 51 | Entr                                                                                                    | ee/sortie auxiliaires ADDUM (C.I. SAIO sur ADDUM)                                                                                                    |       |  |  |  |
|    | 14                                                                                                    | <b>SAIO_Entrées</b> (défaut = 0↔pas de fonction) [0255, 1], BMK voir chapitre 5.3.                                                                               |       |  |  |  |
|    |                                                                                                    | PA1 = XIN1, PA2 = XIN2, PA3 = XIN3, PA4 = XIN4                                                                                                    |       |  |  |  |
|    | 91                                                                                                    | 2 SAIO_Sorties (défaut = 0↔pas de fonction)<br>[0255, 1], BMK voir chapitre 5.3.                                                                                 |       |  |  |  |
|    |                                                                                                    | PA9 = XOUT1, PA10 = XOUT2, PA11 = XOUT3<br>PA12 = XOUT4                                                                                                    |       |  |  |  |
| CF | PA                                                                                                    | VL : Valeurs et description                                                                                                    | SW    |  |  |  |
| 52 | Port                                                                                                    | e 1, caractéristiques de porte                                                                                                    |       |  |  |  |
| 53 | Port                                                                                                    | e 2, caractéristiques de porte                                                                                                    |       |  |  |  |
|    | Chao                                                                                                    | que type de porte (réglage DOD.DIP - voir PA1) active ur                                                                                                    | n jeu |  |  |  |
|    | préd                                                                                                    | éfini de caractéristiques.                                                                                                    | 1     |  |  |  |
|    | Si au<br>cara<br>avec                                                                                      | icun type de porte prédéfini ne correspond, les<br>ctéristiques de porte peuvent être définis manuellement<br>PA226 (VL=1 signifie que la fonction est activée). |       |  |  |  |
|    | Type<br>PA2.                                                                                               | de porte = $0 \leftrightarrow$ pour une porte automatique définie ave<br>.26                                                                                     | ÷C    |  |  |  |
|    | Type<br>PA2.                                                                                               | de porte = 1 $\leftrightarrow$ pour une porte manuelle définie avec .26                                                                                          |       |  |  |  |
|    | Туре                                                                                                    | de porte : voir chapitre 3.2.2                                                                                                    |       |  |  |  |
|    | Dans le cas de 2 portes : les PA226 doivent être configurés de manière exactement identique pour les deux. |                                                                                                    |       |  |  |  |
|    | 1                                                                                                    | Type de porte (image du commutateur DOD.DIP, en lecture seule)                                                                                                   |       |  |  |  |
|    | 2                                                                                                    | 1 = la porte a un KET-S, 0 = KET-S simulé par un minuteur                                                                                                    |       |  |  |  |
|    | 3                                                                                                    | 1 = la porte a un KET-O, 0 = KET-O simulé par un minuteur                                                                                                    |       |  |  |  |
|    | 4                                                                                                    | SDIC suppose une situation JHCT si KET-S, KET-O et KSKB sont actifs en même temps                                                                                |       |  |  |  |

| CF | PA   | VL : Valeurs et description                                                                                                    | SW |   |
|----|------|----------------------------------------------------------------------------------------------------|----|---|
| 52 | Port | e 1, caractéristiques de porte                                                                                                    |    |   |
| 53 | Port | e 2, caractéristiques de porte                                                                                                    |    |   |
|    | 5    | VST-O reste actif même si la porte est totalement<br>ouverte. (maintenir la porte ouverte avec le couple du<br>moteur)                                                                                                    |    |   |
|    | 6    | VST-S n'est pas arrêté en position fermée (maintenir la porte fermée avec le couple du moteur)                                                                                                    |    |   |
|    | 7    | VST-S est réglé sur actif et le signal du freinage<br>VRMGH est inactif pendant une course (si PA 7 non<br>réglé : VST-S est inactif et VRMGH est actif pendant<br>une course)                                                                                                    |    |   |
|    | 8    | Porte ouverte, attendre la désactivation de KET-S<br>(uniquement utilisé pour QKS-6. Lors de la procédure<br>d'ouverture, le frein VRMGH doit être d'abord désactivé<br>pour que la porte puisse, au début, s'ouvrir sous l'effet du<br>ressort. Le moteur peut être ensuite alimenté) |    | 5 |
|    | 9    | Ignorer KSKB lorsque KET-O est actif (exemple : QKS8)                                                                                                    |    |   |
|    | 10   | Surveillance du moteur. Après cinq minutes de moteur activé, il y aura un message d'erreur.                                                                                                    |    |   |
|    | 11   | (Uniquement si accès des deux côtés). Réouverture<br>simultanée des portes (doit être défini en cas de portes<br>manuelles).                                                                                                    |    |   |
|    | 12   | La position fermée (sans commande de course) est maintenue par le frein (VRMGH).                                                                                                    |    |   |
|    | 13   | La position ouverte est maintenue par le frein (VRMGH).                                                                                                    |    |   |
|    | 14   | La porte n'a pas de KET-S et obtient cette information<br>via le message de changement d'état du circuit de<br>sécurité du SCIC. La séquence pour le message d'état<br>du SDIC est comme suit : CLOSED (fermé) (attendre<br>500 ms) LOCKED (verrouillé)                                |    |   |

| CF | PA   | VL : Valeurs et description                                                                                                    | sw |
|----|------|----------------------------------------------------------------------------------------------------|----|
| 52 | Port | e 1, caractéristiques de porte                                                                                                    |    |
| 53 | Port | e 2, caractéristiques de porte                                                                                                    |    |
|    | 15   | Le KET-S de porte déclenche uniquement le message<br>d'état CLOSED. Le message d'état LOCKED<br>(verrouillé) est basé sur l'information du circuit de sécurité<br>SCIC – les 500 ms mentionnés au point précédent sont<br>donc gagnées (QKS6,8,9,10,11 avec MGH) |    |
|    | 16   | Le moteur n'est pas arrêté au moment d'atteindre KET-S,<br>mais 500 ms plus tard. Ceci permet au frein de<br>produire ses effets mécaniquement                                                                                                    |    |
|    | 17   | Pour les portes Wittur, il est nécessaire que les entrées<br>DOD KET-S, KET-O et KSKB disposent d'une intensité<br>électrique plus élevée (sous 24 V, elle passe de 5 mA à<br>20 mA)                                                                             |    |
|    | 18   | [0, 1]: 1 = VSV est activé pendant la fermeture de la<br>porte de cabine                                                                                                    |    |
|    | 19   | [0, 1]: 1 = VSV est activé pendant l'ouverture de la<br>porte de cabine                                                                                                    |    |
|    | 20   | [0, 1]: 1 = Fonction de sécurité pour barrière<br>photoélectrique de sécurité activée (uniquement pour<br>portes manuelles sans porte de cabine ni élément de<br>sécurité comme Progard-S)                                                                       |    |
|    | 21   | [0, 1]: 1 = VRMGH-A est alimenté. Doit être sur « 1 » si<br>l'entraînement de porte n'a qu'un signal de commande<br>(fermeture de porte). Si ce paramètre est « 1 » PA 5, 6 et<br>7 doivent également être « 1 » (par exemple Varidor 20M)                       |    |
|    | 22   | [0, 1]: 1 = temps de surveillance long (25 s) au cours<br>du premier cycle ouverture et fermeture (pour les<br>portes à auto-apprentissage). (défaut : 0 = temps de<br>surveillance 12 s).                                                                       |    |
|    | 23   | [0, 1]: 1 = Door_Open_Before_Close (par ex.<br>Haushahn TS)                                                                                                    |    |
|    | 24   | [0, 1]: 1 = Door_Open_Wait_for_Lock_Opened (par ex.<br>Haushahn TS), surveille l'entrée KKE                                                                                                    |    |

| CF                                    | PA | VL : Valeurs et description                                                           | SW |  |  |  |
|---------------------------------------|----|---------------------------------------------------------------------------------------|----|--|--|--|
| 52 Porte 1, caractéristiques de porte |    |                                                                                       |    |  |  |  |
| 53 Porte 2, caractéristiques de porte |    |                                                                                       |    |  |  |  |
|                                       | 25 | [0, 1]: 1 = Door_no_VRVRT_while_Opening, VST-O et<br>VRVRT jamais activés ensemble    | 1) |  |  |  |
|                                       | 26 | [0, 1]: 1 = Door_no_VSTS_while_Slow_Closing VST-S<br>et VRVRT jamais activés ensemble | 1) |  |  |  |
|                                       |    |                                                                                       |    |  |  |  |

| CF | PA   | VL : Valeurs et description                                                                                                    | SW |   |  |  |  |  |  |
|----|------|----------------------------------------------------------------------------------------------------|----|---|--|--|--|--|--|
| 54 | Para | aramètre de frein (MCCExy FA,FA6 pour ZLA seulement)                                                                            |    |   |  |  |  |  |  |
|    | 1    | <b>Departure_Delay pour FA,FA6</b> (défaut = 0)<br>[099, 1 = 10 ms] Entre début de course et activation RSB                     |    |   |  |  |  |  |  |
|    | 2    | <b>Arrival_Delay pour FA,FA6</b> (défaut = 0)<br>[050, 1 = 10 ms] Durée entre l'arrivée de la course et<br>la désactivation RSB |    | F |  |  |  |  |  |
|    | 3    | Follow_up_time_MVE (défaut =0)                                                                                                  |    | 5 |  |  |  |  |  |
|    |      | [099, 1=10 s] Durée de suivi du ventilateur de moteur                                                                           |    |   |  |  |  |  |  |
|    | 4    | Moniteur KB/KB1 pour FA, FA6 (défaut =1↔ON)                                                                                     |    |   |  |  |  |  |  |
|    |      | [01, 1]: 0=OFF, 1=ON                                                                                                    |    |   |  |  |  |  |  |
|    | 5    | T_Brake_Time pour FA, FA6 (défaut = 10↔1 s)                                                                                     |    |   |  |  |  |  |  |
|    |      | [530, 1=100 ms] Durée pour desserrer ou serrer le frein                                                                         |    |   |  |  |  |  |  |

| CF | PA                                         | VL : Valeurs et description                                                                                  | SW |  |  |  |  |
|----|--------------------------------------------|----------------------------------------------------------------------------------------------------|----|--|--|--|--|
| 55 | E/S auxiliaires premier SCOPH(MH), SCOPMXB |                                                                                                    |    |  |  |  |  |
| 56 | E/S au                                     | ixiliaires deuxième SCOPH(MH), SCOPMXB                                                                       |    |  |  |  |  |
|    | 16                                         | <b>COP_Inputs</b> (défaut = 0↔pas de fonction)<br>[0255, 1] Entrée (broche2 et 3) BMK voir chapitre 5.3.     |    |  |  |  |  |
|    | PA1 =XIO1 (défaut =59 ↔JRVC), PA2=XIO2,    |                                                                                                    |    |  |  |  |  |
|    | 712                                        | <b>COP_Outputs</b> (défaut = 0 = pas de fonction)<br>[0.255, 1] Sortie (broche1 et 2) BMK voir chapitre 5.3. |    |  |  |  |  |
|    |                                            | PA7 =XIO1, ,PA10=XIO4 (défaut =167↔LL_X),                                                                    |    |  |  |  |  |

| CF | PA V                                                                                                    | /L : Valeurs et description                                                                                                    | SW |
|----|----------------------------------------------------------------------------------------------------|----------------------------------------------------------------------------------------------------|----|
| 60 | Entré<br>Pour                                                                                                    | the sur broche 4 sur LOP (SW $\leq$ 9.22 seulement) SW $\geq$ V9.37 : voir CF40                                                                                                    |    |
|    | 1n LOP_Input_Function (défaut = 0 ↔ pas de fonction)<br>[0255, 1] Fonction de la broche normalement ouverte<br>(NO) (broche 4) sur le LOP/LCU(M). |                                                                                                    |    |
|    | l                                                                                                    | La configuration d'entrée LOP est faite avec CF=60 ou avec CF=6180, PA=17. <b>Voir le chapitre 5.4.11.</b>                                                                                                    |    |
| CF | PA                                                                                                    | VL : Valeurs et description                                                                                                    |    |
| 61 | E/S a                                                                                                    | uxiliaires LCUX, LOP/LCU(M) à l'étage 1                                                                                                    |    |
| 62 | (SW :                                                                                                    | ≤ 9.22 seulement)<br>uviliaires LCUX_LOP/LCU/M) sur étage 2                                                                                                    |    |
|    | L/0 a                                                                                                    |                                                                                                    |    |
| 80 | <b>E/S</b> a<br>Pour                                                                                                    | uxiliaires LCUX, LOP/LCU(M) sur étage 2<br>SW $\ge$ V.9.37 : voir CF40                                                                                                    |    |
|    | 14                                                                                                    | <b>LCUX_Input_Function</b> (défaut = $0 \leftrightarrow$ pas de fonction)<br>[0255, 1], BMK voir chapitre 5.3. PA1 = LCUX.I1,<br>PA2 = LCUX.I2, (broches 3-4) ; si duplex : les deux<br>LCUX doivent être configurés de manière identique. |    |
|    | 912                                                                                                    | LCUX_Output_Function (défaut = 0↔pas de fonction)<br>[0255, 1], BMK voir chapitre 5.3. PA9 = LCUX.O1,<br>PA10 =LCUX.O2, (broches 1-2) ; si duplex : les deux<br>LCUX doivent être configurés de manière identique.                         |    |
|    | 17                                                                                                    | <b>LOP_Input_Function</b> (défaut = $00 \leftrightarrow$ pas de fonction)<br>[0255, 1] Fonction de la broche normalement<br>ouverte (NO) (broche 4) sur le LOP/LCU(M).                                                                     |    |
|    |                                                                                                    | Utilisé pour logiciel $\leq$ 8.7x, voir information dans CF=60                                                                                                    |    |
| CF | PA                                                                                                  | VL : Valeurs et description                                                                                                    | SW  |  |  |  |
|----|----------------------------------------------------------------------------------------------------|----------------------------------------------------------------------------------------------------|-----|--|--|--|
| 81 | Verrouillage d'ordre cabine (ZBC1 / ZBC2)     (SW ≤ 9.22 seulement)     Pour SW ≥ V9.37 : voir CF41 |                                                                                                    |     |  |  |  |
|    | 120                                                                                                 | <b>ZBC1/2_Floor_Assignment</b> (défaut = 0)<br>[01, 1] 1 = activé = cet étage est verrouillé pour les<br>ordres cabine normaux si ZBC1 (entrée LCUX<br>JSPC-G (179)) ou ZBC2 est actif. Le verrouillage<br>peut être outrepassé par un code PIN activé (ZB1),<br>par touche JDC (ZB3) ou par un SAS actif. Au moins<br>un étage doit être réglé sur « 0 ». Ne pas combiner<br>avec GS ou ZBCE sur le même étage. Voir l'exemple<br>au chapitre 5.4.18. | SIM |  |  |  |
|    | 2140                                                                                                | <b>ZBCE_Floor_Assignment</b> (défaut = 0)<br>[01, 1] 1 = activé = cet étage est verrouillé pour les<br>ordres cabine et les appels d'étage normaux si<br>ZBCE (entrée L CUX JSPS (2641)) est actif                                                                                                    | SIM |  |  |  |
|    |                                                                                                    | (PA21 = étage1, PA22 = étage2)                                                                                                    |     |  |  |  |
|    |                                                                                                    |                                                                                                    |     |  |  |  |

| CF                                                                                                    | PA                                                                                                    | VL : Valeurs et description                    | SW  |  |  |  |
|----------------------------------------------------------------------------------------------------|----------------------------------------------------------------------------------------------------|------------------------------------------------|-----|--|--|--|
| 82                                                                                                    | 82 Verrouillage d'appel d'étage (ZBCE) (SW $\leq$ 9.22 seuler<br>Pour SW $\geq$ V9.37 : voir CF41                                     |                                                |     |  |  |  |
|                                                                                                    | 1n ZBCE_Floor_Assignment                                                                                                    |                                                |     |  |  |  |
|                                                                                                    |                                                                                                    | Le log. 9.22 utilise CF81 PA21PA40 à la place. | 1)  |  |  |  |
| CE                                                                                                    | CE DA VI - Veloure et description                                                                                                    |                                                |     |  |  |  |
| CF                                                                                                    | FA                                                                                                    | vL. valeurs et description                     | 300 |  |  |  |
| 83                                                                                                    | <ul> <li>83 Touche COP 1-4 d'affectation de niveau pour ZB3<br/>(SW ≤ 9.22 seulement)</li> <li>Pour SW ≥ V9.37 : voir CF41</li> </ul> |                                                |     |  |  |  |
| 14 Etage (défaut = 0 = pas de niveau affecté)<br>[0n, 1] Affectation d'étage pour touche ZB3. COP5 :<br>CF05 + CF83 (+ CF10 ou CF17 ou CF81) COPH,<br>COPMXB : CF55 + CF84 + CF83 (+ CF17 ou CF81) |                                                                                                    |                                                |     |  |  |  |
|                                                                                                    |                                                                                                    | COPMXB : CF55 + CF84 + CF83 (+ CF17 ou CF81)   |     |  |  |  |

| CF | PA                                                                                                    | VL : Valeurs et description                                                                                 | SW  |  |  |  |  |
|----|----------------------------------------------------------------------------------------------------|----------------------------------------------------------------------------------------------------|-----|--|--|--|--|
| 84 | 34 COPH(xx) Mappage E/S auxiliaires pour ZB3<br>(SW ≤ 9.22 seulement)<br>Pour SW ≥ V9.37 : voir CF41                                                                                                    |                                                                                                    |     |  |  |  |  |
|    | <ul> <li>1.6 Key_Number (défaut = 0 = aucune touche affectée)</li> <li>[04, 1] COPH(xx) dispose de 6 entrées, l'affectation d'étage est définie sur CF83 PA1 à PA4. PA1 à 6 : entrées COPH. (pour chacune des 6 entrées COPH(xx) l'une des 4 entrées virtuelles peut être mappée).</li> </ul>                                           |                                                                                                    |     |  |  |  |  |
|    |                                                                                                    | Voir l'exemple au chapitre 5.4.16                                                                           |     |  |  |  |  |
| CF | PA                                                                                                    | VL : Valeurs et description                                                                                 | SW  |  |  |  |  |
| 86 | 6 Duplex asymétrique, niveau de démarrage des ascenseu                                                                                                    |                                                                                                    |     |  |  |  |  |
|    | <ol> <li>Niveau de base (défaut = 0)</li> <li>[0 nbre total de niveaux, 1] Niveau de démarrage de cet ascenseur.</li> </ol>                                                                                                    |                                                                                                    |     |  |  |  |  |
|    | <ul> <li>0 = duplex symétrique, 1 = cet ascenseur dessert le<br/>groupe d'étage inférieur, 2 = cet ascenseur démarre au<br/>deuxième groupe d'étage</li> </ul>                                                                                                    |                                                                                                    |     |  |  |  |  |
|    | Le niveau le plus bas du système duplex est toujours<br>« 1 ». En cas de duplex asymétrique, CF86 PA01 doit<br>être configuré sur les deux ascenseurs (même si<br>l'asymétrique est sur les étages supérieurs). Faire la<br>configuration quand la communication duplex RS232<br>est établie. Effectuer l'apprentissage du LOP ensuite. |                                                                                                    |     |  |  |  |  |
|    |                                                                                                    | Voir l'exemple au chapitre 5.4.9                                                                            |     |  |  |  |  |
| CF | PA                                                                                                    | VL : Valeurs et description                                                                                 | SW  |  |  |  |  |
| 87 | LCL<br>auci                                                                                                    | X avec adresse prédéfinie 1 (CFG1=ON,CFG2=ON et<br>une configuration d'adresse LOP effectuée sur cette cart | e). |  |  |  |  |
|    | Avant d'effectuer la configuration : régler les commutateurs DIP,                                                                                                    |                                                                                                    |     |  |  |  |  |

connecter le LCUX au bus BIO et lancer un comptage LOP manuellement. (SW  $\leq$  9.22 seulement) Pour SW  $\geq$  V9.37 : voir CF40

88 LCUX avec adresse prédéfinie 2 (CFG1=OFF, CFG2=ON)

89 LCUX avec adresse prédéfinie 3 (CFG1=ON, CFG2=OFF)

| CF | PA                                                                                                    | VL : Valeurs et description                                                                                 | SW |   |
|----|----------------------------------------------------------------------------------------------------|----------------------------------------------------------------------------------------------------|----|---|
|    | 14                                                                                                    | <b>LCUX_Input_Function</b> (défaut = $0 \leftrightarrow$ pas de fonction) [0255, 1], BMK voir chapitre 5.3. |    |   |
|    |                                                                                                    | PA1 = LCUX.I1, PA2 = LCUX.I2, (Broche 3-4);                                                                 |    |   |
|    | 912                                                                                                    | 2 LCUX_Output_Function (défaut = 0↔pas de fonction) [0255, 1], BMK voir chapitre 5.3.                       |    |   |
|    |                                                                                                    | PA9 = LCUX.O1, PA10 =LCUX.O2, (Broche 1-2)                                                                  |    |   |
| CF | PA                                                                                                    | VL : Valeurs et description                                                                                 | SW | [ |
| 90 | 90 E/S auxiliaires CAN_IO, C.I. 1<br>La carte CAN_IO est détectée seulement pendant la course<br>d'apprentissage.<br>Réglage des commutateurs DIP : Voir chapitre 3.1.10<br>BMK voir le chapitre 5.3 |                                                                                                    |    |   |
| 91 | 91 Entrée/sortie auxiliaires CAN_IO, C.I. 2                                                                                                    |                                                                                                    |    |   |
|    | <b>15</b> Entrée (défaut = 0↔pas de fonction)<br>[0255, 1] PA1 = XIO1, PA2 = XIO2, (Broche 1-                                                                                                    |                                                                                                    |    | 5 |
|    | 913 Sortie (défaut = 0↔pas de fonction)<br>[0255, 1] PA9 = XIO1, PA10 = XIO2,<br>(Broche 1-2 : NC, Broche 2-3 : NO)                                                                                  |                                                                                                    |    |   |
| CF | PA                                                                                                    | VL : Valeurs et description                                                                                 | SW | ĺ |
| 94 | Effa                                                                                                    | cement des dispositifs de bus Bio                                                                           |    |   |
|    | (ramène la configuration aux valeurs définies en usine)<br>(SW $\leq$ 9.22 seulement) Pour SW $\geq$ V9.37 : voir CF40                                                                               |                                                                                                    |    |   |
|    | 0         Commande à tous les étages (défaut = 0)           [01, 1]         1= commande d'effacement                                                                                                 |                                                                                                    |    |   |
|    | 1n       Commande à un étage en particulier (défaut = 0)       [01, 1]       1 = commande d'effacement                                                                                               |                                                                                                    |    |   |
|    |                                                                                                    |                                                                                                    |    | 1 |

| •••••••   |                                                     | 011 |  |
|-----------|-----------------------------------------------------|-----|--|
| 95 Charge | 5 Charge actuelle de la cabine [kg] (lecture seule) |     |  |
| - Poi     | ds actuel (1 = 10 kg)                               |     |  |

| CF                                                                            | PA                                                                   | VL : Valeurs et description                                      | SW |  |  |  |  |
|-------------------------------------------------------------------------------|----------------------------------------------------------------------|------------------------------------------------------------------|----|--|--|--|--|
| 96                                                                            | 96 Valeurs CLC (lecture seulement) (voir chapitre 5.4.1)             |                                                                  |    |  |  |  |  |
|                                                                               | 1 Zero_Carload_Frequency (fréquence charge cabine nulle) (1 = 10 Hz) |                                                                  |    |  |  |  |  |
| 2 Reference_Carload_Frequency (fréquence charge cabine référence) (1 = 10 Hz) |                                                                      |                                                                  |    |  |  |  |  |
|                                                                               | 3                                                                    | Reference_Carload_Weight (poids cabine référence)<br>(1 = 10 kg) |    |  |  |  |  |

| CF                                                                                                | PA                                                                                            | VL : Valeurs et description                                                                      | SW  |  |  |
|---------------------------------------------------------------------------------------------------|-----------------------------------------------------------------------------------------------|--------------------------------------------------------------------------------------------------|-----|--|--|
| 97                                                                                                | 97 Configuration CLC (voir chapitre 5.4.2)                                                    |                                                                                                  |     |  |  |
|                                                                                                   | 1 Zero_Carload_Frequency_Configuration (config. fré charge cab. nulle) [1000018000 Hz, 10 Hz] |                                                                                                  |     |  |  |
| 2 Reference_Carload_Frequency_Configuration (con<br>fréq. charge cab. réf.) [800020000 Hz, 10 Hz] |                                                                                               |                                                                                                  |     |  |  |
|                                                                                                   | 3                                                                                             | Reference_Carload_Weight_Configuration<br>(configuration poids charge cab. réf.), [20113, 10 kg] |     |  |  |
| CE                                                                                                | D٨                                                                                            | VI - Valours at description                                                                      | S/W |  |  |

|                                                                                                    |                                               | · = · · · · · · · · · · · · · · · · · ·                  |   |  |  |  |
|----------------------------------------------------------------------------------------------------|-----------------------------------------------|----------------------------------------------------------|---|--|--|--|
| 98                                                                                                    | 8 Recalibrage fréquence zéro charge de cabine |                                                          |   |  |  |  |
| <ul> <li>Vérifier que la cabine est vide (charge 0 kg) à un étage.<br/>Ouvrir le mode calibrage CF=98 et appuyer sur « OK ».</li> <li>L'IHM indique la charge actuelle. Appuyer à nouveau<br/>sur OK pour démarrer le recalibrage entièrement<br/>automatique (un compte à rebours commence et cinq<br/>mesures sont effectuées). [CF 98] indique que le<br/>recalibrage est terminé.</li> </ul> |                                               |                                                          | - |  |  |  |
|                                                                                                    |                                               | (visible seulement si le système pèse-charge est activé) |   |  |  |  |

| CF                                         | PA VL : Valeurs et description |                              |                             |      |  |
|--------------------------------------------|--------------------------------|------------------------------|-----------------------------|------|--|
| 99 Calibrage de mesure de charge de cabine |                                |                              |                             |      |  |
|                                            | -                              | voir l'explication au chapit | re 5.4.1                    | -    |  |
| 1) =                                       | non                            | disponible avec SW 9.37      | 2) = non disponible avec SW | 9.22 |  |

SIM = option carte SIM

# 5.3 Codes de fonctions BMK

### 5.3.1 Codes de fonctions d'entrée

Utilisés dans CF 05, 40, 55, 56, 60, 61-80, 90, 91

Remarque : LCUX et CAN-IO acceptent tous les codes BMK émis par le logiciel.

| Code<br>BMK | Description des fonctions d'entrée                                                                                    | Туре | Empla-<br>cement   | $\overset{\text{SW}}{\geq}$ |
|-------------|----------------------------------------------------------------------------------------------------|------|--------------------|-----------------------------|
| 02          | JDC (Interrupteur à clé ordre cabine,<br>utilisé pour [ZB3])                                                          | NO   | C5, Cxx            |                             |
| 03          | JNFF (interrupteur service d'urgence<br>pompiers), utilisé avec les anciens<br>logiciels sur le COP, nouveau BMK : 56 | NO   | C5                 |                             |
| 04          | DFDC (« accepte ordre cabine », utilisé pour [GS])                                                                    | NO   |                    | 1)                          |
| 07          | DCW-U sélection cabine [CW] (voir CF7 PA8)                                                                            | NO   |                    |                             |
| 08          | DCW-D ou DCW [CW] voir (CF7 PA8)                                                                                      | NO   |                    |                             |
|             | JDE si $SW \le 9.22$ sinon utiliser 19 !                                                                              | NO   | LOP                |                             |
| 10          | JDNF-k (interrupteur service de secours [NF1])                                                                        | NO   | LOP                |                             |
| 11          | KL-V (contact pleine charge)                                                                                          | NC   | C5, SE,<br>SA, Cxx |                             |
| 12          | KL-X (contact surcharge)                                                                                              | NC   | C5, SE,<br>SA, Cxx |                             |
| 13          | KL-M (contact charge minimale)                                                                                        | NO   | C5, SE,<br>SA, Cxx |                             |
| 17          | DE-U (bouton-poussoir appel d'étage montée)                                                                           | NO   | LOP                |                             |
| 18          | DE-D (bouton-poussoir appel d'étage descente)                                                                         | NO   | LOP                |                             |
| 19          | JDE / JDE-U (interrupteur à clé appel<br>d'étage)                                                                     | NO   | LOP                |                             |

| Code<br>BMK | Description des fonctions d'entrée                                                                                 | Туре | Empla-<br>cement   | SW<br>≥ |
|-------------|----------------------------------------------------------------------------------------------------|------|--------------------|---------|
| 20          | JDE-D (interrupteur à clé appel d'étage descente)                                                                  | NO   | LOP                |         |
| 22          | KTTC (contact porte de séparation<br>cabine)                                                                       | NO   | C5, SE,<br>SA, Cxx |         |
| 23          | JBFFG (service incendie - pompiers)                                                                                | NC   | C5, SE,<br>SA, Cxx |         |
| 26          | JBFH1 (service incendie, premier étage de rappel)                                                                  | NC   |                    |         |
| 27          | JBFH2 (service incendie, deuxième<br>étage de rappel)                                                              | NC   |                    |         |
| 34          | KL-H (contact demi-charge) évacuation                                                                              | NO   | C5, SE,<br>SA, Cxx |         |
| 36          | KKE (surveillance de verrouillage porte<br>côté 1, utilisé pour les systèmes de<br>porte Haushahn, voir aussi 256) | NO   |                    |         |
| 39          | DDFLI (contournement des appels<br>d'étage, bouton-poussoir de service<br>liftier course directe [LI])             | NO   | COP                |         |
| 40          | DLI (course de départ, service liftier [LI], voir CF06 PA12)                                                       | NO   | COP                |         |
| 41          | DLI-U (changement de préavis de<br>direction MONTEE [LI])                                                          | NO   | COP                |         |
| 42          | DLI-D (changement de préavis de<br>direction DESCENTE [LI])                                                        | NO   |                    |         |
| 45          | DT-O (bouton d'ouverture porte [LI])                                                                               | NO   | COP                |         |
| 49          | JAB/RAB interrupteur/relais hors<br>service [JAB]                                                                  | NO   | LOP                |         |
| 52          | JKLBL (interrupteur blocage d'ordre<br>cabine, lecteur de carte parallèle,<br>[ZBC2])                              | NO   | COP                |         |
| 53          | JLC (interrupteur lampe de cabine)                                                                                 | NO   | COP                |         |
| 54          | JLI (interrupteur ON/OFF service liftier<br>[LI])                                                                  | NO   | COP                |         |

| Code<br>BMK | Description des fonctions d'entrée                                                                                                    | Туре | Empla-<br>cement | SW<br>≥ |
|-------------|----------------------------------------------------------------------------------------------------|------|------------------|---------|
| 56          | JNFF (interrupteur service pompiers)<br>Remarque : Dans le SW $\leq$ V8.7 JNFF<br>était traité comme un contact NO avec<br>le code 56. | NC   | C5, Cxx,<br>LOP  |         |
| 57          | JNFF-S (interrupteur service pompiers course de départ)                                                                                | NC   |                  |         |
| 58          | JNO (interrupteur service sur courant<br>de secours. Libération de la cabine<br>pour la course) [NS21]                                 | NO   |                  |         |
| 59          | JRVC (Interrupteur service indépendant (réservation) [RV1])                                                                            | NO   | C5, SA,<br>Cxx   |         |
| 61          | JRVCP (interrupteur service indépendant avec stationnement [RV2])                                                                      | NO   |                  |         |
| 66          | JVEC (interrupteur ventilateur en cabine)                                                                                              | NO   |                  |         |
| 69          | KGEB (contact contrepoids déplacé [EB])                                                                                                | NC   |                  |         |
| 77          | RFEF (relais libération de la course d'évacuation) [NS21]                                                                              | NO   |                  | 1)      |
| 87          | JHC1 (interrupteur d'arrêt)                                                                                                    | NC   |                  |         |
| 91          | DH (bouton-poussoir d'arrêt)                                                                                                    | NC   | C5, SA,<br>Cxx   |         |
| 97          | DEB-A (bouton-poussoir réinitialisation tremblement de terre contrepoids)                                                              | NO   |                  |         |
| 99          | JBF (interrupteur service incendie)                                                                                                    | NC   | LOP              |         |
| 100         | JBF-A (interrupteur service incendie OFF)                                                                                              | NO   |                  |         |
| 106         | JSDC (interrupteur à clé verrouillage<br>d'ordre cabine)                                                                               | NO   |                  | 1)      |
| 112         | KBF (contact activation service incendie)                                                                                              | NC   |                  |         |
| 113         | KBFH1 (contact activation service incendie, premier étage de rappel)                                                                   | NC   |                  |         |
| 114         | KBFH2 (contact activation service incendie, deuxième étage de rappel)                                                                  | NC   |                  |         |
| 116         | KEB (contact tremblement de terre [EB])                                                                                                | NC   |                  |         |

| Code<br>BMK | Description des fonctions d'entrée                                                                                 | Туре | Empla-<br>cement | SW<br>≥ |
|-------------|----------------------------------------------------------------------------------------------------|------|------------------|---------|
| 120         | RNO (relais service alimentation de secours) [NS21]                                                                | NC   | SE               |         |
| 121         | RSPE-k/KSPE relais/contact [EBR1]<br>Entrée sécurisée                                                              | NC   |                  |         |
| 179         | JSPC_G (interrupteur à clé verrouillage d'ordre cabine) [ZBC1], CF81                                               | NO   |                  |         |
| 184         | JHCC (arrêt d'urgence, utilisé aussi<br>pour alimentation JHCC1, KR)                                               | NO   |                  |         |
| 256         | KKE2 (surveillance de verrouillage<br>porte côté 2, utilisé pour les systèmes<br>de porte Haushahn, voir aussi 36) | NO   |                  |         |
| 257         | JDE-E (interrupteur à clé autorisation<br>d'appel d'étage)                                                         | NO   |                  |         |
| 260         | KUESG (contact pontage des contacts<br>en cuvette de gaine - premier (retour))                                     | NC   |                  |         |
| 261         | KUESG1 (contact pontage des contacts en cuvette de gaine - deuxième (retour))                                      | NC   |                  |         |
| 263         | KSG-A (contact contacts désactivés en cuvette de gaine (retour))                                                   | NO   |                  |         |
| 264         | JSPS (interrupteur à clé verrouillage<br>d'étage) [ZBCE], CF82                                                     | NO   |                  |         |
| 265         | KTL (contact lisse de sécurité de porte,<br>[BR2/4-HK])                                                            | NC   |                  |         |
| 266         | KSR (contact rappel extincteur<br>automatique)                                                                     | NC   |                  |         |

BMK pour ENTREES

Légende :

NO : contact normalement ouvert NC : contact normalement fermé

SE : SAIO dans ECUMR SA : SAIO dans ADDUM

C5 : FI GL (COP5x) Cxx : SCOPH(MH), SCOPMXB

1) pas encore utilisé

# 5.3.2 Codes de fonctions de sortie

### Utilisés dans CF 40, 55, 56, 61-80, 90, 91

| Code<br>BMK | Description des fonctions de sortie                                                | Empla-<br>cement |
|-------------|------------------------------------------------------------------------------------|------------------|
| 17          | LDE-U (voyant appel d'étage MONTEE)                                                |                  |
| 18          | LDE-D (voyant appel d'étage DESCENTE)                                              |                  |
| 37          | LUB (voyant maintenance et erreurs, Corée)                                         |                  |
| 38          | LRV (voyant manœuvre indépendante « réservation »)                                 |                  |
| 49          | LAB (voyant hors service) (ancien code. Nouveau code : 131)                        | SE               |
| 56          | LFF (voyant incendie)                                                              |                  |
| 131         | RLAB-A (relais voyant hors service) (La sortie est désactivée si « Hors service ») |                  |
| 134         | LAB-E (voyant hors service actif, acquittement JAB)                                | SE               |
| 136         | LBFC (voyant service incendie activé, en cabine)                                   |                  |
| 140         | LHC (lampe de présence cabine)                                                     |                  |
| 145         | LEF (voyant course d'évacuation [BR4-NZ])                                          |                  |
| 146         | LGEB (voyant contrepoids déplacé [EB])                                             |                  |
| 147         | LGS (voyant manœuvre visiteurs [GS])                                               |                  |
| 151         | LLI-U (voyant de préavis de direction MONTEE, service liftier [LI])                |                  |
| 152         | LLI-D (voyant de préavis de direction DESCENTE, service liftier [LI])              |                  |
| 154         | LNFC (voyant service de secours, en cabine [NF1])                                  |                  |
| 156         | LNOC (voyant service alimentation de secours, en cabine [NS21])                    |                  |
| 157         | LRC-U (voyant de direction de cabine MONTEE)                                       |                  |
| 158         | LRC-D (voyant de direction de cabine DESCENTE)                                     |                  |
| 163         | LW-U (voyant préavis de direction MONTEE)                                          |                  |
| 164         | LW-D (voyant préavis de direction DESCENTE)                                        |                  |

5

K 604612\_FR\_05

| Code<br>BMK | Description des fonctions de sortie                                                               |        |  |
|-------------|---------------------------------------------------------------------------------------------------|--------|--|
| 167         | LL-X (voyant surcharge) (s'il ne fonctionne pas avec le logiciel actuel, utiliser le code BMK 12) | SE, SA |  |
| 170         | RBF (service incendie pompiers (JBF), dans le local des machines)                                 |        |  |
| 172         | RE-A (service appels d'étage suspendu) (par ex. réservation)                                      |        |  |
| 173         | REFE1 (relais fin de course d'évacuation)                                                         | SE     |  |
| 174         | REFEH1 (relais fin de course d'évacuation étage de rappel 1)                                      |        |  |
| 175         | REFEH2 (relais fin de course d'évacuation étage de rappel 2)                                      |        |  |
| 177         | RIB (ascenseur mode normal)                                                                       |        |  |
| 183         | RSM (ascenseur erreur fatale ou erreur fatale permanente)                                         |        |  |
| 186         | SUMC (ronfleur en cabine)                                                                         |        |  |
| 190         | GA-k (gong d'arrivée)                                                                             | SA     |  |
| 205         | LBF (voyant service incendie activé (KBF), sur palier)                                            |        |  |
| 207         | LEB (voyant service tremblement de terre activé [EB])                                             |        |  |
| 213         | RFBE-k (relais éclairage d'étage)                                                                 |        |  |
| 225         | LL-V (voyant pleine charge)                                                                       |        |  |
| 251         | GA-D-k (gong d'arrivée DESCENTE)                                                                  | SA     |  |
| 252         | GA-U-k (gong d'arrivée MONTEE)                                                                    | SA     |  |
| 258         | RUESG (relais pontage des contacts en cuvette de gaine - premier)                                 |        |  |
| 259         | RUESG1 (relais pontage des contacts en cuvette de gaine - deuxième)                               |        |  |
| 262         | RSG-A (relais contacts désactivés en cuvette de gaine)                                            |        |  |
|             | DAIK nour Sortion                                                                                 |        |  |

BMK pour Sorties

Légende : SE : SAIO dans ECUMR SA : SAIO dans ADDUM

# 5.4 Configurations spéciales

5.4.1 Calibrage de la cellule de charge de cabine CLC (CF=96.. 99)

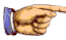

#### Remarque

- Pour la charge de référence, un minimum de 75 % de la charge nominale (charge nominale GQ) est recommandé.
- Toute erreur affichée pendant le calibrage appartient au groupe d'erreur 11. (Exemple : Er 4 = Erreur 1104) Voir chapitre 6.7 Codes d'erreur

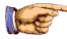

#### Remarque

### Conditions préalables :

- Contrepoids entièrement lesté
- Cabine entièrement montée, y compris toute la décoration, la balustrade, etc.
- La course d'apprentissage avec la CLC activée a été effectuée

5

- Le calibrage de la cellule de charge de cabine s'articule en 3 étapes :
- 1) Préparation avec les valeurs pertinentes au système (charge nominale, type de CLC)
- 2) Calibrage 0 kg (cabine vide)
- 3) Calibrage avec charge de référence

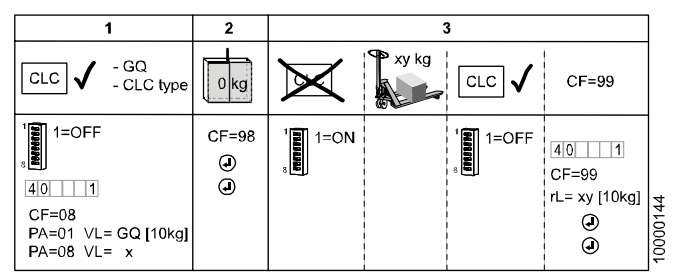

(x : « 0 » = Digisens KL250, « 1 » = capteur X ou Digisens KL66) **Exemple :** charge nominale 450 kg ; poids de référence : 380 kg.

K 604612\_FR\_05

|   | Séquence 1 : Préparation                                                                                                    |  |  |  |
|---|----------------------------------------------------------------------------------------------------|--|--|--|
| 1 | Contrôler que les conditions préalables sont remplies.                                                                                                    |  |  |  |
| 2 | S'assurer que le système pèse-charge (LMS) est activé.                                                                                                    |  |  |  |
|   | (Comm. SCIC.DIP 1 = OFF ; menu 10, sous-menu 107 = 0)                                                                                                    |  |  |  |
| 3 | Activer le mode de configuration menu 40.                                                                                                    |  |  |  |
|   | Configurer la charge de cabine nominale (GQ) <b>CF=08, PA=01</b> , VL=GQ/10.                                                                                                    |  |  |  |
|   | (dans notre exemple : charge nominale 450 kg : VL=045)                                                                                                    |  |  |  |
| 4 | Configurer le type de capteur avec <b>CF=08, PA=08</b> .<br>- VL=0: Digisens KL250 (rouge) (Schindler 3100/3300/5300)<br>- VL=1: capteur X (Miconic BX)<br>- VL=1: Digisens KL66 (blanc) (Schindler 3100/3300/5300) |  |  |  |

|   | Séquence 2 : Calibrage du point 0 kg (cabine vide)                                                                                              |  |  |  |
|---|----------------------------------------------------------------------------------------------------|--|--|--|
| 5 | S'assurer que la cabine est vide. (charge 0 kg)                                                                                                 |  |  |  |
| 6 | Choisir CF=98 et appuyer sur « OK ».                                                                                                    |  |  |  |
|   | $\rightarrow$ L'IHM indique la charge actuelle. [Ld xx] (cette valeur peut être erronée car le système n'est pas encore calibré).               |  |  |  |
| 7 | Presser « OK » sur l'IHM pour lancer le calibrage 0 kg.                                                                                         |  |  |  |
|   | $\rightarrow$ Après un compte à rebours de 10 secondes, 5 mesures sont effectuées.                                                              |  |  |  |
|   | $\rightarrow$ L'IHM doit indiquer [Ld 0] (= 0 kg)                                                                                               |  |  |  |
|   | Si une erreur se produit pendant ce calibrage :                                                                                                 |  |  |  |
|   | <ul> <li>Contrôler la définition correcte du type (CF=08, PA=08)</li> <li>Renouveler la course d'apprentissage (avec le LMS activé).</li> </ul> |  |  |  |
| 8 | Pour l'étape suivante : « Calibrage », le poids est nécessaire.                                                                                 |  |  |  |

(au lieu de régler le calibrage avec CF=98, il est aussi possible de régler le point 0 kg par une course d'apprentissage avec la cabine vide).

|    | Séquence 3 : Calibrage avec charge de<br>référence                                                                                                    | ІНМ                                                                 |        |
|----|----------------------------------------------------------------------------------------------------|---------------------------------------------------------------------|--------|
| 9  | Désactiver la cellule de charge de cabine.<br>(SCIC.DIP1 = ON).<br>Ceci permet de se déplacer avec la cabine tant que<br>la cellule de charge de cabine n'est pas calibrée.    |                                                                     |        |
| 10 | Charger la cabine avec la charge de référence. (Au<br>moins 75 % de la charge nominale GQ. Dans notre<br>exemple, 380 kg)                                                      |                                                                     |        |
| 11 | Envoyer la cabine à l'étage de configuration.                                                                                                    |                                                                     |        |
| 12 | Activer la cellule de charge de cabine. (SCIC.DIP1 = OFF).                                                                                                    |                                                                     |        |
| 13 | Activer le mode de configuration menu 40.                                                                                                    | CF 0 0                                                              |        |
| 14 | Sélectionner CF=99                                                                                                    | CF 99                                                               | 1      |
| 15 | Appuyer sur « OK » $\rightarrow$ L'écran indique la charge de référence par défaut [rL]                                                                                        | rL_ xxx                                                             | <<br>_ |
| 16 | Saisir la charge de référence actuellement présente<br>dans la cabine. (1=10 kg. Dans notre exemple,<br>38=380 kg)                                                             | rL38                                                                | 3      |
| 17 | Appuyer sur « OK »                                                                                                    | Ld _ x x x                                                          |        |
|    | → L'écran indique la charge actuellement mesurée<br>dans la cabine. (cette valeur peut être erronée ou 0,<br>car la cellule de mesure de charge n'est pas encore<br>calibrée). |                                                                     |        |
| 18 | Appuyer sur « OK » sur l'IHM $\rightarrow$ Un compte à rebours de 10 secondes est lancé.                                                                                       | $\begin{array}{c} Cd & - & - & 1 & 0 \\ Cd & - & - & 0 \end{array}$ |        |
| 19 | Au bout de ces 10 secondes, il y a 5 mesures.                                                                                                    | CI5<br>CI1                                                          |        |
| 20 | Ces 5 mesures étant effectuées, le système est<br>calibré et indique la charge effective. (dans notre<br>exemple 380 kg)                                                       | Ld38                                                                |        |
| 21 | Si la valeur est correcte (correspondant au poids<br>dans la cabine), valider le calibrage en appuyant<br>sur OK sur l'IHM. L'écran revient sur CF=99                          | CF 9 9                                                              |        |
|    | Si la valeur affichée est erronée ou si une erreur<br>s'est produite, recommencer avec l'étape 9 et<br>refaire le calibrage.                                                   |                                                                     |        |

| 22 | Lire les données de calibrage et les noter. (par<br>exemple sur la page de garde du schéma de<br>câblage avec un feutre résistant à l'eau, à l'intérieur<br>du capot de l'ECUMR).<br>- Lire CF=96, PA=1<br>- Lire CF=96, PA=2<br>- Lire CF=96, PA=3 |  |
|----|----------------------------------------------------------------------------------------------------|--|
| 23 | Quitter le mode configuration en appuyant sur<br>« ESC » et modifier [40 1] en [40 0].                                                                                                    |  |

#### Remarque sur le système de configuration :

KL-M conjointement avec CLC est possible KL-V ou KL-X ensemble avec CLC n'est pas possible.

#### Détermination de la source de surcharge (obligatoire)

La CLC est-elle disponible ?

OUI : la CLC est utilisée pour la surcharge

NON : KL-X est-il configuré ?

OUI : KL-X est utilisé pour la surcharge

NON : S'agit-il d'un entraînement hydraulique ?

OUI : KOD-X est utilisé pour la surcharge

NON : XLD sur SDIC est utilisé pour la surcharge

### Détermination de la source de pleine charge (option SIM)

La CLC est-elle disponible ?

OUI : La CLC est utilisée pour la pleine charge NON : KL-V est-il configuré ?

OUI : KL-V est utilisé pour la pleine charge NON : S'agit-il d'un entraînement hydraulique ?

OUI : KOD-V est utilisé pour la pleine charge NON : La fonction Pleine charge n'est pas disponible

#### Détermination de la source de charge minimale

La charge minimale est activée (CF8 PA5) ?

NO : La fonction Charge minimale n'est pas disponible.

OUI : KL-M est-il configuré ?

OUI : KL-M est utilisé pour la charge minimale NON : la CLC est utilisée pour la charge minimale.

# 5.4.2 Reconfiguration de la cellule de charge de cabine (CF=96..98)

### Reconfiguration de CLC sans poids

Cette procédure peut être utilisée si la carte microprocesseur (SCIC ou SCPU) doit être remplacée.

### Préparatifs

Pour pouvoir reconfigurer la CLC plus tard, les valeurs de CLC du calibrage initial doivent être notées. Avec l'ancienne carte microprocesseur insérée, lire les valeurs CLC :

1) Saisir le mode de configuration 96

2)Lire et relever les données actuelles (par exemple sur la page de garde du schéma de câblage ou à l'intérieur du capot de l'ECUMR avec un feutre résistant à l'eau). Exemple : 1450 = 14500 Hz

| CF | PA | Signification VL (lecture seule)     | Valeur actuelle |
|----|----|--------------------------------------|-----------------|
| 96 | 1  | Fréquence charge de cabine 0 kg      |                 |
|    | 2  | Fréquence charge de cabine référence |                 |
|    | 3  | Poids de référence charge de cabine  |                 |

### Procédure de reconfiguration

Avec le C.I. SCIC ou SCPU inséré, configurer le système avec les anciennes valeurs :

| 1 | Choisir <b>CF=08</b> , <b>PA=01</b> et saisir la charge nominale de la cabine (GQ)                                                                                                    |
|---|----------------------------------------------------------------------------------------------------|
| 2 | Choisir <b>CF=08</b> , <b>PA=08</b> et entrer le type de Digisens (VL=0:<br>Digisens rouge, VL=1: Digisens blanc, capteur X)                                                                                                    |
| 3 | <ul> <li>Choisir CF=97 et saisir les valeurs qui ont été lue avec CF=96 auparavant.</li> <li>CF=97, PA=1 : fréquence charge de cabine 0 kg [1=10 Hz]</li> <li>CF=97, PA=2 : fréquence charge de cabine de référence [1=10 Hz]</li> <li>CF=97, PA=3 : Poids de référence charge de cabine [1 = 10 kg] (exemple : 500 kg = 50)</li> </ul> |

| 4 | Choisir <b>CF=98</b> et refaire le calibrage 0 kg (parce que le point de<br>déclenchement de la CLC peut avoir changé).  |  |  |  |  |  |
|---|----------------------------------------------------------------------------------------------------|--|--|--|--|--|
| 5 | S'assurer que la cabine est vide. (charge 0 kg)                                                                          |  |  |  |  |  |
| 6 | Choisir CF=98 et appuyer sur « OK ».                                                                                     |  |  |  |  |  |
|   | → L'IHM indique la charge actuelle. [Ld xx] (cette valeur peut<br>être erronée car le système n'est pas encore calibré). |  |  |  |  |  |
| 7 | Presser « OK » sur l'IHM pour lancer le calibrage 0 kg.                                                                  |  |  |  |  |  |
|   | → Après un compte à rebours de 10 secondes, 5 mesures sont effectuées.                                                   |  |  |  |  |  |
|   | $\rightarrow$ L'IHM doit indiquer [Ld 0] (= 0 kg)                                                                        |  |  |  |  |  |
| 8 | Quitter le mode configuration en appuyant sur « ESC » et modifier [40 1] en [40 0].                                      |  |  |  |  |  |

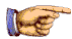

## Remarque : Description d'erreur

Toute erreur affichée pendant le calibrage appartient au groupe d'erreur 11. Par exemple Er 9 = erreur 1109.

Confirmer l'erreur avec « OK » et continuer.

# 5.4.3 Configuration du clavier COP5B-N (CF=15)

Les touches du COP5B-N doivent être affectées aux étages correspondants.

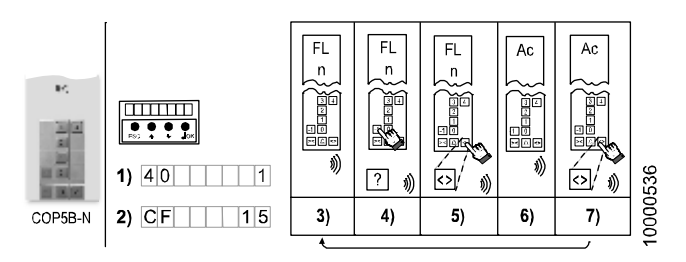

| Étape | Description et remarques                                                                                                    |   |  |
|-------|----------------------------------------------------------------------------------------------------|---|--|
| 1)    | Ouvrir le mode de configuration menu 40.                                                                                                    |   |  |
| 2)    | Choisir CF=15 puis valider avec « OK ».<br>$\rightarrow$ L'IHM affiche [CF 15 ] pendant toute la procédure.                                                                               | 5 |  |
| 3)    | Le COP émet un seul bip et affiche « FL » et « n ». (« n »<br>représente l'étage prêt à être configuré)<br>La configuration du clavier commence toujours par l'étage <b>le plus bas</b> . |   |  |
| 4)    | Appuyer (dans la minute qui suit) sur le bouton-poussoir<br>correspondant à l'étage affiché sur le COP.                                                                                   |   |  |
| 5)    | Appuyer sur « DT-O » pour valider votre choix.                                                                                                    |   |  |
| 6)    | Le COP affiche « Ac ». Le bouton-poussoir est configuré.                                                                                                    |   |  |
| 7)    | Appuyer sur « DT-O » pour atteindre l'étage supérieur suivant.                                                                                                    |   |  |
|       | Répéter les étapes 3) à 7) pour tous les étages supérieurs suivant $(1 \rightarrow 2 \rightarrow 3 \dots)$ .                                                                              |   |  |
| 8)    | Lorsque la dernière touche a été définie, le COP et l'IHM affichent CF16 (menu de configuration suivant).                                                                                 |   |  |

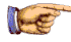

### Remarque

Contrôler si les inscriptions sur les boutons correspondent avec les étages affichés sur le COP. Si elles diffèrent, la configuration « Désignation des étages » CF=01 doit être effectuée.

# 5.4.4 LOP Configuration adresse [CF00][LE--]

Les dispositifs bus Bio (LOP, LIN, LCU, LCUM...) doivent être configurés pour connaître leur emplacement d'étage.

Les noeuds esclaves (sans bouton d'appel d'étage) tels que LIN ou LCUX doivent être connectés via un câble XCF à un noeud maître avec la fonctionnalité DE-U sur le même étage.

En présence de deux noeuds esclaves (exemple : LCUX et LIN) sont sur le même étage, il peut être nécessaire de connecter les deux avec un câble XCF de synchronisation en Y spécial pendant la configuration.

En utilisant la commande bus Bio d'effacement CF=40 L=x PA=99 (CF94), il est possible de ramener un noeud sur la valeur par défaut.

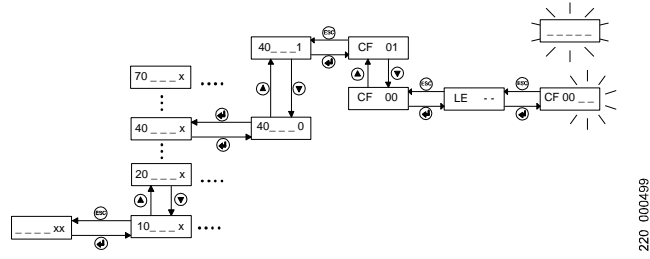

Saisir le mode de configuration des adresses LOP.

# Voir au chapitre suivant : Adressage des LOP avec MX-BASIC COP Voir au chapitre d'après : Adressage des LOP avec COP5

# 5.4.5 Configuration des LOP avec COP MX-Basic

### Configuration des adresses LOP avec COP MX-Basic

- En présence de 2 côtés d'accès, la configuration des LOP doit être effectuée deux fois. Une fois pour le côté d'accès 1 et une deuxième fois pour le côté d'accès 2.
- En cas de système Duplex, consulter le chapitre 5.4.8/9

La configuration des LOP consiste en deux étapes :

- Etape 1 : Adressage des LOP
- Etape 2 : Comptage des LOP

### Etape 1 : Adressage des LOP [LE --]

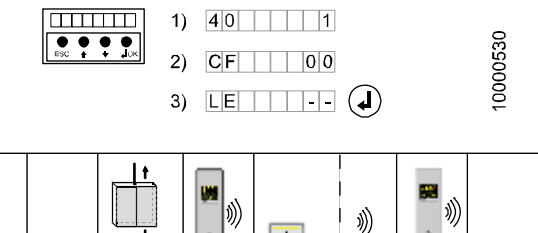

| 5  |    |    | 100<br>100 | 12s |     | •••*** | 00498_01 |
|----|----|----|------------|-----|-----|--------|----------|
| 5) | 6) | 7) | 8)         | 9)  | 10) | 11)    | 220_C    |

| Étape | Apprentissage des LOP avec COP MX-Basic                                               |
|-------|---------------------------------------------------------------------------------------|
| 1)    | Activer le mode de configuration menu 40.                                             |
| 2)    | Choisir CF=00 et appuyer sur « OK ».<br>$\rightarrow$ L'IHM indique [LE]              |
| 3)    | Presser « OK » pour ouvrir la configuration du LOP.<br>$\rightarrow$ L'IHM indique [] |
| 4)    | Les étapes suivantes sont effectuées dans la cabine ou aux étages.                    |
| Rema  | rque : L'adressage des LOP démarre automatiquement à                                  |

Remarque : L'adressage des LOP démarre automatiquem l'étage le plus haut.

| Étape | Description et remarques                                                                                                    |
|-------|----------------------------------------------------------------------------------------------------|
| 5)    | Sur le COP, appuyer sur le numéro d'étage sur lequel le LOP doit<br>être configuré. Un « bip » d'acquittement est émis par le COP.                                                                                                    |
| 6)    | Appuyer sur DTO pour valider votre choix                                                                                                    |
| 7)    | La cabine se déplace vers l'étage choisi et la porte s'ouvre.                                                                                                    |
| 8)    | Attendre jusqu'à l'émission d'un court « bip » sonore par le COP.<br>Ce bip sonore indique que le compte à rebours de 12 secondes<br>a commencé.<br>A partir du SW V9.37 : le voyant d'acquittement du bouton-                                                                                      |
|       | poussoir clignote pendant le compte à rebours de 12 s.                                                                                                    |
| 9)    | Lors du compte à rebours de 12 secondes, appuyer sur le bouton DE(-U). <sup>1</sup> sur le LOP jusqu'à entendre un « bip » court. <sup>2</sup>                                                                                                    |
| 10)   | Relâcher le bouton et attendre la fin du compte à rebours.<br>Un bip court confirme que l'adressage du LOP est réussi avec<br>une entrée prête pour JDE/JAB.<br>L'absence de bip confirme que l'adressage du LOP est réussi<br>avec une entrée définie comme JBF (interrupteur service<br>incendie) |
| 11)   | Confirmer l'adressage réussi du LOP en appuyant une nouvelle<br>fois sur DTO. Vous entendrez un bref « bip » sonore à titre<br>d'acquittement.                                                                                                    |
|       | Répéter les étapes 5) à 11) pour chaque étage.                                                                                                    |
| 1)    | Toujours utiliser le bouton raccordé au DE-U                                                                                                    |

<sup>2)</sup> Un bip long indique une erreur. Si cela se produit, presser DTO pour acquitter l'erreur et répéter la procédure à partir de l'étape 5).

Etape 2 : Comptage des LOP [LC \_\_\_\_]

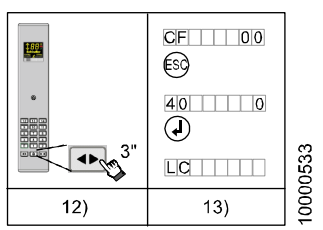

| Étape | COP MX-Basic (SCOPMXB)                                                                                                    |
|-------|----------------------------------------------------------------------------------------------------|
| 12)   | La dernière action avant de pouvoir lancer le comptage LOP doit<br>être l'étape 11.                                                                                                    |
|       | Après l'étape 11, appuyer sur « DTO » pendant 3 secondes<br>jusqu'à un bip <sup>1</sup>                                                                                                    |
| 13)   | <ul> <li>L'IHM indique CF=00 à nouveau</li> <li>Sur l'IHM, appuyer sur ESC et quitter le mode de<br/>configuration. ([40 0] et appuyer sur « OK »)</li> <li>Le comptage LOP est signalé par le clignotement [LC ]<br/>sur l'IHM. Attendre que le comptage LOP soit terminé</li> </ul> |

<sup>1)</sup> S'il n'est pas possible de quitter le mode d'adressage LOP de cette manière, appuyer sur « RESET » sur la carte microprocesseur (SCIC ou SCPU) et opérer un comptage des LOP par procédure manuelle.

Si le comptage LOP ne démarre pas automatiquement, il doit être lancé manuellement.  $\rightarrow$  Lancement manuel du comptage LOP : Voir chapitre 5.4.7 « Comptage des LOP [LE 00] »

# 5.4.6 Configuration des LOP avec COP5

- Chaque LOP doit avoir une adresse unique.
- En présence de 2 côtés d'accès, la configuration des LOP doit être effectuée deux fois. Une fois pour le côté d'accès 1 et une deuxième fois pour le côté d'accès 2.
- En cas de système Duplex, consulter le chapitre 5.4.8/9

La configuration des LOP consiste en deux étapes :

- Etape 1 : Adressage des LOP
- Etape 2 : Comptage des LOP

### Etape 1 : Adressage des LOP [LE --]

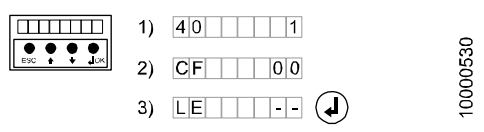

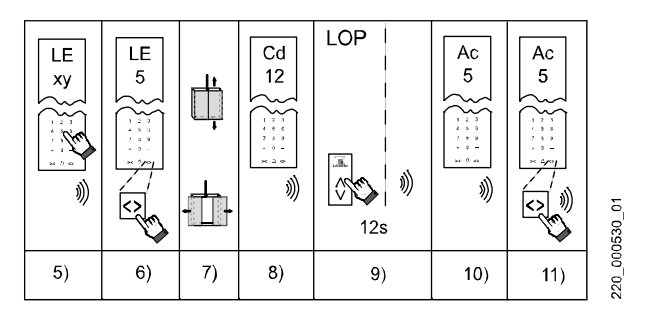

| Étape | Apprentissage des LOP avec COP5x                                                      |
|-------|---------------------------------------------------------------------------------------|
| 1)    | Activer le mode de configuration menu 40.                                             |
| 2)    | Choisir CF=00 et appuyer sur « OK ».<br>$\rightarrow$ L'IHM indique [LE]              |
| 3)    | Presser « OK » pour ouvrir la configuration du LOP.<br>$\rightarrow$ L'IHM indique [] |

| Étape | Apprentissage des LOP avec COP5x                                                                        |
|-------|----------------------------------------------------------------------------------------------------|
| 4)    | Les étapes suivantes sont effectuées dans la cabine ou aux<br>étages.                                   |
| 5)    | Le COP affiche « LE ». Choisir l'étage à configurer. Appuyer sur<br>le bouton correspondant sur le COP. |

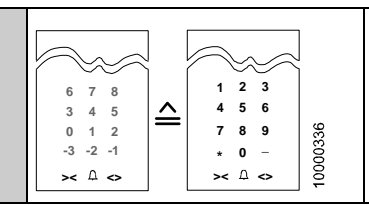

Remarque : la disposition du COP5 (chiffres bleus) est la même que sur le COP10 bien que l'affichage soit différent.

|                                                                                                    | _                                                                                                    |
|----------------------------------------------------------------------------------------------------|----------------------------------------------------------------------------------------------------|
| Le COP montre l'étage que vous voulez configurer.                                                                                                    |                                                                                                    |
| Appuyer sur « DT-O » pour valider votre choix.                                                                                                    | _                                                                                                    |
| La cabine se déplace vers l'étage choisi et la porte s'ouvre.                                                                                                    | 5                                                                                                    |
| Une fois la porte ouverte, le COP émet un bip et affiche « Cd »<br>« 12 ». Ce bip sonore indique que le compte à rebours de 12<br>secondes a commencé.                                                                     |                                                                                                    |
| Pendant ces 12 secondes, presser le bouton ( <b>montée</b> ) sur le LOP et le maintenir jusqu'à émission d'un bip bref.                                                                                                    |                                                                                                    |
| Deux bips brefs indiquent une erreur « Er ». Dans ce cas,<br>appuyer deux fois sur DT-O (la première fois pour confirmer<br>l'erreur et la deuxième fois pour relancer le compte à rebours)<br>et poursuivre à l'étape 9). |                                                                                                    |
| Attendre que le compte à rebours se soit écoulé. Ceci sera<br>signalé par un autre bip bref. Le COP affiche « Ac » ou « Br »<br>si un JBF a été détecté. (JBF connecté à l'entrée 4 du LOP).                               |                                                                                                    |
| Appuyer sur DT-O pour valider la configuration correcte du LOP qui vient d'être configuré. Le système répond par un bip bref et le COP indique le niveau « LE » de l'étage suivant.                                        |                                                                                                    |
| Répéter les étapes de 5) à 11) pour chaque étage.                                                                                                    |                                                                                                    |
|                                                                                                    | Le COP montre l'étage que vous voulez configurer.<br>Appuyer sur « DT-O » pour valider votre choix.<br>La cabine se déplace vers l'étage choisi et la porte s'ouvre.<br>Une fois la porte ouverte, le COP émet un bip et affiche « Cd »<br>« 12 ». Ce bip sonore indique que le compte à rebours de 12<br>secondes a commencé.<br>Pendant ces 12 secondes, presser le bouton ( <b>montée</b> ) sur le<br>LOP et le maintenir jusqu'à émission d'un bip bref.<br>Deux bips brefs indiquent une erreur « Er ». Dans ce cas,<br>appuyer deux fois sur DT-O (la première fois pour confirmer<br>l'erreur et la deuxième fois pour relancer le compte à rebours)<br>et poursuivre à l'étape 9).<br>Attendre que le compte à rebours se soit écoulé. Ceci sera<br>signalé par un autre bip bref. Le COP affiche « Ac » ou « Br »<br>si un JBF a été détecté. (JBF connecté à l'entrée 4 du LOP).<br>Appuyer sur DT-O pour valider la configuration correcte du<br>LOP qui vient d'être configuré. Le système répond par un bip<br>bref et le COP indique le niveau « LE » de l'étage suivant.<br>Répéter les étapes de 5) à 11) pour chaque étage. |

Etape 2 : Comptage des LOP [LC \_ \_ \_ ]

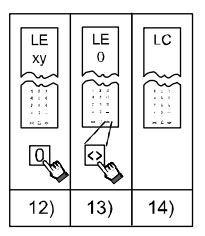

COP5, COP5-10, COP5B-10

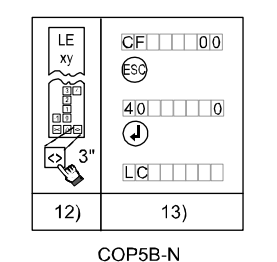

10000531

| Étape | Apprentissage des COP avec COP5, COP5-10, COP5B-10                                                       |
|-------|----------------------------------------------------------------------------------------------------|
| 12)   | Quand « LE » s'affiche sur le COP, choisir le niveau d'étage « 0 »                                       |
| 13)   | Appuyer sur « DTO » pour valider.                                                                        |
| 14)   | Le comptage LOP est indiqué par « Lc » sur le COP et l'IHM.<br>Attendre que le comptage LOP soit terminé |
|       |                                                                                                    |
| Étano | Appropries ago dos LOP avos COP5P-N                                                                      |

| Étape                                                           | Apprentissage des LOP avec COP5B-N                                                                                                    |
|-----------------------------------------------------------------|----------------------------------------------------------------------------------------------------|
| 12)                                                             | Si « LE » est affiché sur le COP, appuyer sur « DTO » pendant 3 secondes jusqu'à un bip.                                                                                                    |
| 13)                                                             | <ul> <li>L'IHM indique CF=00 à nouveau</li> <li>Appuyer sur ESC et quitter le mode de configuration. ([40 0] et appuyer sur « OK »)</li> <li>Le comptage des LOP est indiqué par « Lc » sur le COP et l'IHM. Attendre que le comptage des LOP soit terminé</li> </ul> |
| Si le comptage LOP ne démarre pas automatiquement, il doit être |                                                                                                    |

Si le comptage LOP ne démarre pas automatiquement, il doit être lancé manuellement. → Lancement manuel du comptage des LOP : Voir chapitre 5.4.7 « Comptage des LOP [LE 00] »

# 5.4.7 Comptage des LOP [LE 00]

- Au cours du comptage des LOP, la manœuvre d'ascenseur lit et enregistre tous les dispositifs connectés.
- Le comptage des LOP doit démarrer automatiquement après chaque adressage de LOP ou après certaines modifications de configuration sur un nœud de bus BIO. S'il ne démarre pas automatiquement, il doit être lancé manuellement.
- Le comptage manuel des LOP doit également être effectué après le remplacement du circuit imprimé SCIC.

Le lancement manuel de « Comptage des LOP » doit être démarré avec l'interface utilisateur IHM.

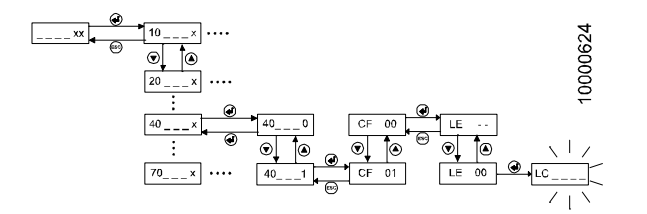

|   | Interaction utilisateur                                                                                               | Affichag     | je     |
|---|----------------------------------------------------------------------------------------------------|--------------|--------|
| 1 | Ouvrir le mode de configuration menu 40                                                                               |              |        |
| 2 | Choisir CF=00 puis valider avec « OK ».                                                                               | LE           |        |
| 3 | Passer à [LE 00] avec les boutons HAUT/BAS                                                                            | LE (         | 00     |
| 4 | Appuyer sur « OK ».                                                                                                   |              |        |
|   | Le comptage des LOP est signalé par le clignotement<br>[LC ]. Ceci peut durer plusieurs minutes.                      | LC           | -      |
| 5 | Une fois le comptage des LOP terminé, quitter le mode configuration en appuyant sur ESC et en désactivant le menu 40. | 40 f<br>40 0 | 1<br>ጋ |
|   | (Passer de [40 1] à [40 0] et appuyer sur OK)                                                                         | 40           |        |

# 5.4.8 Duplex avec carte SBBD

Configuration des LOP pour système duplex avec LCUM

SBBD garde les appels d'étage disponible en commutant les appels d'étage vers l'ascenseur 2 (A.XBIO.T vers B.XBIO) en cas de panne de l'ascenseur 1

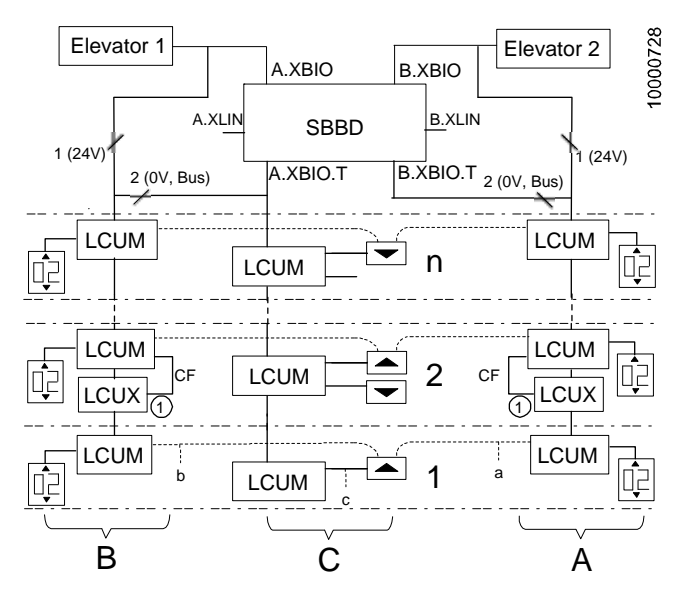

Chaque LCUM doit être configuré avec son ascenseur. Le bouton d'appel d'étage doit être connecté au LCUM adéquat pour la configuration.

| Étape | Description                                                                                                    |
|-------|----------------------------------------------------------------------------------------------------|
| 1     | Les deux ascenseurs restent sous tension pendant toute la<br>procédure.<br>Les LCLIM pour les appels d'étage sont connectés au bus Bio |
|       | depuis l'ascenseur 1 (A.XBIO_T).                                                                                                    |

| Étape | Description                                                                                                    |   |
|-------|----------------------------------------------------------------------------------------------------|---|
|       | Les LCUM pour les indicateurs de l'ascenseur 1 sont connectés au<br>bus Bio depuis l'ascenseur 1 (A.XBIO_T, alimentation par A.XBIO).<br>Les LCUM pour les indicateurs de l'ascenseur 2 sont connectés au<br>bus Bio depuis l'ascenseur 2 (B.XBIO_T, alimentation par B.XBIO). |   |
|       | A) Apprentissage des dispositifs d'indicateurs LCUM sur<br>l'ascenseur 2                                                                                                    |   |
| 2     | Utiliser les boutons d'appel d'étage pour l'apprentissage des<br>LCUM pour les indicateurs de l'ascenseur 2.<br>Connecter tous les LCUM pour les indicateurs de l'ascenseur 2<br>sur le bouton d'appel d'étage <sup>1</sup> (marqués a dans l'image) au                        |   |
| 3     | Effectuer la configuration des adresses LOP (tous les étages)<br>sur l'ascenseur 2.                                                                                                    |   |
| 4     | Effectuer le comptage des LOP (CF=0, PA=0) sur l'ascenseur 2                                                                                                    |   |
|       | B) Apprentissage des dispositifs d'indicateurs LCUM sur<br>l'ascenseur 1                                                                                                    | 5 |
| 5     | Utiliser les boutons d'appel d'étage pour l'apprentissage des<br>LCUM pour les indicateurs de l'ascenseur 1.<br>Connecter tous les LCUM pour les indicateurs de l'ascenseur 1<br>au bouton d'appel d'étage <sup>1</sup> (marqués b dans l'image) au même<br>étage              |   |
| 6     | Effectuer la configuration des adresses LOP (tous les étages)<br>sur l'ascenseur 1.<br>(le comptage des LOP n'est pas requis pour l'instant, il sera fait à<br>l'étape 9).                                                                                                    |   |
|       | C) Apprentissage des LCUM d'appel d'étage sur<br>l'ascenseur 1                                                                                                    |   |
| 7     | Connecter tous les boutons d'appel d'étage aux LCUM dédiés pour les appels d'étage (marqués c dans l'image).                                                                                                    |   |
| 8     | Effectuer la configuration des adresses LOP (tous les étages) sur l'ascenseur 1.                                                                                                    |   |
| 9     | Effectuer le comptage des LOP (CF=0, PA=0) sur l'ascenseur 1                                                                                                    | ] |
| 1)    | Pour lancer le processus de configuration des adresses LOP, le bouton doit<br>être connecté à l'entrée DE-U du LCUM.                                                                                                    | • |

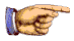

#### Remarque

Sur les étages avec LCUX, connecter les LCUX de la même manière aux LCUM pour les indicateurs et en plus avec un câble CF aux LCUM pour les indicateurs au même étage.

### Configuration des LOP pour système duplex avec LOP FI GL (Bionic 5)

Le SBBD commute le bus Bio sur l'ascenseur où l'alimentation du bus Bio est présente (si les deux sont disponible, sur l'ascenseur A).

Les LIN sont toujours connectés à l'ascenseur correspondant.

Chaque LIN doit être configuré avec son ascenseur, en utilisant le même LOP. Le signal de synchro du LIN doit être connecté au LOP adéquat pendant la configuration.

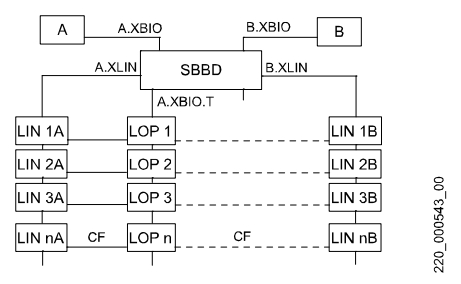

Duplex avec LOP sur une colonne palière

| Étape | Description                                                                                                    |
|-------|----------------------------------------------------------------------------------------------------|
| 1     | Connecter tous les LIN de l'ascenseur B aux LOP avec un câble XCF.                                                                                              |
| 2     | Couper l'alimentation de l'ascenseur A.<br>(les LOP sont alors connectés au bus BIO de l'ascenseur B)                                                           |
| 3     | Effectuer la configuration des adresses LOP (tous les étages)<br>sur l'ascenseur B.<br>(le comptage LOP n'est pas requis puisqu'il doit être fait à l'étape 5). |
| 4     | Remettre l'ascenseur A sous tension<br>(les LOP sont alors connectés au bus BIO de l'ascenseur A)                                                               |

| Étape | Description                                                                                                    |
|-------|----------------------------------------------------------------------------------------------------|
| 5     | Effectuer le comptage des LOP (CF=0, PA=0) sur l'ascenseur B.<br>Seuls les dispositifs connectés à l'ascenseur B sont enregistrés<br>dans le tableau de la manœuvre d'ascenseur B. |
| 6     | Connecter tous les LIN de l'ascenseur A aux LOP avec le câble XCF.                                                                                                    |
| 7     | Effectuer la configuration des adresses LOP (tous les étages)<br>sur l'ascenseur A.<br>(l'ascenseur B peut rester sous alimentation)                                               |
| 8     | Effectuer le comptage des LOP (CF=0, PA=0) sur l'ascenseur A                                                                                                    |
|       | ,                                                                                                    |

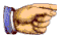

### Remarque

Sur les étages avec LCUX et LIN, il sera peut-être nécessaire de connecter les LCUX et LIN au LOP avec un « câble de synchronisation XCF en Y » fait spécialement. (LCUX et LIN sont connectés en parallèle au LOP). Sinon des problèmes peuvent se poser pour configurer les entrées et sorties de clé.

# 5.4.9 Duplex avec MNU

### Nombre impair d'étages au niveau des fins de course de gaine (MNU)

Nombre impair d'étage au niveau des fins de course de gaine MNU : l'étage le plus haut et l'étage le plus bas ne sont pas desservis par tous les ascenseurs d'un groupe. Un passager qui souhaite se rendre aux étages extrêmes peut être obligé de changer de cabine.

Les appels d'étage sont distribués sur les deux ascenseurs à l'aide du C.I. SMNU de découplage.

Le paramètre asymétrique CF=86, PA=1 définit le premier étage desservi pour un ascenseur selon le niveau de groupe. Il doit être différent de 0 pour les deux ascenseurs.

Exemple : l'ascenseur A commence au niveau 3 du bâtiment, donc CF=86, PA=1, VL doit être réglé sur 3. L'ascenseur B a CF= 86, PA= 1, VL= 1.

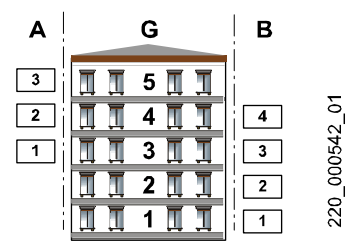

A = Ascenseur A, B = Ascenseur B, G = Niveau Groupe (bâtiment)

Ordre de configuration

- 1) Câblage selon le schéma électrique S274030
- 2)Etablir une communication duplex via câble RS232 (les deux ascenseurs sous tension)
- 3)Configurer CF=86 sur les deux ascenseurs (le faire quand les deux ascenseurs fonctionnent et sont reliés ensemble)
- 4) Effectuer l'apprentissage des LOP (adressage et comptage) sur l'ascenseur A
- 5)Effectuer l'apprentissage des LOP (adressage et comptage) sur l'ascenseur B

# 5.4.10 JBF/KBF - Interrupteur service incendie sur LOP

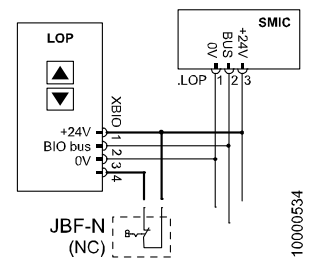

Connexion de JBF au LOP en cas de systèmes Simplex

### **Conditions préalables**

- Sur la carte SIM, un service incendie BRx doit être défini.
- Un contact normalement fermé (NC) doit être connecté au LOP conformément au schéma entre XBIO.1 et XBIO.4.
- Le contact (interrupteur à clé) était en position normale (contact fermé) pendant la configuration d'adresse des LOP.

### Configuration

Après la configuration des adresses LOP, elle-même suivie du comptage des LOP, le JBF/KBF est détecté et configuré automatiquement par le système. Au cours de la même étape, l'étage d'évacuation CF2 PA1 est défini.

Une reconnaissance correcte de JBF/KBF est indiquée par « Br » (au lieu de « Ac ») pendant l'adressage des LOP. (sur les systèmes sans témoins visuels (SCOPHMH, SCOPMXB), la reconnaissance correcte est indiquée par l'absence de bip d'acquittement).

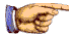

#### Remarque

Dans un système **Duplex**, l'interrupteur incendie doit être câblé et configuré sur les deux manœuvres d'ascenseurs. Par exemple, un système duplex avec 1 seul LOP par étage et un C.I. SBBD, l'interrupteur à clé JBF (avec 2 contacts synchrones) doit être connecté à 2 LCUX. (contrôler sur les schémas)

#### Extras

Si KBF et JBF sont utilisés conjointement, ils doivent être connectés en série (deux NC).

K 604612\_FR\_05

## 5.4.11 JAB - Interrupteur à clé de mise hors service sur LOP

Sert à bloquer la cabine à l'étage « JAB » (CF02, PA03) une fois qu'elle a desservi les ordres cabines enregistrés.

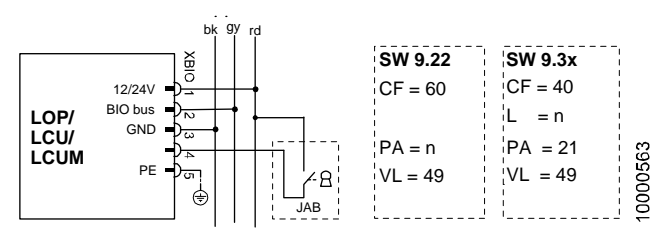

### **Conditions préalables**

- Option « JAB Hors service » sur la carte SIM
- Un interrupteur à clé normalement ouvert (NO) entre XBIO.1 et XBIO.4
- L'interrupteur à clé est en position normale (contact ouvert) pendant la configuration d'adresse LOP sur cet étage spécifique.

### Configuration

|   | Définition des entrées LOP, LCU, LCUM      | SCIC SW<br>= V9.22 |     | $\begin{array}{l} \textbf{SCIC SW} \\ \geq \textbf{V9.37} \end{array} ; \end{array}$ |     |
|---|--------------------------------------------|--------------------|-----|--------------------------------------------------------------------------------------|-----|
| 1 | Activer le mode de configuration           | 40                 | 1   | 40                                                                                   | 1   |
| 2 | Ouvrir le menu des nœuds bus BIO           | CF                 | 60  | CF                                                                                   | 40  |
| 3 | n= étage où le nœud est connecté           | PA                 | n   | L                                                                                    | n   |
| 4 | Numéro d'entrée pour entrée LOP, LCU, LCUM |                    |     | PA                                                                                   | 21  |
| 5 | Affecter code fonction BMK pour JAB        | VL                 | 049 | VL                                                                                   | 049 |

Pour SCIC SW  $\leq$  V8.7 la configuration dépend aussi du matériel !

|                                       | LOP5 (Wago 5 broches) <sup>1</sup><br>LCU1, LCUM1 | LOP5 (JST à 4 broches),<br>LCU2, LCUM2 |
|---------------------------------------|---------------------------------------------------|----------------------------------------|
| $\textbf{SCIC SW} \leq \textbf{V8.7}$ | CF=60 PA=n <sup>2</sup> VL= <b>049</b>            | CF=61803 PA=17 VL=049                  |

<sup>1)</sup> Pour la description et l'identification du matériel, voir chapitre 3.3

2) n = étage où JAB est connecté (1 ... 25)

<sup>3)</sup> Etage 1 = CF61, ... Etage n = CF(60+n)..., étage 20 = CF 80

### Extras JAB

L'étage de stationnement JAB CF02 PA03 peut être modifié indépendamment de l'étage sur lequel le JAB est monté.

Il est également possible de définir l'interrupteur à clé JAB sur une entrée LCUX.

Indicateurs d'acquittement :

BMK LAB-E = 134: Acquittement de l'interrupteur à clé JAB.

BMK LAB-A = 131: Indication de mise hors service (l'ascenseur est hors service pour une raison quelconque, pas seulement à cause du JAB). Le relais qui commute l'alimentation des indicateurs LAB est actif lorsque les indicateurs sont éteints (voir aussi les schémas). Utiliser le contact NC sur un CANIO ou le SAIO avec un relais supplémentaire RLAB-A.

# 5.4.12 JDE - Interrupteur à clé d'appel d'étage sur LOP

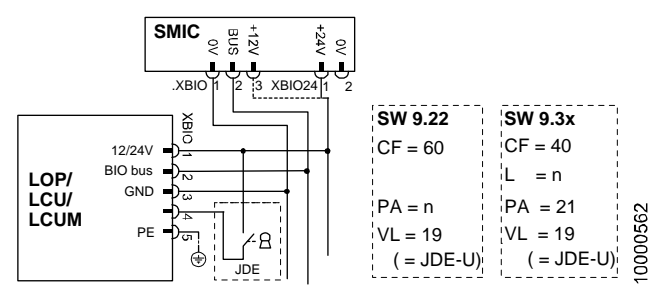

### **Conditions préalables**

- Un interrupteur à clé normalement ouvert (NO) entre XBIO.1 et XBIO.4
- L'interrupteur à clé est en position normale (contact ouvert) pendant la configuration d'adresse LOP sur cet étage spécifique.
- Avec LCU/LCUM, il suffit de remplacer le bouton par une clé, et aucune configuration n'est requise.

|   | Définition des entrées LOP, LCU, LCUM      | SCI<br>= V | C SW<br>9.22 | SCI0<br>≤ V9 | C SW<br>).37 : |
|---|--------------------------------------------|------------|--------------|--------------|----------------|
| 1 | Activer le mode de configuration           | 40         | 1            | 40           | 1              |
| 2 | Ouvrir le menu des nœuds bus BIO           | CF         | 60           | CF           | 40             |
| 3 | n= étage où le nœud est connecté           | PA         | n            | L            | n              |
| 4 | Numéro d'entrée pour entrée LOP, LCU, LCUM |            |              | PA           | 21             |
| 5 | Affecter code fonction BMK                 | VL         | 019          | VL           | 019            |
|   | BMK JDE/JDE-U = 19 ; BMK JDE-D = 20        |            |              |              |                |

### Configuration

Pour SCIC SW ≤ V8.7 la configuration dépend aussi du matériel !

|                                         | LOP5 (Wago à 5<br>broches), LCU1,<br>LCUM1 | LOP5 (JST à 4 broches),<br>LCU2, LCUM2 |
|-----------------------------------------|--------------------------------------------|----------------------------------------|
| $\textbf{SCIC SW} \leq \textbf{V8.7}^1$ | CF=60 PA= n VL= <b>08</b>                  | CF=6180 PA=17 VL= 08                   |

<sup>1)</sup> La première utilisation de l'interrupteur à clé désactive le bouton LOP.

# 5.4.13 LCUX, entrées et sorties supplémentaires

### **Conditions préalables**

- L'option sur la carte SIM doit être disponible (selon l'option)
- Le logiciel doit prendre en charge le code de fonction BMK configuré.
- Entrées et sorties connectées conformément aux schémas.
- La configuration LOP et le comptage LOP ont été effectués avec le LCUX connecté conformément aux schémas (bus BIO et XCF)

### Configuration

|   | Définition des entrées/sorties LCUX        | SCI<br>≤ \ | C SW<br>/9.22   | SC<br>≥ \ | IC SW<br>/9.37 |
|---|--------------------------------------------|------------|-----------------|-----------|----------------|
| 1 | Activer le mode de configuration           | 40         | 1               | 40        | 1              |
| 2 | Ouvrir le menu des nœuds bus BIO           | CF         | 61 <sup>1</sup> | CF        | 40             |
| 3 | n= étage où le nœud est connecté           | 0          | CF 80           | L         | n              |
| 4 | SLCUX - entrée1, entrée2, entrée3, entrée4 | PA         | <b>1</b> 4      | PA        | 14             |
|   | SLCUX - sortie1, sortie2, sortie3, sortie4 | PA         | <b>9</b> 12     | PA        | <b>11</b> 14   |
| 5 | Affecter code fonction BMK                 | VL         | ххх             | VL        | ххх            |
| D |                                            | CEO        | 0               |           |                |

Etage 1 = CF61, ... Etage n = CF(60+n)..., étage 20 = CF 80

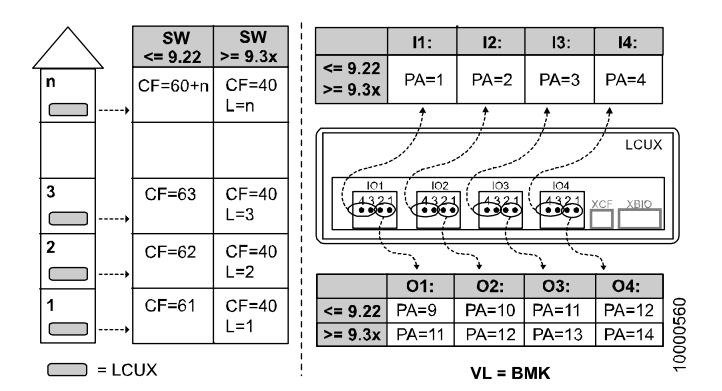

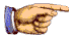

### Remarque

LCUX avec adresse prédéfinie (pas de câble XCF vers un LOP)

- La définition de l'adresse doit être effectuée avec les commutateurs DIP sur le LCUX. Voir chapitre 3.3.3.
- La configuration doit être effectuée avec :
  - jusqu'à logiciel V9.22 : CF=87, CF=88, CF=89
  - à partir du logiciel V9.37 : CF=40, L=91, L=92, L=93

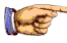

### Remarque

Pour les fonctions groupe sur les systèmes Duplex : les deux LCUX doivent être configurés de manière identique.

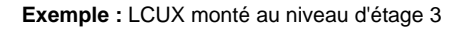

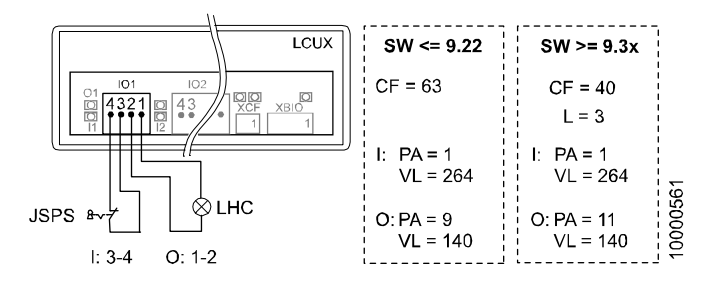
## 5.4.14 Désignation de l'étage (CF=01)

#### **Uniquement avec les COP Bionic 5**

Exemple : Le troisième étage (3<sup>ème</sup>) doit être désigné par 0. (CF=01, PA=03, VL=01)

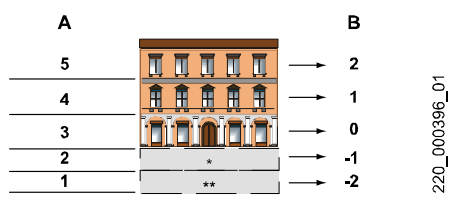

A = Niveau d'étage, B = Désignation d'étage

Le niveau d'étage commence toujours par 1 à l'étage le plus bas.

|   | Description                                                                                                    | IHM            |        |
|---|----------------------------------------------------------------------------------------------------|----------------|--------|
| 1 | Ouvrir le mode de configuration menu 40.                                                                                            | 40             | 1      |
| 2 | Choisir « Configuration de la désignation des étages »                                                                              | CF             | 01     |
| 3 | Appuyer sur « OK ». $\rightarrow$ Le premier niveau d'étage s'affiche.                                                              | PA             | 1      |
| 4 | Choisir le niveau d'étage que vous voulez désigner à l'aide des boutons HAUT/BAS. (n=niveau d'étage)                                | PA             | n      |
| 5 | Presser « OK » sur l'IHM pour valider votre choix.<br>$\rightarrow$ La désignation actuelle de l'étage s'affiche.                   | VL             | 3      |
| 6 | Remplacer la désignation de l'étage par le numéro<br>souhaité. (dans notre exemple, la désignation « 0 »).                          | VL             | 0      |
| 7 | Presser « OK » sur l'IHM pour confirmer la<br>modification. Le niveau d'étage suivant s'affiche.                                    | PA             | n+1    |
|   | Répéter les étapes 4) à 7) pour tous les étages.                                                                                    |                |        |
|   | Remarque : Les désignations des étages au-dessus<br>du niveau d'étage le plus bas sont modifiées<br>automatiquement en conséquence. |                |        |
|   | Quitter le mode configuration en appuyant sur<br>« ESC » et modifier [40                                                            | 40<br>40<br>40 | 1<br>0 |

## 5.4.15 ZB1 - Ordres cabine sécurisés par code PIN

#### **Conditions préalables**

- COP5 avec clavier à 10 chiffres (COP5\_10/COP5B\_10)
- Option « ZB1 Code Pin » sur carte SIM
- Option GS pas sur le même étage

#### Configuration

Exemple : protéger l'accès à l'étage 5 avec le code Pin « 123 »

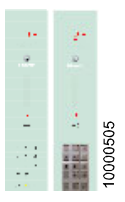

CF= 41, L= **05**, PA= 01, VL= **-123** 

|   | Configuration ZB1 (code PIN)                                                           | <b>SCIC SW</b><br>≤ V9.22 |         | SCIC SV<br>≥ V9.37 |     |
|---|----------------------------------------------------------------------------------------|---------------------------|---------|--------------------|-----|
| 1 | Activer le mode de configuration (menu 40).                                            | 40                        | 1       | 40                 | 1   |
| 2 | Choisir (Fonctions d'accès réservé (ZB))                                               | CF                        | 10      | CF                 | 41  |
| 3 | Saisir l'étage auquel l'accès doit être<br>restreint. (n=étage)                        | PA                        | n       | L                  | n   |
| 4 | Choisir le sous-menu « Code Pin » :<br>PA=1 (ZB1)                                      |                           |         | PA                 | 1   |
| 5 | Saisir le code et confirmer chaque chiffre<br>en appuyant sur « OK » (xxxx = code PIN) | VL x>                     | VL xxxx |                    | кхх |
|   | Après le dernier chiffre, l'IHM affiche le<br>niveau d'étage suivant.                  |                           |         |                    |     |
| 6 | Quitter le mode configuration en appuyant s<br>« ESC », etc.                           | sur « E                   | SC >    | »,                 |     |
|   | Passer de [40 1] à [40 0] et appuyer                                                   | sur O                     | K       |                    |     |

#### Remarques

- Le code Pin peut comporter 3 ou 4 caractères
- Les codes à 3 chiffres doivent commencer par un « » pendant la configuration. Pour le fonctionnement, seuls les trois chiffres sont requis.
- Définir la durée pour saisir le code CF= 06, PA= 03 (Recommandation : VL=99: l'utilisateur dispose de 9,9 secondes pour saisir le code PIN après avoir appelé la cabine).
- Pour effacer le code : Saisir VL= 0000.

## 5.4.16 ZB3 - Ordre cabine avec interrupteur à clé

#### **Conditions préalables**

- Option « ZB3 Accès réservé clé » sur la carte SIM
- Interrupteur à clé normalement ouvert connecté à l'une des entrées COP (COP5 : KEY1 à KEY4 ou COPH,COPMXB : XIO1 à XIO6)
- Avec COPH ou COPMXB, un simple remplacement du bouton COP par une clé est possible (aucune configuration requise).

#### Configuration

|   | Action n°1 : Définition de l'entrée COP (JDC)                                                                                                    |        |                |                |   |
|---|----------------------------------------------------------------------------------------------------|--------|----------------|----------------|---|
| 1 | Activer le mode configuration (menu 40)<br>conformément à la description au début du chapitre 5                                                                                                    |        |                |                |   |
| 2 | Ouvrir le menu de définition d'entrée pour le COP<br>installé :<br>- CF=05 pour (première et deuxième) <sup>1</sup> COP5<br>- CF=55 pour (premier) COPH/COPMXB :<br>- CF=56 pour (deuxième) COPH/COPMXB : | -<br>- | CF<br>CF<br>CF | 05<br>55<br>56 | 5 |
| 3 | Choisir le numéro d'entrée où la clé est connectée.<br>PA = i (i=numéro d'entrée)<br>- PA=01: KEY1 / XIO1 - PA=04: KEY4<br>- PA=02: KEY2 / XIO2 (- PA=05: XIO5)<br>- PA=03: KEY3 / XIO3 (- PA=06: XIO6)   | F      | ΡΆ             | i              |   |
| 4 | Affecter BMK pour fonction JDC à cette entrée :                                                                                                    | ٧      | ′L             | 002            |   |

entrées COP5 : (première) PA1...4 ou (deuxième) PA=11..14

|   | Action n°1** : Mappage d'entrée pour<br>COPH et COPMXB seulement !                     | SCIC SW         S           ≤ V9.22         ≥ |     | $\frac{\text{SCIC SW}}{\geq \text{V9.37}}$ |
|---|----------------------------------------------------------------------------------------|-----------------------------------------------|-----|--------------------------------------------|
| 5 | Choisir « ZB3 Mappage E/S » :                                                          | CF                                            | 84  |                                            |
| 6 | Saisir le numéro d'entrée où l'interrupteur à<br>clé est connecté. (i=numéro d'entrée) | PA                                            | i   |                                            |
|   | Choisir la même entrée qu'à l'étape 3.                                                 |                                               |     |                                            |
| 7 | Mapper cette entrée sur l'un des quatre<br>paramètres depuis CF83.                     | VL                                            | ххх |                                            |
|   | (voir images à la fin du chapitre)                                                     |                                               |     |                                            |

|    | Action n°2 : Affectation de l'entrée à<br>l'étage réservé                                                                                                   | $\frac{\text{SCIC SW}}{\leq \text{V9.22}}$ | SCIC SW<br>≥ V9.37 |
|----|----------------------------------------------------------------------------------------------------|--------------------------------------------|--------------------|
| 8  | Choisir « Accès réservé » :                                                                                                    | CF 83                                      | CF 41              |
| 9  | Saisir le niveau d'étage auquel l'accès doit<br>être restreint. (n=niveau d'étage)                                                                          |                                            | L n                |
| 10 | Choisir le sous-menu « Clé en cabine »                                                                                                    |                                            | PA 2               |
| 11 | Saisir le numéro d'entrée où l'interrupteur à<br>clé est connecté. (i=numéro d'entrée)<br>- 01 : KEY1/XIO1 - 03 : KEY3/XIO3<br>- 02 : KEY2/XIO2 - 04 : KEY4 | PA i                                       | VL i               |
|    | Choisir la même entrée qu'à l'étape 3.                                                                                                    |                                            |                    |
| 12 | Saisir le niveau d'étage auquel l'accès doit<br>être restreint. (n=niveau d'étage)                                                                          | VL n                                       |                    |
| 13 | Choisir le sous-menu « Type de restriction »                                                                                                    |                                            | PA 99              |
| 14 | Choisir « Accès réservé à l'étage »                                                                                                    |                                            | VL 01              |

|    | Action n°3 : Comportement JRVC (nouveau depuis V9.37)                                                                                           | $\begin{array}{c} \textbf{SCIC} \\ \geq \textbf{V9} \end{array}$ | SW<br>.37 |
|----|----------------------------------------------------------------------------------------------------|------------------------------------------------------------------|-----------|
|    | <ul> <li>Définit si la manœuvre indépendante (RV1//RV2)<br/>peut accéder aux étages réservés ou non.</li> </ul>                                 |                                                                  |           |
| 15 | Choisir « Accès réservé » : CF=41                                                                                                    | CF                                                               | 41        |
| 16 | Choisir le niveau d'étage L=0. (0=affecte tous les niveaux)                                                                                     | L                                                                | 00        |
| 17 | Choisir PA=01                                                                                                    | PA                                                               | 01        |
| 18 | Affecter un comportement JRVC :<br>- VL=0: JRVC peut accéder aux étages réservés<br>- VL=1: JRVC ne peut <b>pas</b> accéder aux étages réservés | VL                                                               | xx        |

# Action n°4 : Désactiver le bouton d'appel d'étage (seulement pour SW $\leq$ 8.7)^1

| 19 | - | utiliser ZB1 (CF10) et définir pour l'étage protégé VL=9999 |
|----|---|-------------------------------------------------------------|
|    | - | Dans le cas de la manœuvre de visiteurs (GS), le bouton-    |
|    |   | poussoir est déjà désactivé avec CF17.                      |

1) sur les logiciels plus récent, c'est fait automatiquement

#### Exemples :

L'étage **niveau 04** ne doit être accessible qu'à l'aide d'un interrupteur à clé. L'interrupteur à clé est connecté au (premier) COPx **entrée 03**.

#### avec tous les COP et SCIC.SW ≥ V9.37

- Action n°1 : CF= 55, PA= 03, VL= 02 (JDC)
- Action n°2 : CF= 41, L= 04, PA= 02, VL= 03
- CF= 41, L= 04, PA= 99, VL= 01 (sortie restreinte de la cabine)
- Action n°3 : CF= 41, L= 00, PA= 01, VL= 01 (JRVC pas d'accès)

#### avec COP5 et SCIC.SW ≤ V9.22

- Action n°1 : CF=05, PA=03, VL=02 (JDC)
- Action n°2 : CF=83, PA=03, VL=04 (niveau d'étage)
- Action n°4 : seulement si SCIC.SW ≤ V8.7 activer ZB1 (voir 5.4.16)

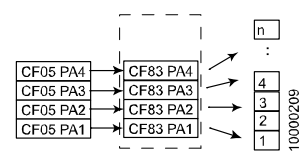

ZB3 avec COP5 tel qu'il était avec le log. < 9.37

#### avec COPH/COPMXB et SCIC.SW $\leq$ V9.22

- Action n°1 : CF=05, PA=03, VL=02 (JDC)
- Action n°1\*\* : CF=84, PA=03, VL=03 (mappage sur CF83)
- Action n°2 : CF=83, PA=03, VL=04 (niveau d'étage)
- Actionn°4 :seulementsiSCIC.SW≤V8.7 activerZB1 (voir5.4.16)

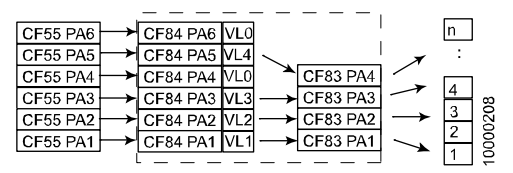

ZB3 avec COPH/MXB tel qu'il était avec le log. < 9.37

K 604612\_FR\_05

## 5.4.17 GS - Manœuvre visiteurs

#### **Conditions préalables**

- Manœuvre DE ou PI
- · Option « GS Manœuvre visiteurs » sur carte SIM
- · Option « ZB3 Accès réservé clé » sur la carte SIM
- Option « ZB1 Code Pin » PAS au même étage que GS

## Configuration

|   | Action n°1 : Programmer la manœuvre Visiteurs                                                               |    |     |
|---|----------------------------------------------------------------------------------------------------|----|-----|
| 1 | Activer le mode configuration (menu 40).                                                                    |    |     |
| 2 | Aller au menu Manœuvre Visiteurs : CF 17                                                                    | CF | 17  |
| 3 | Saisir le niveau d'étage auquel l'accès doit être<br>restreint. PA= n (n=niveau d'étage)                    | PA | n   |
| 4 | Programmer la durée pendant laquelle le résident peut approuver la visite. VL= x (1 $\leftrightarrow$ 10 s) | VL | ххх |
| 5 | Quitter le menu de configuration avec le bouton ESC.                                                        |    |     |
|   |                                                                                                    |    |     |

#### Action n°2 : Interrupteur à clé d'ordre cabine pour client (ZB3)

6 Pour permettre au client de se rendre à son appartement, un interrupteur à clé pour le niveau d'étage de l'appartement doit être programmé dans la cabine.

Procéder comme décrit au chapitre 5.4.16

#### Remarques

Pour renforcer la sécurité du client, il est conseillé :

- de programme une charge minimale (CF=08, PA=04, 05)
- d'utiliser une connexion interphone avec la cabine.

**Exemple :** L'ascenseur donne un accès direct à l'appartement au niveau d'étage **4**. Lorsqu'un visiteur donne un ordre cabine vers cet étage, un signal se déclenche dans l'appartement, mais l'ascenseur ne se déplace pas encore. Si le résident autorise la visite dans les **30** secondes avec le bouton « MONTEE », l'appel est exécuté.

CF= 17, PA= 04, VL= 03 (3 x 10 secondes)

## 5.4.18 ZBC1 - Verrouillage d'ordre cabine

#### **Conditions préalables**

• Option « ZBC1 - Verrouillage d'ordre cabine » sur la carte SIM

#### Configuration

|    | Action n°1 : Définition de l'entrée LCUX       | $\frac{\text{SCIC}}{\leq \text{Vg}}$ | $\frac{\text{SCIC SW}}{\leq \text{V9.22}}$ |    | $\begin{array}{c} SCIC SW \\ \leq V9.22 \end{array} \begin{array}{c} SC \\ \geq \end{array}$ |  | SW<br>9.37 |
|----|------------------------------------------------|--------------------------------------|--------------------------------------------|----|----------------------------------------------------------------------------------------------|--|------------|
| 1  | Menu configuration des nœuds de bus BIO        | CF 6                                 | 61 <sup>1</sup>                            | CF | 40                                                                                           |  |            |
| 2  | n = étage où la clé est connectée              | CF                                   | 80                                         | L  | n                                                                                            |  |            |
| 3  | i = entrée où la clé est connectée             | PA                                   | i                                          | PA | i                                                                                            |  |            |
|    | i =01, 02, 03, 04 ↔ SLCUX.in1, 2, 3, 4         |                                      |                                            |    |                                                                                              |  |            |
| 4  | Affecter la fonction JSPCG                     | VL                                   | 179                                        | VL | 179                                                                                          |  |            |
| 1) | Etage 1 = CF61, Etage n = CF(60+n), étage 20 = | : CF 80                              |                                            |    |                                                                                              |  |            |

|    | Action n°2 : Restriction d'accès d'étage                       | ≤ <b>V9.22</b> |    | ≥ <b>V9.37</b> |    |
|----|----------------------------------------------------------------|----------------|----|----------------|----|
| 5  | Menu Fonctions d'accès réservé                                 | CF             | 81 | CF             | 41 |
| 6  | Choisir x = étage avec accès réservé                           | PA             | х  | L              | х  |
| 7  | Ouvrir le sous-menu « Type de restriction »                    |                |    | PA             | 99 |
| 8  | Choisir « Accès réservé à l'étage » : VL= 01                   |                |    |                | 01 |
| 9  | Activer la protection pour l'étage réservé                     | VL 01          |    |                |    |
| 10 | Répéter les étapes 6 à 9 pour tous les étages avec restriction |                |    |                | n  |

Exemple : Avec un interrupteur à clé connecté à LCUX.IO02 à l'étage le plus bas (niveau 01), l'ordre cabine vers les niveaux 3 et 4 peut être désactivé.

#### avec SCIC.SW $\geq$ V9.37

- CF= 40, L= 01, PA= 02, VL= 179 (JSPCG sur Etage1.LCUX.IO2)
- CF= 41, L= 3, PA= 99, VL= 01 (pas d
- = 01 (pas d'accès à l'étage 3)
- CF= 41, L= 4, PA= 99, VL= 01 (pas d'accès à l'étage 4)

#### avec SCIC.SW $\leq$ V9.22

- CF= 61, PA= 02, VL= 179 (JSPCG sur Etage1.LCUX.IO2)
- CF= 81, PA= 3, VL= 01 (pas d'accès à l'étage 3)
- CF= 81, PA= 4, VL= 01 (pas d'accès à l'étage 4)

K 604612\_FR\_05

## 5.4.19 ZBC2 - Lecteur de cartes parallèle

Quand JKLBL est actif, les ordres cabine vers les étages définis sont désactivés.

#### **Conditions préalables**

• Option « ZBC2 - Lecteur de cartes parallèle » sur carte SIM

#### Configuration

Action n°1 : Configurer une entrée COP avec JKLBL (BMK =52) (interrupteur verrouillage ordre cabine, lecteur carte parallèle)

|   | Action n°1 : Définition de l'entrée COP (JKLBL)                                                     |      |     |
|---|----------------------------------------------------------------------------------------------------|------|-----|
| 1 | <ul> <li>(première ou deuxième)<sup>1</sup> COP5x</li> </ul>                                        | - CF | 05  |
|   | <ul> <li>(premier) COPH/COPMXB</li> </ul>                                                           | - CF | 55  |
|   | <ul> <li>(deuxième) COPH/COPMXB</li> </ul>                                                          | - CF | 56  |
| 3 | Choisir le numéro d'entrée : (i=numéro d'entrée)                                                    | PA   | i   |
|   | si COP5x : i = 14 / 1114 ↔ COP.KEY 1, 2, 3, 4                                                       |      |     |
|   | sinon : i = 1, 2, 3, 4, 5, 6 ↔ COP.XIO 1, 2, 3, 4, 5, 6                                             |      |     |
| 2 | Affecter la fonction <b>JKLBL</b> (interrupteur verrouillage ordre cabine, lecteur carte parallèle) | VL   | 052 |

<sup>1)</sup> entrées COP5 : (première) PA1...4 ou (deuxième) PA=11..14

Action n°2 : Restreindre un ou plusieurs étages « x »

|    | Action n°2 : Restriction d'accès d'étage     | $\frac{\text{SCIC SW}}{\leq \text{V9.22}}$ |       | SCIC SW<br>≥ V9.37 |    |
|----|----------------------------------------------|--------------------------------------------|-------|--------------------|----|
| 5  | Menu Fonctions d'accès réservé               | CF                                         | 81    | CF                 | 41 |
| 6  | Choisir x = étage avec accès réservé         | PA                                         | х     | L                  | х  |
| 7  | Ouvrir le sous-menu « Type de restriction »  |                                            |       | PA                 | 99 |
| 8  | Choisir « Accès réservé à l'étage » : VL= 01 |                                            |       | VL                 | 01 |
| 9  | Activer la protection pour l'étage réservé   | VL                                         | 01    |                    |    |
| 10 | Répéter les étapes 6 à 9 pour tous les étage | es ave                                     | c res | strictio           | n  |

## 5.4.20 ZBCE - Verrouillage ordre cabine et appel d'étage

#### **Conditions préalables**

Option « ZBCE » sur la carte SIM

#### Configuration

|    | ction n°1 : Définition de l'entrée SCIC SW<br>≤ V9.22   |                      |   | $\begin{array}{l} \textbf{SCIC SW} \\ \geq \textbf{V9.37} \end{array}$ |     |
|----|---------------------------------------------------------|----------------------|---|------------------------------------------------------------------------|-----|
| 1  | Menu configuration des nœuds de bus BIO                 | CF 61 <sup>1</sup>   |   | CF                                                                     | 40  |
| 2  | n= étage où la clé est connectée                        | CF 80                |   | L                                                                      | n   |
| 3  | i = entrée où la clé est connectée PA i                 |                      | i | PA                                                                     | i   |
|    | $i = 01, 02, 03, 04 \leftrightarrow SLCUX.in1, 2, 3, 4$ |                      |   |                                                                        |     |
| 4  | Affecter la fonction JSPS                               | n <b>JSPS</b> VL 264 |   | VL                                                                     | 264 |
| 1) | Etage 1 = CF61, Etage n = CF(60+n),, étage 20 =         | : CF 80              |   |                                                                        |     |

|    | Action n°2 : Restriction d'accès d'étage                       | ≤ V9                                         | ə.22 | $\ge$ V9. | ≥ V9.37 |  |
|----|----------------------------------------------------------------|----------------------------------------------|------|-----------|---------|--|
| 5  | Menu Fonctions d'accès réservé                                 | Fonctions d'accès réservé CF 81 <sup>1</sup> |      |           |         |  |
| 6  | Choisir x = étage avec accès réservé                           | x = étage avec accès réservé PA (x+20)       |      |           | х       |  |
| 7  | Ouvrir le sous-menu « Type de restriction »                    |                                              |      | PA        | 99      |  |
| 8  | Choisir « Accès réservé à l'étage » : VL= 03 VI                |                                              |      | VL        | 03      |  |
| 9  | Activer la protection pour l'étage réservé                     | e réservé VL 01                              |      |           |         |  |
| 10 | Répéter les étapes 6 à 9 pour tous les étages avec restriction |                                              | n    |           |         |  |

<sup>1)</sup> avec log. V9.22 CF81 PA 21..40 est utilisé pour ZBCE

**Exemple :** Avec un interrupteur à clé connecté à LCUX.IO2 à l'étage le plus bas (niveau 01), les ordres cabine vers et appels d'étage depuis les niveaux 3 et 4 peuvent être désactivés.

#### avec SCIC.SW $\geq$ V9.37

- CF= 40, L= 01, PA= 02, VL= 264 (JSPS sur Etage1.LCUX.IO2)
- CF= 41, L= 03, PA= 99, VL= 03 (pas de sortie pas d'accès à l'étage 3)
- CF= 41, L= 04, PA= 99, VL= 03 (pas de sortie pas d'accès à l'étage 4)

#### avec SCIC.SW ≤ V9.22

- CF= 61, PA= 02, VL= 264 (JSPS sur Etage1.LCUX.IO2)
- CF= 81, PA= 23, VL= 01 (pas de sortie pas d'accès à l'étage 3)
- CF= 81, PA= 24, VL= 01 (pas de sortie pas d'accès à l'étage 4)

## 5.4.21 LIFD, longue distance entre étages (CF=26)

Le kit longue distance entre étages (LIFD) est utilisé pour réduire les problèmes dus au glissement dans les systèmes avec de grandes distances entre les étages. Pour réduire ce problème, un fanion PHS supplémentaire est posé entre les étages (étage « fictif »).

Pendant la course d'apprentissage, le fanion supplémentaire est reconnu comme les fanions des étages normaux (bien qu'il n'y ait pas de porte palière). C'est pourquoi cet étage doit être défini comme étage « fictif » après la course d'apprentissage.

#### Conditions préalables :

- Seulement en association avec Biodyn xx C BR (boucle fermée)
- Option carte SIM « LIFD longue distance entre étages »
- Fanions supplémentaires (PHS/PHUET) posés à l'étage « fictif »
- Option « LUET désactivé » (si LIFD avec PEBO) : aimants d'informations de gaine supplémentaires avec contacteur KSIC et relais RSIC dans ADDUM.

Voir le schéma S194884 « Alarme ascenseur ».

- Course d'apprentissage effectuée

#### **Configuration :**

| 1 | Choisir « LIFD » : <b>CF=26</b>                                         |
|---|-------------------------------------------------------------------------|
| 2 | Choisir le niveau d'étage où il n'y a pas de porte palière. <b>PA=n</b> |
| 3 | Marquer cet étage comme étage « fictif » VL=1 (= étage fictif)          |

## 5.4.22 Configuration télésurveillance embarquée ETM

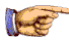

#### Remarque

Sur la carte SIM (Chip card) se trouvent toutes les données importantes pour la configuration automatique de l'ETM (par exemple les informations sur le numéro de téléphone du Remote Monitoring Control Center RMCC - centre de commande de télésurveillance). La configuration ETM doit être faite manuellement seulement si les données sur la carte SIM sont fausses ou absentes.

Ce chapitre décrit les configurations suivantes :

- Configuration automatique de l'ETM (procédure par défaut)
- Configuration manuelle de l'ETM sans PABX
- Configuration manuelle de l'ETM avec PABX

#### Configuration automatique de l'ETM

|   | ETM - Configuration automatique                                                                                                    |  |  |
|---|----------------------------------------------------------------------------------------------------|--|--|
|   | Pour la bonne connexion du CLSD, du TAM2 (système d'alarme GNT) et du PABX : voir les schémas de câblage.                                                                                                    |  |  |
| 1 | Ne pas connecter le TAM2 (système d'alarme GNT) pour le moment. Vérifier qu'il n'y a pas d'alarme en cours.                                                                                                    |  |  |
| 2 | Ne pas brancher la ligne téléphonique sur le CLSD pour le<br>moment.                                                                                                    |  |  |
| 3 | <ul> <li>Sur le C.I. CLSD, placer le commutateur rotatif en position correcte :</li> <li>« 0 »: si le CLSD est connecté directement à la ligne téléphonique.</li> <li>« F » : si le CLSD est connecté au PABX Schindler (le PABX est connecté au réseau téléphonique).<br/>Ceci peut être le cas pour les systèmes Duplex ou les systèmes à gaines multiples.</li> </ul> |  |  |
| 4 | Brancher le connecteur RTC sur le CLSD.                                                                                                    |  |  |
| 5 | Effectuer la « détection CLSD ».<br>- Sur l'IHM, choisir menu 10 et appuyer sur OK<br>- Choisir le sous-menu 128 et appuyer sur OK<br>- Changer [128 0] en [128 1] et appuyer sur OK                                                                                                    |  |  |

#### ETM - Configuration automatique

**6**  $\rightarrow$  Le CLSD est ensuite détecté par le système.

- L'IHM affiche [1281 ] pendant la détection
  - L'IHM affiche [128 1] quand la détection est terminée

7  $\rightarrow$  Après la détection CLSD, la configuration automatique de l'ETM commence.

8 Si la configuration de l'ETM n'aboutit pas correctement, continuer avec « Configuration manuelle sans/avec PABX » ci-après.

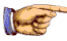

#### Remarque

L'état de la configuration de l'ETM peut être vérifié avec le menu 30, sous-menu 308 (voir chapitre 6.5.1).

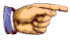

#### Remarque

Après la configuration de l'ETM, connecter le TAM2 (système d'alarme GNT). Appeler le Telealarm Control Center et leur demander de configurer le TAM2 à distance.

#### **Configuration manuelle sans/avec PABX**

|   | ETM - Configuration manuelle sans/avec PABX                                                         |  |
|---|----------------------------------------------------------------------------------------------------|--|
|   | Cette configuration manuelle ne doit être faite que si la<br>configuration automatique a échoué.    |  |
| 1 | sans PABX :                                                                                         |  |
|   | - Tourner le commutateur rotatif CLSD en position « 0 » ( $\rightarrow$ sans PABX)                  |  |
|   | Avec PABX :                                                                                         |  |
|   | - Tourner le commutateur rotatif CLSD en position « F » ( $\rightarrow$ avec PABX)                  |  |
| 2 | Contrôler sur l'IHM que menu 106 (activation XTELE) des<br>commandes spéciales est réglé sur « 0 ». |  |

|   | ETM - Configuration manuelle sans/avec PABX                                                                                                    |   |
|---|----------------------------------------------------------------------------------------------------|---|
| 3 | <ul> <li>Dans CF21 PA33, saisir le code de pays approprié, par exemple VL40 pour la Suisse.</li> <li>Voir l'annexe « List of Country Codes » dans J237416 (Manuel de l'utilisateur) pour les codes nationaux.</li> <li>Un réglage ou une modification de PA33 déclenche la mise à jour de : <ul> <li>CF21 PA15 PA19 (chaîne d'initialisation du modem selon le pays)</li> <li>CF21 PA05 (numéro de téléphone TACC).</li> </ul> </li> <li>Le paramètre de pays est réglé avec la valeur prise sur la carte SIM pendant la course d'apprentissage si PA33 est réglé sur le paramètre par défaut (« pas de pays défini ») et si la carte SIM contient cette option.</li> </ul> |   |
| 4 | Lancer une détection du modem sur l'IHM avec la commande<br>spéciale 128. Contrôler CF21 PA08 pour voir le résultat de la<br>détection du type de modem.                                                                                                    | 5 |
| 5 | Dans CF21 PA01 et PA02, saisir l'ID de l'installation (Box ID).                                                                                                    |   |
|   | Exemple : si l'ID est « 88999111 », saisir :<br>• PA01 → VL000088<br>• PA02 → VL999111                                                                                                    |   |
| 6 | <ul> <li>Dans CF21 PA03, saisir le numéro de module conformément à la configuration du câblage.</li> <li>sans PABX :</li> <li>- CF21 PA03, VL=001</li> <li>Avec PABX :</li> <li>Exemple : Si la manœuvre de :</li> <li>- l'ascenseur A est connectée au dispositif TA sur la ligne téléphonique 1 sur le PABX et</li> <li>- l'ascenseur B est connectée au dispositif TM sur la ligne téléphonique 2 sur le PABX, saisir :</li> <li>sur l'ascenseur A : PA03 → VL=010</li> <li>sur l'ascenseur B : PA03 → VL=020.</li> </ul>                                                                                                    |   |

K 604612\_FR\_05

|    | ETM - Configuration manuelle sans/avec PABX                                                                                                    |
|----|----------------------------------------------------------------------------------------------------|
| 7  | Avec PABX seulement :<br>Dans CF21 PA04, saisir le numéro de gaine conformément à la<br>disposition de l'ascenseur.<br>Exemple : Si :                                                                                        |
|    | <ul> <li>l'ascenseur A est le premier ascenseur, et</li> <li>l'ascenseur B est le deuxième ascenseur, saisir :</li> <li>sur l'ascenseur A : PA04 → VL001</li> <li>sur l'ascenseur B : PA04 → VL002.</li> </ul>               |
| 8  | Dans CF21 PA05, PA06 et PA07, saisir le numéro de téléphone TACC approprié.                                                                                                    |
|    | Exemple : si le numéro de téléphone est « 0917569785 », saisir :<br>• PA05 $\rightarrow$ VL091756<br>• PA06 $\rightarrow$ VL9785<br>• PA07 $\rightarrow$ VL                                                                  |
| 9  | Si applicable, régler CF21 PA35 pour déterminer comment<br>numéroter pour accéder à la ligne extérieure.                                                                                                    |
| 10 | Dans CF04 PA02 et PA05, régler la date et l'heure locales.                                                                                                    |
|    | Exemple : l'heure est 9.38.10 AM, la date est 20.06.2007 (20 juin 2007), saisir :<br>• PA02 $\rightarrow$ VL093810<br>• PA05 $\rightarrow$ VL200607 ( $\rightarrow$ va automatiquement être convertit en 20.06 <b>20</b> 07) |
| 11 | Sortir du mode de configuration                                                                                                    |
| 12 | Várifier que la commande spáciale 117 « Visite de service »                                                                                                    |
|    | est désactivée.                                                                                                    |

## 5.4.23 SAS Schindler Access System (LiftKey)

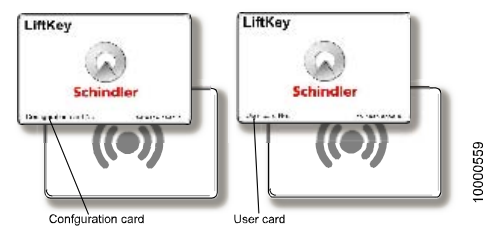

Configuration Card et User Card

#### Conditions préalables :

- Possible uniquement avec COP5, COP5-10 et COPB5-10 (**pas** possible avec COPB5-N ou COPB4)
- Pour restreindre l'accès à un étage particulier, l'option de carte SIM « ZB1 code PIN » doit être disponible
- Pour le lecteur de carte SAS, aucune option de carte SIM supplémentaire n'est requise
- COP SW  $\ge$  V1.5
- L'option SAS (module KDCore et antenne SASA) doit être montée dans le COP
- Configuration possible seulement avec la Configuration Card désignée
- Un jeu de User Cards doit être disponible
- CF=01 a été effectué

#### Le SAS offre les possibilités suivantes

| a) | Ordre cabine vers un étage non protégé                                                                                                    |  |  |
|----|----------------------------------------------------------------------------------------------------|--|--|
|    | Le client place la User Card sur le COP. Un ordre cabine vers l'étage<br>programmé est émis (sans actionner de bouton-poussoir). L'accès à<br>cet étage est aussi possible en appuyant sur le bouton-poussoir du<br>COP. (le SAS offre juste des ordres cabine sans contact). |  |  |
| b) | Ordre cabine vers un étage protégé par code PIN                                                                                                    |  |  |
|    | Le client place la User Card sur le COP. Un ordre cabine vers<br>l'étage programmé est émis (sans actionner de bouton-poussoir<br>et sans saisir le code PIN). (l'accès à cet étage particulier est<br>aussi possible sans la carte SAS en tapant le code PIN).               |  |  |

c) Accès vers (plusieurs) étages protégé par code PIN. Le client place la User Card sur le COP. Le COP affiche « FL ». Le client peut alors choisir l'étage auquel il souhaite se rendre en appuyant sur le bouton du COP correspondant. Avec cette option, il est possible d'accéder à plus d'un étage avec la même User Card. (l'accès aux étages est aussi possible sans la carte SAS en tapant le code PIN).

#### Programmation d'une User Card

|    | Description                                                                                                    |  |  |
|----|----------------------------------------------------------------------------------------------------|--|--|
|    | Avant de commencer la configuration, vérifier que « Désignation des étages » CF=01 a été effectué. Pendant la configuration SAS, les <b>noms</b> d'étage (désignés avec CF=01) sont utilisés (et non pas les <b>niveaux</b> d'étage).                                                                      |  |  |
|    | Pour la configuration d'une User Card, la Configuration Card<br>spécifique de l'ascenseur doit être utilisée. (pour chaque<br>système SAS, deux Configuration Cards sont fournies, qui<br>fonctionnent exclusivement avec le COP monté). Tenir les<br>Configuration Card et User Card à programmer prêtes. |  |  |
| 1  | Placer la Configuration Card près du sigle de récepteur sur le COP.                                                                                                    |  |  |
|    | ightarrow Le COP émet un bip et affiche « Cr » (carte reçue)                                                                                                    |  |  |
| 2  | $\rightarrow$ Le COP bip à nouveau et affiche « CF » (mode de configuration)                                                                                                    |  |  |
|    | (pour sortir de ce menu, presser DT-O pendant 3 secondes).                                                                                                    |  |  |
| 3  | Saisie « 1 » sur le COP (1 = Activation de la User Card)                                                                                                    |  |  |
|    | ightarrow Le COP émet un bip et affiche « FL » (étage)                                                                                                    |  |  |
| 4  | Saisir le <b>nom</b> de l'étage à configurer. (le COP émet un bip).<br>Presser DT-O pour confirmer le niveau d'étage.                                                                                                    |  |  |
|    | ightarrow Le COP émet un bip                                                                                                    |  |  |
| 4a | Pour activer la User Card sur d'autres étages, répéter l'étape 4<br>pour tous les étages qui doivent être accessibles avec la User<br>Card.                                                                                                    |  |  |

|    | Description                                                                                         |
|----|----------------------------------------------------------------------------------------------------|
| 5  | Pour activer la User Card pour cet (ces) étage(s), presser DT-O pendant 3 secondes.                 |
|    | ightarrow Le COP émet un bip et affiche « CA » (attente de carte)                                   |
|    | (pour sortir de ce menu, presser DT-O pendant 3 secondes).                                          |
| 6  | Placer la User Card près du sigle de récepteur sur le COP.                                          |
|    | ightarrow Le COP émet un bip et affiche « Cr » (carte reçue)                                        |
|    | ightarrow Le COP émet un autre bip et affiche « CA » (attente de carte)                             |
| 6a | Pour activer d'autres User Cards avec les mêmes droits, répéter<br>l'étape 6 pour chaque User Card. |
| 7  | Pour sortir de ce menu, presser DT-O pendant 3 secondes.                                            |
|    | $\rightarrow$ Le COP émet un bip et affiche « CF » à nouveau (mode de configuration)                |
|    | Pour sortir de la configuration, presser DT-O pendant 3 secondes.                                   |

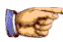

#### Remarques

- Avant de transmettre les User Cards aux clients, noter les numéros de ces User Cards. (ces numéros permettront de désactiver les User Cards si nécessaire).
- Pour la désactivation d'une User Card ou d'une Configuration Card, se reporter au document J 42103073
   « SAS General description and user guide » (en anglais).
- Les Configuration Cards doivent être conservées en lieu sûr. Il faut garder à l'esprit que les Configuration Cards sont « mariées » avec un COP.

#### Accès réservé

|   | Description                                                                                                    |
|---|----------------------------------------------------------------------------------------------------|
| 8 | La User Card programmée fonctionne comme un « interrupteur<br>à clé pour ordre cabine ». L'accès à un étage particulier n'est<br>pas restreint automatiquement.                                 |
|   | → Pour limiter l'accès à un étage particulier, un code PIN doit<br>être programmé à cet étage. Se reporter au chapitre 5.4.15<br>« ZB1, code PIN pour ordres cabine sécurisés (CF=10 / CF=41) » |

## 5.5 Essais de réception automatique

#### Essais de réception (assistée) automatiques

Les essais de réception (assistée) automatiques font partie de l'essai de réception complet et sont décrits dans les documents :

- EJ604621 Essais de réception pour Miconic BX Rel.4
- J41140148 Guide de l'inspecteur spécial pour Schindler 6200
   R41140148 Rapport d'inspection de réception pour Schindler 6200

| 20 | Essai de réception (assistée) automatique<br>Description voir EJ 604 621 et J 41 140 148 |                                                       |  |
|----|------------------------------------------------------------------------------------------|-------------------------------------------------------|--|
|    |                                                                                          | Course d'essai                                        |  |
|    | [//14]                                                                                   | Capacité du frein en descente                         |  |
|    | [//15]                                                                                   | Capacité du frein en montée                           |  |
|    | [//26]                                                                                   | Détecteur de vitesse pour pré-ouverture des<br>portes |  |
|    | [//32]                                                                                   | Impact de cabine sur amortisseur                      |  |
|    | [//35]                                                                                   | Parachute de cabine                                   |  |
|    | [//37]                                                                                   | Limiteur de durée de fonctionnement                   |  |
|    | [//42]                                                                                   | Equilibrage du contrepoids                            |  |
|    | [//44]                                                                                   | Limiteur de vitesse de cabine en montée               |  |
|    | [//62]                                                                                   | Impact de contrepoids sur amortisseur                 |  |
|    | [//64]                                                                                   | Demi-frein en descente                                |  |
|    | [//65]                                                                                   | Demi-frein en montée                                  |  |
|    | [//75]                                                                                   | Parachute de cabine (cabine vide)                     |  |
|    | [//88]                                                                                   | KNE supérieur                                         |  |
|    | [//89]                                                                                   | KNE inférieur                                         |  |

## 6 Diagnostic et élimination des défauts

Où trouver l'information dans cette aide rapide :

| Points d'essai simples                                               |                                      |
|----------------------------------------------------------------------|--------------------------------------|
| <ul> <li>Procédure d'élimination<br/>des défauts</li> </ul>          | voir chapitre 6.1                    |
| <ul> <li>Tensions et fusibles</li> </ul>                             | voir chapitre 6.2                    |
| • LED des C.I.                                                       | voir chapitre 6.3<br>voir chapitre 3 |
| Circuit de sécurité                                                  | voir chapitre 6.4                    |
| Messages d'erreur                                                    |                                      |
| <ul> <li>Erreurs spéciales</li> </ul>                                | voir chapitre 6.6                    |
| <ul> <li>Diagnostic d'erreur SCIC.LED</li> </ul>                     | voir chapitre 6.3.2                  |
| Codes d'erreur (menu 50)                                             | voir chapitre 6.7                    |
| Codes d'erreur SPH                                                   | voir chapitre 3.7                    |
| Biodyn xx C/P avertissement<br>et erreurs                            | voir chapitre 7.5                    |
| Détection de défauts                                                 |                                      |
| <ul> <li>Biodyn xx C/P données de<br/>surveillance</li> </ul>        | voir chapitre 7.3                    |
| <ul> <li>Commandes et états spéciaux</li> </ul>                      | voir chapitre 6.9                    |
| Dépannage                                                            |                                      |
| <ul> <li>Réinitialisation sur C.I. SCIC</li> </ul>                   | voir chapitre 6.8.1                  |
| <ul> <li>Remettre à zéro une erreur<br/>fatale permanente</li> </ul> | voir chapitre 6.8.2                  |
| <ul> <li>Réinitialisation erreur fatale<br/>Biodyn xx C/P</li> </ul> | voir chapitre 6.8.3                  |
| <ul> <li>Forcer une course<br/>d'apprentissage</li> </ul>            | voir chapitre 6.9.2                  |
| <ul> <li>Répéter la configuration</li> </ul>                         | voir chapitre 5 / 7.4                |

## 6.1 Procédure d'élimination des défauts

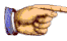

#### Remarque

Pour le diagnostic, l'ordre indiqué ci-dessous est recommandé.

#### Ne PAS commencer par une réinitialisation du système !

Avant d'effectuer une réinitialisation : Faire le plus de contrôles possible pour obtenir des informations sur la cause du problème.

#### Démarrage

- S'informer auprès du client sur le comportement de l'ascenseur
- Contrôler le système par vous-même (si possible : appels d'étage, ordres cabine, fonction interrupteur à clé, indicateurs, bruit, etc.)

| Alimentation électrique et circuit de sécurité                                                                          | Chapitre |
|----------------------------------------------------------------------------------------------------|----------|
| Vérifier l'alimentation électrique<br>- Commutateurs<br>- Fusibles (SMIC, SEM)<br>- Indications LED pour l'alimentation | - 6.2    |
| Circuit de sécurité<br>- LED sur SMIC, MCCE31, LVSC<br>- Commuter JEM sur PEBO (interrompt le circuit de sécurité)      | - 6.4    |

| Mode spécial actif ?                                                                                                    | Chapitre                         |
|----------------------------------------------------------------------------------------------------|----------------------------------|
| <ul> <li>Contrôler si un mode spécial est activé (course de montage, évacuation manuelle (PEBO), bouton d'arrêt d'urgence actionné, etc)</li> <li>Vérifier les boutons-poussoirs d'arrêt et commutateurs</li> <li>Contrôler les commutateurs SCIC.DIP</li> <li>Modes spéciaux activés avec le menu 10 ?</li> <li>Contrôler les SCIC.LED (inspection ACTIVEE ? LED clignotantes ?)</li> </ul> | -<br>- 3.1.2<br>- 6.9<br>- 6.3.2 |
| Pour les spécialistes avec CADI : contrôler l'état du système avec la commande « 5 » (service actif).                                                                                                    | - 6.10                           |

| Indication des LED                                                                                                    | Chapitre |
|----------------------------------------------------------------------------------------------------|----------|
| Contrôler toutes les autres indications par LED. (Inspection ?<br>BBUS clignotant rapidement ? WDOG clignotant ? LED<br>d'alimentation de secours sur SNGL ou SEM ?) | - 6.3    |

| Codes d'erreur                                                                                                    | Chapitre |
|----------------------------------------------------------------------------------------------------|----------|
| Indications d'erreur spéciale                                                                                          | - 6.6    |
| Lire les codes d'erreur de la manœuvre (menu 50). Ne pas lire seulement la dernière erreur mais aussi les précédentes. | - 6.7    |

| Outils de détection des défauts                                                                                                    | Chapitre |
|----------------------------------------------------------------------------------------------------|----------|
| Le Miconic BX offre des menus supplémentaires pour le<br>diagnostic :                                                                    |          |
| Essayer de donner des commandes directement sur<br>l'IHM (ordres cabine, DTO, etc)                                                       | - 6.9    |
| Contrôler les signaux en provenance/vers l'ACVF<br>(contacteurs, contacts de frein KB/KB1, LUET, etc) sur<br>l'IHM menu 70 (723,724,725) | - 7.3    |
| Ordinateur de service avec CADI                                                                                                    | - 6.10   |

| Restauration du système                                                                                                    | Chapitre |
|----------------------------------------------------------------------------------------------------|----------|
| Procédure de remise à zéro du logiciel (reset, reset en cas d'erreur fatale)                                                                                                    | - 6.8    |
| Le Miconic BX offre des modes de course spéciaux pour<br>restaurer le système ou pour déplacer la cabine avec une<br>seule partie de l'électronique. (course en boucle ouverte,<br>course sans l'électronique de cabine, etc) | - 6.9    |
| Dans certains cas, le système peut perdre des éléments<br>de configuration (par exemple après une course<br>d'apprentissage ou après le mode course de montage).<br>Vérifier le système.                                      | - 5      |
| Dans des conditions normales, il n'y a pas besoin de faire<br>la mise à jour du logiciel. Avant de faire la mise à jour du<br>logiciel, contacter un spécialiste ou la Hotline à Locarno.                                     | - 6.11   |

## 6.2 Alimentations électriques

Vérifier :

- Commutateurs
  - sur le module d'alimentation : JH (JFIH,SIA)
  - sur ECUMR : JTHS, JTHSK, SITAB
- Fusibles (SMIC, SNGLM, etc.)
- Indications LED pour l'alimentation

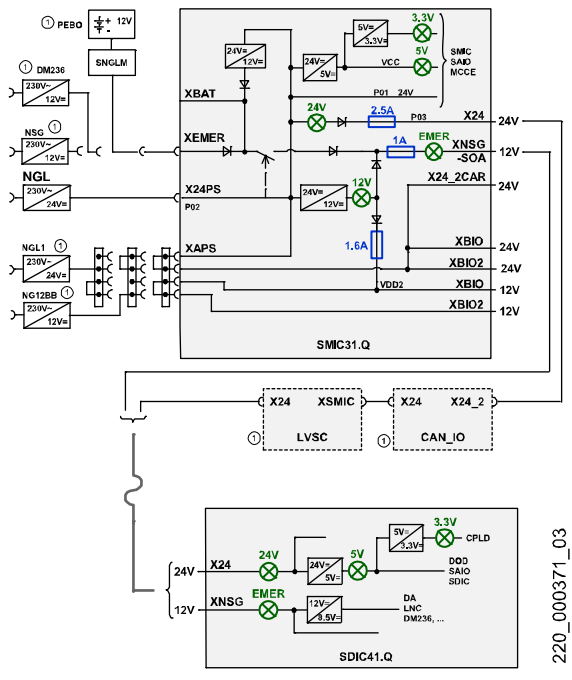

Alimentation basse tension

1 = option

#### LED d'indication d'alimentation dans ECUMR sur SMIC31

| EC-<br>UMR<br>SMIC | Affichage<br>normal | Description                                                                                                    |
|--------------------|---------------------|----------------------------------------------------------------------------------------------------|
| 24V                | ON                  | $ON = P01 24 V_{CC}$ disponible de NGL                                                                                                    |
|                    |                     | (le fusible pour 24 V <sub>CC</sub> pour la cabine est<br>derrière la LED)                                                                                                    |
| 12V                | ON                  | $ON = VDD 12 V_{CC}$ disponible (alim. bus Bio)<br>Convertie de 24 V <sub>CC</sub> sur SMIC31                                                                                                    |
|                    |                     | (fusible 1,6 A pour alim. bus BIO derrière la LED)                                                                                                    |
| 5V                 | ON                  | $ON = VCC 5 V_{CC}$ disponible (produite sur SMIC)                                                                                                    |
| 3,3V               | ON                  | $ON = 3.3 V_{CC}$ disponible (produite sur SMIC)                                                                                                    |
| EMER               | ON                  | $\begin{array}{l} \text{ON} = \text{Alimentation de secours 12} \ \text{V}_{\text{CC}} \\ \text{disponible. Convertie depuis 24} \ \text{V}_{\text{CC}} \ \text{sur SMIC31} \\ \text{ou depuis batterie externe ou depuis batterie du} \\ \text{PEBO ou depuis NSG.} \end{array}$ |

#### LED d'indication d'alimentation dans ADDUM sur SDIC41.Q

| LED   | Affichage<br>normal | Description                                             |
|-------|---------------------|---------------------------------------------------------|
| 24 V  | ON                  | ON = Alimentation 24 $V_{CC}$ disponible de SMIC        |
| 5 V   | ON                  | $ON = 5 V_{CC}$ disponible (produite sur SDIC)          |
| 3,3 V | ON                  | $ON = 3.3 V_{CC}$ disponible (produite sur SDIC)        |
| EMER  | ON                  | $ON = 12 V_{DC}$ Alimentation de secours depuis le SMIC |

#### Fusibles

| Fusibles sur SMIC31.Q |                                                            |
|-----------------------|------------------------------------------------------------|
| F 2.5A-LB 250V        | Alimentation 24 $V_{CC}$ vers SDIC, cabine (X24)           |
| F 1.6A-LB 250V        | Alimentation 12 V <sub>CC</sub> bus BIO, LOP (XBIO)        |
| F 1.0A-LB 250V        | Alimentation de secours 12 V <sub>CC</sub> , cabine (XNSG) |

| Fusibles sur PEBO (SNGLM2.Q) |                                                  |
|------------------------------|--------------------------------------------------|
| VPUF (T10A)                  | Protection interne, 24 V-NSG                     |
| 12V-T1 (T1A)                 | Protection de l'alimentation de secours 12 V-NSG |

| Fusibles sur SPH (MSPH.Q) |                            |
|---------------------------|----------------------------|
| F1 (T1.6A)                | Protection de surintensité |
| F2 (T1.25A)               | Protection de surintensité |

| Fusibles sur SEM (SEM108.Q) |                                      |  |
|-----------------------------|--------------------------------------|--|
| T 0.1A-LB 250V              | Protection de l'alimentation interne |  |

## 6.3 Diagnostics d'état par LED

#### 6.3.1 Choix des LED pour l'identification des pannes

La description complète des LED sur tous les C.I. se trouve au chapitre 3 « Circuits imprimés et composants ».

Vous y trouverez une sélection des LED dédiées au dépannage :

#### ECUMR

| SMIC | Description                                                                                    |
|------|------------------------------------------------------------------------------------------------|
| тнмн | ON = Surchauffe moteur ou local des machine ; entrée capteur PTC XKTHM ou entrée contact XTHMR |
| BBUS | Clignotant rapidement = Activité normale du bus BIO                                            |
|      | Toujours ON ou OFF = Problème de bus BIO (soit avec LOP/LIN/LCUX ou avec SMIC)                 |

| MCCE31 | Description                                  |  |
|--------|----------------------------------------------|--|
| SK 24  | ON = Circuit de sécurité fermé (côté 24 VCC) |  |

| MCCE4 | Description                    |   |
|-------|--------------------------------|---|
| Ready | ON si ACVF Biodyn xx P BR prêt | 6 |

#### ADDUM

| SDIC  | Description                                           |  |
|-------|-------------------------------------------------------|--|
| ERROR | ON = ERREUR                                           |  |
|       | Clignotant = Peut indiquer une défaillance du bus CAN |  |
| WDOG  | Clignote 1/s, logiciel OK                             |  |

#### 6.3.2 Diagnostic d'état par LED sur SCIC

#### LED sur SCIC3 et SCIC6 (ISCPU +SCPU)

| LED     | Affichage normal | Description                                                                  |
|---------|------------------|------------------------------------------------------------------------------|
| SERVICE | OFF              | ON : La course de montage est activée.<br>(comm. DIP 8 = ON ou IHM mode 105) |

| LED          | Affichage normal | Description                                                                                                    |  |
|--------------|------------------|----------------------------------------------------------------------------------------------------|--|
| WDOG         | Clignotant       | Clignote toutes les 2 s si logiciel OK                                                                                  |  |
| DOOR         | OFF              | LED clignote : Erreur au niveau du système de porte                                                                     |  |
| DRIVE        | OFF              | Clignotant : Erreur dans le système d'entraînement<br>Essayer de réinitialiser erreur fatale ACVF (IHM<br>mode 101)     |  |
| TRIP1        | OFF              | ON : Mesure de la charge désactivée<br>(comm. DIP 1 = ON ou IHM mode 107)<br>Clignotant : Erreur du système pèse-charge |  |
| TRIP2        | OFF              | ON : Course de test KFM activée<br>(comm. DIP 7 = ON ou IHM mode 104)                                                   |  |
| KS           | ON/OFF           | Etat KS ou PHS (ON = dans zone KS)<br>Hydraulique : KS doit être activé                                                 |  |
| KSE          | ON/OFF           | Etat de KSE (OFF : bas ou « trou » KSE)                                                                                 |  |
| ERROR        | OFF              | ON = Erreur fatale, Clignotant = Avertissement<br>Réinitialisation manuelle requise                                     |  |
| тх           | OFF              | Ethernet (non utilisé) ; SCIC3 seulement                                                                                |  |
| LINK         | OFF              | Ethernet (non utilisé) ; SCIC3 seulement                                                                                |  |
| DWNLD        | OFF              | ISCPU uniquement : état du téléchargement du logiciel avec MMC                                                          |  |
| WDG/<br>DWLD | Clignotant       | SCPU seulement : Intervalle de clignotement<br>2 s = Microprocesseur en mode de travail normal                          |  |

- Une combinaison de LED clignotantes peut indiquer un mode de manœuvre spécial ou une erreur. Trouver la description dans le tableau suivant.
- Exemple : DRIVE, DOOR et WDOG clignotent simultanément : Mode course synchronisation, apprentissage, inspection ou rappel ouvert.
- Voir d'autres modèles de diagnostic par LED dans le tableau suivant !

| LED sur C.I. SCIC |       |       |        |        |        |      |          |              |
|-------------------|-------|-------|--------|--------|--------|------|----------|--------------|
| ERR               | TRIP2 | TRIP1 | DRIVE  | DOOR   | WDOG   | SERV | Code LED | Groupe       |
| Lent              |       |       | Lent   | Lent   | Lent   |      | Code 1   | Carte SIM    |
| Lent              |       |       | OFF    | Lent   |        |      | Code 2   | Porte        |
| Rapide            |       |       |        | 1x     |        |      | Code 3   |              |
| Rapide            |       |       |        | 2x     |        |      | Code 4   |              |
| Rapide            |       |       |        | 3x     |        |      | Code 5   |              |
| Rapide            |       |       |        | 4x     |        |      | Code 6   |              |
| Rapide            |       |       |        | 8x     |        |      | Code 7   |              |
| Rapide            |       |       |        | Rapide |        |      | Code 8   |              |
| Lent              |       |       | Lent   |        | Lent   |      | Code 9   | Mode         |
| Rapide            |       |       | 1x     |        |        |      | Code 10  | manœuvre     |
| Rapide            |       |       | 2x     |        |        |      | Code 11  |              |
| Rapide            |       |       | Зx     |        |        |      | Code 12  | Entraînement |
| Rapide            |       |       | 4x     |        |        |      | Code 13  |              |
| Rapide            |       |       | 5x     |        |        |      | Code 14  |              |
| Rapide            |       |       | 6x     |        |        |      | Code 15  |              |
| Rapide            |       |       | 7x     |        |        |      | Code 16  |              |
| Rapide            |       |       | 8x     |        |        |      | Code 17  |              |
| Rapide            |       |       | Rapide |        |        |      | Code 18  |              |
| Rapide            | OFF   | 1x    |        |        |        |      | Code 19  | CLC          |
| Rapide            | OFF   | 2x    |        |        |        |      | Code 20  |              |
| Rapide            | OFF   | Зx    |        |        |        |      | Code 21  |              |
| Rapide            | OFF   | 5x    |        |        |        |      | Code 22  |              |
|                   |       | ON    |        |        |        |      | Code 23  | DIP 1 (LMS)  |
| Rapide            | 1x    | 1x    |        |        |        |      | Code 24  |              |
| Rapide            | 2x    | 2x    |        |        |        |      | Code 25  |              |
| Rapide            | Зx    | Зx    |        |        |        |      | Code 26  |              |
|                   | ON    |       |        |        |        |      | Code 27  | DIP 7 (KFM)  |
|                   |       |       |        |        |        | ON   | Code 28  | DIP 8 (IMOF) |
|                   |       |       |        |        | OFF/ON |      | Code 29  |              |
| ON                |       |       |        |        |        |      | Code 30  | Fatal        |

• ON = ON permanent

• OFF = OFF permanent

- Clignotement lent : la LED clignote toutes les deux secondes
- Clignotement rapide : la LED clignote toutes les secondes
- 1x à 7x = la LED clignote de 1 à 7 fois puis reste éteinte pendant quelques secondes

| Cod | de LED                            | Cause possible                                                                                                    |
|-----|-----------------------------------|----------------------------------------------------------------------------------------------------|
| 1   | ERR<br>DRIVE<br>DOOR<br>WDOG lent | Une <b>carte SIM</b> défectueuse, vide ou incorrecte est<br>insérée. L'ascenseur fonctionnera pendant cinq<br>minutes mais à service minimal seulement. Au<br>bout des 5 min., la cabine se déplace jusqu'à<br>l'étage du bas et y reste bloquée (DT-O et la<br>cellule photoélectrique restent activés).                                                             |
| 2   | DOOR lent                         | Porte non disponible                                                                                                    |
| 3   | DOOR 1x                           | Le moteur a essayé de fermer la porte à 3 reprises pendant plus de 10 s sans signal KET-S                                                                                                    |
| 4   | DOOR 2x                           | Le moteur a essayé d'ouvrir la porte à 3 reprises<br>pendant plus de 10 s sans signal KET-O                                                                                                    |
| 5   | DOOR 3x                           | Après un ordre de déplacement, la porte se referme<br>et le signal KET-S est activé, mais la cabine<br>n'entame pas le déplacement au cours des deux<br>minutes qui suivent. Le système tente de fermer la<br>porte à 10 reprises mais le circuit de sécurité ne se<br>ferme pas. La porte est verrouillée pendant plus de<br>trois minutes sans mouvement de cabine. |
| 6   | DOOR 4x                           | Le limiteur de force de fermeture KSKB est activé trop souvent.                                                                                                    |
| 7   | DOOR 5x                           | Erreur de signal Heartbeat : problème de<br>communication bus CAN                                                                                                    |
| 8   | DOOR rapide                       | Erreur de signal Heartbeat sur SDIC : problème<br>de communication CAN                                                                                                    |
| 9   | ERR                               | Etat de manœuvre spécifique activé                                                                                                    |
|     | DRIVE<br>WDOG lent                | (Inspection, montage, synchronisation, rappel ou course d'apprentissage)                                                                                                    |
| 10  | DRIVE 1x                          | Erreur au circuit de sécurité. Le circuit de sécurité<br>ne se ferme pas, même une fois les portes<br>fermées (KTS ?)                                                                                                    |
| 11  | DRIVE 2x                          | Erreur de retour d'information du contacteur.<br>Informations erronées provenant des contacts<br>auxiliaires des contacteurs.                                                                                                    |

| Co | de LED       | Cause possible                                                                                                    | [ |
|----|--------------|----------------------------------------------------------------------------------------------------|---|
| 12 | DRIVE 3x     | Course dans mauvaise direction. L'entraînement<br>opère dans le sens opposé à la direction<br>attendue. Conflit au niveau des infos de gaine. |   |
| 13 | DRIVE 4x     | L'information venant des interrupteurs<br>magnétiques durant la course diffère de celle<br>mémorisée pendant la course d'apprentissage.       |   |
| 14 | DRIVE 5x     | La course fut plus longue que la durée de course<br>max. mémorisée entre les derniers arrêts lors de<br>la course d'apprentissage.            |   |
| 15 | DRIVE 6x     | Erreur ACVF récupérable (seulement<br>Biodyn xx C BR)                                                                                         |   |
| 16 | DRIVE 7x     | La protection thermique du moteur THM ou la surveillance de température en gaine KTHM s'est déclenchée                                        |   |
| 17 | DRIVE 8x     | Erreur fatale sur ACVF                                                                                                    |   |
| 18 | DRIVE rapide | Erreur fatale sur ACVF                                                                                                    |   |
| 19 | TRIP1 1x     | CLC Pas de fréquence                                                                                                    |   |
| 20 | TRIP1 2x     | CLC Valeur erronée                                                                                                    | 6 |
| 21 | TRIP1 3x     | CLC Erreur de calibrage                                                                                                    |   |
| 22 | TRIP1 5x     | CLC Non calibrée                                                                                                    |   |
| 23 | TRIP1 ON     | SCIC.DIP1 = ON $\rightarrow$ système pèse-charge désactivé                                                                                    |   |
| 24 | TRIP1 + 2 1x | Erreur fatale                                                                                                    |   |
| 25 | TRIP1 + 2 2x | Erreur du circuit de sécurité                                                                                                    |   |
| 26 | TRIP1 + 2 3x | Erreur de surcharge                                                                                                    |   |
| 27 | TRIP2 ON     | Comm. DIP 7 = ON $\rightarrow$ mode course de contrôle (KFM)                                                                                  |   |
| 28 | SERV ON      | Comm. DIP 8 = ON $\rightarrow$ mode de course de montage                                                                                      |   |
| 29 | WDOG         | Erreur de logiciel                                                                                                    |   |
| 30 | ERR ON       | Erreur fatale.                                                                                                    |   |

Support LED réduit avec ESF : Voir chapitre 1.4.

## 6.4 Circuit de sécurité

## 6.4.1 Circuit de sécurité simplifié, systèmes FA ou ACVF

(un côté d'accès, sans pontage des portes, sans manœuvre de rappel)

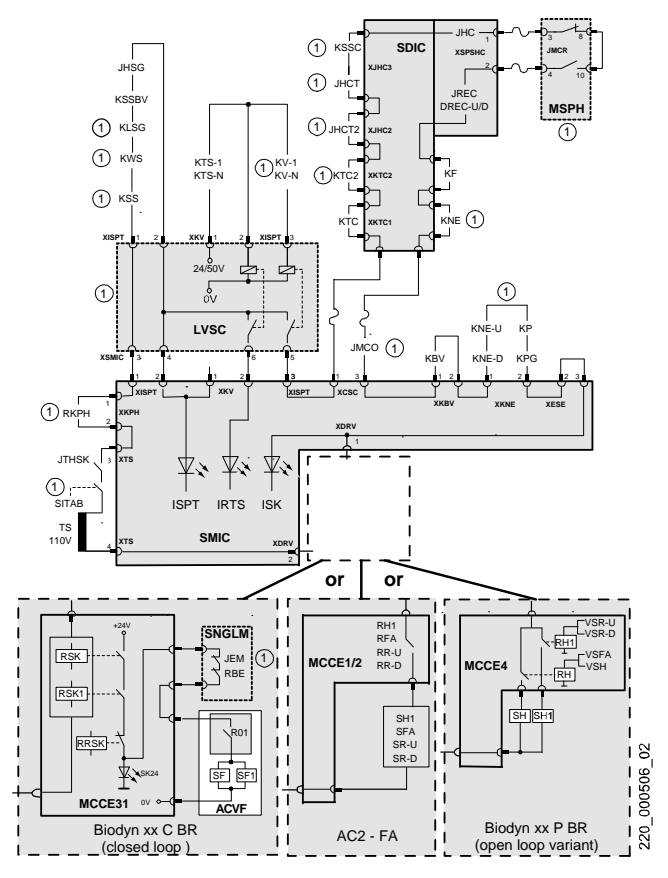

#### 6.4.2 Circuit de sécurité simplifié, systèmes hydrauliques

(un côté d'accès, sans pontage des portes, sans manœuvre de rappel)

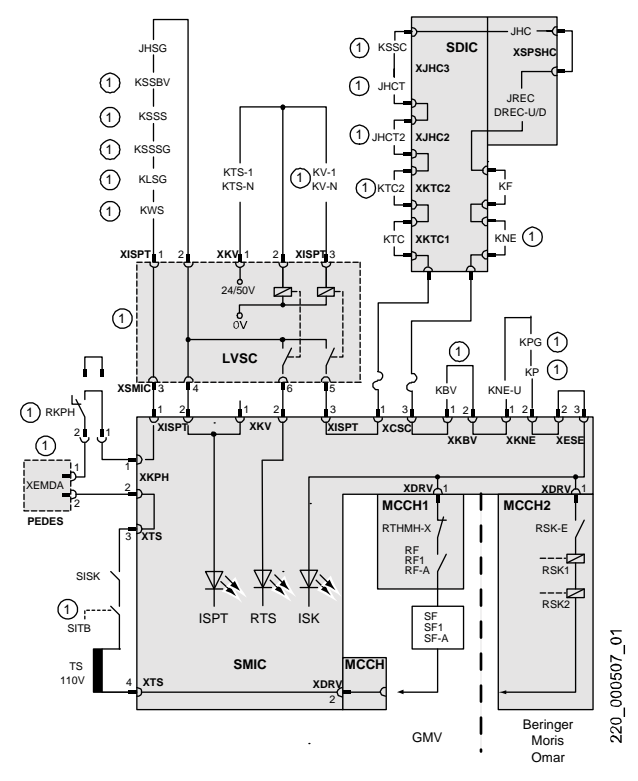

1) en option

## 6.4.3 LED sur SMIC indiquant l'état du circuit de sécurité

| LED  | Description                                                       |
|------|-------------------------------------------------------------------|
| ISPT | ON = Circuit de sécurité de la cuvette de gaine (avec JHSG) fermé |
| IRTS | ON = Circuit de sécurité fermé y compris les portes palières      |
| ISK  | ON = Circuit de sécurité complet fermé                            |

#### Causes possibles pour lesquelles ISPT ne s'allume pas :

- absence d'alimentation 110 V du transformateur dans le boîtier ECU
- Relais de surveillance des phases défectueux
- Problème au PEDES (syst. hydraulique)
- Fusible SISK ou SITAB déclenché
- VACON R01 pas prêt (dans systèmes à boucle ouverte < Rel. 4)
- Contact(s) du circuit de sécurité ouvert(s)
- Problème sur LVSC (option)

#### Causes possibles pour lesquelles IRTS ne s'allume pas :

- au moins une des portes palières n'est pas fermée correctement
- Problème sur LVSC
- IRTS OFF, ISPT et ISK ON : Pré-ouverture des portes active.

# Causes possibles pour lesquelles ISK ne s'allume pas (mais ISPT s'allume) :

ISK ne s'allume pas tant que les portes de la cabine n'ont pas été fermées correctement par l'action du moteur (KTC fermé).

- Contrôler les portes palières (et leur mécanisme de verrouillage)
- Problème sur LVSC
- La porte de cabine ne se ferme pas correctement (KTC)
- Contrôler les connexions en cuvette et haut de gaine réduits SPH
- Bouton d'arrêt d'urgence actionné sur le toit de la cabine
- Commutateur rotatif sur le toit de la cabine en position « Inspection »
- Contact(s) de sécurité KF, KNE, KBV, KPG, KP ou ... ouvert(s)
- Manœuvre de rappel ESE connectée et arrêt d'urgence actionné
- Fiche XESE non branchée

Autres causes possibles :

- Problème de C.I. SUET (pré-ouverture des portes)
- Contrôle des pontages sur les connexions non utilisées (KTC2, JHC1, JHC2, KNE).

## 6.5 Infos système et statistiques

## 6.5.1 Infos système (menu 30)

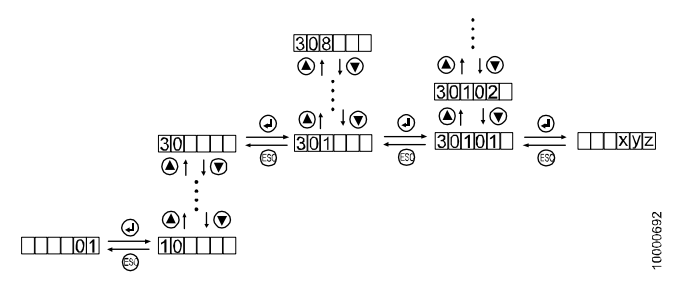

| 30 | Infos systè                        | ne                                                                                                    |
|----|------------------------------------|----------------------------------------------------------------------------------------------------|
|    | Version log.<br>[30/1_/]           | <ul> <li>[30/10/1_] SCIC (exemple : 935 ↔ V.9.37)</li> <li>[30/10/2_] SDIC (exemple : 31 ↔ V.3.1)</li> <li>[30/10/3_] ACVF (seulement avec interface CAN)</li> <li>[30/10/4_] SEM</li> <li>[30/10/5_] COP(1)</li> <li>[30/10/6_] COP(2)</li> <li>[30/10/8_] CLSD</li> <li>[30/10/9_] CPL D</li> </ul>       |
|    |                                    | Voir les versions de logiciel aussi au menu 40, CF12<br>PAxx.                                                                                                    |
|    | Version de<br>matériel<br>[30/2_/] | <ul> <li>[30/20/1_] SCIC</li> <li>[30/20/2_] SDIC (42 ↔ SDIC41.QA)</li> <li>[30/20/3_] ACVF</li> <li>[30/20/4_] SEM</li> <li>[30/20/5_] COP(1) (voir CF13 PA5 au chapitre 5)</li> <li>[30/20/7_] MMCEx, MCCHx</li> <li>[30/20/7_] MMCEx, MCCHx</li> <li>[30/20/8_] CLSD</li> <li>[30/20/9_] CPLD</li> </ul> |
|    |                                    | Voir les versions de matériel aussi au menu 40,<br>CF13 PAxx.                                                                                                    |

| 30 | Infos système    |                                                                                                    |  |
|----|------------------|----------------------------------------------------------------------------------------------------|--|
|    | Type de<br>porte | <ul> <li>[30/31/_] Type de porte côté 1</li> <li>[30/32/_] Type de porte côté 2</li> </ul>                                                                                                    |  |
|    | [30/3_/]         | Tableau des types de porte voir chapitre 3.2.2 C.I DOD                                                                                                    |  |
|    |                  | Voir aussi le type de porte au menu 40, CF52/53 PA 1                                                                                                    |  |
|    | ACVF             | Surveillance ACVF                                                                                                    |  |
|    | [30/6_/]         | Structure de menu identique au menu 70 (701734).<br>Pour le descriptif détaillé, voir chapitre 7.3.                                                                                                    |  |
|    |                  | - [30/60/1_] Vitesse ascenseur réelle<br>- [30/60/2_] Vitesse linéaire nominale                                                                                                    |  |
|    |                  | <br>- [30/63/4_] Courant moteur moy.                                                                                                    |  |
|    | ETM              | Etat télésurveillance embarquée (SW ≥ 9.37)                                                                                                    |  |
|    | [30/8_/]         | [30/81/] Etat configuration ETM                                                                                                    |  |
|    |                  | - 0 = ETM non configurée                                                                                                    |  |
|    |                  |                                                                                                    |  |
|    |                  | [30/82/] Etat ETM                                                                                                    |  |
|    |                  | - 1 = Trafic normal                                                                                                    |  |
|    |                  | <ul> <li>2 = ETM temporairement désactivée (visite de service)</li> <li>3 = ETM temporairement désactivée &gt; 24 heures</li> <li>4 = ETM panne - premier défaut</li> <li>5 = ETM panne - plusieurs défauts</li> <li>6 = ETM état de la panne &gt; 24 heures</li> </ul> |  |
|    |                  | [30/83/] ETM état communication<br>- 0 = Non défini                                                                                                    |  |
|    |                  | <ul> <li>1 = Initialisation (état temporaire)</li> <li>2 = Veille (modem initialisé et prêt)</li> </ul>                                                                                                    |  |
|    |                  | - 3 = Sonnerie et connexion                                                                                                    |  |
|    |                  | <ul> <li>4 = Connecte (negociation terminee, etat temporaire)</li> <li>5 = Modem perdu (ne répond pas à l'interrogation)</li> </ul>                                                                                                    |  |
|    |                  | - 6 = Désactivé                                                                                                    |  |
|    |                  | - 7 = Détenu par PPP (transfert de données en cours)                                                                                                    |  |

| 30 | Infos systèr | ne                                                       |
|----|--------------|----------------------------------------------------------|
|    |              | [30/84/] Etat ligne téléphonique ETM                     |
|    |              | <ul> <li>0 = Non défini</li> </ul>                       |
|    |              | <ul> <li>1 = Pas de RTC opérationnel connecté</li> </ul> |
|    |              | <ul> <li>2 = RTC opérationnel connecté</li> </ul>        |
|    |              | <ul> <li>3 = GSM opérationnel connecté</li> </ul>        |
|    |              | <ul> <li>4 = Dispositif TA décroché</li> </ul>           |
|    |              | [30/85/] Tension ligne téléphonique ETM (1 = 1 volt)     |

Remarque : Avec SW < V9.37, tous les systèmes d'information ne sont pas forcément disponibles dans le menu 30.

## 6.5.2 Statistiques (menu 60)

| 60 | Statistiques |                              |  |
|----|--------------|------------------------------|--|
|    | 601          | Compteur de courses          |  |
|    | 602          | Durée de course              |  |
|    | 603          | Compteur de cycle de porte   |  |
|    | 604          | Durée d'ouverture des portes |  |
|    | 605          | Durée de fermeture de porte  |  |

Consulter également les statistiques dans le menu 40 CF11 PAxx.

6

## 6.6 Erreurs spéciales

| Indication d'erreur spéciale sur l'interface utilisateur IH | péciale sur l'interface utilisateur IHM |
|-------------------------------------------------------------|-----------------------------------------|
|-------------------------------------------------------------|-----------------------------------------|

| Indication | Signification                                                                                                    |  |
|------------|----------------------------------------------------------------------------------------------------|--|
| S00Ir3     | <ul> <li>Toujours au cours du démarrage. Doit disparaître après quelques secondes.</li> <li>ACVF non prêt.</li> <li>Echec du téléchargement du paramétrage de la carte SIM vers ACVF Vérifier compatibilité ACVF ↔ carte SIM ; vérifier les paramètres ; vérifier VKN &lt; VKS</li> <li>Pas de connexion de bus CAN vers l'ACVF ou interface bus CAN sur ACVF défectueuse (après connexion erronée encodeur/bus CAN)</li> <li>Bus CAN perturbé par un SDIC ou un SCOP défectueux. A contrôler : Débrancher le bus CAN vers cabine, connecter le bus ACVF CAN vers SCIC.XCAN_CAR, mettre le commutateur de terminaison sur NORM. Comm. DIP 8 = ON. Essayer de déplacer la cabine en mode montage avec la manœuvre de rappel. Si la cabine se déplace, le problème provient des composants électroniques de la cabine.</li> <li>Déconnexion pendant l'essai de réception automatique dû à un rebond du KSS. Réinitialiser avec la commande de programme terminal : SET_AAT_MODE:=0</li> </ul> |  |
|            | <ul> <li>Le système démarre</li> <li>Course de synchronisation ou course d'apprentissage</li> <li>Course d'inspection ou de manœuvre de rappel</li> <li>Fonctionnement en service spécial (par ex. arrêt<br/>d'urgence). Contrôler tous les boutons-poussoirs<br/>existants et les entrées ou utiliser la commande de<br/>programme terminal « 5 ».</li> </ul>                                                                                                    |  |
| CF 16      | Pendant le démarrage : Les paramètres sur la carte SIM<br>diffèrent de ceux stockés dans l'ACVF.<br>Possibilité 1 : Au bout de quelques secondes, le système<br>va démarrer automatiquement avec les paramètres<br>stockés dans l'ACVF et « CF 16 » va disparaître.<br>Possibilité 2 : Appuyer sur « OK » sur l'IHM pour voir quels<br>paramètres sont différents. Confirmer ou modifier les<br>paramètres. (utiliser « ESC » pour continuer après<br>confirmation/réglage de tous les paramètres donnés<br>comme étant différents).                                                                                                    |  |
## 6.7 Codes d'erreur (menu 50)

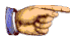

## Remarque

Les codes d'erreur font partie de l'ESF. Voir les informations au chapitre 1.4.

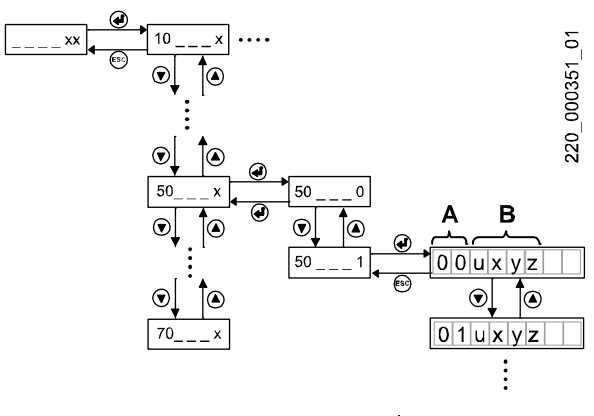

Numéro d'enregistrement de l'erreur (A) Code d'erreur (B)

- E0 (erreur la plus récente) ...
  - E9 (erreur la plus ancienne)

ou (selon le logiciel et le matériel)

- 00 (erreur la plus récente) ...
49 (erreur la plus ancienne)

Informations supplémentaires :

E = Erreur récupérable ; F = Erreur fatale ; P = Erreur fatale permanente

Pour effacer l'historique, appuyer sur le bouton OK jusqu'à ce « E- » apparaisse.

## Légende pour le tableau ci-après :

- C1, C2, C3, ... : Cause 1, 2, 3, ... de l'erreur
- A1, A2, A3, ... : Action 1, 2, 3, ... pour résoudre l'erreur

K 604612\_FR\_05

6

code à 4 chiffres

**Remarque 1 :** « (3x=F) » dans la description signifie : si un problème récupérable se produit trois fois en une heure, il est reclassifié en erreur fatale.

**Remarque 2 :** « (1x=P) » erreur fatale permanente : Pour réinitialiser voir chapitre 6.8.2

| m and                  | - maria |   |
|------------------------|---------|---|
| 1010                   |         | 5 |
| Sec.                   | -       |   |
| Charles and the second | 50      |   |

## Remarque

- Ne pas lire seulement la dernière erreur. Pour avoir une meilleure vue d'ensemble sur l'erreur, lire également les erreurs plus anciennes.
- Si une erreur n'est pas décrite : contacter un spécialiste ou la Hotline Locarno

| Co | de | ASCENSEUR - Description des erreurs                                                                                                    |
|----|----|----------------------------------------------------------------------------------------------------|
| 00 | 01 | ELEVATOR_FATAL_ERROR (1x=F)                                                                                                    |
|    |    | L'ascenseur est bloqué en permanence et ne fonctionne pas.<br>Remarque, ce message suit en général une autre erreur.                                                           |
|    |    | C1 :Causes différentes                                                                                                    |
|    |    | A1 :Contrôler le journal des erreurs pour les messages émis<br>précédemment afin d'identifier la cause racine du problème.                                                     |
| 00 | 02 | ELEVATOR_SAFETY_CIRCUIT                                                                                                    |
|    |    | Le circuit de sécurité s'est ouvert intempestivement ou ne<br>s'est pas fermé comme attendu.                                                                                   |
|    |    | C1 :Le circuit de sécurité s'est ouvert intempestivement (par ex. lors du déplacement de cabine)                                                                               |
|    |    | A1 :Rechercher des contacts ouverts dans le circuit de<br>sécurité. Contrôler le fusible 110 V sur la carte SMIC.                                                              |
|    |    | <b>C2</b> :Le circuit de sécurité ne s'est pas fermé comme prévu.<br>Quand toutes les portes sont fermées, le circuit de sécurité<br>est censé être fermé aussi.               |
|    |    | A2 :Contrôler les contacts du circuit de sécurité sur la porte.<br>Contrôler le paramètre de porte « durée entre portes fermées<br>et circuit de sécurité fermé » (CF03 PA13). |
| 00 | 03 | ELEVATOR_OVERLOAD_MODE                                                                                                    |

| Code |    | ASCENSEUR - Description des erreurs                                                                                                    | I |
|------|----|----------------------------------------------------------------------------------------------------|---|
|      |    | <b>C1</b> :Surcharge détectée par la cellule de mesure de charge de cabine (CLC).                                                                                                    | l |
|      |    | A1 :Contrôler le circuit CLC ; dans le cas d'absence de<br>surcharge : renouveler le calibrage du circuit CLC                                                                                              |   |
| 00   | 05 | ELEVATOR_POWER_FAIL_MODE                                                                                                    |   |
| 00   | 08 | ELEVATOR_JRVC_MODE                                                                                                    | I |
| 00   | 12 | ELEVATOR_NOAUTHORIZATION_MODE (1x=F)                                                                                                    |   |
|      |    | L'ascenseur est bloqué car il n'y a pas de carte SIM ou une carte SIM non valide insérée dans la carte électronique de la manœuvre d'ascenseur.                                                            |   |
|      |    | <b>C1</b> :Pas de carte SIM, pas de carte SIM Schindler, une carte SIM d'un autre ascenseur ou une carte SIM manipulée insérée.                                                                            | Ī |
|      |    | A1 :Contrôler la présence de la carte SIM ou si une carte<br>SIM non valide est insérée. Contrôler les erreurs de carte<br>SIM dans le journal d'erreurs (#19xx). S'équiper de la carte<br>SIM appropriée. |   |
| 00   | 17 | ELEVATOR_REVISION_NUMBERS_DO_NOT_MATCH                                                                                                    | _ |
|      |    | <b>C1</b> : Carte SIM disponible mais le numéro interne COMM ne correspond pas à celui du SCIC. Livraison d'une carte SIM inappropriée ou SCIC déjà utilisé pour un autre ascenseur.                       | 6 |
|      |    | A1 : Remplacer par une carte SIM appropriée<br>(spécifiquement configurée) à l'installation. Utiliser une<br>association de SCIC/carte SIM adaptée à cette installation.                                   |   |
| 00   | 18 | ELEVATOR_CHIP_CARD_DATA_INTEGRITY_FAILURE                                                                                                    | I |
|      |    | C1 : La carte SIM peut être lue mais les données sont corrompues (longueur de fichier erronée, mauvais crc, etc.).                                                                                         | Ī |
|      |    | A1 : Changer de carte SIM.                                                                                                    |   |
| 00   | 19 | ELEVATOR_WATCHDOG_RESET                                                                                                    |   |
|      |    | Indique qu'un reset du watchdog (initié par le watchdog<br>logiciel ou matériel) a été effectué auparavant. La manœuvre<br>d'ascenseur vient juste de démarrer.                                            |   |

| Co | de | ASCENSEUR - Description des erreurs                                                                                                    |
|----|----|----------------------------------------------------------------------------------------------------|
|    |    | C1 : Un problème interne de logiciel de manœuvre s'est produit.                                                                                                    |
|    |    | A1 : Mettre à jour la manœuvre avec la dernière version de logiciel.                                                                                                  |
| 00 | 20 | ELEVATOR_S_CIRCUIT_BRIDGED_PERMANENT (1x=P)                                                                                                    |
|    |    | Circuit de sécurité non ouvert au moment où il est censé<br>s'ouvrir (par ex. pendant l'ouverture de la porte)                                                        |
|    |    | <b>C1 :</b> Le circuit de sécurité est ponté (par ex. sur la porte : KTS, KTC)                                                                                        |
|    |    | A1 : Contrôler les ponts sur le circuit de sécurité et les retirer                                                                                                    |
| 00 | 21 | ELEVATOR_CC_RESET                                                                                                    |
|    |    | C1 : Reset de contrôleur cabine, effectué automatiquement<br>par le contrôleur                                                                                        |
|    |    | A1 : Aucune action requise                                                                                                    |
| 00 | 22 | ELEVATOR_CC_RELEVELING_FAIL                                                                                                    |
|    |    | A1 : Contrôler : SUET                                                                                                    |
| 00 | 23 | ELEVATOR_ISK_FAIL_ON_PREOPENING                                                                                                    |
|    |    | A1 : Contrôler : SUET                                                                                                    |
| 00 | 24 | ELEVATOR_KNE_U_INTERRUPTED                                                                                                    |
|    |    | A1 : Contrôler : KNE_U ; câblage                                                                                                    |
| 00 | 25 | ELEVATOR_ISK_PREOPEN_ERROR (1x=P)                                                                                                    |
|    |    | A1 : Contrôler : Circuit de sécurité ; pour remettre à zéro une<br>erreur fatale permanente : voir chapitre 6.8.2                                                     |
| 00 | 27 | ELEVATOR_CC_RELEVELING_FAIL_FATAL                                                                                                    |
| 00 | 31 | ELEVATOR_LEARNING_INTERRUPTED                                                                                                    |
|    |    | La course d'apprentissage a échoué.                                                                                                    |
|    |    | <b>C1 :</b> Manipulation erronée sur l'ascenseur. Par ex.<br>manœuvre de rappel mise en marche ou interrupteur d'arrêt<br>actionné pendant la course d'apprentissage. |
|    |    | A1 : Relâcher les interrupteurs correspondants. Refaire une<br>course d'apprentissage.                                                                                |

| Co | de | ASCENSEUR - Description des erreurs                                                                                         |
|----|----|----------------------------------------------------------------------------------------------------|
|    |    | C2 : Circuit de sécurité ouvert                                                                                             |
|    |    | A2 : Contrôler la raison de l'ouverture du circuit de sécurité et corriger le problème. Refaire une course d'apprentissage. |
| 00 | 33 | ELEVATOR_STARTED_UP                                                                                                    |
|    |    | Indique que la manœuvre principale vient juste de démarrer.                                                                 |
|    |    | C1 : L'alimentation a été coupée puis rétablie                                                                              |
|    |    | C2 : Le bouton Reset a été actionné                                                                                         |
|    |    | C3 : Une réinitialisation du watchdog a été effectuée                                                                       |
|    |    | A3 : Contrôler l'alimentation (qualité) et une éventuelle<br>réinitialisation par quelqu'un d'autre.                        |

| Code |    | PORTE DE CABINE - Description des erreurs                                                                                                    |   |
|------|----|----------------------------------------------------------------------------------------------------|---|
| 03   | 01 | DOOR_CLOSING (80x=F)                                                                                                    |   |
|      |    | La porte n'a pas pu se fermer correctement dans un certain<br>délai. La réaction typique est le démarrage d'une<br>récupération de la porte (répétition de l'ouverture et<br>fermeture de la porte).                                                                                | 6 |
|      |    | C1 : Signal de retour de position de porte fermée défectueux                                                                                                    |   |
|      |    | A1 : Contrôler le contact de position de porte fermée (par ex.<br>KET-S, si présent et non émulé, selon le type de porte) pour<br>voir s'il est encrassé ou mal réglé mécaniquement. Contrôler<br>l'ensemble du câblage du contact de position de porte fermée.                     |   |
|      |    | C2 : La porte ne bouge pas ou trop lentement                                                                                                    |   |
|      |    | A2 : Contrôler la présence d'un obstacle ou de saletés sur<br>les pièces de porte et les rails de guidage. Contrôler le<br>mécanisme de porte (moyen de traction cassé, couplage<br>mécanique, encrassement). Contrôler l'alimentation<br>électrique du moteur de porte (fusibles). |   |
|      |    | C3 : Paramètre de fermeture de porte mal réglé                                                                                                    |   |
|      |    | A3 : Contrôler le bon réglage du paramètre de fermeture de porte                                                                                                    |   |

| Co | de | PORTE DE CABINE - Description des erreurs                                                                                                    |
|----|----|----------------------------------------------------------------------------------------------------|
| 03 | 02 | DOOR_OPENING (80x=F)                                                                                                    |
|    |    | La porte n'a pas pu s'ouvrir correctement dans un certain<br>délai. La réaction typique est le démarrage d'une<br>récupération de la porte (répétition de la fermeture et de<br>l'ouverture de la porte).                                                                                                    |
|    |    | C1 : Signal de retour de position de porte ouverte défectueux                                                                                                    |
|    |    | A1 : Contrôler le contact de position de porte ouverte (par ex.<br>KET-O, si présent et non émulé, selon le type de porte) pour<br>voir s'il est encrassé ou mal réglé mécaniquement. Contrôler<br>l'ensemble du câblage du contact de position de porte ouverte.                                                                                              |
|    |    | C2 : La porte ne bouge pas ou trop lentement                                                                                                    |
|    |    | A2 : Contrôler la présence d'un obstacle ou de saletés sur<br>les pièces de porte et les rails de guidage. Contrôler le<br>mécanisme de porte (moyen de traction cassé, couplage<br>mécanique, encrassement). Contrôler l'alimentation<br>électrique du moteur de porte (fusibles).                                                                            |
|    |    | C3 : Paramètre d'ouverture de porte mal réglé                                                                                                    |
|    |    | A3 : Contrôler le bon réglage du paramètre d'ouverture de porte                                                                                                    |
| 03 | 03 | DOOR_MAX_LOCK_TIME                                                                                                    |
|    |    | <b>C1</b> : (1) DOOR_CMD = DOOR_LOCK. (2) La porte reste<br>verrouillée après DOOR_MAX_STAND_BY_LOCK_TIME<br>(défaut =180 s) doorState=arrêté=moteur coupé                                                                                                    |
|    |    | A1 : Contrôler : circuit de sécurité                                                                                                    |
|    |    | C2 : Après une commande de course, la porte se referme et<br>le signal KET-S est activé, mais la cabine n'entame pas le<br>déplacement au cours des 3 minutes qui suivent. EC tente un<br>« redémarrage à chaud » sur SDIC : Le système tente de se<br>fermer à 6 reprises mais le circuit de sécurité ne se ferme<br>pas, ce qui déclenche une erreur fatale. |

| Code |    | PORTE DE CABINE - Description des erreurs                                                                                                    |   |
|------|----|----------------------------------------------------------------------------------------------------|---|
| 03   | 04 | DOOR_KSKB                                                                                                    |   |
|      |    | La porte n'a pas pu se fermer correctement à cause d'un<br>blocage mécanique. Cette erreur se produit une fois si la<br>porte a essayé de se fermer plus de 50 fois et que la<br>fermeture a toujours été interrompue par l'activation du<br>limiteur de force de fermeture de porte (KSKB). L'ascenseur<br>se bloque si cette erreur se reproduit trop souvent au cours<br>d'une période définie (en général 7 fois en 3 heures = 350<br>tentatives/3 h)                                                                                                    |   |
|      |    | C1 : Obstacles/entraves dans la zone de porte ou dans le rail de porte                                                                                                    |   |
|      |    | A1 : Retirer l'obstacle                                                                                                    |   |
|      |    | C2 : Signal de retour de limiteur de force de fermeture de porte KSKB défectueux                                                                                                    |   |
|      |    | A2 : Contrôler si le contact KSKB est encrassé ou mal réglé mécaniquement. Contrôler l'ensemble du câblage KSKB.                                                                                                    |   |
|      |    |                                                                                                    |   |
| 03   | 12 | DOOR_CLOSED_WITH_WRONG_COMMAND                                                                                                    |   |
| 03   | 12 | DOOR_CLOSED_WITH_WRONG_COMMAND<br>C1 : (1) Pas de commande de porte = DOOR_CLOSE/<br>DOOR_LOCK donnée (2) La porte ne se réouvre pas (3)<br>KET_S s'active (4) doorState=arrêté=moteur coupé                                                                                                    | 6 |
| 03   | 12 | DOOR_CLOSED_WITH_WRONG_COMMAND<br>C1 : (1) Pas de commande de porte = DOOR_CLOSE/<br>DOOR_LOCK donnée (2) La porte ne se réouvre pas (3)<br>KET_S s'active (4) doorState=arrêté=moteur coupé<br>A1 :                                                                                                    | 6 |
| 03   | 12 | DOOR_CLOSED_WITH_WRONG_COMMAND<br>C1 : (1) Pas de commande de porte = DOOR_CLOSE/<br>DOOR_LOCK donnée (2) La porte ne se réouvre pas (3)<br>KET_S s'active (4) doorState=arrêté=moteur coupé<br>A1 :<br>- incompatibilité KET_S et KET_O<br>- Le sens de rotation du moteur est erroné (connecté à<br>l'envers 2)                                                                                                    | 6 |
| 03   | 12 | <ul> <li>DOOR_CLOSED_WITH_WRONG_COMMAND</li> <li>C1 : (1) Pas de commande de porte = DOOR_CLOSE/<br/>DOOR_LOCK donnée (2) La porte ne se réouvre pas (3)<br/>KET_S s'active (4) doorState=arrêté=moteur coupé</li> <li>A1 : <ul> <li>incompatibilité KET_S et KET_O</li> <li>Le sens de rotation du moteur est erroné (connecté à<br/>l'envers ?)</li> </ul> </li> <li>la porte se réouvre juste avant d'atteindre KET_S mais la<br/>porte touche le contact à cause de son inertie.</li> <li>Contrôler le contacteur KET_S (le remplacer si<br/>défectueux)</li> <li>Contrôler la position de KET_S</li> </ul>                      | 6 |
| 03   | 12 | <ul> <li>DOOR_CLOSED_WITH_WRONG_COMMAND</li> <li>C1 : (1) Pas de commande de porte = DOOR_CLOSE/<br/>DOOR_LOCK donnée (2) La porte ne se réouvre pas (3)<br/>KET_S s'active (4) doorState=arrêté=moteur coupé</li> <li>A1 : <ul> <li>incompatibilité KET_S et KET_O</li> <li>Le sens de rotation du moteur est erroné (connecté à l'envers ?)</li> <li>la porte se réouvre juste avant d'atteindre KET_S mais la porte touche le contact à cause de son inertie.</li> <li>Contrôler le contacteur KET_S (le remplacer si défectueux)</li> <li>Contrôler la position de KET_S</li> </ul> </li> <li>DOOR_SHAFT_ERROR (1x=F)</li> </ul> | 6 |

| Co | de | PORTE DE CABINE - Description des erreurs                                                                                                    |
|----|----|----------------------------------------------------------------------------------------------------|
|    |    | C1 : Causes différentes                                                                                                    |
|    |    | A1 : Contrôler dans le journal d'erreurs les messages émis<br>précédemment afin d'identifier la cause racine du problème.                                                                                           |
|    |    | <b>C2</b> : Défaillance au niveau de la détection de la zone de porte du système d'information de gaine                                                                                                    |
|    |    | A2 : Contrôler la détection de la zone de porte du système<br>d'information de gaine (par ex. PHSx, réglage mécanique,<br>capteur défectueux, etc.)                                                                 |
| 03 | 14 | DOOR_PRE_OPENING (1x=P)                                                                                                    |
|    |    | Il y a eu un défaut d'activation ou de désactivation du<br>dispositif de dérivation du circuit de sécurité de porte alors<br>que l'ascenseur était censé effectuer une pré-ouverture de la<br>porte.                |
|    |    | <b>C1 :</b> Câblage du dispositif de dérivation du circuit de sécurité de porte défectueux                                                                                                    |
|    |    | A1 : Contrôler l'ensemble du câblage du dispositif de<br>dérivation du circuit de sécurité de porte                                                                                                    |
|    |    | C2 : Détection de la zone de porte défectueuse                                                                                                    |
|    |    | A2 : Contrôler les signaux et capteurs de la zone de porte<br>(par ex. PHSx, PHUETx). Contrôler la position des<br>indicateurs de zone de déverrouillage de porte dans la gaine<br>(par ex. fanions au même niveau) |
|    |    | C3 : Défaillance du dispositif de dérivation du circuit de<br>sécurité de porte (KTS, KTC)                                                                                                    |
|    |    | A3 : Remplacer le circuit imprimé contenant ce mécanisme de dérivation (par ex. SUET)                                                                                                    |
| 03 | 15 | DOOR_NOT_RECOVERABLE (1x=F)                                                                                                    |
|    |    | La porte n'a pas pu être récupérée après une erreur<br>d'ouverture ou de fermeture (généralement après 20<br>tentatives successives d'ouverture et de fermeture).<br>L'ascenseur est bloqué.                        |

| Code |    | PORTE DE CABINE - Description des erreurs                                                                                                    | Ī |
|------|----|----------------------------------------------------------------------------------------------------|---|
|      |    | C1 : La porte a un problème qui cause des erreurs répétées<br>« ouverture porte » ou « fermeture porte ».                                                                                                    | Ī |
|      |    | A1 : Trouver pourquoi la porte ne peut pas se rétablir.<br>Contrôler les erreurs 0301 et 0302 pour la cause et les<br>actions.                                                                                                    |   |
| 03   | 16 | DOOR_HEARTBEAT_ERROR (4x=F)                                                                                                    | Ī |
|      |    | La communication avec le nœud de porte ou le nœud de<br>cabine (contrôleur) est interrompue                                                                                                    |   |
|      |    | C1 : Nœud de porte ou nœud de cabine déconnecté                                                                                                    | Ī |
|      |    | A1 : Reconnecter le nœud                                                                                                    |   |
|      |    | <b>C2</b> : Pas d'alimentation ou mauvaise alimentation du nœud de porte ou nœud de cabine                                                                                                    |   |
|      |    | A2 : Vérifier l'alimentation du nœud                                                                                                    |   |
|      |    | C3 : Transmission des données défectueuse                                                                                                    | Ī |
|      |    | <b>A3 :</b> Contrôler la connexion de la ligne de données. Contrôler la terminaison de la ligne de données (si présente) sur tous les dispositifs connectés au bus de données. Contrôler le blindage de la ligne de données (si présent). Contrôler s'il y a des interférences de CEM. | 6 |
|      |    | C4 : Nœud de porte ou nœud de cabine défectueux                                                                                                    |   |
|      |    | A4 : Remplacer le nœud concerné                                                                                                    |   |
| 03   | 17 | DOOR_UNEXPECTED_STATE                                                                                                    |   |
|      |    | <b>C1 :</b> Si l'EC reçoit la séquence d'état de porte LOCKED -> CLOSED, un problème est apparu au sous-ensemble de porte.                                                                                                    |   |
|      |    | A1 : Contrôler : l'alimentation électrique de SDIC et s'assurer<br>de l'absence de contacts desserrés                                                                                                    |   |
|      |    | C2 : Incompatibilité éventuelle entre les versions de logiciel.                                                                                                    |   |
| 03   | 18 | DOOR_SDIC_HEARTBEAT                                                                                                    |   |

| Co | de | PORTE DE CABINE - Description des erreurs                                                                                                    |
|----|----|----------------------------------------------------------------------------------------------------|
|    |    | C1 : Le SDIC ne reçoit pas le signal Heartbeat du SCIC (bus CAN).                                                                                                    |
|    |    | A1 : Contrôler le câble du bus CAN et la terminaison du<br>câble de bus CAN sur tous les sous-systèmes (SDIC, SCIC,<br>SEM, FC, COP)                                                      |
|    |    | <b>C2</b> : Reset manuel sur SCIC/SCPU. Cette erreur se produit à chaque fois qu'un reset manuel a été effectué (pendant quelques secondes, le SDIC ne reçoit plus le signal du bus CAN). |
|    |    | C3 : Incompatibilité éventuelle entre les versions de logiciel.                                                                                                    |
| 03 | 33 | DOOR_1_DOD_DIP_WRONG                                                                                                    |
|    |    | <b>C1 :</b> Le réglage du type de DOD et du commutateur DIP ne correspondent pas.                                                                                                    |
|    |    | A1 : Contrôler : la configuration des commutateurs DIP sur le DOD de porte 1.                                                                                                    |
| 03 | 34 | DOOR_2_DOD_DIP_WRONG                                                                                                    |
|    |    | C1 : Le réglage du type de DOD et du commutateur DIP ne correspondent pas.                                                                                                    |
|    |    | A1 : Contrôler : la configuration des commutateurs DIP sur le DOD de porte 2.                                                                                                    |
| 03 | 35 | DOOR_KSPT                                                                                                    |
|    |    | C1 :                                                                                                    |
|    |    | A1 : Contrôler : KSPT (contact porte bloquée)                                                                                                    |
| 03 | 36 | DOOR_OVERTEMPERATURE (3x=F)                                                                                                    |
|    |    | C1 :                                                                                                    |
|    |    | A1 : Contrôler : le moteur de porte ; contrôler s'il y a des<br>obstacles dans la fente/l'écart en zone de porte                                                                          |
| 03 | 37 | DOOR_SUET_BOARD_DISCONNECTED (1x=F)                                                                                                    |
|    |    | C1 :                                                                                                    |
|    |    | A1 : Contrôler : la connexion SUET                                                                                                    |
| 03 | 38 | DOOR_OVERBRIDGING_ACTIVATION_FAULT                                                                                                    |

| Code |    | PORTE DE CABINE - Description des erreurs   |
|------|----|---------------------------------------------|
|      |    | C1 : Erreur SUET 1                          |
|      |    | A1 : Contrôler : la carte SUET              |
| 03   | 39 | DOOR_OVERBRIDGING_LOST (3x=F)               |
|      |    | C1 : Erreur SUET 2                          |
|      |    | A1 : Contrôler : la carte SUET              |
| 03   | 40 | DOOR_OVERBRIDGING_DEACTIVATION_FAULT (1x=P) |
|      |    | C1 : Erreur SUET 3                          |
|      |    | A1 : Contrôler : la carte SUET              |

| Code |    | ENTRAINEMENT GENERAL - Description des erreurs                                                                                                    | Ĩ |
|------|----|----------------------------------------------------------------------------------------------------|---|
| 04   | 01 | DRIVE_SAFETY_CIRCUIT_INTERRUPTED                                                                                                    | 1 |
|      |    | Circuit de sécurité ouvert de manière inattendue (par ex.<br>pendant une course)                                                                                                    |   |
|      |    | C1 : Un dispositif de sécurité s'est déclenché (circuit de<br>sécurité ouvert)                                                                                                    |   |
|      |    | A1 : Contrôler la raison du déclenchement et résoudre le<br>problème                                                                                                    | 6 |
|      |    | <b>C2 :</b> Câblage du circuit de sécurité défectueux ou contact(s) du circuit de sécurité défectueux ou mal réglé(s)                                                                                                    |   |
|      |    | A2 : Contrôler l'ensemble du câblage du circuit de sécurité et des contacts                                                                                                    |   |
| 04   | 02 | DRIVE_TRIP_TOO_LONG (1x=F)                                                                                                    |   |
|      |    | La cabine n'a pas atteint l'étage de destination dans la durée<br>spécifiée (typiquement 45 s). Ce mécanisme protège la<br>mécanique de l'entraînement au cas où la cabine se<br>bloquerait. Par ex. sur un ascenseur à traction, pas<br>d'endommagement des câbles. Sur un ascenseur hydraulique,<br>pas d'endommagement des vérins/valves hydrauliques. |   |

| Co | de | ENTRAINEMENT GENERAL - Description des erreurs                                                                                                    |
|----|----|----------------------------------------------------------------------------------------------------|
|    |    | C1 : Cabine bloquée ou se déplaçant trop lentement                                                                                                    |
|    |    | A1 : Contrôler si un objet dans la gaine bloque la cabine.<br>Vérifier s'il y a une obstruction au niveau de la cabine (trop de<br>frottement sur les rails de guidage).                            |
|    |    | C2 : Entraînement bloqué ou tournant trop lentement                                                                                                    |
|    |    | <b>A2 :</b> Contrôler si le frein se desserre correctement. Contrôler le paramètre de vitesse nominale de l'entraînement.                                                                           |
|    |    | C3 : Signaux d'informations de gaine défectueux                                                                                                    |
|    |    | A3 : Contrôler le câblage de l'information de gaine et ses<br>signaux (PHS, KS/KS1, KSE/KSE_U/KSE_D,)                                                                                               |
| 04 | 03 | DRIVE_CONTACTORS_FEEDBACK (1x=F)                                                                                                    |
|    |    | <b>C1 :</b> Une des entrées de retour d'information (1) s'est<br>enclenchée pendant la course ou (2) ne s'est pas enclenchée<br>après le démarrage ou (3) ne s'est pas déclenchée après<br>l'arrêt. |
|    |    | A1 : Contrôler : le câblage Contrôler : l'absence de défaut de<br>contacteur ou d'entrée dans le circuit associé à l'entrée ?                                                                       |
|    |    | C2 : Arrêt d'urgence ?                                                                                                    |
|    |    | A2 :                                                                                                    |
| 04 | 04 | DRIVE_DIRECTION_ERROR                                                                                                    |
|    |    | C1 : Mauvaise direction de course                                                                                                    |
|    |    | A1 : Contrôler : le câblage Contrôler : pourquoi<br>l'entraînement ne génère pas de couple suffisant.                                                                                               |
|    |    | C2 : FA/boucle ouverte : retour erroné des contacteurs                                                                                                    |
|    |    | <b>C3 :</b> Boucle fermée : Encodeur défectueux ou moteur non<br>alimenté et la cabine se déplace lentement lors d'un<br>déséquilibre                                                               |
|    |    | C4 : L'entraînement ne génère pas de couple suffisant                                                                                                    |
|    |    | A4 : Contrôler pourquoi.                                                                                                    |
| 04 | 05 | DRIVE_SHAFT_INFORMATION                                                                                                    |
|    |    | A1 : Contrôler : le câble CAN Contrôler : le câblage CAN                                                                                                    |

| Code |    | ENTRAINEMENT GENERAL - Description des erreurs                                                                                                    |   |
|------|----|----------------------------------------------------------------------------------------------------|---|
| 04   | 06 | DRIVE_OVERTEMPERATURE                                                                                                    |   |
|      |    | Surchauffe de l'entraînement ou de la gaine détectée                                                                                                    |   |
|      |    | <b>C1 :</b> Surchauffe du moteur d'entraînement, de la pompe<br>hydraulique, de l'huile hydraulique ou de la gaine à cause<br>d'un nombre trop élevé de courses par unité de temps ou à<br>cause d'une température ambiante élevée (par ex.<br>ensoleillement direct de la gaine vitrée) |   |
|      |    | A1 : Attendre le refroidissement                                                                                                    |   |
|      |    | C2 : Signal de retour de surchauffe d'entraînement<br>KTHMH/KTHM défectueux                                                                                                    |   |
|      |    | A2 : Contrôler le bon fonctionnement des thermocontacts<br>KTHMH/KTHM. Contrôler l'ensemble du câblage<br>SMIC.THMH, SMIC.KTHM.                                                                                                    |   |
|      |    | <b>C3</b> : La ventilation (ventilateur intégré sur le convertisseur de fréquence ou ventilateur forcé) ne fonctionne pas                                                                                                    |   |
|      |    | A3 : Vérifier l'alimentation électrique et la mécanique du<br>ventilateur                                                                                                    |   |
| 04   | 07 | DRIVE_NOT_READY_DURING_STANDSTILL                                                                                                    | 6 |
|      |    | L'entraînement (convertisseur de fréquence, boucle ouverte)<br>est devenu techniquement indisponible avec la cabine à<br>l'arrêt.                                                                                                    |   |
|      |    | Même cause et action que pour l'erreur suivante (04 08)                                                                                                    |   |
| 04   | 08 | DRIVE_NOT_READY_DURING_TRIP                                                                                                    |   |
|      |    | L'entraînement (convertisseur de fréquence, boucle ouverte)<br>est devenu techniquement indisponible pendant une course<br>de la cabine.                                                                                                    |   |
|      |    | <b>C1 :</b> Mauvaise connexion électrique entre le convertisseur de fréquence de l'entraînement et la carte de connexion des contacteurs principaux d'ascenseur (carte MCCE)                                                                                                    |   |
|      |    | A1 : Contrôler les câbles et connecteurs correspondants (par ex. signal entraînement prêt)                                                                                                    |   |

| Code |    | ENTRAINEMENT GENERAL - Description des erreurs                                                                                                    |
|------|----|----------------------------------------------------------------------------------------------------|
|      |    | C2 : Problème global du convertisseur de fréquence<br>d'entraînement                                                                                                    |
|      |    | A2 : Contrôler le journal d'erreurs local du convertisseur de<br>fréquence de l'entraînement pour voir le diagnostic détaillé.<br>Remplacer le convertisseur de fréquence si nécessaire.                                                                                                    |
| 04   | 09 | DRIVE_SPEED_LIMIT_EXCEEDED_IN_STANDBY                                                                                                    |
|      |    | Avant tout démarrage d'une course, un contrôle de<br>cohérence du signal indiquant la vitesse lente (typiquement à<br>v < 0,3 m/s) en provenance du convertisseur de fréquence<br>de l'entraînement est effectué. L'erreur se produit si le signal<br>n'est pas actif.                                                                                                    |
|      |    | Cause 13 et action 13 comme pour l'erreur suivante (04 10)                                                                                                    |
| 04   | 10 | DRIVE_SPEED_LIMIT_EXCEEDED_DURING_SAFETY_CI<br>RCUIT_BRIDGED (4x=F)                                                                                                    |
|      |    | Au moment où la cabine arrive à un étage, le signal indiquant<br>la vitesse lente (typiquement à v < 0,3 m/s) en provenance<br>du convertisseur de fréquence de l'entraînement (boucle<br>ouverte) est censé passer d'un état inactif à un état actif.<br>L'erreur se produit si ce signal a changé une fois en état actif<br>et revient en état inactif (signification : la vitesse de cabine a<br>augmenté pendant le nivelage). A noter : le circuit de sécurité<br>sur la porte est ponté à ce stade. A noter : l'ascenseur peut<br>se bloquer si cette erreur se reproduit trop souvent dans une<br>période spécifique (typiquement > 3 fois en 1 heure). |
|      |    | <b>C1</b> : Mauvaise connexion électrique entre le convertisseur de fréquence de l'entraînement et la carte de connexion des contacteurs principaux d'ascenseur (carte MCCE)                                                                                                    |
|      |    | A1 : Contrôler les câbles et connecteurs correspondants (par<br>ex. signal de limite de vitesse de l'entraînement)                                                                                                    |
|      |    | C2 : Le paramètre « limite de vitesse » est mal réglé.                                                                                                    |
|      |    | A2 : Contrôler le paramètre « limite de vitesse » sur le<br>convertisseur de fréquence de l'entraînement.                                                                                                    |

| Co | de | ENTRAINEMENT GENERAL - Description des erreurs                                                                                                    |   |
|----|----|----------------------------------------------------------------------------------------------------|---|
|    |    | C3 : Problème global du convertisseur de fréquence<br>d'entraînement                                                                                                    |   |
|    |    | A3 : Contrôler le journal d'erreurs local du convertisseur de<br>fréquence de l'entraînement pour voir le diagnostic détaillé.<br>Remplacer le convertisseur de fréquence si nécessaire.                                              |   |
|    |    | C4 : Glissement du câble                                                                                                    |   |
|    |    | A4 : Contrôler la mécanique de l'entraînement et la traction                                                                                                    |   |
| 04 | 11 | DRIVE_MOTOR_RESISTOR_CONNECTION                                                                                                    | ĺ |
|    |    | Au moins un des dispositifs de connexion de la résistance du<br>moteur d'entraînement utilisé pour un démarrage en douceur<br>de la cabine avec entraînement à deux vitesses (démarrage<br>résistance) ne fonctionne pas comme prévu. |   |
|    |    | <b>C1 :</b> Un des signaux de retour de dispositif de connexion (en général depuis le contacteur, par ex. SWAHA, SWAFA) est défectueux                                                                                                |   |
|    |    | A1 : Contrôler l'ensemble du câblage vers les dispositifs de<br>connexion de bobine/résistance du moteur d'entraînement                                                                                                    |   |
|    |    | <b>C2</b> : Un des dispositifs de connexion (par ex. SWAHA,<br>SWAFA) est défectueux (contacts collés, bobine contacteur<br>brûlée)                                                                                                   | 6 |
|    |    | A2 : Remplacer le dispositif de connexion correspondant                                                                                                    |   |
| 04 | 30 | DRIVE_BRAKE_OPERATION_PARTIAL_FAILURE                                                                                                    | ſ |
|    |    | Défaillance partielle détectée sur le frein mécanique de<br>l'entraînement                                                                                                    |   |
|    |    | Même cause et action que pour l'erreur suivante (04 31)                                                                                                    |   |
| 04 | 31 | DRIVE_BRAKE_OPERATION_FATAL_FAILURE                                                                                                    |   |
|    |    | Défaillance fatale détectée sur le frein mécanique de<br>l'entraînement                                                                                                    |   |
|    |    | <b>C1 :</b> Un signal de retour de position de frein (par ex. KB/KB1) est défectueux                                                                                                    |   |
|    |    | A1 : Contrôler si les capteurs de position de frein (par ex.<br>KB/KB1) sont encrassés. Contrôler l'ensemble du câblage<br>des capteurs de position de frein.                                                                         |   |

| Co | de | ENTRAINEMENT GENERAL - Description des erreurs                                                                                                    |
|----|----|----------------------------------------------------------------------------------------------------|
|    |    | C2 : Le circuit de commande des freins est défectueux                                                                                                    |
|    |    | A2 : Contrôler les contacteurs qui commandent le frein (SB,<br>RB, SF). Contrôler l'ensemble du câblage vers l'actionneur<br>de frein. Contrôler la présence du module de frein (CI). |
|    |    | C3 : Le frein ne fonctionne que partiellement                                                                                                    |
|    |    | A3 : Vérifier la tension d'alimentation du frein                                                                                                    |
|    |    | C4 : Le frein est mal réglé mécaniquement                                                                                                    |
|    |    | A4 : Contrôler les informations de terrain disponibles.<br>Remplacer le frein si nécessaire.                                                                                          |
| Co | de | CELLULE DE CHARGE DE CABINE - Description des                                                                                                    |
|    |    | erreurs                                                                                                    |
| 11 | 01 | CLC_NO_FREQUENCY (1x=F)                                                                                                    |
|    |    | Pas de fréquence émise par le dispositif de mesure de la<br>charge de cabine                                                                                                    |
|    |    | <b>C1</b> : Pas de connexion avec le dispositif de mesure de la charge de cabine                                                                                                    |
|    |    | A1 : Contrôler les connexions et l'ensemble du câblage vers<br>le dispositif de mesure de la charge de cabine (par ex.<br>SDIC.XLD, capteur X)                                        |
|    |    | C2 : Dysfonctionnement du dispositif de mesure de la charge de cabine                                                                                                    |
|    |    | A2 : Remplacer le dispositif de mesure de la charge de cabine (par ex. CLC)                                                                                                    |
|    |    | C3 : Dysfonctionnement de l'étage de réception du signal de<br>charge de cabine                                                                                                    |
|    |    | A3 : Remplacer le circuit imprimé correspondant (par ex. SDIC)                                                                                                    |
| 11 | 02 | CLC_WRONG_VALUE                                                                                                    |
|    |    | Le signal du dispositif de mesure de la charge de cabine est<br>présent mais non valide (par ex. hors limites)                                                                        |

| Code |    | CELLULE DE CHARGE DE CABINE - Description des<br>erreurs                                                                                                    |   |
|------|----|----------------------------------------------------------------------------------------------------|---|
|      |    | C1 : Le dispositif de mesure de la charge de cabine est mal réglé mécaniquement                                                                                          |   |
|      |    | A1 : Contrôler la fixation mécanique du dispositif de mesure de la charge                                                                                                |   |
|      |    | C2 : Le signal de mesure de la charge de cabine est<br>défectueux                                                                                                    |   |
|      |    | A2 : Contrôler l'ensemble du câblage vers le dispositif de<br>mesure de la charge de cabine. Contrôler s'il y a des<br>interférences de CEM.                             |   |
|      |    | C3 : Dysfonctionnement du dispositif de mesure de la charge de cabine                                                                                                    |   |
|      |    | A3 : Remplacer le dispositif de mesure de la charge de cabine (par ex. CLC)                                                                                              |   |
| 11   | 03 | CLC_CALIBRATION_ERROR                                                                                                    |   |
|      |    | C1 : Cellule de charge de cabine : une erreur s'est produite pendant la procédure de calibrage                                                                           |   |
|      |    | A1 : Contrôler : le câblage CLC ; contrôler : la bonne fixation<br>de la CLC ; contrôler : le paramétrage de la CLC ; refaire : le<br>calibrage CLC ; remplacer : la CLC | 6 |
| 11   | 04 | CLC_OVERBRIDGED                                                                                                    |   |
|      |    | <b>C1</b> : Comm. DIP 1 sur le circuit imprimé SCIC en position ON (cellule de charge de cabine désactivée)                                                              |   |
|      |    | A1 : Contrôler : que le commutateur DIP 1 du C.I. SCIC est<br>sur OFF. Contrôler : l'IHM menu 107                                                                        |   |
| 11   | 05 | CLC_NO_ CALIBRATION                                                                                                    |   |
|      |    | C1 : Le calibrage de CLC n'a pas été effectué.                                                                                                    |   |
|      |    | A1 : Contrôler : le câblage CLC ; contrôler : la bonne fixation<br>de la CLC ; contrôler : le paramétrage de la CLC ; refaire : le<br>calibrage CLC ; remplacer : la CLC |   |

| Code |    | CELLULE DE CHARGE DE CABINE - Description des<br>erreurs                                                                                                    |
|------|----|----------------------------------------------------------------------------------------------------|
| 11   | 06 | CLC_NOT_SUPPORTED_IN_CURRENT_STATE                                                                                                    |
|      |    | Il n'est pas possible d'afficher la charge de cabine actuelle<br>sur l'interface utilisateur (IHM) en passant par les menus de<br>configuration CF95, CF98 ou CF99.                                   |
|      |    | <b>C1 :</b> Le dispositif de mesure de la charge de cabine n'est pas calibré                                                                                                    |
|      |    | A1 : Calibrer le dispositif de mesure de la charge de cabine                                                                                                    |
| 11   | 07 | CLC_NOT_SUPPORTED_IN_ERROR_STATE                                                                                                    |
|      |    | Il n'est pas possible d'afficher la charge de cabine actuelle<br>sur l'interface utilisateur (IHM) en passant par les menus de<br>configuration CF95, CF98 ou CF99.                                   |
|      |    | C1 : Le dispositif de mesure de la charge de cabine est en<br>état d'erreur (ne fonctionne pas)                                                                                                    |
|      |    | A1 : Contrôler le journal d'erreurs pour voir les erreurs<br>consignées pour le dispositif CLC.                                                                                                    |
| 11   | 08 | CLC_OUT_OF_RANGE (1x=F)                                                                                                    |
|      |    | Le signal du dispositif de mesure de la charge de cabine est<br>présent mais non valide (par ex. hors limites)                                                                                        |
|      |    | C1 : Le dispositif de mesure de la charge de cabine est mal réglé mécaniquement                                                                                                    |
|      |    | A1 : Contrôler la fixation mécanique du dispositif de mesure<br>de la charge                                                                                                    |
|      |    | C2 : Le signal de mesure de la charge est défectueux                                                                                                    |
|      |    | A2 : Contrôler l'ensemble du câblage vers le dispositif de<br>mesure de la charge de cabine. Contrôler le blindage (si<br>présent). Contrôler l'alimentation du dispositif de mesure de<br>la charge. |
|      |    | C3 : Dysfonctionnement du dispositif de mesure de la charge                                                                                                    |
|      |    | A3 :Remplacer le dispositif de mesure de la charge                                                                                                    |

| Code |    | CELLULE DE CHARGE DE CABINE - Description des<br>erreurs                                                                                                    |   |
|------|----|----------------------------------------------------------------------------------------------------|---|
| 11   | 09 | ZERO_LOAD_FREQUENCY_OUT_OF_RANGE                                                                                                    |   |
|      |    | Le calibrage de charge zéro de cabine a échoué à cause<br>d'un signal non valide (fréquence) émis par le système de<br>mesure de la charge de cabine.        |   |
|      |    | Même cause et action que pour l'erreur suivante (11 10)                                                                                                    |   |
| 11   | 10 | REFERENCE_LOAD_FREQUENCY_OUT_OF_RANGE                                                                                                    |   |
|      |    | Le calibrage de charge de référence de cabine a échoué à<br>cause d'un signal non valide (fréquence) émis par le système<br>de mesure de la charge de cabine |   |
|      |    | C1 : Le dispositif de mesure de la charge de cabine est mal réglé mécaniquement                                                                              |   |
|      |    | A1 : Contrôler la fixation mécanique du dispositif de mesure de la charge                                                                                    |   |
|      |    | C2 : Le signal de mesure de la charge est défectueux                                                                                                    |   |
|      |    | A2 : Contrôler l'ensemble du câblage vers le dispositif de mesure<br>de la charge. Contrôler s'il y a des interférences de CEM.                              |   |
|      |    | C3 : Procédure incorrecte lors du calibrage du dispositif de mesure de la charge                                                                             | 6 |
|      |    | A3 : Contrôler la bonne procédure (par ex. poids correct en cabine)                                                                                          |   |
|      |    | <b>C4 :</b> Dysfonctionnement du dispositif de mesure de la charge de cabine                                                                                 |   |
|      |    | A4 : Remplacer le dispositif de mesure de la charge de cabine                                                                                                |   |
| 11   | 11 | REFERENCE_LOAD_WEIGHT_OUT_OF_RANGE                                                                                                    |   |
|      |    | A1 : Contrôler : Poids de charge de référence. Refaire le<br>calibrage/la configuration CLC                                                                  |   |
| 11   | 12 | CLC_CALIBRATION_SLOPE_OUT_OF_RANGE                                                                                                    |   |
|      |    | A1 : Refaire le calibrage/la configuration CLC                                                                                                    |   |
| 11   | 13 | CLC_CALIBRATION_RATED_LOAD_OUT_OF_RANGE                                                                                                    |   |
|      |    | A1 : Contrôler : la configuration du poids de charge nominale                                                                                                |   |

| Code |    | ACVF - Description des erreurs                                                                                                    | FC |
|------|----|----------------------------------------------------------------------------------------------------|----|
| 15   | 01 | FC_OVERCURRENT (3x=F)                                                                                                    | F1 |
|      |    | La limite de courant maximale d'une ou plusieurs<br>phases de sortie du FC vers le moteur d'entraînement<br>a été dépassée                                 |    |
|      |    | C1 : Court-circuit dans les câbles ou les enroulements<br>du moteur                                                                                        |    |
|      |    | A1 : Contrôler les câbles d'alimentation et connecteurs<br>entre le FC et le moteur. Contrôler si le moteur<br>présente des circuits sur les enroulements. |    |
|      |    | C2 : Mécanique de l'entraînement neutralisée ou<br>bloquée                                                                                                 |    |
|      |    | A2 : Contrôler si la mécanique de l'entraînement est<br>bloquée (par ex. réducteur, graissage). Contrôler le<br>bon desserrage du frein.                   |    |
|      |    | C3 : Augmentation soudaine de charge                                                                                                    |    |
|      |    | A3 : Vérifier la charge interdite                                                                                                    |    |
|      |    | C4 : Réglage du paramètre de l'entraînement                                                                                                    |    |
|      |    | A4 : Vérifier les paramètres d'entraînement avec les<br>données moteur et système                                                                          |    |
|      |    | C5 : Moteur inapproprié/dimensionnement erroné du<br>système                                                                                               |    |
|      |    | <b>A5 :</b> Contrôler le dimensionnement du moteur et du système. Répéter le contrôle des limites de courant (chapitre 7.4 étape 13)                       |    |
|      |    | C6 : Engagement du parachute après l'essai de<br>réception                                                                                                 |    |
|      |    | A6 : Suivre les instructions du chapitre 6.9.6                                                                                                    |    |
| 15   | 02 | FC_OVERVOLTAGE (4x=F)                                                                                                    | F2 |
|      |    | Surtension détectée sur la liaison DC interne du FC                                                                                                    |    |
|      |    | C1 : Décélération trop forte                                                                                                    |    |
|      |    | A1 : Régler la décélération (suggestion 0,5 m/s <sup>2</sup> )                                                                                             |    |

| Code |    | ACVF - Description des erreurs                                                                                                    | FC         |
|------|----|----------------------------------------------------------------------------------------------------|------------|
|      |    | C2 : Pointes de surtension fortes sur le secteur                                                                                                   |            |
|      |    | A2 : Contrôler les perturbations et les tolérances de la tension secteur                                                                           |            |
|      |    | C3 : Défaillance d'un composant du FC (résistance de<br>freinage défectueuse)                                                                      |            |
|      |    | A3 : Remplacer le FC                                                                                                    |            |
| 15   | 03 | FC_EARTH_FAULT (4x=F)                                                                                                    | F3         |
|      |    | La somme des courants de phase en sortie du FC vers<br>le moteur n'est pas égale à zéro                                                            |            |
|      |    | C1 : Défaut d'isolation ou courant de fuite                                                                                                    |            |
|      |    | A1 : Contrôler les câbles d'alimentation (isolation) vers<br>le moteur. Contrôler si le moteur présente des circuits<br>sur les enroulements.      |            |
| 15   | 04 | FC_INVERTER_FAULT (3x=F)                                                                                                    |            |
|      |    | Erreur commune pour des problèmes différentes tels<br>que saturation de l'entraînement, défaut du système<br>moteur, défaut de la température IGBT |            |
|      |    | C1 : Fonctionnement défectueux dans le module de<br>contrôle ou le pont IGBT bridge - CEM - défaillance de<br>composant                            | F7         |
|      |    | A1 : Faire un reset et redémarrer. Si l'erreur se<br>reproduit, remplacer le FC.                                                                   |            |
|      |    | C2 : Défaillance interne du FC                                                                                                    | F8         |
|      |    | A2 : Contrôler la compatibilité logiciel/matériel.<br>Réinitialiser le défaut et redémarrer. Si l'erreur se<br>reproduit, remplacer le FC.         |            |
|      |    | <b>C3</b> : Protection thermique de IGBT basée sur une valeur prévisionnelle calculée. Courant trop élevé vers le moteur.                          | F41<br>F31 |
|      |    | A3 : Contrôler si la cabine et le contrepoids subissent<br>un blocage mécanique. Voir également les actions de<br>l'erreur 15 01.                  |            |

| Cod | de | ACVF - Description des erreurs                                                                                                    | FC  |
|-----|----|----------------------------------------------------------------------------------------------------|-----|
| 15  | 05 | FC_CHARGING_CONTACTOR (3x=F)                                                                                                    | F5  |
|     |    | Défaillance détectée dans le module de liaison DC.                                                                                                    |     |
|     |    | C1 :Perturbations CEM                                                                                                    |     |
|     |    | A1 : Faire un reset et redémarrer. Si l'erreur se reproduit, remplacer le FC.                                                                              |     |
|     |    | C2 : Défaillance d'un composant du FC                                                                                                    |     |
|     |    | A2 : Remplacer le FC                                                                                                    |     |
| 15  | 09 | FC_UNDERVOLTAGE (20x=F)                                                                                                    | F9  |
|     |    | Sous-tension détectée sur la liaison DC interne du FC                                                                                                    |     |
|     |    | C1 : Panne de l'alimentation secteur (microcoupures)                                                                                                    |     |
|     |    | A1 : Contrôler les perturbations et les tolérances de la tension secteur                                                                                   |     |
|     |    | <b>C2</b> : Le dispositif d'évacuation automatique (avec SEM) était en marche                                                                              |     |
|     |    | A2 : Aucun, comportement normal                                                                                                    |     |
|     |    | C3 : Défaillance d'un composant du FC                                                                                                    |     |
|     |    | A3 : Remplacer le FC                                                                                                    |     |
| 15  | 10 | FC_INPUT_LINE_SUPERVISION (3x=F)                                                                                                    | F10 |
|     |    | Au moins une phase de l'alimentation de<br>l'entraînement manque ou est insuffisante                                                                       |     |
|     |    | C1 : Pas d'alimentation électrique                                                                                                    |     |
|     |    | A1 : Contrôler l'ensemble du câblage (connexions).<br>Contrôler les fusibles.                                                                              |     |
|     |    | C2 : Alimentation électrique perturbée                                                                                                    |     |
|     |    | A2 : Contrôler s'il y a d'autres consommateurs de<br>courant (alimentés par la même ligne) qui dégradent la<br>qualité de l'alimentation de l'entraînement |     |
| 15  | 11 | FC_OUTPUT_LINE_SUPERVISION (1x=F)                                                                                                    | F11 |
|     |    | Pas de courant détecté sur une ou plusieurs phases<br>de sortie de l'inverseur vers le moteur                                                              |     |

| Cod | de | ACVF - Description des erreurs                                                                                                    | FC  |
|-----|----|----------------------------------------------------------------------------------------------------|-----|
|     |    | C1 : Connexion de l'alimentation entre FC et moteur                                                                                                    |     |
|     |    | FC et le moteur.                                                                                                    |     |
| 15  | 12 | FC_BRAKE_CHOPPER_SUPERVISION (3x=F)                                                                                                    | F12 |
|     |    | Le régleur de freinage sur le FC ne fonctionne pas<br>correctement                                                                                                    |     |
|     |    | C1 : Résistance sur le frein mal montée                                                                                                    |     |
|     |    | A1 : Contrôler la présence et le câblage de la<br>résistance sur le frein                                                                                                    |     |
|     |    | <b>C2 :</b> Résistance sur le frein cassée (contrôler la résistance)                                                                                                    |     |
|     |    | A2 : Remplacer la résistance sur le frein                                                                                                    |     |
|     |    | C3 : Régleur de frein cassé                                                                                                    |     |
|     |    | A3 : Remplacer le FC                                                                                                    |     |
| 15  | 13 | FC_CONVERTER_UNDER_TEMPERATURE (4x=F)                                                                                                    | F13 |
|     |    | Température du dissipateur thermique sous 10°C                                                                                                    |     |
|     |    | C1 : Utilisation du FC hors des spécifications                                                                                                    |     |
|     |    | A1 : Faire un reset et redémarrer. Vérifier la<br>température ambiante                                                                                                    |     |
| 15  | 14 | FC_CONVERTER_OVERTEMPERATURE                                                                                                    | F14 |
|     |    | <b>C1</b> : Température du dissipateur thermique supérieure à +90°C                                                                                                    |     |
|     |    | A1 : Contrôler : la circulation d'air de refroidissement<br>Contrôler : que le dissipateur n'est pas encrassé<br>Contrôler : la température ambiante Contrôler : que la<br>fréquence de commutation n'est pas trop élevée par<br>rapport à la température ambiante et la charge du<br>moteur. |     |
| 15  | 15 | FC_MOTOR_STALLED (1x=F)                                                                                                    | F15 |
|     |    | La charge sur le moteur est trop forte (détecté par la<br>mesure du courant sur la sortie du FC)                                                                                                    |     |

| Co | de | ACVF - Description des erreurs                                                                                                    | FC  |
|----|----|----------------------------------------------------------------------------------------------------|-----|
|    |    | C1 : Mécanique de l'entraînement neutralisée ou<br>bloquée                                                                                  |     |
|    |    | A1 : Contrôler si la mécanique de l'entraînement est<br>bloquée (par ex. réducteur, graissage). Contrôler le<br>bon desserrage du frein.    |     |
|    |    | C2 : Augmentation soudaine de charge                                                                                                    |     |
|    |    | A2 : Vérifier la charge interdite                                                                                                    |     |
| 15 | 16 | FC_MOTOR_OVERTEMPERATURE                                                                                                    | F63 |
|    |    | C1 : La surveillance de température moteur du FC a<br>détecté une surchauffe du moteur - moteur en surcharge                                |     |
|    |    | A1 : Contrôler : réduire la charge du moteur. Vérifier :<br>les paramètres de température si le moteur n'était pas<br>en surchauffe         |     |
| 15 | 17 | FC_MOTOR_UNDERLOAD (1x=F)                                                                                                    | F17 |
|    |    | La charge sur le moteur d'entraînement est trop faible<br>(détecté par la mesure du courant sur la sortie de<br>l'inverseur d'entraînement) |     |
|    |    | C1 : Mécanique de l'entraînement cassée                                                                                                    |     |
|    |    | A1 : Contrôler si la mécanique de l'entraînement est cassée (par ex. réducteur, câbles, etc)                                                |     |
| 15 | 18 | FC_ANALOGUE_INPUT_FAULT                                                                                                    |     |
|    |    | C1 : Ne concerne pas les applications Schindler                                                                                             |     |
|    |    | A1 : Contrôler la version de logiciel de l'application ACVF                                                                                 |     |
| 15 | 19 | FC_OPTION_BOARD_IDENTIFICATION (3x=F)                                                                                                    |     |
|    |    | C1 : Echec de lecture de la carte d'option du FC                                                                                            | F32 |
|    |    | A1 : Contrôler : le montage, si le montage est OK,                                                                                          | F40 |
|    |    | remplacer le conventisseur de frequence.                                                                                                    | F62 |
| 15 | 20 | FC_10V_SUPPLY_REFERENCE                                                                                                    |     |
|    |    | C1 : + 10 V de consigne court-circuité                                                                                                    |     |
|    |    | A1 : Contrôler : le câblage de la tension de consigne 10 V                                                                                  |     |

| Co | de | ACVF - Description des erreurs                                                                                                    | FC  | ľ |
|----|----|----------------------------------------------------------------------------------------------------|-----|---|
| 15 | 21 | FC_24V_SUPPLY (3x=F)                                                                                                    |     | 1 |
|    |    | C1 : + 24 V de consigne court-circuité                                                                                                    |     |   |
|    |    | A1 : Contrôler : le câblage de la tension de consigne 24 V                                                                                                    |     |   |
| 15 | 22 | FC_EEPROM (1x=F)                                                                                                    | F22 |   |
|    |    | Même cause et action que pour l'erreur suivante (1523)                                                                                                    |     |   |
| 15 | 23 | FC_CHECKSUM (1x=F)                                                                                                    |     |   |
|    |    | <b>C1 :</b> Erreur de restauration des paramètres - défaut d'interférences - défaillance composant                                                                                        |     |   |
|    |    | A1 : Contrôler tous les paramètres spécifiques au client : après la réinitialisation du défaut, le convertisseur de fréquence Vacon charge automatiquement les paramètres par défaut.     |     |   |
|    |    | A2 : Contrôler tous les réglages des paramètres après la réinitialisation.                                                                                                    |     |   |
|    |    | A3 : Faire un reset et redémarrer. Si l'erreur se<br>reproduit, remplacer le FC.                                                                                                    |     |   |
|    | I  | FC_MODEL_COUNTER_FAULT                                                                                                    | F24 | 6 |
|    |    | <b>C1 :</b> Les valeurs contenues dans l'historique des erreurs, les compteurs de MWh ou de jours/heures de service peuvent avoir été modifiées au cours de la dernière panne de secteur. |     |   |
|    |    | A1 : Aucune action requise. Garder une attitude<br>critique vis-à-vis de ces valeurs (ces compteurs ne<br>sont pas fiables).                                                              |     |   |
| 15 | 25 | FC_MICROPROCESSOR_WATCHDOG                                                                                                    | F25 | Ī |
|    |    | C1 : - Blocage microprocesseur FC - défaut<br>d'interférences - défaillance composant                                                                                                    |     |   |
|    |    | A1 : Faire un reset et redémarrer. Si l'erreur se<br>reproduit, remplacer le FC.                                                                                                    |     |   |
|    |    | FC_START-UP_PREVENT                                                                                                    | F26 |   |

| Co | de | ACVF - Description des erreurs                                                                                                    | FC  |
|----|----|----------------------------------------------------------------------------------------------------|-----|
|    |    | C1 : Logiciel de l'application Schindler non téléchargé                                                                                                    |     |
|    |    | A1 : Télécharger le logiciel d'application spécifique<br>Schindler                                                                                                    |     |
| 15 | 26 | FC_PANEL_COMMUNICATION                                                                                                    |     |
|    |    | C1 : La connexion entre le tableau et le convertisseur<br>de fréquence ne fonctionne pas                                                                                                    |     |
|    |    | A1 : Contrôler : le câble d'interface tableau-FC                                                                                                    |     |
| 15 | 29 | FC_THERMISTOR_PROTECTION                                                                                                    |     |
|    |    | <b>C1</b> : L'entrée du thermistor de la carte d'extension<br>d'E/S a détecté un accroissement de la température du<br>moteur. Ne concerne pas l'application boucle fermée<br>Schindler              |     |
|    |    | A1 : Contrôler : la charge et le refroidissement du<br>moteur Contrôler : la connexion du thermistor (si<br>l'entrée du thermistor de la carte d'extension est<br>inutilisée, elle doit être pontée) |     |
|    |    | FC_MODEL_FAN_COOLING                                                                                                    | F32 |
|    |    | C1 : Le signal de retour du ventilateur n'est pas OK                                                                                                    |     |
|    |    | A1 : Remettre l'erreur à zéro et redémarrer. Si l'erreur se reproduit, remplacer le convertisseur de fréquence.                                                                                      |     |
|    | I  | FC_MODEL_OPTIONBOARD_CHANGED                                                                                                    | F37 |
|    |    | C1 : La carte d'options a été changée                                                                                                    |     |
|    |    | <b>A1</b> : Idem F40                                                                                                    |     |
|    | -  | FC_MODEL_OPTIONBOARD_ADDED                                                                                                    | F38 |
|    |    | C1 : La carte d'options a été ajoutée                                                                                                    |     |
| _  |    | <b>A1</b> : Idem F40                                                                                                    |     |
|    |    | FC_MODEL_OPTIONBOARD_REMOVED                                                                                                    | F39 |
|    |    | C1 : La carte d'options a été retirée                                                                                                    |     |
|    |    | <b>A1</b> : Idem F40                                                                                                    |     |
|    |    | FC_MODEL_OPTIONBOARD_UNKNOWN                                                                                                    | F40 |

| Cod | de | ACVF - Description des erreurs                                                                                                    | FC  |
|-----|----|----------------------------------------------------------------------------------------------------|-----|
|     |    | C1 : Impossible d'identifier la carte d'options                                                                                                    |     |
|     |    | A1 : Vérifier que toutes les cartes sont correctement<br>insérées dans leur emplacement et que le type de la<br>carte correspond à la description du produit<br>Q421011239. |     |
|     |    | Faire un reset et redémarrer. Si l'erreur se reproduit,<br>remplacer le FC.                                                                                                 |     |
|     | -  | FC_MODEL_IGBT_TEMPERATURE                                                                                                    | F41 |
|     |    | Fonction de protection (le logiciel calcule la<br>température supposée dans des conditions données)<br>contre la surchauffe de la puce IGBT.                                |     |
|     |    | C1 : Courant trop élevé vers le moteur.                                                                                                    |     |
|     |    | A1 : Même cause et action que pour l'erreur 1501.                                                                                                    |     |
| 15  | 31 | FC_ENCODER_PULSE_MISSING (30x=F)                                                                                                    | F43 |
|     |    | Signal non valide en provenance de l'encodeur du<br>moteur d'entraînement                                                                                                   |     |
|     |    | C1 : Signal d'encodeur défectueux                                                                                                    |     |
|     |    | A1 : Contrôler l'ensemble du câblage vers l'encodeur                                                                                                    |     |
|     |    | C2 : Signal d'encodeur bruyant                                                                                                    |     |
|     |    | A2 : Contrôler la bonne terminaison des signaux d'encodeur (résistance de terminaison)                                                                                      |     |
|     |    | C3 : Etage de réception de signal d'encodeur défectueux                                                                                                    |     |
|     |    | A3 : Remplacer l'électronique (par ex. carte d'options<br>ou même l'inverseur d'entraînement complet) du<br>système correspondant                                           |     |
|     |    | C4 : Encodeur défectueux                                                                                                    |     |
|     |    | A4 : Remplacer l'encodeur                                                                                                    |     |
|     |    | C5 : Paramètre de l'entraînement mal réglé                                                                                                    |     |
|     |    | A5 : Contrôler le paramètre d'entraînement (par ex.<br>fréquence nominale, vitesse d'ascenseur, nombre<br>d'impulsions encodeur, etc)                                       |     |

| Co | de | ACVF - Description des erreurs                                                                                                    | FC  |
|----|----|----------------------------------------------------------------------------------------------------|-----|
|    |    | <b>C6 :</b> Le sens de rotation signalé par l'encodeur<br>(entrées différentielles) est contraire à la séquence de<br>phase de secteur du moteur d'entraînement                                                        |     |
|    |    | <b>A6 :</b> Modifier le paramètre de direction de l'encodeur (CF16, PA14)                                                                                                    |     |
|    | I  | FC_MODEL_CTRLBOARD_CHANGED                                                                                                    | F44 |
|    |    | Même cause et action que pour l'erreur suivante (F45)                                                                                                    |     |
|    | -  | FC_MODEL_CTRLBOARD_ADDED                                                                                                    | F45 |
|    |    | <b>C1 :</b> L'alimentation ou la carte d'options a été<br>remplacée (les paramètres d'application sont réglés<br>sur les valeurs par défaut)                                                                           |     |
|    |    | A1 : Contrôler que toutes les cartes d'options sont<br>insérées correctement. Remettre l'erreur à zéro puis<br>charger les paramètres par défaut de l'ascenseur.<br>Relancer la procédure de démarrage de l'ascenseur. |     |
| 15 | 32 | FC_ENCODER_DIRECTION (3x=F)                                                                                                    |     |
|    |    | Mauvais signal de sens de rotation de l'encodeur du<br>moteur d'entraînement                                                                                                    |     |
|    |    | C1 : Le sens de rotation signalé par l'encodeur du<br>moteur d'entraînement (entrées différentielles) est<br>contraire à la séquence de phase de secteur du<br>moteur d'entraînement                                   |     |
|    |    | A1 : Modifier le paramètre de direction de l'encodeur (CF16, PA14)                                                                                                    |     |
| 15 | 33 | FC_SPEED_SUPERVISION (10x=F)                                                                                                    | F60 |
|    |    | Différence trop élevée entre la vitesse de consigne et<br>la vitesse réelle du moteur d'entraînement. La vitesse<br>réelle est dérivée de l'information de l'encodeur<br>incrémentiel.                                 |     |

| Cod | de | ACVF - Description des erreurs                                                                                                    | FC  |   |
|-----|----|----------------------------------------------------------------------------------------------------|-----|---|
|     |    | C1 : Mécanique de l'entraînement neutralisée ou<br>même bloquée                                                                                                    |     |   |
|     |    | A1 : Contrôler le bon desserrage du frein. Contrôler si<br>la mécanique d'entraînement est bloquée (par ex.<br>réducteur, graissage). Contrôler le bon équilibrage du<br>poids de la cabine et du contrepoids.                                                                       |     |   |
|     |    | C2 : Le paramètre d'encodeur moteur ou de moteur<br>est mal réglé ou le paramètre de limite de vitesse est<br>trop juste                                                                                                    |     |   |
|     |    | A2 : Changer le paramètre correspondant en conséquence. A noter que certains entraînements ont plusieurs limites dédiées aux différentes vitesses telles que vitesse d'inspection, d'évacuation, etc. (par ex. limite/durée vitesse de gaine, durée/limite vitesse service de gaine) |     |   |
|     |    | C3 : Dysfonctionnement de l'encodeur de rotation du moteur                                                                                                    |     |   |
|     |    | A3 : Remplacer l'encodeur.                                                                                                    |     |   |
| 15  | 36 | FC_ANALOG_INPUT_UNDER_CURRENT                                                                                                    |     | 6 |
|     |    | <b>C1 :</b> Le courant de l'entrée analogique est inférieur à 4 mA. Défaillance de la source du signal. Rupture du câble de commande.                                                                                                    |     |   |
|     |    | A1 : Contrôler : une rupture mécanique ; s'assurer que<br>le moteur ne tourne pas à la limite de courant.<br>Augmenter le paramètre 11.8 SpeedErrorLim sans<br>dépasser la fréquence de sortie nominale d'1/3.                                                                       |     |   |
| 15  | 41 | FC_EXTERNAL_FAULT                                                                                                    | -   |   |
|     |    | C1 : Un défaut est détecté à l'entrée numérique de<br>défaut externe                                                                                                    |     |   |
|     |    | A1 : Contrôler : le circuit ou le dispositif de défaut<br>externe.                                                                                                    |     |   |
| 15  | 42 | FC_SPEED_AT_TARGET_PHSx_RISING (1x=F)                                                                                                    | F66 |   |
|     |    | Vitesse de cabine respectivement trop lente ou trop<br>élevée détectée lorsque la cabine arrive à l'étage                                                                                                    |     |   |

| Cod | de | ACVF - Description des erreurs                                                                                                    | FC  |
|-----|----|----------------------------------------------------------------------------------------------------|-----|
|     |    | C1 : Dysfonctionnement de la détection de position de cabine                                                                                                    |     |
|     |    | A1 : Contrôler le système d'information de gaine.                                                                                                    |     |
|     |    | C2 : Mauvais équilibrage cabine et contrepoids                                                                                                    |     |
|     |    | A2 : Contrôler l'équilibrage conformément au manuel<br>d'instructions (TK)                                                                                                    |     |
|     |    | C3 : Glissement trop fort du câble                                                                                                    |     |
|     |    | A3 : Contrôler si le moyen de traction a suffisamment<br>de friction                                                                                                    |     |
|     |    | C4 : Usure des moyens de traction                                                                                                    |     |
|     |    | A4 : Contrôler l'usure des moyens de traction                                                                                                    |     |
| 15  | 44 | FC_WRONG_PHSx_SEQUENCE (11x=F)                                                                                                    | F65 |
|     |    | <b>C1</b> : Le FC a reçu une séquence de signal logique<br>PHSx erronée du processeur de cabine - premier<br>PHSx ascendant, dernier PHSx ascendant manquant -<br>deux signaux ascendants ou descendants PHSx reçus<br>l'un après l'autre |     |
|     |    | A1 : Contrôler : les erreurs matérielles/logicielles sur la<br>cabine. Contrôler les barrières lumineuses PHS.<br>Contrôler l'alimentation PHS 1/2. Contrôler la CEM.<br>Contrôler les fanions d'étage (niveau)                           |     |
|     |    | C2 : Erreur logique du processeur de cabine (SDIC)                                                                                                    |     |
|     |    | A2 : Contrôler les capteurs PHS et les distances<br>jusqu'aux fanions (flags) d'étage. Contrôler<br>l'alimentation 24 V. Contrôler le câblage SDIC.<br>Contrôler la carte SDIC                                                            |     |
| 15  | 48 | FC_MOTOR_CURRENT_SUPERVISION (3x=F)                                                                                                    |     |
|     |    | C1 : Courant du moteur (dans une ou plusieurs des phases) sous la valeur prévue                                                                                                    |     |
|     |    | A1 : Contrôler le câblage entre le FC et les<br>contacteurs de sortie. Contrôler les contacteurs et<br>contacts principaux. Contrôler le câblage entre les<br>contacteurs de sortie et le moteur. Contrôler le moteur.                    |     |

| Cod | de | ACVF - Description des erreurs                                                                                                    | FC  | ĺ |
|-----|----|----------------------------------------------------------------------------------------------------|-----|---|
| 15  | 51 | FC_SPEED_REFERENCE (1x=F)                                                                                                    |     |   |
|     |    | C1 : Une tentative de modification de la vitesse en<br>mouvement n'est pas admise par le FC. Le FC<br>provoque un arrêt d'urgence.                                                                                                    |     |   |
|     |    | A1 : Contrôler : la version du logiciel SCIC (S00x)                                                                                                    |     |   |
|     |    | C2 : Erreur logique de la manœuvre d'ascenseur (EC).                                                                                                    |     |   |
| 15  | 54 | FC_BRAKING_RESISTOR_OVERTEMPERATURE                                                                                                    | F54 |   |
|     |    | C1 : Surchauffe de la résistance de freinage du FC<br>(thermocontact bimétal NC ou capteur NTC). Une<br>course se termine normalement, mais une nouvelle<br>course ne peut pas être lancée tant que la température<br>reste élevée et qu'un délai spécifié ne s'est pas écoulé.                                                |     |   |
|     |    | A1 : Contrôler : la température de la résistance sur le<br>frein, le câblage et /ou le bimétal lui-même Vérifier que<br>le ventilateur FC (surveillance 1.46 EC IHM 709) n'est<br>pas à zéro lors de la course. Vérifier si la prise NTC est<br>connectée : X7 (2 pôles JST) sur OPTAG/AH. Valeur<br>type NTC 4,7 kOhm à 25°C. |     |   |
| 15  | 55 | FC_HEARTBEAT (10x=F)                                                                                                    | F55 | 6 |
|     |    | Le nœud de module a détecté une perte de<br>communication avec la manœuvre d'ascenseur. A<br>noter, cette erreur se produit en général en même<br>temps que d'autres erreurs. Consulter d'abord le journal<br>des erreurs pour voir les autres erreurs signalées.                                                              |     |   |
|     |    | C1 : Nœud d'entraînement déconnecté (par ex. bus CAN)<br>A1 : Reconnecter le nœud                                                                                                    |     |   |

| Co | de | ACVF - Description des erreurs                                                                                                    | FC  |
|----|----|----------------------------------------------------------------------------------------------------|-----|
|    |    | <b>C2 :</b> Transmission des données défectueuse (par ex. bus CAN)                                                                                                    |     |
|    |    | A2 : Vérifier la connexion de l'ensemble de la ligne de<br>données. Contrôler la terminaison de la ligne de<br>données (cavaliers et commutateurs, si présents) sur<br>tous les dispositifs (circuits imprimés) connectés au<br>bus de données. Contrôler le blindage de la ligne de<br>données (si présent). Contrôler s'il y a des<br>interférences de CEM. |     |
|    |    | C3 : Alimentation électrique de la manœuvre<br>principale d'ascenseur absente ou mauvaise                                                                                                    |     |
|    |    | A3 : Vérifier l'alimentation électrique                                                                                                    |     |
|    |    | C4 : Manœuvre principale d'ascenseur défectueuse                                                                                                    |     |
|    |    | A4 : Remplacer le matériel concerné                                                                                                    |     |
| 15 | 56 | FC_OUTPUT_CONTACTORS_SUPERVISOR_PERSI<br>STENT (1x=P)                                                                                                    | F56 |
|    |    | Cette erreur fait suite à « 1557, F57 » si l'EC n'envoie<br>pas le message d'interruption du circuit de sécurité en<br>l'espace d'une seconde.                                                                                                    |     |
|    |    | Cause et action : Voir 1557                                                                                                    |     |
|    |    | Remarque : Il s'agit d'une erreur fatale permanente.<br>Seule une réinitialisation manuelle par le FC à l'aide du<br>clavier de commande ou une réinitialisation spécifique<br>du FC depuis l'EC (IHM menu 101) peut remettre cette<br>erreur à zéro. Contrôler SH/SH1 et le circuit de<br>sécurité avant de procéder à la remise à zéro.                     |     |
| 15 | 57 | FC_OUTPUT_CONTACTORS_SUPERVISOR                                                                                                    | F57 |
|    |    | Un ou plusieurs des contacts principaux<br>d'entraînement ne fonctionnent pas comme prévu.                                                                                                    |     |
|    |    | C1 : Un contacteur est défectueux (par ex. contacts collés ensemble)                                                                                                    |     |
|    |    | A1 : Remplacer le contacteur défectueux (par ex. SF, SHx)                                                                                                    |     |

| Code | ACVF - Description des erreurs                                                                                                    | FC |
|------|----------------------------------------------------------------------------------------------------|----|
|      | C2 : Signal de retour de contacteur défectueux                                                                                                    |    |
|      | <ul> <li>A2 :</li> <li>Dans le menu d'interface de service, contrôler l'état du signal de retour du contacteur (menu Surveillance 723).</li> <li>Contrôler le câblage de retour du contacteur vers DIN1/DIN2.</li> <li>Contrôler les fiches sur le connecteur TSF de FC : les deux fiches doivent être insérées en bonne position selon le schéma (ponts entre les broches 1-2 et les broches 5-6)</li> </ul> |    |
|      | <b>C3</b> : Le circuit de sécurité s'est ouvert et l'EC ne le<br>détecte pas (absence d'alimentation SF/SF1)                                                                                                    |    |
|      | <ul> <li>A3 :</li> <li>Contrôler le câblage entre l'EC et FC.VF2.1.</li> <li>Contrôler que JEM (si disponible) est OFF.</li> <li>Contrôler le circuit de sécurité, en particulier tous les contacts de porte et verrous de porte sur les portes manuelles</li> <li>Pour empêcher le rebond du contact de porte : augmenter CF3 PA8</li> <li>Remarque : depuis le log. V339 avec OPTAG rév. F ou</li> </ul>    |    |
|      | plus recent, l'ACVF n'emet pas F57 mais F89 à la place.                                                                                                    |    |
|      | A4 : Contrôler et régler le paramètre P2.8.21.                                                                                                    |    |
|      | Pour le circuit imprimé OPTAG révision C, D, E, le<br>paramètre P2.8.21 doit être réglé sur « 0 » pour toutes<br>les versions logicielles.                                                                                                    |    |
|      | Pour le log. avant V339, le paramètre P2.8.21 doit être réglé sur « 0 » pour toutes les versions matérielles.                                                                                                    |    |
|      | Pour un log. ≥ V339 et le circuit imprimé OPTAG<br>révision F ou plus récent, le paramètre P2.8.21 doit<br>être maintenu sur « 1 » (activé).                                                                                                    |    |

| Co | de | ACVF - Description des erreurs                                                                                                    | FC  |
|----|----|----------------------------------------------------------------------------------------------------|-----|
| 15 | 59 | FC_POSITION_CORRECTION (30x=F)                                                                                                    | F59 |
|    |    | Correction de position trop importante demandée par<br>l'EC aux étages intermédiaires ou détectée par le FC<br>au niveau étage.                                                                                                    |     |
|    |    | Remarque : le déclencheur de l'erreur est CF16<br>PA11 - P2.8.7                                                                                                    |     |
|    |    | C1 : Les moyens de traction (câbles ou STM) glissent<br>sur la poulie d'adhérence.                                                                                                    |     |
|    |    | A1 :                                                                                                    |     |
|    |    | <ul> <li>Contrôler s'il y a un jerk trop fort et/ou les valeurs<br/>d'accélération</li> </ul>                                                                                                    |     |
|    |    | <ul> <li>Contrôler la mécanique de l'ascenseur : frein,<br/>câbles, poulie, etc.</li> </ul>                                                                                                    |     |
|    |    | <ul> <li>Contrôler l'équilibrage de la cabine</li> </ul>                                                                                                    |     |
|    |    | <ul> <li>Refaire la course d'apprentissage avec une demi-<br/>charge en cabine</li> </ul>                                                                                                    |     |
|    |    | <b>C2</b> : L'image de gaine de l'EC ne correspond pas à la réalité de la gaine, les capteurs PHS ont été perturbés pendant la course d'apprentissage. Information PHS manquante (capteur déconnecté ou en panne).                                                                                                    |     |
|    |    | A2 :                                                                                                    |     |
|    |    | <ul> <li>Contrôler le système d'information de gaine</li> <li>Refaire la course d'apprentissage avec une demi-<br/>charge en cabine</li> </ul>                                                                                                    |     |
|    |    | C3 : Arrêt d'urgence en zone de porte (souvent le cas<br>avec des portes manuelles). Le module CL n'est pas<br>en mesure d'effectuer une course de correction dans la<br>zone de porte. En conséquence, lors de la course<br>suivante, la valeur de correction du glissement sera<br>trop grande au moment de la sortie de la zone de porte<br>-> erreur 1559 suivie d'une course de synchronisation. |     |
|    |    | A3 :                                                                                                    |     |
|    |    | <ul><li>augmenter CF16 PA11</li><li>activer l'isonivelage</li></ul>                                                                                                    |     |

| Co | de | ACVF - Description des erreurs                                                                                                    | FC  |   |
|----|----|----------------------------------------------------------------------------------------------------|-----|---|
|    | -  | FC_SPEED_SUPERVISION                                                                                                    | F60 |   |
|    |    | voir erreur 15 33                                                                                                    |     |   |
|    | -  | FC_MODEL_SLOT_FAULT                                                                                                    | F62 |   |
|    |    | voir erreur 15 19                                                                                                    |     |   |
|    | I  | FC_MOTOR_OVERTEMPERATURE                                                                                                    | F63 |   |
|    |    | voir erreur 15 16                                                                                                    |     |   |
| 15 | 64 | FC_MECHANICAL_BRAKE_KBKB1 (3x=P)                                                                                                    | F64 |   |
|    |    | Défaillance du frein, détectée sur le contact de frein<br>KB/KB1.                                                                                                    |     |   |
|    |    | <b>C1 :</b> Un ou plusieurs signaux de retour de position de frein KB/KB1 sont défectueux                                                                              |     |   |
|    |    | A1 : Contrôler si les contacts de frein KB/KB1 sont encrassés. Contrôler l'ensemble du câblage KB/KB1.                                                                 |     |   |
|    |    | C2 : Le frein n'est que partiellement desserré                                                                                                    |     |   |
|    |    | A2 : Vérifier la tension d'alimentation du frein                                                                                                    |     |   |
|    |    | C3 : Le frein est mal réglé mécaniquement                                                                                                    |     | 6 |
|    |    | A3 : Remplacer le frein                                                                                                    |     | U |
|    |    | FC_WRONG_PHSx_SEQUENCE                                                                                                    | F65 |   |
|    |    | voir erreur 15 44                                                                                                    |     |   |
|    |    | FC_ELEVATOR_LANDING_SPEED                                                                                                    | F66 |   |
|    |    | Le FC compare la position réelle et la position<br>attendue lorsque la cabine arrive au dernier étage. Le<br>diagnostic est similaire à celui de l'erreur F59 - 15 59. |     |   |
| 15 | 67 | FC_STANDSTILL                                                                                                    | F67 |   |
|    |    | L'inverseur d'entraînement a détecté un mouvement<br>du moteur d'entraînement alors qu'il devrait être à<br>l'arrêt (frein en position serrée)                         |     |   |
|    |    | C1 : Le frein de l'entraînement ne se serre pas<br>correctement                                                                                                    |     |   |
|    |    | A1 : Contrôler le frein d'entraînement (par ex. température trop élevée)                                                                                               |     |   |

| Code |    | ACVF - Description des erreurs                                                                                                    | FC  |
|------|----|----------------------------------------------------------------------------------------------------|-----|
|      |    | C2 : Signal d'encodeur défectueux                                                                                                    |     |
|      |    | A2 : Contrôler l'ensemble du câblage vers l'encodeur                                                                                                    |     |
|      |    | C3 : Etage de réception de signal d'encodeur<br>défectueux                                                                                                    |     |
|      |    | A3 : Remplacer l'électronique (par ex. carte d'options<br>ou même l'inverseur d'entraînement complet) du<br>système correspondant                                                                                                    |     |
|      |    | C4 : Encodeur défectueux                                                                                                    |     |
|      |    | A4 : Remplacer l'encodeur                                                                                                    |     |
| 15   | 68 | FC_MECHANICAL_BRAKE_PERSISTENT (1x=P)                                                                                                    | F68 |
|      |    | Cette erreur se produit si l'entraînement a signalé une<br>défaillance KB/KB1 et que le circuit de sécurité ne<br>s'ouvre pas en conséquence. C'est une situation<br>incohérente et dangereuse qui pourrait permettre<br>l'entraînement de la cabine malgré une panne de<br>défaillance. L'ascenseur est bloqué. |     |
|      |    | <b>C1</b> : Logiciel convertisseur de fréquence (FC)<br>d'entraînement non valide                                                                                                    |     |
|      |    | A1 : Effectuer la mise à jour du logiciel du<br>convertisseur de fréquence (FC) d'entraînement et du<br>logiciel correspondant sur la manœuvre principale<br>d'ascenseur (SCIC).                                                                                                    |     |
| 15   | 69 | FC_SPEED_SUPERVISION                                                                                                    | F69 |
|      |    | C1 : Echec identification exécution ID.                                                                                                    |     |
|      |    | A1 : Refaire le test.                                                                                                    |     |
| 15   | 70 | FC_MECHANICAL_BRAKE_KB (3x=P)                                                                                                    | F70 |
|      |    | Défaillance du frein, détectée sur le contact de frein KB.                                                                                                    |     |
|      |    | C1 : Signal de retour de position de frein KB défectueux                                                                                                    |     |
|      |    | A1 : Contrôler si le contact de frein KB est encrassé.<br>Contrôler l'ensemble du câblage KB.                                                                                                    |     |
|      |    | C2 : Le frein n'est que partiellement desserré                                                                                                    |     |
|      |    | A2 : Vérifier la tension d'alimentation du frein                                                                                                    |     |
| Co | de | ACVF - Description des erreurs                                                                                                    | FC  |
|----|----|----------------------------------------------------------------------------------------------------|-----|
|    |    | C3 : Le frein est mal réglé mécaniquement                                                                                                    |     |
|    |    | A3 : Remplacer le frein                                                                                                    |     |
| 15 | 71 | FC_MECHANICAL_BRAKE_KB1 (3x=P)                                                                                                    | F71 |
|    |    | Défaillance du frein, détectée sur le contact de frein KB1.                                                                                                    |     |
|    |    | C1 : Signal de retour de position de frein KB1 défectueux                                                                                                    |     |
|    |    | A1 : Contrôler si le contact de frein KB1 est encrassé.<br>Contrôler l'ensemble du câblage KB1.                                                                                          |     |
|    |    | C2 : Le frein n'est que partiellement desserré                                                                                                    |     |
|    |    | A2 : Vérifier la tension d'alimentation du frein                                                                                                    |     |
|    |    | C3 : Le frein est mal réglé mécaniquement                                                                                                    |     |
|    |    | A3 : Remplacer le frein                                                                                                    |     |
| 15 | 72 | MECHANICAL_BRAKE_KBKB1_PERSISTENT<br>(1x=P)                                                                                                    |     |
|    |    | Trop de défaillances du frein (1564 KB et KB1) se sont<br>produites au cours d'un nombre défini de courses<br>(typiquement > 3 défaillances sur 100 courses).<br>L'ascenseur est bloqué. |     |
|    |    | C1 : Les signaux de retour de position de frein KB et KB1 sont défectueux                                                                                                    |     |
|    |    | A1 : Contrôler si les contacts de frein KB/KB1 sont<br>encrassés. Contrôler l'ensemble du câblage KB/KB1.                                                                                |     |
|    |    | C2 : Le frein n'est que partiellement desserré                                                                                                    |     |
|    |    | A2 : Vérifier la tension d'alimentation du frein                                                                                                    |     |
|    |    | C3 : Le frein est mal réglé mécaniquement                                                                                                    |     |
|    |    | A3 : Remplacer le frein                                                                                                    |     |
| 15 | 73 | MECHANICAL_BRAKE_KB_PERSISTENT (1x=P)                                                                                                    |     |
|    |    | Trop de défaillances du frein (1570 KB) se sont<br>produites au cours d'un nombre défini de courses<br>(typiquement > 3 défaillances sur 100 courses).<br>L'ascenseur est bloqué.        |     |

| Co | de | ACVF - Description des erreurs                                                                                                    | FC  |
|----|----|----------------------------------------------------------------------------------------------------|-----|
|    |    | C1 : Signal de retour de position de frein KB défectueux                                                                                                    |     |
|    |    | A1 : Contrôler si le contact de frein KB est encrassé.<br>Contrôler l'ensemble du câblage KB.                                                                                                    |     |
|    |    | C2 : Le frein n'est que partiellement desserré                                                                                                    |     |
|    |    | A2 : Vérifier la tension d'alimentation du frein                                                                                                    |     |
|    |    | C3 : Le frein est mal réglé mécaniquement                                                                                                    |     |
|    |    | A3 : Remplacer le frein                                                                                                    |     |
| 15 | 74 | MECHANICAL_BRAKE_KB1_PERSISTENT (1x=P)                                                                                                    |     |
|    |    | Trop de défaillances du frein (1571 KB1) se sont<br>produites au cours d'un nombre défini de courses<br>(typiquement > 3 défaillances sur 100 courses).<br>L'ascenseur est bloqué.                                         |     |
|    |    | C1 : Signal de retour de position de frein KB1 défectueux                                                                                                    |     |
|    |    | A1 : Contrôler si le contact de frein KB1 est encrassé.<br>Contrôler l'ensemble du câblage KB1.                                                                                                    |     |
|    |    | C2 : Le frein n'est que partiellement desserré                                                                                                    |     |
|    |    | A2 : Vérifier la tension d'alimentation du frein                                                                                                    |     |
|    |    | C3 : Le frein est mal réglé mécaniquement                                                                                                    |     |
|    |    | A3 : Remplacer le frein                                                                                                    |     |
| 15 | 75 | FC_WRONG_PHNRx_SEQUENCE                                                                                                    | F75 |
|    |    | Le convertisseur de fréquence de l'entraînement a reçu une séquence de signaux de zone d'isonivelage incohérente de la part du système d'informations de gaine (par ex. deux fois une pente montante de PHNR_U ou PHNR_D). |     |
|    |    | <b>C1</b> : Mauvais alignement des capteurs<br>PHNR_U/PHNR_D                                                                                                    |     |
|    |    | A1 : Contrôler les positions des capteurs<br>PHNR_U/PHNR_D                                                                                                    |     |
|    |    | C2 : Impuretés sur fanions                                                                                                    |     |
|    |    | A2 : Nettoyer les fanions dans la gaine                                                                                                    |     |

| Code |    | ACVF - Description des erreurs                                                                                                    | FC  | [ |
|------|----|----------------------------------------------------------------------------------------------------|-----|---|
|      |    | C3 : Mauvais signaux dû à une source lumineuse<br>extérieure                                                                                                    |     |   |
|      |    | A3 : Vérifier que la protection contre l'ensoleillement (gaine vitrée) est correcte                                                                                                    |     |   |
|      |    | C4 : Problème de communication, CEM                                                                                                    |     |   |
|      |    | A4 : Vérifier la communication sur le bus CAN (SDIC, SCIC)                                                                                                    |     |   |
| 15   | 76 | FC_RELEVELING_DISTANCE_EXCEEDED                                                                                                    | F76 |   |
|      |    | Le convertisseur de fréquence (FC) d'entraînement n'a pas pu niveler la cabine à l'étage parce que la distance maximale d'isonivelage a été dépassée.                                                                                                    |     |   |
|      |    | C1 : Le paramètre « distance d'isonivelage max. » est mal réglé                                                                                                    |     |   |
|      |    | A1 : Contrôler le paramètre « distance d'isonivelage max. » sur le convertisseur de fréquence de                                                                                                    |     |   |
|      |    | l'entraînement. La valeur doit être 1,3 à 1,5 fois                                                                                                    |     |   |
|      |    | sur l'installation spécifique.                                                                                                    |     | c |
|      |    | <b>C2</b> : Mauvais alignement/positionnement des capteurs<br>PHNR_U/PHNR_D                                                                                                    |     | Ø |
|      |    | A2 : Contrôler les positions des capteurs<br>PHNR_U/PHNR_D Vérifier que le déplacement des<br>capteurs d'isonivelage (PHNR_U/D) est conforme aux<br>schémas. Ils doivent être inactifs lorsque la cabine est<br>placée à environ 15 mm au-dessus ou en dessous du<br>niveau d'étage. |     |   |
| 15   | 77 | FC_RPM_IDENT_STOPPED                                                                                                    | F77 |   |
|      |    | La procédure d'apprentissage du paramètre de régime moteur de l'entraînement (TR/MIN) a été interrompue.                                                                                                    |     |   |
|      |    | <b>C1 :</b> Le monteur a annulé la procédure d'apprentissage par interaction sur l'interface utilisateur                                                                                                    |     |   |
|      |    | A1 : Aucune                                                                                                    |     |   |

| Co | de | ACVF - Description des erreurs                                                                                                    | FC  |
|----|----|----------------------------------------------------------------------------------------------------|-----|
|    |    | <b>C2 :</b> Fausse manipulation du monteur. Deux courses consécutives dans la même direction ont été initiées.                                                                                                    |     |
|    |    | A2 : Suivre les instructions de J42101241 (V3 ou<br>ultérieur) « Mise en service Biodyn xx C/P BR » ou le TK.                                                                                                    |     |
|    |    | C3 : Le circuit de sécurité s'est ouvert intempestivement                                                                                                    |     |
|    |    | A3 : Vérifier où le circuit de sécurité s'est ouvert.<br>Eliminer le problème. Redémarrer la procédure<br>d'apprentissage du paramètre de régime moteur de<br>l'entraînement.                                                                       |     |
| 15 | 78 | FC_RPM_IDENT_FAILED                                                                                                    | F78 |
|    |    | La procédure d'apprentissage du paramètre de régime<br>moteur de l'entraînement (TR/MIN) a échoué. Elle a<br>été interrompue après 10 cycles de course consécutifs<br>(vers le haut et vers le bas). Remarque : aucun<br>paramètre ne sera réécrit. |     |
|    |    | <b>C1 :</b> Manipulation du monteur. Plusieurs destinations différentes pour une même direction de course ont été demandées pendant la procédure d'apprentissage.                                                                                   |     |
|    |    | A1 : Suivre les instructions de mise en service J42101241.                                                                                                    |     |
|    |    | <b>C2 :</b> Mauvaise valeur initiale de paramètre de régime moteur d'entraînement (CF16 PA38) définie lors de la procédure d'apprentissage.                                                                                                    |     |
|    |    | <b>A2 :</b> Suivre les instructions de mise en service J42101241.                                                                                                    |     |
|    |    | <b>C3 :</b> La procédure d'apprentissage n'a pas pu amener<br>le delta de durée de course (différence entre la durée<br>mesurée sur une course vers le haut et une course<br>vers le bas) en dessous d'une limite spécifique.                       |     |
|    |    | <b>A3 :</b> Suivre les instructions de mise en service J42101241.                                                                                                    |     |

| Co | de | ACVF - Description des erreurs                                                                                                    | FC  |   |
|----|----|----------------------------------------------------------------------------------------------------|-----|---|
|    |    | <ul> <li>C4 : La procédure d'apprentissage n'a pas pu amener<br/>le delta de vitesse nominale (différence entre la vitesse<br/>de cabine réelle mesurée comparée à la vitesse de<br/>cabine de consigne) en dessous d'une limite spécifique.</li> <li>A4 : Suivre les instructions de mise en service</li> </ul> |     |   |
| 15 | 70 |                                                                                                    | E70 |   |
| 15 | 13 | La procédure d'apprentissage du paramètre de régime<br>moteur de l'entraînement (RPM) a échoué. Elle a été<br>interrompue après un seul cycle de course (montée et<br>descente) parce que couple requis mesuré par le<br>système n'est pas présent. Remarque : aucun<br>paramètre ne sera réécrit.               | 175 |   |
|    |    | C1 : Mauvais équilibrage de la cabine ou absence non<br>totale de friction mécanique générale (système avec<br>faible rendement)                                                                                                    |     |   |
|    |    | A1 : Charger la cabine avec la charge nominale.<br>Redémarrer la procédure d'apprentissage du<br>paramètre de régime moteur de l'entraînement.                                                                                                    |     | 6 |
|    | I  | FC_EXT_START_UP                                                                                                    | F80 |   |
|    |    | <b>C1 :</b> SR-U, SR-D, SFA, SH1, ou KS incohérent après la mise sous tension                                                                                                    |     |   |
|    |    | A1 : Vérifier les signaux et chaque connexion entre EC et FC.                                                                                                    |     |   |
|    | I  | FC_TRANSITION_SH1-SFA                                                                                                    | F81 |   |
|    |    | <b>C1 :</b> L'EC désactive l'entrée SH1 sur le FC avant<br>l'activation de SFA. (intervalle SH1-SFA < 60 ms sinon<br>voir F86)                                                                                                    |     |   |
|    |    | A1 : Idem F86                                                                                                    |     |   |
|    |    | FC_BOTH_DIRECTION_ACTIVE                                                                                                    | F82 |   |
|    |    | C1 : SR-U et SR-D actifs ensemble                                                                                                    |     |   |
|    |    | A1 : Vérifier le câblage et les signaux                                                                                                    |     |   |
|    |    | FC_KS_BEFORE_RVZ                                                                                                    | F83 |   |

| Coo | de | ACVF - Description des erreurs                                                                                                    | FC  |
|-----|----|----------------------------------------------------------------------------------------------------|-----|
|     |    | C1 : L'EC active l'entrée KS avant que RVZ soit activé<br>par le FC.                                                                       |     |
|     |    | A1 : Contrôler le câblage                                                                                                    |     |
|     | -  | FC_END_OF_TRIP                                                                                                    | F84 |
|     |    | C1 : L'EC ne désactive pas SR-U/D, SFA ou SH1<br>après course normale                                                                      |     |
|     |    | A1 : Contrôler les signaux                                                                                                    |     |
|     | I  | FC_BOTH_SPEED_ACTIVE                                                                                                    | F85 |
|     |    | <b>C1 :</b> Pendant la course d'inspection, les deux entrées FC, SH1 et SFA sont activées par l'EC.                                        |     |
|     |    | A1 : Vérifier la temporisation et la fonctionnalité de SH1, SFA                                                                            |     |
|     | I  | FC_2TRANSITION_SH1-SFA                                                                                                    | F86 |
|     |    | C1 : L'EC désactive l'entrée SH1 sur FC plus de 60 ms<br>avant l'activation de l'entrée SFA sur le FC. Voir<br>également CF81              |     |
|     |    | A1 : Contrôler les temporisations SH1/SFA avec un<br>oscilloscope, ajouter un condensateur sur le signal<br>SH1 signal (tantalum 35V 1uF). |     |
|     | I  | FC_PRETORQUE.                                                                                                    | F87 |
|     |    | Cause : Comparaison du couple de démarrage appris avec la valeur par défaut calculée hors plage.                                           |     |
|     |    | Diagnostic :                                                                                                    |     |
|     |    | <ul> <li>Contrôler l'équilibrage de la cabine (KG =50%)</li> <li>Contrôler la paramètra mateur/avatème (IW DD)</li> </ul>                  |     |
|     |    | KZU)                                                                                                    |     |
|     |    | <ul> <li>Vérifier les composants mécaniques (coulisseau) :<br/>nettoyer tous les rails de guidage.</li> </ul>                              |     |

| Co | de  | ACVF - Description des erreurs                                                                                                    | FC  |
|----|-----|----------------------------------------------------------------------------------------------------|-----|
|    |     | <ul> <li>FC_MISSING_KS</li> <li>Cause : Le temps de nivelage depuis la fin du jerk J4<br/>à la zone palière (aimant KS) est supérieur à 5 s.</li> <li>Diagnostic :</li> <li>Vérifier qu'il ne manque pas d'aimant dans la gaine</li> <li>Contrôler les distances d'information sur la gaine par<br/>rapport à la vitesse de l'ascenseur. Contrôler la<br/>vitesse de nivelage (P.2.2.1.1)</li> <li>Vérifier que la décélération n'est pas trop élevée<br/>(P2.2.2.2)</li> </ul> | F88 |
| 15 | 89  | FC_MISSING_SAFETY_CIRCUIT_SUPPLY                                                                                                    | F89 |
|    |     | Pendant une course ou au démarrage d'une course<br>(alors que le moteur et les contacteurs de frein sont<br>activés), l'entraînement a détecté une interruption du<br>circuit de sécurité                                                                                                    |     |
|    |     | C1 : Signal du circuit de sécurité défectueux                                                                                                    |     |
|    |     | A1 : Contrôler le câblage du circuit de sécurité entre la<br>manœuvre d'ascenseur et l'entraînement                                                                                                    |     |
|    |     | C2 : La course a commencé avant que la porte ait fini<br>de rebondir après avoir atteint la position fermée                                                                                                    |     |
|    |     | A2 : Augmenter le paramètre de temporisation de<br>démarrage (menu CF 03)                                                                                                    |     |
| 0  | 1.0 | CARTE A RUCE (CIM) Description des sursurs                                                                                                    |     |

| Code |    | CARTE A PUCE (SIM) - Description des erreurs                                |
|------|----|-----------------------------------------------------------------------------|
| 19   | 01 | CHIP_CARD_WRONG_DEVICE                                                      |
|      |    | Le contrôleur rencontre un problème interne d'accès à la carte SIM.         |
|      |    | C1 : Erreur interne de logiciel de manœuvre principale                      |
|      |    | A1 : Mettre à jour le logiciel de manœuvre principale<br>d'ascenseur (SCIC) |
| 19   | 02 | CHIP_CARD_FILE_NOT_FOUND                                                    |
|      |    | C1 : Carte SIM avec version erronée de logiciel insérée                     |
|      |    | A1 : Trouver la carte SIM correcte, l'insérer et effectuer un reset.        |

| Code |    | CARTE A PUCE (SIM) - Description des erreurs                                                                                                    |
|------|----|----------------------------------------------------------------------------------------------------|
| 19   | 04 | CHIP_CARD_NOT_FORMATED                                                                                                    |
|      |    | C1 : La carte SIM sur la carte de manœuvre principale n'est<br>pas formatée                                                                                                    |
|      |    | A1 : Trouver la carte SIM correcte, l'insérer et effectuer un reset.                                                                                                    |
| 19   | 05 | CHIP_CARD_NO_OR_NO_SCHINDLER_CARD                                                                                                    |
|      |    | C1 : Pas de carte SIM insérée                                                                                                    |
|      |    | A1 : Trouver la carte SIM correcte, l'insérer et effectuer un reset.                                                                                                    |
|      |    | C2 : La carte SIM est mal insérée                                                                                                    |
|      |    | A2 : Retirer la carte SIM, la réinsérer correctement et<br>effectuer un reset.                                                                                                    |
|      |    | C3 : Pas de carte SIM Schindler insérée                                                                                                    |
|      |    | A3 : Trouver la carte SIM correcte, l'insérer et effectuer un reset.                                                                                                    |
| 19   | 06 | CHIP_CARD_READING_ERROR                                                                                                    |
|      |    | C1 : Erreur de lecture de carte SIM                                                                                                    |
|      |    | A1 : Même action que pour l'erreur suivante (19 07)                                                                                                    |
| 19   | 07 | CHIP_CARD_WRITING_ERROR                                                                                                    |
|      |    | C1 : Erreur d'écriture sur la carte SIM                                                                                                    |
|      |    | A1 : Contrôler les autres erreurs de carte SIM dans le journal<br>d'erreurs. Consulter les causes correspondantes et actions à<br>mener. Si aucune erreur n'est indiquée, remplacer la carte SIM. |
| 19   | 08 | CHIP_CARD_WRONG_FILE_SYSTEM_VERSION                                                                                                    |
|      |    | C1 : La carte SIM ne contient pas les données attendues.                                                                                                    |
|      |    | A1 : Trouver la carte SIM correcte, l'insérer et effectuer un reset.                                                                                                    |
| Co   | de | GESTIONNAIRE DE COURSES - Description des erreurs                                                                                                    |
| 20   | 02 | TRIP_LEARNING_LEVEL_MISSING                                                                                                    |
| 20   | 03 | TRIP_LEARNING_NUMBER_OF_LEVELS_VARY                                                                                                    |
|      |    | Le nombre de niveaux comptés lors de la montée de la<br>course d'apprentissage ne correspond pas au nombre de<br>niveaux comptés lors du contrôle pendant la descente.                            |

| Code |    | GESTIONNAIRE DE COURSES - Description des erreurs                                                                                                    | 1 |
|------|----|----------------------------------------------------------------------------------------------------|---|
|      |    | C1 : Mauvais alignement des capteurs d'étage avec les<br>aimants ou les fanions.                                                                            |   |
|      |    | A1 : Contrôler l'alignement des aimants ou des fanions.<br>Contrôler la position du capteur d'étage. Contrôler la<br>distance entre l'aimant et le capteur. |   |
|      |    | C2 : Mauvaise transmission du signal de capteur d'étage                                                                                                    |   |
|      |    | A2 : Contrôler l'ensemble du câblage électrique du signal du<br>capteur d'étage (par ex. connexions sur KS/PHS, sur SDIC, etc)                              |   |
|      |    | C3 : Capteur(s) d'étage défectueux                                                                                                    |   |
|      |    | A3 : Remplacer le(s) capteur(s) d'étage                                                                                                    |   |
|      |    | C4 : Entrée défectueuse sur le SDIC                                                                                                    | ĺ |
|      |    | A4 : Remplacer la carte d'interface (SDIC)                                                                                                    |   |
| 20   | 04 | TRIP_LEARNING_LEVEL_OUTSIDE_ARRAY_LIMITS                                                                                                    |   |
|      |    | C1 : Le nombre d'étages comptés pendant l'apprentissage<br>dépasse le nombre maximal d'étages assurés par le<br>système d'ascenseur                         |   |
|      |    | A1 : Contrôler le nombre d'indicateurs de zone de porte<br>dans la gaine (aimants, fanions)                                                                 | 6 |
| 20   | 05 | TRIP_POSITION_TARGET_NOT_REACHED                                                                                                    |   |
|      |    | L'ascenseur a terminé sa course mais la cabine est signalée<br>par le système d'informations de gaine comme étant hors de<br>la zone de porte.              |   |
|      |    | C1 : Causes différentes                                                                                                    |   |
|      |    | A1 : Contrôler dans le journal d'erreurs les messages émis<br>précédemment afin d'identifier la cause racine du problème.                                   |   |
|      |    | C2 : Signal de la détection de zone de porte défectueux                                                                                                    | ĺ |
|      |    | A2 : Contrôler les signaux de la zone de porte (par ex.<br>PHSx) et leur câblage.                                                                           |   |
| 20   | 07 | TRIP_POSITION_MOVE_NOT_IN_DOOR_ZONE                                                                                                    |   |
|      |    | L'ascenseur a tenté de démarrer une course avec la cabine<br>non détectée à l'étage                                                                         |   |

| Code |    | <b>GESTIONNAIRE DE COURSES - Description des erreurs</b>                                                                                       |
|------|----|----------------------------------------------------------------------------------------------------|
|      |    | C1 : Causes différentes                                                                                                    |
|      |    | le journal d'erreurs.                                                                                                    |
|      |    | C2 : Défaillance de la détection de zone de porte                                                                                              |
|      |    | <b>A2</b> : Contrôler la détection de la zone de porte du système d'information de gaine (par ex. réglage mécanique, capteur défectueux, etc.) |
| 20   | 08 | TRIP_SYNCHRO_ROUGH_POSITION_STATE_ERROR                                                                                                    |
|      |    | C1 : La synchronisation ou (sous certaines conditions) la course<br>de service a reçu un rafraîchissement incohérent du KSE                    |
|      |    | A1 : Contrôler les aimants KSE. Contrôler l'interrupteur magnétique KSE. Refaire la course d'apprentissage.                                    |
| 20   | 10 | TRIP_LEARNING_DIRECTION_UNKNOWN_RECEIVED                                                                                                    |
|      |    | C1 : La direction devient impossible à détecter lors de la                                                                                     |
|      |    | de survenance d'un problème grave dans le système                                                                                              |
|      |    | d'ascenseur. La course est stoppée.                                                                                                    |
|      |    | A1 : Démarrer une nouvelle course d'apprentissage                                                                                              |
| 20   | 11 | TRIP_LEARNING_WRONG_MAGNET_ORDER                                                                                                    |
|      |    | C1 : Défaillance d'isonivelage                                                                                                    |
| 20   | 12 | TRIP_RELEVELING_FATAL_ERROR                                                                                                    |
|      |    | C1 : Défaillance d'isonivelage causée par l'ouverture du<br>circuit de sécurité                                                                |
|      |    | A1 : Contrôler : le circuit de sécurité et SUET                                                                                                |
| 20   | 60 | TRIP_LEARNING_MINIMAL_TRAVEL_DISTANCE                                                                                                    |
|      |    | <b>C1 :</b> La distance entre deux fanions (étages) est inférieure à la distance minimale de course autorisée (300 mm).                        |
|      |    | A1 : Contrôler l'écart entre les fanions et la position des PHS                                                                                |

| Code |    | GESTIONNAIRE DE COURSES - Description des erreurs                                                                                              |   |
|------|----|----------------------------------------------------------------------------------------------------|---|
| 20   | 61 | TRIP_LEARNING_INTOLERABLE_FLAG_LENGTH                                                                                                    |   |
|      |    | A détecté une zone de porte trop longue ou trop courte. A noter que cette erreur est consignée généralement lors de la course d'apprentissage. |   |
|      |    | C1 : Facteur tachymètre ou diamètre de poulie<br>d'entraînement non valide                                                                     |   |
|      |    | A1 : Contrôler le paramètre correspondant pour voir si les valeurs sont bonnes                                                                 |   |
|      |    | C2 : Signal de la détection de zone de porte défectueux                                                                                        |   |
|      |    | A2 : Contrôler les capteurs de zone de porte (par ex. PHSx)                                                                                    |   |
|      |    | C3 : Longueur de fanion hors limites                                                                                                    |   |
|      |    | A3 : Poser des fanions corrects                                                                                                    |   |
| 20   | 62 | TRIP_LEARNING_UPPER_FLAG_EDGE_ALREADY_SET                                                                                                    |   |
| 20   | 63 | TRIP_LEARNING_UPPER_FLAG_EDGE_NOT_SET                                                                                                    |   |
| 20   | 64 | TRIP_LEARNING_LOWER_FLAG_EDGE_ALREADY_SE                                                                                                    |   |
| 20   | 65 | TRIP_LEARNING_LOWER_FLAG_EDGE_NOT_SET                                                                                                    |   |
|      |    | C1 : Il manque quelque chose à l'EC                                                                                                    | 6 |
|      |    | A1 : Refaire la course d'apprentissage                                                                                                    |   |
|      |    | <b>C2 :</b> Problèmes éventuels avec le circuit d'infos de gaine ? (PHS, barrière lumineuse, interrupteur magnétique)                          |   |
|      |    | C3 : Perturbations CEM ?                                                                                                    |   |
| 20   | 66 | TRIP_LEARNING_INVALID_DOOR_SIDE                                                                                                    |   |
| 20   | 67 | TRIP_LEARNING_DOOR_SIDE_NOT_SET                                                                                                    |   |
| 20   | 68 | TRIP_LEARNING_DOOR_SIDE_ALREADY_SET                                                                                                    |   |
|      |    | C1 : L'EC a un problème avec l'apprentissage du côté d'accès                                                                                   |   |
|      |    | A1 : Refaire la course d'apprentissage                                                                                                    |   |
|      |    | C2 : Problèmes avec le circuit d'infos de gaine ?                                                                                              | 1 |
|      |    | A2 : Contrôler les fanions. Contrôler le câble de barrière<br>lumineuse. Contrôler l'encodeur. Refaire la course<br>d'apprentissage            |   |

| Code |    | GESTIONNAIRE DE COURSES - Description des erreurs                                                                                                    |
|------|----|----------------------------------------------------------------------------------------------------|
|      |    | C3 : Perturbations CEM ?                                                                                                    |
|      |    |                                                                                                    |
| 20   | 69 | TRIP_LEARNING_INVALID_LOWER_FLAG_EDGE                                                                                                    |
| 20   | 70 | TRIP_LEARNING_INVALID_UPPER_FLAG_EDGE                                                                                                    |
|      |    | C1 : Les valeurs d'arêtes des fanions ne correspondent pas<br>au bon ordre.                                                                                                    |
|      |    | A1 : Contrôler les fanions. Contrôler le câble de barrière<br>lumineuse. Contrôler l'encodeur. Refaire la course<br>d'apprentissage                                                     |
| 20   | 71 | TRIP_LEARNING_UPPER_FLAG_EDGE_DIFFER                                                                                                    |
| 20   | 72 | TRIP_LEARNING_LOWER_FLAG_EDGE_DIFFER                                                                                                    |
|      |    | <b>C1 :</b> L'application EC définit une nouvelle hauteur d'arête<br>pour un fanion. La différence entre la valeur ancienne et<br>celle-ci est supérieure à la valeur autorisée.        |
|      |    | A1 : Contrôler le glissement du câble. Contrôler l'encodeur.<br>Refaire la course d'apprentissage (avertissement : Ne pas<br>changer la charge au cours d'une course d'apprentissage !) |
| 20   | 73 | TRIP_LEARNING_DOOR_ENTRANCE_SIDE_DIFFER                                                                                                    |
|      |    | C1 : L'application EC a essayé de définir un côté d'accès. Le<br>côté a déjà été défini, la réécriture a été autorisée, mais<br>l'ancienne valeur ne correspond pas à la nouvelle.      |
|      |    | A1 : Contrôler le glissement du câble. Contrôler l'encodeur.<br>Refaire la course d'apprentissage (avertissement : Ne pas<br>changer la charge au cours d'une course d'apprentissage !) |
| 20   | 74 | TRIP_POSITION_NESTED_MOVE                                                                                                    |
|      |    | C1 : Un client demande un déplacement en mode position,<br>mais l'entraînement n'a pas eu le temps d'acquitter le dernier.                                                              |
|      |    | A1 : Faire un reset EC                                                                                                    |

| de | GESTIONNAIRE DE COURSES - Description des erreurs                                                                                                    |                                                                                                    |
|----|----------------------------------------------------------------------------------------------------|----------------------------------------------------------------------------------------------------|
| 75 | TRIP_POSITION_CORRECTION_TOO_BIG                                                                                                    |                                                                                                    |
|    | La première limite pour la correction de position de la cabine<br>(typiquement 30 mm) pendant une course a été dépassée. A<br>noter que cet avertissement ne s'applique qu'aux<br>entraînements en boucle fermée. La course actuelle n'est<br>pas interrompue.                                                                                                    |                                                                                                    |
|    | C1 : Traction insuffisante                                                                                                    |                                                                                                    |
|    | A1 : Contrôler un glissement excessif du câble                                                                                                    |                                                                                                    |
|    | C2 : Problème mécanique avec le tachymètre moteur                                                                                                    |                                                                                                    |
|    | A2 : Contrôler le tachymètre sur la machine de traction                                                                                                    |                                                                                                    |
|    | C3 : Elongation excessive du câble pendant la course                                                                                                    |                                                                                                    |
|    | A3 : Contrôler les câbles (type et nombre de câbles)                                                                                                    |                                                                                                    |
|    | C4 : Problème avec le capteur d'étage (fanion/cellule photo)                                                                                                    |                                                                                                    |
|    | A4 : Vérifier l'installation correcte et le bon fonctionnement<br>des capteurs d'étage dans la gaine                                                                                                    |                                                                                                    |
|    | <b>C5</b> :Retard de transmission entre la carte d'interface du capteur d'étage (SDIC) et le convertisseur de fréquence d'entraînement (FC)                                                                                                    | 6                                                                                                    |
|    | A5 : Vérifier la communication sur le bus CAN (terminaison)                                                                                                    |                                                                                                    |
|    | C6 :Entrée défectueuse sur la carte d'interface pour le<br>capteur d'étage                                                                                                    |                                                                                                    |
|    | A6 : Remplacer la carte d'interface (SDIC)                                                                                                    |                                                                                                    |
| 76 | TRIP_LEARNING_AVERAGE_FLAG_LENGTH                                                                                                    |                                                                                                    |
|    |                                                                                                    |                                                                                                    |
|    | C1 : Le calcul de la longueur moyenne de fanion après<br>ajustage du paramètre FC de poulie d'adhérence<br>« PULLEY_DIAMETER » correspond à une valeur<br>supérieure à la limite autorisée.                                                                                                    |                                                                                                    |
|    | <ul> <li>C1 : Le calcul de la longueur moyenne de fanion après ajustage du paramètre FC de poulie d'adhérence « PULLEY_DIAMETER » correspond à une valeur supérieure à la limite autorisée.</li> <li>A1 : Contrôler l'information de gaine. Contrôler la longueur des fanions. Contrôler le paramètre FC 11.26 « Diamètre de la poulie de traction - DD ». Refaire la course d'apprentissage.</li> </ul> |                                                                                                    |
|    | de 75 76                                                                                                    | de       GESTIONNAIRE DE COURSES - Description des erreurs         75       TRIP_POSITION_CORRECTION_TOO_BIG         La première limite pour la correction de position de la cabine<br>(typiquement 30 mm) pendant une course a été dépassée. A<br>noter que cet avertissement ne s'applique qu'aux<br>entraînements en boucle fermée. La course actuelle n'est<br>pas interrompue.         C1 : Traction insuffisante         A1 : Contrôler un glissement excessif du câble         C2 : Problème mécanique avec le tachymètre moteur         A2 : Contrôler le tachymètre sur la machine de traction         C3 : Elongation excessive du câble pendant la course         A3 : Contrôler les câbles (type et nombre de câbles)         C4 : Problème avec le capteur d'étage (fanion/cellule photo)         A4 : Vérifier l'installation correcte et le bon fonctionnement<br>des capteurs d'étage dans la gaine         C5 :Retard de transmission entre la carte d'interface du<br>capteur d'étage (SDIC) et le convertisseur de fréquence<br>d'entraînement (FC)         A5 : Vérifier la communication sur le bus CAN (terminaison)         C6 :Entrée défectueuse sur la carte d'interface pour le<br>capteur d'étage         A6 : Remplacer la carte d'interface (SDIC)         76         77 |

| Code |    | GESTIONNAIRE DE COURSES - Description des erreurs                                                                                                    |
|------|----|----------------------------------------------------------------------------------------------------|
|      |    | <b>C1 :</b> Pendant la course d'apprentissage, la même arête est reçue deux fois en ligne. Par ex. deux fois une arête ascendante sans arête descendante intermédiaire.                                                                                                    |
|      |    | A1 : Contrôler la barrière lumineuse. Contrôler la carte SDIC.<br>Contrôler le bus CAN (câble, terminaison, fiches, CEM)                                                                                                    |
| 20   | 78 | TRIP_FINAL_LEVEL_NOT_FOUND                                                                                                    |
|      |    | L'indication d'étage final (haut ou bas) est défectueuse                                                                                                    |
|      |    | <b>C1</b> : La distance entre la signalisation de fin de gaine et l'étage final correspondant (le plus haut ou le plus bas) est hors limites                                                                                                    |
|      |    | A1 : Contrôler les capteurs d'étage PHS/KS à l'étage le plus<br>haut et à l'étage le plus bas. Contrôler la position du capteur<br>de fin de course de gaine (KSE)                                                                                                    |
|      |    | C2 : Signal d'indication de fin de gaine défectueux                                                                                                    |
|      |    | A2 : Contrôler les capteurs de fin de course de gaine (par ex. KSEx) Contrôler le câblage vers ces capteurs.                                                                                                    |
|      |    | C3 : Signal d'indication d'étage final défectueux                                                                                                    |
|      |    | A3 : Contrôler le capteur d'étage PHS/KS. Contrôler le<br>câblage vers ce capteur.                                                                                                    |
| 20   | 79 | TRIP_PHSx_SIGNAL_PERSISTENTLY_ACTIVE                                                                                                    |
|      |    | Pendant une course, le signal d'information de gaine PHS<br>et/ou PHS1 ne change pas son état comme prévu. Ils restent<br>actifs en permanence (par ex. pontés pour un test).<br>Remarque : cette erreur bloque l'ascenseur en permanence<br>en présence d'un dispositif de pré-ouverture (SUET). |
|      |    | C1 : Contrôler les capteurs PHS / PHS1 (optique encrassée ?) et le câblage.                                                                                                    |
|      |    | A1 : Effectuer un reset manuel ou une procédure de reset de l'erreur fatale permanente pour remettre l'ascenseur en fonctionnement.                                                                                                    |
|      |    | C2 : Capteur PHS ou PHS1 défectueux                                                                                                    |
|      |    | A2 : Remplacer le capteur correspondant.                                                                                                    |

| Code |    | GESTIONNAIRE DE COURSES - Description des erreurs                                                                                                    |
|------|----|----------------------------------------------------------------------------------------------------|
| 20   | 80 | TRIP_PHNR_SIGNAL_INCONSISTENT                                                                                                    |
|      |    | Après chaque arrivée de la cabine à un étage, un contrôle de<br>cohérence des signaux d'informations de gaine est effectué<br>pour l'isonivelage PHNR_U et PHNR_D. Cette erreur se<br>produit si les deux signaux sont inactifs à ce moment-là. |
|      |    | C1 : Mauvaise position du capteur PHNR_U/PHNR_D                                                                                                    |
|      |    | A1 : Contrôler un désalignement de ces capteurs                                                                                                    |
|      |    | C2 : Signaux d'information de gaine PHNR_U/PHNR_D<br>défectueux                                                                                                    |
|      |    | A2 : Contrôler si les capteurs PHNR_U/PHNR_D sont<br>encrassés ou défectueux. Contrôler l'ensemble du câblage<br>PHNR_U/PHNR_D.                                                                                                    |

| Code |    | GAINE - Description des erreurs                                                                                                    |   |
|------|----|----------------------------------------------------------------------------------------------------|---|
| 21   | 01 | SHAFT_UNDEFINED                                                                                                    |   |
|      |    | C1 : La gaine n'a pas encore été définie.                                                                                                    |   |
|      |    | A1 : Effectuer un reset manuel du système sur la carte SCIC                                                                                                    |   |
| 21   | 02 | SHAFT_LEVEL_MISSING                                                                                                    | 6 |
|      |    | C1 : Certains niveaux manquent dans l'information de gaine.                                                                                                    |   |
|      |    | A1 : Contrôler l'information de gaine                                                                                                    |   |
| 21   | 03 | SHAFT_NUMBER_OF_LEVELS_VARY                                                                                                    |   |
|      |    | C1 : Le nombre total de niveaux mémorisés dans l'EEPROM diffère de celui qui a été effectivement mesuré.                                                                                                 |   |
|      |    | A1 : Refaire la course d'apprentissage                                                                                                    |   |
| 21   | 04 | SHAFT_LEVEL_OUTSIDE_ARRAY_LIMITS                                                                                                    |   |
|      |    | <b>C1</b> : Trop d'étages. Lors de la définition de la représentation de la gaine RAM au démarrage de l'application, un niveau est adressé en dehors des limites du tableau. [niveau < 0 ou niveau > 15] |   |
|      |    | A1 : Contrôler : le nombre d'aimants/de fanions. Refaire la<br>course d'apprentissage                                                                                                    |   |

| Code |    | GAINE - Description des erreurs                                                                                                    |
|------|----|----------------------------------------------------------------------------------------------------|
| 21   | 10 | SHAFT_IMAGE_IN_ERROR_STATE                                                                                                    |
|      |    | C1 : L'objet de représentation de la gaine est en état d'erreur<br>suite à une erreur apparue au démarrage de l'application.                                        |
|      |    | A1 : La gestion des erreurs système effectue<br>automatiquement une course de synchronisation.                                                                      |
| 21   | 11 | SHAFT_INVALID_ROUGH_POSITION                                                                                                    |
|      |    | <b>C1 :</b> Cette erreur peut résulter de la signalisation non valide<br>ou incomplète des changements d'indicateur KSE.                                            |
|      |    | A1 : La gestion des erreurs système effectue<br>automatiquement une course de synchronisation.                                                                      |
| 21   | 12 | SHAFT_INVALID_SHAFT_STAGE                                                                                                    |
|      |    | C1 : Cette erreur peut résulter d'un signal non valide ou<br>incomplet des changements d'indicateur PHS ou KS.                                                      |
|      |    | A1 : La gestion des erreurs système effectue<br>automatiquement une course de synchronisation.                                                                      |
| 21   | 13 | SHAFT_INVALID_CURRENT_LEVEL                                                                                                    |
|      |    | C1 : Cette erreur peut résulter d'un signal non valide ou<br>incomplet des changements d'indicateur PHS ou KS.                                                      |
|      |    | A1 : La gestion des erreurs système effectue<br>automatiquement une course de synchronisation.                                                                      |
| 21   | 14 | SHAFT_POSITION_LOST_WHILE_STATIONARY                                                                                                    |
|      |    | Le système d'information de gaine a indiqué une cabine hors<br>de la zone de porte (cabine pas à l'étage) alors qu'elle est<br>censé se trouver à l'arrêt à l'étage |
|      |    | C1 : Défaillance au niveau de la détection de la zone de porte du système d'information de gaine                                                                    |
|      |    | A1 : Contrôler la détection de la zone de porte du système<br>d'information de gaine (par ex. PHSx, réglage mécanique,<br>capteur défectueux, etc.)                 |
|      |    | C2 : Cabine qui a quitté la zone de porte                                                                                                    |
|      |    | A2 : Contrôler les moyens de suspension (par ex. trop longue<br>élongation des câbles). Contrôler le frein d'entraînement                                           |

| Code |    | GAINE - Description des erreurs                                                                                                    |   |
|------|----|----------------------------------------------------------------------------------------------------|---|
| 21   | 15 | SHAFT_POSITION_LOST_WHILE_BOUNCING                                                                                                    |   |
|      |    | <b>C1</b> : Un changement d'indicateur de niveau ou KSE signalé<br>quand la cabine se stabilise. La durée de stabilisation est<br>prédéfinie à 2 secondes. |   |
|      |    | A1 : La gestion des erreurs système effectue<br>automatiquement une course de synchronisation.                                                             |   |
| 21   | 16 | SHAFT_INCONSTANT_LEVEL_INDICATORS                                                                                                    |   |
|      |    | C1 : Cette erreur peut résulter d'un signal non valide ou<br>incomplet des changements d'indicateur PHS ou KS.                                             |   |
|      |    | A1 : La gestion des erreurs système effectue<br>automatiquement une course de synchronisation.                                                             |   |
| 21   | 18 | SHAFT_INVALID_TRAVEL_MODE                                                                                                    |   |
|      |    | A1 : La gestion des erreurs système effectue<br>automatiquement une course de synchronisation.                                                             |   |
| 21   | 19 | SHAFT_INCONSTANT_KSE_INDICATORS                                                                                                    |   |
|      |    | A1 : La gestion des erreurs système effectue<br>automatiquement une course de synchronisation.                                                             | 6 |
| 21   | 22 | INVALID_SHAFT_IMAGE_FOR_THIS_SHAFT_TYPE                                                                                                    |   |
|      |    | C1 : Représentation de gaine non valide                                                                                                    |   |
|      |    | A1 : Contrôler les aimants/fanions. Refaire la course d'apprentissage.                                                                                     |   |
| 21   | 25 | SHAFT_ACCESS_PERSISTENT_MEDIUM                                                                                                    | ] |
|      |    | C1 : Ecriture impossible sur EEPROM.                                                                                                    | ] |
|      |    | A1 : Effectuer le remplacement de la carte SCIC (EEPROM plus grande requise). Ou réduire le nombre de niveaux.                                             |   |
| 21   | 26 | SHAFT_WRONG_MAGNET_TRANSITION_FATAL                                                                                                    |   |
|      |    | C1 : Séquence de N->N ou S->S                                                                                                    |   |
|      |    | A1 : Contrôler : la position KS. Faire la course d'apprentissage                                                                                           |   |
| 21   | 27 | SHAFT_NO_KS1_DETECTION_POSSIBLE                                                                                                    |   |
|      |    | A1 : Contrôler : la présence de KS/KS1                                                                                                    |   |

K 604612\_FR\_05

| Code |    | GAINE - Description des erreurs                                                                                                    |
|------|----|----------------------------------------------------------------------------------------------------|
| 21   | 28 | SHAFT_WRONG_MAGNET_TRANSITION_W                                                                                                    |
|      |    | C1 : Idem 21 26 mais classifiée comme récupérable                                                                                                    |
|      |    | A1 : Idem 21 26                                                                                                    |
| 21   | 29 | SHAFT_ROUGH_POSITION_MISMATCH                                                                                                    |
|      |    | A1 : Contrôler : les informations de gaine, la longueur des fanions. Course d'apprentissage                                                                            |
| 21   | 30 | SHAFT_WRONG_INITIALIZATION                                                                                                    |
|      |    | C1 : Représentation de gaine : initialisation erronée                                                                                                    |
|      |    | A1 : Effectuer : Course d'apprentissage                                                                                                    |
| 21   | 31 | SHAFT_LUET_KS_KS1_INCONSISTENT                                                                                                    |
|      |    | A1 : Contrôler : la présence et la position de KS/KS1.<br>Effectuer : Course d'apprentissage                                                                           |
| 21   | 32 | SHAFT_INCONSISTENT_KSE_D_U_STATE                                                                                                    |
|      |    | A1 : Contrôler : la présence de KSE-U et KSE-D. Effectuer :<br>Course d'apprentissage                                                                                  |
| 21   | 33 | SHAFT_MIX_KSE_AND_KSE_D_U                                                                                                    |
|      |    | La manœuvre d'ascenseur a reçu des signaux du système<br>d'information de gain qui ne sont pas les signaux attendus<br>pour ce type de système d'information de gaine. |
|      |    | C1 : Câblage vers le capteur de position de fin de gaine défectueux.                                                                                                   |
|      |    | A1 : Contrôler le câblage et la bonne connexion du capteur concerné (KSE, KSE_U, KSE_D).                                                                               |
| 21   | 34 | SHAFT_KSE_AND_TSD_OPTION                                                                                                    |
| 21   | 35 | SHAFT_TSD_SIGNAL_CHANGE                                                                                                    |
| 21   | 36 | SHAFT_ROUGH_POS_MISSMATCH_TOP                                                                                                    |
|      |    | Défaillance de la détection de fin de gaine supérieure                                                                                                    |
|      |    | C1 : Câblage vers le capteur de position de fin de gaine<br>supérieure défectueux.                                                                                     |
|      |    | A1 : Contrôler le câblage du capteur concerné.                                                                                                    |

| Code |    | GAINE - Description des erreurs                                                                                                    |   |
|------|----|----------------------------------------------------------------------------------------------------|---|
|      |    | C2 : Capteur de position de fin de gaine supérieure défectueux.                                                                                                    |   |
|      |    | A2 : Contrôler le fonctionnement du capteur concerné. Le<br>remplacer si nécessaire.                                                                                                    |   |
| 21   | 37 | SHAFT_SPEED_SUPERVISION_AT_ROUGH_POS_CHANGE                                                                                                    |   |
|      |    | La cabine n'a pas décéléré (se déplaçait encore à vitesse<br>normale) alors qu'elle arrivait en fin de gaine (sur KSE) car le<br>nombre d'étage compté était faux. Erreur dans le système<br>d'information de gaine. |   |
|      |    | C1 : Mauvais alignement des capteurs d'étage (KS/KS1) avec les aimants dans la gaine                                                                                                    |   |
|      |    | A1 : Contrôler l'alignement des aimants. Contrôler la position des capteurs d'étage. Contrôler les aimants perdus. Contrôler la distance entre aimants et capteurs.                                                  |   |
|      |    | C2 : Mauvaise transmission du signal de capteur d'étage                                                                                                    |   |
|      |    | A2 : Contrôler l'ensemble du câblage électrique du signal du<br>capteur d'étage (par ex. connexions sur KS/KS1, sur SDIC, etc)                                                                                       |   |
|      |    | C3 : Capteur d'étage (KS/KS1) défectueux                                                                                                    | 6 |
|      |    | A3 : Remplacer le capteur d'étage correspondant                                                                                                    |   |
|      |    | C4 : Entrée défectueuse sur la carte d'interface pour le<br>capteur d'étage                                                                                                    |   |
|      |    | A4 : Remplacer la carte d'interface (SDIC)                                                                                                    |   |
|      |    | <b>C5</b> : Un ou plusieurs aimants d'indication d'étage du système d'information de gaine sont montés avec une mauvaise orientation magnétique                                                                      |   |
|      |    | <b>A5 :</b> Contrôler la bonne orientation magnétique (N, S) de ces aimants dans toute la gaine                                                                                                    |   |
| 21   | 60 | SHAFT_MINIMAL_TRAVEL_DISTANCE                                                                                                    |   |
|      |    | <b>C1</b> : Lors de la validation de la représentation RAM de la gaine au démarrage de l'application, une distance de course trop courte (< 300 mm) est détectée entre les niveaux.                                  |   |
|      |    | A1 : Refaire la course d'apprentissage                                                                                                    |   |

| Code |    | GAINE - Description des erreurs                                                                                                    |
|------|----|----------------------------------------------------------------------------------------------------|
| 21   | 61 | SHAFT_INTOLERABLE_FLAG_LENGTH                                                                                                    |
|      |    | <b>C1 :</b> Au démarrage de l'application (remise à zéro) : lors de<br>la définition des niveaux dans la représentation RAM de la<br>gaine, une longueur de fanion inadmissible a été détectée.                                                                              |
|      |    | A1 : Contrôler : le glissement du câble. Contrôler l'encodeur.<br>Refaire la course d'apprentissage. Avertissement : ne pas<br>modifier la charge pendant l'apprentissage                                                                                                    |
| 21   | 62 | SHAFT_UPPER_FLAG_EDGE_ALREADY_SET                                                                                                    |
|      |    | <b>C1 :</b> Lors de la définition de la représentation RAM de la gaine au démarrage de l'application, la position de l'arête du fanion supérieur est sur le point d'être définie plusieurs fois.                                                                             |
|      |    | A1 : Contrôler : le glissement du câble. Contrôler l'encodeur.<br>Contrôler la position des fanions. Refaire la course<br>d'apprentissage                                                                                                    |
|      |    | <b>C2 :</b> Problèmes dans le circuit d'info de gaine (PHS, barrière lumineuse, interrupteur magnétique)                                                                                                    |
|      |    | C3 : Perturbations CEM                                                                                                    |
| 21   | 63 | SHAFT_UPPER_FLAG_EDGE_NOT_SET                                                                                                    |
|      |    | <b>C1 :</b> Lors de la définition de la représentation RAM de la gaine au démarrage de l'application, une position manquante de l'arête du fanion supérieur a été détectée.                                                                                                  |
|      |    | A1 : Effacer manuellement le fichier de représentation de la gaine du support de données permanentes et effectuer une course de synchronisation.                                                                                                    |
| 21   | 64 | SHAFT_LOWER_FLAG_EDGE_ALREADY_SET                                                                                                    |
|      |    | <b>C1</b> : Lors de la définition de la représentation RAM de la gaine au démarrage de l'application, la position de l'arête du fanion inférieur est sur le point d'être définie plusieurs fois, par ex. suite à une commutation en arrivant au niveau de l'arête du fanion. |
|      |    | A1 : Refaire la course d'apprentissage                                                                                                    |
|      |    | C2 : Perturbations CEM                                                                                                    |

| Code |    | GAINE - Description des erreurs                                                                                                    |   |
|------|----|----------------------------------------------------------------------------------------------------|---|
|      |    | C3 : Problèmes dans le circuit d'info de gaine (PHS, barrière lumineuse, interrupteur magnétique)                                                                                |   |
| 21   | 65 | SHAFT_LOWER_FLAG_EDGE_NOT_SET                                                                                                    |   |
|      |    | <b>C1</b> : Lors de la définition de la représentation RAM de la gaine au démarrage de l'application, une position manquante de l'arête du fanion inférieur a été détectée.      |   |
|      |    | A1 : Refaire la course d'apprentissage                                                                                                    |   |
|      |    | <b>C2</b> : Problèmes dans le circuit d'info de gaine (PHS, barrière lumineuse, interrupteur magnétique)                                                                         |   |
|      |    | C3 : Perturbations CEM                                                                                                    |   |
| 21   | 66 | SHAFT_INVALID_DOOR_ENTRANCE_SIDE                                                                                                    |   |
|      |    | <b>C1 :</b> Lors de la définition de la représentation RAM de la gaine au démarrage de l'application, un côté d'accès erroné a été détecté.                                      |   |
|      |    | A1 : Refaire la course d'apprentissage                                                                                                    |   |
|      |    | <b>C2</b> : Problèmes dans le circuit d'info de gaine (PHS, barrière lumineuse, interrupteur magnétique)                                                                         | 6 |
|      |    | C3 : Perturbations CEM                                                                                                    | U |
| 21   | 67 | SHAFT_DOOR_ENTRANCE_SIDE_NOT_SET                                                                                                    |   |
|      |    | C1 : Lors de la définition de la représentation RAM de la<br>gaine au démarrage de l'application, un côté d'accès<br>manquant a été détecté.                                     |   |
|      |    | A1 : Refaire la course d'apprentissage                                                                                                    |   |
|      |    | C2 : Problèmes dans le circuit d'info de gaine (PHS, PHUET, barrière lumineuse, interrupteur magnétique)                                                                         |   |
|      |    | C3 : Perturbations CEM                                                                                                    |   |
| 21   | 68 | SHAFT_DOOR_ENTRANCE_SIDE_ALREADY_SETT                                                                                                    |   |
|      |    | <b>C1 :</b> Lors de la définition de la représentation RAM de la gaine au démarrage de l'application, le côté d'accès d'un niveau est sur le point d'être défini plusieurs fois. |   |
|      |    | A1 : Refaire la course d'apprentissage                                                                                                    |   |

| Code |                                                | GAINE - Description des erreurs                                                                                                    |  |
|------|------------------------------------------------|----------------------------------------------------------------------------------------------------|--|
|      |                                                | <b>C2</b> : Problèmes dans le circuit d'info de gaine (PHS, PHUET, barrière lumineuse, interrupteur magnétique)                                                             |  |
|      |                                                | C3 : Perturbations CEM                                                                                                    |  |
| 21   | 69                                             | SHAFT_INVALID_LOWER_FLAG_EDGE                                                                                                    |  |
|      |                                                | <b>C1 :</b> Lors de la définition de la représentation RAM de la gaine au démarrage de l'application, une position non valide de l'arête du drapeau inférieur est détectée. |  |
|      |                                                | A1 : Refaire la course d'apprentissage                                                                                                    |  |
|      |                                                | <b>C2 :</b> Problèmes dans le circuit d'info de gaine (PHS, barrière lumineuse, interrupteur magnétique)                                                                    |  |
|      |                                                | C3 : Perturbations CEM                                                                                                    |  |
| 21   | 70                                             | SHAFT_INVALID_UPPER_FLAG_EDGE                                                                                                    |  |
|      |                                                | <b>C1 :</b> Lors de la définition de la représentation RAM de la gaine au démarrage de l'application, une position non valide de l'arête du drapeau supérieur est détectée. |  |
|      |                                                | A1 : Refaire la course d'apprentissage                                                                                                    |  |
|      |                                                | <b>C2</b> : Problèmes dans le circuit d'info de gaine (PHS, barrière lumineuse, interrupteur magnétique)                                                                    |  |
|      |                                                | C3 : Perturbations CEM                                                                                                    |  |
| Co   | Code ENTRAINEMENT FA - Description des erreurs |                                                                                                    |  |

| Code |    | ENTRAINEMENT FA - Description des erreurs                                                                                                    |
|------|----|----------------------------------------------------------------------------------------------------|
| 22   | 01 | FA_DRIVE_CONTACTORS_FEEDBACK_START                                                                                                    |
|      |    | <b>C1</b> : L'une des entrées de retour N_ISF ou N_ISR n'a pas<br>commuté après l'activation du contacteur. Raisons<br>éventuelles : défaut de câblage, défaut de contacteur ou<br>défaut d'entrée dans le circuit associé à l'entrée. |
| 22   | 02 | FA_DRIVE_CONTACTORS_FEEDBACK_TRAVEL                                                                                                    |

| Cod | е   | ENTRAINEMENT FA - Description des erreurs                                                                                                    | ]      |
|-----|-----|----------------------------------------------------------------------------------------------------|--------|
|     |     | C1 : L'une des entrées de retour N_ISF ou N_ISR n'a pas<br>commuté pendant la course. Raisons éventuelles : défaut<br>de câblage, défaut de contacteur ou défaut d'entrée dans<br>le circuit associé à l'entrée, ou arrêt d'urgence. Peut se<br>produire en même temps que<br>DRIVE_SAFETY_CIRCUIT_INTERRUPTED.<br>A1 :                                     |        |
| 22  | 03  | FA_DRIVE_CONTACTORS_FEEDBACK_STOP                                                                                                    |        |
|     |     | C1 : L'une des entrées de retour N_ISF ou N_ISR n'a pas<br>commuté après la désactivation du contacteur. Raisons<br>éventuelles : défaut de câblage, défaut de contacteur ou<br>défaut d'entrée dans le circuit associé à l'entrée, ou arrêt<br>d'urgence. La manœuvre reste en état d'erreur jusqu'à ce<br>que l'entrée de retour commute sur le bon état. |        |
| 22  | 04  |                                                                                                    |        |
|     | ••• | <b>C1</b> : (Variodyn seulement) La séquence logique du signal SD est incorrecte (SD qui ne devient pas inactif après la transition KSA). Raisons éventuelles : défaut de Variodyn, défaut de câblage, défaut de sortie KSA, défaut d'entrée SD. L'ascenseur peut montrer une précision d'arrêt                                                             | 6      |
|     |     | Insuffisante.                                                                                                    |        |
| 22  | 05  |                                                                                                    |        |
|     | 00  | C1 : Erreur module thermique FA                                                                                                    |        |
| Cod |     |                                                                                                    | 1<br>1 |
| LOa | e   | ALARIVIE AGVE - Description des effeurs                                                                                                    |        |

| Code |    | ALARME ACVF - Description des erreurs                                 |
|------|----|-----------------------------------------------------------------------|
| 23   | 15 | FC_ALARM_MOTOR_STALLED (4x=F)                                         |
|      |    | C1 : Moteur bloqué                                                    |
|      |    | A1 : Contrôler le moteur. Contrôler le frein<br>électromagnétique MGB |

| Code |    | ALARME ACVF - Description des erreurs                                                                                                    |
|------|----|----------------------------------------------------------------------------------------------------|
|      |    | <b>C2 :</b> Le blocage de sécurité du moteur s'est déclenché, par ex. en raison d'un frein électromécanique (MGB) qui ne s'est pas desserré. Remarque : vous pouvez programmer si cette condition génère A15 ou F15 ou rien. |
| 23   | 16 | FC_ALARM_MOTOR_OVERTEMPERATURE (4x=F)                                                                                                    |
|      |    | La machine de traction entraînant la cabine a dépassé sa température de service                                                                                                    |
|      |    | C1 : La dissipation de chaleur ne fonctionne pas                                                                                                    |
|      |    | A1 : Contrôler le fonctionnement du dissipateur (par ex. ventilateur ou ventilation forcée) si présent                                                                                                    |
|      |    | <b>C2 :</b> Température de l'air ambiant trop chaude (par ex. ensoleillement direct sur gaine vitrée)                                                                                                    |
|      |    | A2 : Attendre le refroidissement                                                                                                    |
|      |    | C3 : Signal de retour de température défectueux                                                                                                    |
|      |    | <b>A3 :</b> Contrôler l'ensemble du câblage vers le capteur de température. Contrôler le bon fonctionnement du capteur de température.                                                                                       |
|      |    | <b>C4</b> : Fonctionnement trop intensif (trop de courses par unité de temps)                                                                                                    |
|      |    | A4 : Attendre le refroidissement                                                                                                    |
| 23   | 17 | FC_ALARM_MOTOR_UNDERLOAD (4x=F)                                                                                                    |
|      |    | C1 : Moteur en sous-charge                                                                                                    |
|      |    | A1 : Contrôler le réducteur                                                                                                    |
| 23   | 24 | FC_ALARM_HISTORY_MAYBE_LOST                                                                                                    |
|      |    | C1 : Les valeurs contenues dans l'historique des erreurs, les<br>données des compteurs de MWh ou de jours/heures de<br>service peuvent avoir été modifiées au cours de la dernière<br>panne de secteur.                      |
|      |    | A1 : Pas d'action requise. Garder une attitude critique vis-à-vis de ces valeurs.                                                                                                    |
| 23   | 28 | FC_ALARM_APPLICATION_CHANGE_FAILED                                                                                                    |

| Code |    | ALARME ACVF - Description des erreurs                                                                                                    |   |
|------|----|----------------------------------------------------------------------------------------------------|---|
|      |    | C1 : Echec du changement d'application                                                                                                    |   |
|      |    | A1 : Resélectionner l'application puis appuyer sur le bouton<br>Enter                                                                                                    |   |
| 23   | 30 | FC_ALARM_UNBALANCED_CURRENTS                                                                                                    |   |
|      |    | C1 : Défaut de courant non équilibré                                                                                                    |   |
|      |    | A1 : Remplacer le convertisseur de fréquence                                                                                                    |   |
| 23   | 42 | FC_ALARM_TOO_HIGH_OR_TOO_LOW_SPEED_AT_TA<br>RGET_PHS                                                                                                    |   |
|      |    | C1 : Vitesse erronée à destination (dernière arête<br>ascendante PHSx)                                                                                                    |   |
|      |    | A1 : Contrôler la position des capteurs. Contrôler les capteurs PHS. Refaire la course d'apprentissage.                                                                                                    |   |
| 23   | 45 | FC_ALARM_CONVERTER_OVERTEMPERATURE                                                                                                    |   |
|      |    | <b>C1</b> : Température du refroidisseur supérieure à la valeur de temp. programmable (par ex. +40°C)                                                                                                    |   |
|      |    | A1 : Vérifier la circulation de l'air de refroidissement et la température ambiante                                                                                                    | 6 |
| 23   | 49 | FC_ALARM_STATE_MACHINES_SUPERVISION                                                                                                    |   |
|      |    | C1 : Erreur logique interne                                                                                                    |   |
|      |    | A1 : Contrôler les états du FC. Si l'erreur se répète plusieurs fois, remplacer le FC.                                                                                                    |   |
| 23   | 54 | FC_ALARM_BRAKING_RESISTOR_OVERTEMP                                                                                                    |   |
|      |    | <b>C1</b> : Thermocontact bimétallique de résistance sur le frein.<br>Le circuit de surveillance de la température de la résistance<br>sur le frein s'est ouvert. Si l'ascenseur est en cours de<br>déplacement, il achève sa course normalement. Aucune<br>nouvelle course n'est possible tant que le thermocontact<br>bimétallique n'est pas refermé (5 min). |   |
|      |    | A1 : Contrôler la température des résistances sur le frein.<br>Contrôler le câblage et/ou le thermocontact bimétallique<br>lui-même.                                                                                                    |   |
| 23   | 57 | FC_ALARM_OUTPUT_CONTACTOR_SUPERVISON                                                                                                    |   |

| Co | de | ALARME ACVF - Description des erreurs                                                                                                    |
|----|----|----------------------------------------------------------------------------------------------------|
|    |    | C1 : FC (boucle fermée) Défaillance des contacteurs de<br>sortie à l'arrêt                                                                                                    |
|    |    | A1 : Contrôler les entrées de retour d'information des<br>contacteurs de sortie SH1_STATE et SH1_STATE (DIA1,<br>DIA2) et/ou les contacts NC auxiliaires correspondants<br>SH/SH1. Contrôler également la position et le câblage du<br>cavalier d'essai (« externe ») XTHS et XTHS1 (module<br>d'entraînement). |
| 23 | 58 | FC_ALARM_PWM_ENABLE_INPUT_WRONG                                                                                                    |
|    |    | C1 : FC (boucle fermée) Etat d'entrée PWM erroné                                                                                                    |
|    |    | A1 : Contrôler l'entrée PWM_ENABLE (DIB4) et/ou le<br>contact NO auxiliaire correspondant SH1.                                                                                                    |
| 23 | 64 | FC_ALARM_MECHANICAL_BRAKE_KBKB1                                                                                                    |
|    |    | C1 : Problème de contacteur de frein mécanique KBKB1                                                                                                    |
|    |    | A1 : Contrôler le frein et ses contacts                                                                                                    |
| 23 | 70 | FC_ALARM_MECHANICAL_BRAKE_KB                                                                                                    |
|    |    | C1 : Problème de contacteur de frein mécanique KB                                                                                                    |
|    |    | A1 : Contrôler le frein et ses contacts                                                                                                    |
| 23 | 71 | FC_ALARM_MECHANICAL_BRAKE_KB1                                                                                                    |
|    |    | C1 : Problème de contacteur de frein mécanique KB1                                                                                                    |
|    |    | A1 : Contrôler le frein et ses contacts                                                                                                    |
| 23 | 75 | FC_ALARM_PHNRx_SEQUENCE_ERROR                                                                                                    |
|    |    | voir 15 75                                                                                                    |
| 23 | 76 | FC_ALARM_RELEVELING_DISTANCE_EXCEEDED                                                                                                    |
|    |    | voir 15 76                                                                                                    |
| 23 | 79 | FC_ALARM_RPM_IDENT_LOW_TORQUE                                                                                                    |
|    |    | voir 15 79                                                                                                    |

| Code |    | EC - ACVF - Description des erreurs                                                                                                    |   |
|------|----|----------------------------------------------------------------------------------------------------|---|
| 24   | 02 |                                                                                                    |   |
|      |    | convertisseur (FC) à temps.                                                                                                    |   |
|      |    | C1 : Mauvaise connexion entre la manœuvre et le convertisseur de fréquence.                                                                                                    |   |
|      |    | A1 : Contrôler le câble CAN.                                                                                                    |   |
|      |    | C2 : Mauvaise terminaison du bus CAN ou terminaison défectueuse.                                                                                                    |   |
|      |    | A2 : Contrôler la terminaison du câble (SCIC, FC)                                                                                                    |   |
| 24   | 03 | FC_TRUE_START_TIMEOUT                                                                                                    |   |
|      |    | C1 : L'entraînement (FC) ne confirme pas l'accélération.                                                                                                    |   |
|      |    | A1 : Contrôler le câble CAN. Contrôler la terminaison du câble CAN (SCIC, FC).                                                                                                    |   |
|      |    | <b>C2</b> : Une fois que le FC a accepté la commande de démarrage de l'EC, l'EC attend que l'état FC passe en accélération (ou vitesse constante) dans un délai admissible (par exemple 2,5 s), sinon une erreur est enregistrée. | 6 |
| 24   | 04 | FC_MOVE_CMD_TIMEOUT_ERROR                                                                                                    | U |
|      |    | C1 : L'entraînement (FC) signale une erreur de compte à rebours de commande.                                                                                                    |   |
|      |    | A1 : Contrôler le câble CAN. Contrôler la terminaison du câble CAN (SCIC, FC).                                                                                                    |   |
|      |    | <b>C2</b> : Pendant la séquence de commande de déplacement<br>de l'EC vers le FC, le FC ne répond pas (ni ne confirme<br>positivement) à l'une des commandes spécifiques ou ne<br>répond pas du tout.                             |   |
| 24   | 05 | FC_DRIVE_PHASE                                                                                                    |   |
|      |    | C1 : L'entraînement (FC) signale une incohérence de phase                                                                                                    |   |
|      |    | A1 : Contrôler le câble CAN. Contrôler la terminaison du câble CAN.                                                                                                    |   |

| Code |    | EC - ACVF - Description des erreurs                                                                                                    |
|------|----|----------------------------------------------------------------------------------------------------|
|      |    | <b>C2</b> : La phase FC (état) n'est pas cohérente avec la précédente (par ex. après un arrêt, décélération est envoyé). Soit il manque un message, soit le logiciel du FC a un bogue. Ne concerne absolument pas les connexions de phase du moteur électrique. |
| 24   | 06 | FC_WARNING_DISTANCE_ZERO_MOVE_RQST                                                                                                    |
|      |    | C1 : Le FC a reçu une demande de déplacement sur une distance zéro. C'est une erreur (interne) d'application EC.                                                                                                    |
| 24   | 07 | FC_WARNING_DIRECTION_NONE_MOVE_RQST                                                                                                    |
|      |    | C1 : Le FC a reçu une demande de déplacement sans direction. C'est une erreur (interne) d'application EC.                                                                                                    |
| 24   | 08 | FC_WARNING_DIRECTION_INVERSION_MOVE_RQST                                                                                                    |
|      |    | <b>C1 :</b> Erreur (interne) d'application EC. Si, lors d'une même course, la direction change entre une demande de déplacement et une autre.                                                                                                    |
| 24   | 09 | FC_WARNING_ZERO_LEVELS_MOVE_RQST                                                                                                    |
|      |    | <b>C1 :</b> Le FC a reçu une demande de déplacement sans niveau. Ceci est une erreur (interne) de l'application EC.                                                                                                    |
| 24   | 10 | FC_PWARNING_NESTED_MOVE_RQST                                                                                                    |
|      |    | <b>C1 :</b> Erreur (interne) d'application EC. Si une commande de déplacement essaie de s'imposer sur une autre.                                                                                                    |
| 24   | 11 | FC_WARNING_MOVE_RQST_WHILE_STOPPING                                                                                                    |
|      |    | C1 : Erreur (interne) d'application EC. L'EC ne respecte<br>pas les comptes à rebours donnés.                                                                                                    |
| 24   | 12 | FC_WARNING_MOVE_RQST_WHILE_UNAVAILABLE                                                                                                    |
|      |    | C1 : Erreur (interne) d'application EC. L'EC ne respecte<br>pas les comptes à rebours donnés.                                                                                                    |
| 24   | 13 | FC_WARNING_MOVE_RQST_IN_WRONG_FC_MODE                                                                                                    |
|      |    | C1 : Erreur (interne) d'application EC. Après le démarrage, le délai d'activation est trop long.                                                                                                    |
| 24   | 14 | FC_WARNING_RQST_TO_RECOVER_AFTER_FATAL                                                                                                    |

| Code |    | EC - ACVF - Description des erreurs                                                                                                    |   |
|------|----|----------------------------------------------------------------------------------------------------|---|
|      |    | C1 : Erreur (interne) d'application EC. L'EC a essayé de récupérer d'une erreur fatale.                                                              |   |
| 24   | 15 | FC_WARNING_SAFETY_CHAIN_WILL_BE_DISABLED                                                                                                    |   |
|      |    | C1 : A cause de l'erreur FC le circuit de sécurité va être désactivé (via le relais RH1).                                                            |   |
| 24   | 16 | FC_WARNING_GENERIC_LOGICAL_ERROR                                                                                                    |   |
|      |    | <b>C1 :</b> Erreur (interne) d'application EC. Rassemble le reste des erreurs non mentionnées.                                                       |   |
| 24   | 17 | FC_WARNING_HIGH_LOAD_UNBALANCE                                                                                                    |   |
|      |    | C1 : Erreur (interne) d'application EC.                                                                                                    | ] |
| 24   | 18 | FC_WARNING_DRIVE_BECAME_UNAVAILABLE                                                                                                    |   |
|      |    | C1 : L'entraînement (FC) est devenu indisponible (par ex. perte de communication ou autre erreur)                                                    |   |
|      |    | <b>A1 :</b> Contrôler les paramètres FC. Redémarrer le système et remettre les erreurs FC à zéro. Remplacer le FC.                                   |   |
| 24   | 19 | FC_WARNING_DRIVE_PHASE_BECAME_UNKNOWN                                                                                                    |   |
|      |    | <b>C1 :</b> Incohérence de transition d'état de l'entraînement (FC) ou perte de communication qui fait que la phase d'entraînement devient inconnue. | 6 |
|      |    | A1 : Contrôler le bus CAN.                                                                                                    |   |
| 24   | 20 | FC_WARNING_UNKNOWN_FC_ERROR_RECEIVED                                                                                                    | ] |
|      |    | C1 : Erreur FC inconnue reçue                                                                                                    |   |
|      |    | A1 : Compatibilité de version ?                                                                                                    |   |
| 24   | 21 | FC_WARNING_UNKNOWN_FC_ALARM_RECEIVED                                                                                                    |   |
|      |    | C1 : Alarme FC inconnue reçue.                                                                                                    |   |
|      |    | A1 : Compatibilité de version ?                                                                                                    |   |
| 24   | 22 | FC_WARNING_RECOVER_FROM_ERROR_LOGIC                                                                                                    |   |
|      |    | C1 : Erreur (interne) d'application EC.                                                                                                    |   |
| 24   | 23 | FC_CMD_STOP_TIMEOUT                                                                                                    |   |

| Code |    | EC - ACVF - Description des erreurs                                                                         |
|------|----|----------------------------------------------------------------------------------------------------|
|      |    | C1 : L'entraînement (FC) ne confirme pas la demande d'arrêt.                                                |
|      |    | A1 : Contrôler le câble CAN. Contrôler la terminaison du<br>câble CAN.                                      |
|      |    | C2 : L'EC envoie une commande de déplacement au FC mais celui-ci ne répond pas.                             |
|      |    | A2 : Contrôler le fonctionnement du FC                                                                      |
| 24   | 24 | FC_WARNING_STATIC_MOVE_RQST_NOT_STANDBY                                                                     |
|      |    | C1 : L'EC demande un déplacement alors que<br>l'entraînement n'est pas en veille.                           |
|      |    | A1 : Faire un reset EC. Signaler si cet événement se<br>répète plusieurs fois.                              |
| 24   | 25 | FC_WARNING_MOVE_RQST_WHILE_DECELERATING                                                                     |
|      |    | C1 : L'EC demande un déplacement dynamique alors que<br>l'entraînement est en décélération.                 |
|      |    | A1 : Faire un reset EC. Signaler si cet événement se<br>répète plusieurs fois.                              |
| 24   | 26 | FC_WARNING_MOVE_RQST_WHILE_IN_STANDBY                                                                       |
|      |    | <b>C1</b> : L'EC demande un déplacement dynamique alors que l'entraînement est en veille (= non dynamique). |
|      |    | A1 : Faire un reset EC. Signaler si cet événement se<br>répète plusieurs fois.                              |
| 24   | 27 | FC_WARNING_FC_SW_VERSION_UNKNOWN                                                                            |
| 24   | 28 | FC_WARNING_FC_HW_VERSION_UNKNOWN                                                                            |
| 24   | 29 | FC_PARAMETER_DOWNLOAD_FAILED                                                                                |
|      |    | C1 : L'entraînement (FC) signale un échec de<br>téléchargement des paramètres                               |
|      |    | A1 : Contrôler les valeurs de paramètre du FC                                                               |
| 24   | 30 | FC_PARAMETER_COMPARE_FAILED                                                                                 |
|      |    | C1 : L'entraînement (FC) signale une valeur de paramètre incohérente                                        |
|      |    | A1 : Contrôler les valeurs de paramètre du FC                                                               |

| Code |    | EC - ACVF - Description des erreurs |
|------|----|-------------------------------------|
| 24   | 31 | FC_PARAMETER_FC_DATA_NOT_PRESENT    |
| 24   | 32 | FC_PARAMETER_SET_NOT_COMPLIANT      |
| 24   | 33 | FC_PARAMETER_WRONG_FC_SW_VERSION    |

| Code |    | EEPROM - Description des erreurs                                                                                                    |   |
|------|----|----------------------------------------------------------------------------------------------------|---|
| 26   | 01 | EEPROM_INSUFFICIENT_SPACE                                                                                                    |   |
|      |    | C1 : Espace insuffisant                                                                                                    |   |
|      |    | A1 : Effectuer : la procédure d'effacement d'une erreur<br>fatale permanente                                                            |   |
| 26   | 02 | EEPROM_DATA_RECOVERY_FAILURE                                                                                                    |   |
|      |    | C1 : Echec de récupération des données                                                                                                  |   |
|      |    | A1 : Effectuer : la procédure d'effacement d'une erreur<br>fatale permanente                                                            |   |
| 26   | 03 | EEPROM_RANGE_ERROR                                                                                                    |   |
|      |    | C1 : Erreur de plage                                                                                                    |   |
|      |    | A1 : Effectuer : la procédure d'effacement d'une erreur<br>fatale permanente                                                            | 6 |
| 26   | 07 | EEPROM_ERROR                                                                                                    |   |
|      |    | A1 : Effectuer : la procédure d'effacement d'une erreur<br>fatale permanente                                                            |   |
| 26   | 20 | EEPROM_EMBEDDED_RM_FILE_ERROR                                                                                                    |   |
|      |    | Données corrompues dans la mémoire permanente<br>(EEPROM) de la manœuvre d'ascenseur (erreur CRC sur<br>le fichier de télésurveillance) |   |
|      |    | C1 : EEPROM défectueuse                                                                                                    |   |
|      |    | A1 : Remplacer le circuit imprimé de manœuvre<br>d'ascenseur si le défaut persiste                                                      |   |
| 26   | 21 | EEPROM_DATETIME_FILE_ERROR                                                                                                    |   |
|      |    | Données corrompues dans la mémoire permanente<br>(EEPROM) de la manœuvre d'ascenseur (erreur CRC sur<br>le fichier de date et heure)    |   |

| Code |  | EEPROM - Description des erreurs                                                   |
|------|--|------------------------------------------------------------------------------------|
|      |  | C1 : EEPROM défectueuse                                                            |
|      |  | A1 : Remplacer le circuit imprimé de manœuvre<br>d'ascenseur si le défaut persiste |

| Code |    | Description des erreurs                                                                   |
|------|----|-------------------------------------------------------------------------------------------|
| 27   | 01 | HYD_DRIVE_RSK_RSK1_FEEDBACK_BEFORE_ACTIV<br>ATION                                         |
|      |    | C1 : Le retour de RSK/ RSK1 est ON avant que les<br>contacteurs ne soient activés.        |
|      |    | A1 : Contrôler : l'état de RSK/RSK1                                                       |
| 27   | 02 | HYD_DRIVE_RSK_RSK1_FEEDBACK_AFTER_ACTIVA<br>TION                                          |
|      |    | C1 : Le retour de RSK/ RSK1 est OFF après que les<br>contacteurs sont activés.            |
|      |    | A1 : Contrôler : l'état de RSK/RSK1                                                       |
| 27   | 03 | HYD_DRIVE_RSK_RSK1_FEEDBACK_AFTER_DEACTI<br>VATION                                        |
|      |    | C1 : Le retour de RSK/ RSK1 est ON après que les<br>contacteurs soient désactivés.        |
|      |    | A1 : Contrôler : l'état de RSK/RSK1                                                       |
| 27   | 04 | HYD_DRIVE_TRIP_CONTACTOR_FEEDBACK_BEFORE<br>_ACTIVATION                                   |
|      |    | C1 : Le retour du contacteur de course est ON avant que le contacteur ne soit activé.     |
|      |    | A1 : Contrôler : le contacteur de course.                                                 |
| 27   | 05 | HYD_DRIVE_TRIP_CONTACTOR_FEEDBACK_AFTER_<br>ACTIVATION                                    |
|      |    | <b>C1 :</b> Le retour du contacteur de course est OFF après que le contacteur est activé. |
|      |    | A1 : Contrôler : le contacteur de course.                                                 |
| 27   | 06 | HYD_DRIVE_TRIP_CONTACTOR_FEEDBACK_AFTER_<br>DEACTIVATION                                  |

| Code |    | Description des erreurs                                                                                   |
|------|----|----------------------------------------------------------------------------------------------------|
|      |    | C1 : Le retour du contacteur de course est ON après que le contacteur est désactivé.                      |
|      |    | A1 : Contrôler : le contacteur de course.                                                                 |
| 27   | 07 | HYD_DRIVE_SOFT_START_READY                                                                                |
|      |    | C1 : Retour de signal non reçu.                                                                           |
|      |    | A1 : Contrôler la manœuvre. Contrôler le câblage.                                                         |
| 27   | 08 | HYD_DRIVE_LOWPRESSURE                                                                                     |
|      |    | C1 : Basse pression dans le circuit hydraulique                                                           |
|      |    | A1 : Contrôler le circuit d'huile. Contrôler la pompe                                                     |
| 27   | 09 | HYD_DRIVE_SPEED_LIMIT_EXCEEDED_IN_STANDBY                                                                 |
|      |    | C1 : Limite de vitesse (0,3 m/s) dépassée (pour pré-ouverture ou iso nivelage)                            |
|      |    | A1 : aucune                                                                                               |
| 27   | 10 | HYD_DRIVE_SPEED_LIMIT_EXCEEDED_DURING_SAF<br>ETY_CIRCUIT                                                  |
|      |    | C1 : Limite de vitesse (0,3 m/s) dépassée (pour pré-ouverture<br>ou iso nivelage) après l'activation SUET |
|      |    | A1 : aucune                                                                                               |
| Code |    | AAT - Description des erreurs                                                                             |

| Code                | AAT - Description des erreurs                                                                                                    |
|---------------------|----------------------------------------------------------------------------------------------------|
| 31 01<br>à<br>31 73 | <b>Erreurs de test de réception automatique AAT</b><br>Voir les descriptions et les solutions dans la documentation<br>Essais de réception Miconic BX [EJ604621] ou Guide de<br>l'inspecteur S6200 [J41140148]. |
| 31 01               | SGC (35/19) « Parachute cabine »                                                                                                    |
| à<br>31 09          | Erreurs associées 35-1 à 35-9 (voir EJ604621 ou J41140148)                                                                                                    |
| 31 10               | AOS (44/15) « Protection de survitesse cabine montante »                                                                                                    |
| à<br>31 14          | erreurs associées (voir EJ604621 ou J41140148)                                                                                                    |
| 31 15               | HBU (65/15) « Capacité du demi-frein en montée »                                                                                                    |
| à<br>31 19          | erreurs associées (voir EJ604621 ou J41140148)                                                                                                    |

| Code  |            | AAT - Description des erreurs                         |
|-------|------------|-------------------------------------------------------|
| 31    | 20         | HBD (64/15) « Capacité du demi-frein en descente »    |
| 31    | à<br>24    | erreurs associées (voir EJ604621 ou J41140148)        |
| 31    | 25         | RTL (37/14) « Limite de durée de fonctionnement »     |
| 31    | a<br>28    | erreurs associées (voir EJ604621 ou J41140148)        |
| 31    | 29         | FBU (15/15) « Capacité du frein complet en montée »   |
| 31    | a<br>33    | erreurs associées (voir EJ604621 ou J41140148)        |
| 31    | 34         | FBD (14/15) « Capacité du frein complet en descente » |
| 31    | a<br>38    | erreurs associées (voir EJ604621 ou J41140148)        |
| 31    | 39         | CWB (42/16) « Equilibrage du contrepoids »            |
| 31    | á<br>44    | erreurs associées (voir EJ604621 ou J41140148)        |
| 31    | 45         | SMDO (26/12) « Vitesse d'ouverture des portes »       |
| 31    | a<br>46    | erreurs associées (voir EJ604621 ou J41140148)        |
| 31    | 47         | SGCE (75/17) « Parachute avec cabine vide »           |
| 31    | a<br>53    | erreurs associées (voir EJ604621 ou J41140148)        |
| 31    | <b>5</b> 4 | KNU (88/14) « KNE supérieur »                         |
| 31    | a<br>57    | erreurs associées (voir EJ604621 ou J41140148)        |
| 31    | 58         | KND (89/14) « KNE inférieur »                         |
| 31    | a<br>61    | erreurs associées (voir EJ604621 ou J41140148)        |
| 31 62 |            | CIB (32/14) « Impact cabine sur amortisseur »         |
| 31    | a<br>65    | erreurs associées (voir EJ604621 ou J41140148)        |
| 31    | 66         | CWIB (62/14) « Impact contrepoids sur amortisseur »   |
| 31    | a<br>69    | erreurs associées (voir EJ604621 ou J41140148)        |
| 31    | 70         | Demi-frein descente hauteur de gaine insuffisante     |
| 31    | 71         | Demi-frein montée hauteur de gaine insuffisante       |
| 31    | 72         | Test de parachute cabine arrêt inopiné                |

| Code                         |    | AAT - Description des erreurs                                                                 |   |
|------------------------------|----|-----------------------------------------------------------------------------------------------|---|
| 31                           | 73 | Test de parachute cabine vide arrêt inopiné                                                   |   |
| Cod                          | le | E/S CAN - Description des erreurs                                                             | 1 |
| 32                           | 01 | CAN_UNSUPPORTED_CANIO_BOARD                                                                   |   |
|                              |    | C1 : Numéro CANIO.DIP qui n'est pas dans le jeu des cartes prises en charge                   |   |
|                              |    | A1 : Remplacer CANIO.DIP                                                                      |   |
|                              |    | A2 : Problème de commutateur DIP ?                                                            |   |
| 32                           | 02 | CAN_CANIO_BOARD1_DEAD                                                                         |   |
|                              |    | C1 : Board1 a été détectée à l'apprentissage. Mais elle<br>n'est plus disponible aujourd'hui. |   |
|                              |    | A1 : Contrôler la tension de la carte                                                         |   |
|                              |    | A2 : Vérifier si la carte est sous tension (clignotement)                                     |   |
|                              |    | A3 : Contrôler la connexion CAN                                                               |   |
|                              |    | A4 : Réglage du commutateur DIP modifié depuis<br>l'apprentissage ?                           |   |
| 32                           | 03 | CAN_CANIO_BOARD 2_DEAD                                                                        | 6 |
|                              |    | Similaire à 32 02 mais pour Board2.                                                           |   |
| 32 04<br>à<br>32 16          |    | CAN_CANIO_BOARD 3 15_DEAD                                                                     |   |
|                              |    | Miconic BX accepte jusqu'à 2 C.I. CANIO.                                                      |   |
|                              |    | Si l'une de ces erreurs se produit : Contacter la Hotline Locarno.                            |   |
| Code Description des erreurs |    | 1                                                                                             |   |
|                              | 1  | · · · · · · · · · · · · · · · · · · ·                                                         |   |

|  | 33 | хх | Erreurs ASCENSEUR TSD (dispositif de sécurité temporaire) |
|--|----|----|-----------------------------------------------------------|
|  |    |    | Ne s'appliquent pas à Miconic BX                          |

| Code |    | CIRCUIT DE SECURITE - Description des erreurs                                                                                                    |
|------|----|----------------------------------------------------------------------------------------------------|
| 35   | 01 | PIT_CONTACT_OVERBRIDGING_ACTIVATION                                                                                                    |
|      |    | Le pontage des contacts du circuit de sécurité dans la<br>cuvette (utilisé par ex. en service incendie en Corée) n'a<br>pas réussi.              |
| _    |    | Même cause et action que pour l'erreur 35 04.                                                                                                    |
| 35   | 02 | PIT_CONTACT_OVERBRIDGING_LOST                                                                                                    |
|      |    | Le pontage des contacts du circuit de sécurité dans la<br>cuvette (utilisé par ex. en service incendie en Corée) a été<br>perdu.                 |
|      |    | Même cause et action que pour l'erreur 35 04.                                                                                                    |
| 35   | 03 | PIT_CONTACT_OVERBRIDGING_DEACTIVATION                                                                                                    |
|      |    | L'annulation du pontage des contacts du circuit de sécurité<br>dans la cuvette (utilisé par ex. en service incendie en<br>Corée) n'a pas réussi. |
|      |    | Même cause et action que pour l'erreur 35 04.                                                                                                    |
| 35   | 04 | PIT_CONTACT_UNEXPECTED_OVERBRIDGING                                                                                                    |
|      |    | Un pontage inattendu des contacts du circuit de sécurité<br>dans la cuvette s'est produit.                                                       |
|      |    | C1 : Relais de pontage défectueux                                                                                                    |
|      |    | A1 : Contrôler le fonctionnement des relais RUESG,<br>RUESG1 et RSG_A                                                                            |
|      |    | C2 : Mauvais câblage en provenance et vers les relais de<br>pontage                                                                              |
|      |    | A2 : Contrôler le câblage des relais RUESG, RUESG1 et<br>RSG_A                                                                                   |
|      |    | C3 : Problème de communication Fieldbus (contrôler les<br>erreurs enregistrées précédemment dans le journal)                                     |
|      |    | A3 : Voir l'erreur 3603 pour la cause et les actions.                                                                                            |
| Code |    | CIRCUIT DE SECURITE - Description des erreurs                                                                                                    |   |
|------|----|----------------------------------------------------------------------------------------------------|---|
| 35   | 05 | KNA_CONTACT_OVERBRIDGING_ACTIVATION                                                                                                    |   |
|      |    | Le pontage des contacts du circuit de sécurité dans la<br>sortie de secours de la cabine (utilisé par ex. en service<br>incendie en Corée) n'a pas réussi.                    |   |
| _    |    | Même cause et action que pour l'erreur 35 08.                                                                                                    |   |
| 35   | 06 | KNA_CONTACT_OVERBRIDGING_LOST                                                                                                    |   |
|      |    | Le pontage des contacts du circuit de sécurité dans la sortie de secours de la cabine (utilisé par ex. en service incendie en Corée) a été perdu.                             |   |
| _    |    | Même cause et action que pour l'erreur 35 08.                                                                                                    |   |
| 35   | 07 | KNA_CONTACT_OVERBRIDGING_DEACTIVATION                                                                                                    |   |
|      |    | L'annulation du pontage des contacts du circuit de sécurité<br>dans la sortie de secours de la cabine (utilisé par ex. en<br>service incendie en Corée) n'a pas réussi.       |   |
|      |    | Même cause et action que pour l'erreur 35 08.                                                                                                    |   |
| 35   | 08 | KNA_CONTACT_UNEXPECTED_OVERBRIDGING                                                                                                    |   |
|      |    | Un pontage inattendu des contacts du circuit de sécurité dans la sortie de secours de la cabine s'est produit.                                                                | 6 |
|      |    | <b>C1 :</b> C.I. SIAP défectueux (par ex. relais simulant une zone de porte (PHS/PHS1) défectueux)                                                                            |   |
|      |    | A1 : Remplacer la carte SIAP.                                                                                                    |   |
| 35   | 09 | DOORZONE_OVERBRIDGING_ACTIVATION                                                                                                    |   |
|      |    | Le pontage des contacts du circuit de sécurité de porte qui<br>permet de déplacer la cabine portes ouvertes (utilisé par<br>ex. en service incendie en Corée) n'a pas réussi. |   |
|      |    | Même cause et action que pour l'erreur 35 11.                                                                                                    |   |
| 35   | 10 | DOORZONE_OVERBRIDGING_LOST                                                                                                    |   |
|      |    | Le pontage des contacts du circuit de sécurité de porte qui<br>permet de déplacer la cabine portes ouvertes (utilisé par<br>ex. en service incendie en Corée) a été perdu.    |   |
|      |    | Même cause et action que pour l'erreur 35 11.                                                                                                    |   |

| Code |    | CIRCUIT DE SECURITE - Description des erreurs                                                                                                    |
|------|----|----------------------------------------------------------------------------------------------------|
| 35   | 11 | DOORZONE_OVERBRIDGING_DEACTIVATION                                                                                                    |
|      |    | L'annulation du pontage des contacts du circuit de sécurité<br>de porte qui permet de déplacer la cabine portes ouvertes<br>(utilisé par ex. en service incendie en Corée) n'a pas réussi. |
|      |    | C1 : Echec de l'annulation du pontage du circuit de sécurité<br>des portes                                                                                                    |
|      |    | A1 : Voir les erreurs 03 38 à 03 40 pour la cause et les actions                                                                                                    |
| 35   | 13 | SAFETY_CHAIN_ERROR_NOT_RECOVERABLE                                                                                                    |
|      |    | L'ascenseur n'a pas pu reprendre après une erreur de circuit<br>de sécurité ouvert (en principe après 20 tentatives<br>répétitives de fermeture de la porte). L'ascenseur est bloqué.      |
|      |    | C1 : Chaîne de sécurité ouverte en permanence                                                                                                    |
|      |    | A1 : Contrôler où la chaîne de sécurité est ouverte et<br>pourquoi elle ne se ferme pas.                                                                                                   |
| 35   | 14 | PIT_ACTIVATION_CHECK_UNSUCCESSFUL                                                                                                    |
|      |    | Le contrôle périodique, si le pontage des contacts du circuit<br>de sécurité dans la cuvette est activé (par ex. utilisé en cas<br>d'incendie pour la Corée) a échoué.                     |
|      |    | Même cause et action que pour l'erreur suivante (35 15)                                                                                                    |
| 35   | 15 | PIT_DEACTIVATION_CHECK_UNSUCCESSFUL                                                                                                    |
|      |    | Le contrôle périodique, si l'annulation du pontage des<br>contacts du circuit de sécurité dans la cuvette est activé<br>(par ex. utilisé en cas d'incendie pour la Corée) a échoué.        |
|      |    | C1 : Relais de pontage défectueux                                                                                                    |
|      |    | A1 : Contrôler le fonctionnement des relais RUESG,<br>RUESG1 et RSG_A                                                                                                    |
|      |    | C2 : Mauvais câblage en provenance et vers les relais de<br>pontage                                                                                                    |
|      |    | A2 : Contrôler le câblage des relais RUESG, RUESG1 et<br>RSG_A                                                                                                    |

| Code |    | CIRCUIT DE SECURITE - Description des erreurs                                                                                                    |   |
|------|----|----------------------------------------------------------------------------------------------------|---|
|      |    | C3 : Problème de communication Fieldbus (contrôler les erreurs enregistrées précédemment dans le journal)                                                                                                    |   |
|      |    | A3 : Voir l'erreur 3603 pour la cause et les actions.                                                                                                    |   |
| 35   | 16 | KNA_ACTIVATION_CHECK_UNSUCCESSFUL                                                                                                    |   |
|      |    | Le contrôle périodique, si le pontage du contact du circuit<br>de sécurité dans la cuvette au niveau de la sortie de<br>secours de la cabine est activé (par ex. utilisé en cas<br>d'incendie pour la Corée) a échoué. |   |
|      |    | Même cause et action que pour l'erreur suivante (35 17)                                                                                                    |   |
| 35   | 17 | KNA_DEACTIVATION_CHECK_UNSUCCESSFUL                                                                                                    |   |
|      |    | Le contrôle périodique, si l'annulation du pontage du<br>contact du circuit de sécurité au niveau de la sortie de<br>secours de la cabine est en cours (par ex. utilisé en cas<br>d'incendie pour la Corée), a échoué. |   |
|      |    | <b>C1 :</b> C.I. SIAP défectueux (par ex. relais simulant une zone de porte (PHS/PHS1) défectueux)                                                                                                    |   |
|      |    | A1 : Remplacer la carte SIAP.                                                                                                    |   |
| 35   | 75 | SAFETY_CIRCUIT_OPENED_AT_IUSK                                                                                                    | 6 |
|      |    | Circuit de sécurité ouvert de manière inattendue (par ex.<br>pendant une course) sur IUSK.                                                                                                    |   |
|      |    | C1 : L'alimentation du circuit de sécurité est défaillante.                                                                                                    |   |
|      |    | A1 : Contrôler le fonctionnement de l'alimentation (par ex. fusibles, alimentation en entrée, etc.)                                                                                                    |   |
|      |    | C2 : Défaut de mise à la terre                                                                                                    |   |
|      |    | A2 : Contrôler si le circuit de sécurité présente un court-<br>circuit à la masse                                                                                                    |   |

| Code |    | COMMUNICATION BUS - Description des erreurs                                                                                                    |
|------|----|----------------------------------------------------------------------------------------------------|
| 36   | 01 | BIO_BUS_SCAN_FAILED                                                                                                    |
|      |    | Au démarrage la manœuvre contrôle si tous les nœuds de<br>bus (par ex. boîtes à boutons palières) communiquent avec<br>la manœuvre principale. Cette erreur se produit si ce<br>contrôle échoue. A noter que cette erreur ne se produit pas<br>si un nœud supplémentaire est connecté au bus.                        |
|      |    | C1 : Mauvaise connexion vers l'un des nœuds de bus (par ex. boîte à boutons palière)                                                                                                    |
|      |    | A1 : Contrôler l'ensemble du câblage du bus. Contrôler le<br>connecteur de bus sur la carte de la manœuvre principale et<br>sur tous les nœuds de bus.                                                                                                    |
|      |    | C2 : Mauvaise alimentation électrique du bus                                                                                                    |
|      |    | A2 : Vérifier la stabilité de l'alimentation électrique du bus                                                                                                    |
|      |    | C3 : Problèmes CEM                                                                                                    |
|      |    | A3 : Contrôler s'il y a des interférences sur l'ensemble du bus                                                                                                    |
| 36   | 02 | BIOBUS_LOP_COUNT_FAILED                                                                                                    |
|      |    | Après la configuration des nœuds de bus (par ex. boîtes à boutons palières), un contrôle de toutes les adresses de nœud possibles est effectué et le mappage des fonctions d'E/S correspondant est lu. Cette erreur se produit s'il y a un problème de communication vers l'un des nœuds de bus pendant cette phase. |
|      |    | C1 : Mauvaise connexion vers l'un des nœuds du bus                                                                                                    |
|      |    | A1 : Contrôler l'ensemble du câblage du bus. Contrôler le<br>connecteur de bus sur la carte de la manœuvre principale et<br>sur tous les nœuds de bus. Refaire le comptage des LOP<br>(CF00, LE00).                                                                                                    |
|      |    | C2 : Mauvaise alimentation électrique du bus                                                                                                    |
|      |    | A2 : Vérifier la stabilité de l'alimentation électrique du bus Refaire le comptage LOP (CF00, LE00).                                                                                                    |
|      |    | C3 : Problèmes CEM                                                                                                    |
|      |    | A3 : Contrôler s'il y a des interférences sur l'ensemble du bus. Refaire le comptage LOP.                                                                                                    |

| Code |    | COMMUNICATION BUS - Description des erreurs                                                                                                    |
|------|----|----------------------------------------------------------------------------------------------------|
| 36   | 03 | BIOBUS_NODE_DEAD                                                                                                    |
|      |    | Pendant le fonctionnement, la communication vers un<br>nœud de bus (par ex. boîte à boutons palière) a échoué.<br>A noter que cette erreur se produit à chaque perte de<br>communication vers un seul nœud de bus.                                      |
|      |    | C1 : Mauvaise connexion vers l'un des nœuds de bus (par ex. boîte à boutons palière)                                                                                                    |
|      |    | A1 : Contrôler l'ensemble du câblage du bus. Contrôler le<br>connecteur de bus sur la carte de la manœuvre principale et<br>sur tous les nœuds de bus.                                                                                                  |
|      |    | C2 : Mauvaise alimentation électrique du bus                                                                                                    |
|      |    | A2 : Vérifier la stabilité de l'alimentation électrique du bus                                                                                                    |
|      |    | C3 : Problèmes CEM                                                                                                    |
|      |    | A3 : Contrôler s'il y a des interférences sur l'ensemble du bus                                                                                                    |
| 36   | 18 | COM_CAR_NODE_DEAD                                                                                                    |
|      |    | La communication avec le nœud de cabine est interrompue.                                                                                                    |
|      |    | C1 : Nœud déconnecté                                                                                                    |
|      |    | A1 : Reconnecter le nœud                                                                                                    |
|      |    | C2 : Transmission des données défectueuse                                                                                                    |
|      |    | A2 : Vérifier la connexion de l'ensemble de la ligne de données.<br>Contrôler la bonne terminaison de la ligne de données<br>(si présente). Contrôler le blindage de la ligne de données<br>(si présente). Contrôler s'il y a des interférences de CEM. |
|      |    | C3 : Pas d'alimentation ou mauvaise alimentation du nœud                                                                                                    |
|      |    | A3 : Vérifier l'alimentation électrique                                                                                                    |

| Code |    | TELESURVEILLANCE - Description des erreurs                                                                                                    |
|------|----|----------------------------------------------------------------------------------------------------|
| 50   | 02 | NO_PHYSICAL_DATA_CONNECTION_TO_CC                                                                                                    |
|      |    | La connexion des données de l'ascenseur (dispositif de<br>communication des données de télésurveillance, par ex.<br>modem) vers le Control Center n'est pas établie<br>physiquement ou a été physiquement interrompue |

| Code |    | TELESURVEILLANCE - Description des erreurs                                                                                                    |
|------|----|----------------------------------------------------------------------------------------------------|
|      |    | C1 : Mauvaise connexion ou connexion physiquement interrompue                                                                                                    |
|      |    | A1 : Vérifier la connexion des données (par ex. ligne téléphonique)                                                                                                    |
|      |    | C2 : Echec de la négociation de la vitesse de transfert (par ex. au niveau du modem)                                                                                                    |
|      |    | A2 : Contrôler la configuration (par ex. code de pays)                                                                                                    |
| 50   | 03 | DATA_LINE_TO_CC_BUSY                                                                                                    |
|      |    | La connexion des données de l'ascenseur (dispositif de<br>communication des données de télésurveillance, par ex.<br>modem) vers le Control Center n'est pas établie<br>physiquement car la ligne est occupée                                                                                                    |
|      |    | C1 : Le Control Center n'est pas capable de répondre à un<br>appel de l'ascenseur (par ex. trop occupé)                                                                                                    |
|      |    | A1 : Ne rien faire. Attendre la prochaine tentative d'appel.                                                                                                    |
| 50   | 04 | NO_LOGICAL_DATA_CONNECTION_TO_CC                                                                                                    |
|      |    | La connexion des données de l'ascenseur (dispositif de<br>communication des données de télésurveillance, par ex.<br>modem) vers le Control Center n'est pas établie logiquement<br>ou a été logiquement interrompue                                                                                                    |
|      |    | C1 : Echec d'authentification                                                                                                    |
|      |    | A1 : Contrôler le paramétrage de la télésurveillance (par ex. mot de passe)                                                                                                    |
| 50   | 05 | MAX_DATA_CONNECTION_ATTEMPTS_EXCEEDED                                                                                                    |
|      |    | La manœuvre d'ascenseur a fait plusieurs tentatives<br>infructueuses (typiquement 5) pour établir la connexion des<br>données vers le Control Center. Aucune autre tentative ne<br>sera faite dans les 24 prochaines heures. Voir les erreurs<br>enregistrées précédemment pour déterminer la raison du<br>problème. Remarque : ce mécanisme empêche des coûts de<br>connexion exorbitants pour la transmission de données par<br>téléphone. |

| Code |    | TELESURVEILLANCE - Description des erreurs                                                                                                    |
|------|----|----------------------------------------------------------------------------------------------------|
| 50   | 06 | MAX_DATA_CONNECTION_TIME_TO_CC_EXCEEDED                                                                                                    |
|      |    | La durée maximale de connexion entre l'ascenseur (dispositif<br>de communication des données de télésurveillance, par ex.<br>modem) vers le Control Center a été dépassée. La<br>connexion est interrompue. |
|      |    | C1 : Transmission des données trop lente à cause d'une mauvaise connexion du signal                                                                                                    |
|      |    | A1 : Contrôler la qualité de la connexion de données                                                                                                    |
| 50   | 07 | DATA_COMMUNICATION_DEVICE_DEAD                                                                                                    |
|      |    | La communication entre la manœuvre d'ascenseur et le<br>dispositif de communication des données de télésurveillance<br>(par ex. modem) a échoué                                                             |
|      |    | <b>C1 :</b> La connexion entre la carte de manœuvre d'ascenseur<br>et le dispositif de communication des données de<br>télésurveillance (par ex. modem) est défectueuse                                     |
|      |    | A1 : Contrôler la connexion de données                                                                                                    |
|      |    | C2 : Dispositif de communication des données de<br>télésurveillance (par ex. modem) défectueux                                                                                                    |
|      |    | A2 : Remplacer le dispositif de communication de données<br>de télésurveillance                                                                                                    |
| 50   | 08 | DATA_COMMUNICATION_DEVICE_ALIVE                                                                                                    |
|      |    | La communication entre la manœuvre d'ascenseur et le<br>dispositif de communication des données de télésurveillance<br>(par ex. modem) a été rétablie                                                       |

## 6.8 Résolution des erreurs

# 6.8.1 Réinitialisation normale de la manœuvre de l'ascenseur

Pour redémarrer le système après une erreur fatale, ou après une modification de la configuration :

Appuyer une fois sur le bouton-poussoir RESET sur la carte microprocesseur (SCIC ou SCPU qui se trouve dans ECUMR).

# 6.8.2 Réinitialisation d'une erreur fatale permanente système

Une erreur fatale permanente est enregistrée en permanence, le cycle extinction/remise sous tension ne l'efface pas.

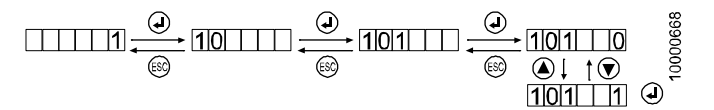

#### Procédure de réinitialisation d'une erreur permanente :

| 1 | Appuyer sur OK pour choisir IHM menu 10                                                                |
|---|----------------------------------------------------------------------------------------------------|
| 2 | Appuyer sur OK pour choisir le sous-menu 101                                                           |
| 3 | Passer de [10 1_ 0] à [ <b>10 1_ 1</b> ] et appuyer sur OK.                                            |
| 4 | Après quelques secondes, l'IHM affiche à nouveau [10 1_ 0], appuyer sur le bouton RESET sur SCIC/SCPU. |
| 5 | Le système démarre et effectue une course de synchronisation                                           |

La procédure ci-dessus efface :

- l'erreur fatale ACVF avec la version C (Can) du Biodyn
- l'erreur fatale permanente de l'EC (manœuvre d'ascenseur) (log. ≥ V9.22)
- l'état du service incendie et le dernier étage pompiers (log. ≥ V9.37)

# Procédure de réinitialisation d'erreur permanente sans IHM ou si log. < V9.22

Utiliser cette procédure uniquement en l'absence d'IHM ou si le log. SCIC < V9.22.

1)Régler SCIC DIP8 = ON

2) Appuyer sur le bouton « RESET ».

3) Après le démarrage du logiciel (LED clignotantes), régler DIP8 = OFF

4) Appuyer à nouveau sur le bouton Reset

5)Le système démarre et effectue une course d'apprentissage !

Remarque : si la cabine n'était pas vide lors de la course d'apprentissage, refaire une course d'apprentissage avec la cabine vide pour calibrer à nouveau la fréquence de charge nulle.

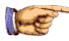

#### Remarque

Une erreur fatale permanente peut également se produire en cas d'ouverture de KTS pendant la décélération. En conséquence, pour monter sur le toit de la cabine : ouvrir la porte quand l'ascenseur s'éloigne de l'étage où vous vous trouvez.

#### 6.8.3 Réinitialisation d'erreur fatale du convertisseur de fréquence

En fonction de la cause de l'erreur, l'état d'erreur fatale de l'ACVF n'est indiqué nulle part.

#### Procédure de réinitialisation avec l'IHM de l'EC (CL uniquement)

Utiliser la commande spéciale 101. (voir chapitre 6.8.2)

#### Procédure de réinitialisation avec clavier Vacon

Appuyer sur Reset sur le clavier de l'interface utilisateur Vacon. (fait partie de la fourniture standard avec la version P (parallèle) du Biodyn).

**Remarque :** Pour atteindre le moteur (dans la gaine) lorsque le système est en erreur « **FC motor over temperature** » causée par un capteur cassé, activer la manœuvre de rappel JRH ou d'inspection JREC, activer le mode boucle ouverte (IHM menu 102 - voir chapitre 6.9.5) et attendre (15 min) jusqu'à ce que la surtempérature de service soit désactivée, et vous pourrez alors vous déplacer vers le moteur en mode de manœuvre d'inspection.

## 6.9 Commandes et modes de course spéciaux

L'IHM menu 10 offre des commandes spéciales pour le diagnostic et l'élimination des défauts :

- Effectuer des commandes d'ascenseur (ordres cabine, ouverture de porte, KFM, etc)
- Désactiver des modes spéciaux (tremblement de terre, SAB, etc)
- Activer des modes de course spéciaux (boucle ouverte, course de montage, etc)

| Command  | Commandes spéciales menu 10 chapitre                                                                                                    |       |  |  |
|----------|----------------------------------------------------------------------------------------------------|-------|--|--|
| [10 1]   | Effacement d'une erreur fatale permanente<br>(système et ACVF)                                                                                                    | 6.8.2 |  |  |
| [10 2]   | Activation ACVF mode boucle ouverte (C BR seulement)                                                                                                    | 6.9.5 |  |  |
|          | Pour se déplacer en mode de course<br>d'inspection si IG, KB ou KTHM sont défaillants.                                                                                      |       |  |  |
| [10 3]   | Mode réinitialisation GBP                                                                                                    |       |  |  |
|          | Pour réinitialiser le contact de sécurité KBV en mode<br>de course d'inspection. (pas avec Miconic BX)                                                                      |       |  |  |
| [10 4 ]  | Mode course de contrôle - KFM (égal à SCIC.DIP7)                                                                                                    | 6.9.4 |  |  |
| [10 5 ]  | Mode course de montage (égal à SCIC.DIP8)                                                                                                    |       |  |  |
|          | Utilisation pour l'élimination des défauts :                                                                                                    | 6.9.7 |  |  |
| [10 6 ]  | <ul> <li>Protocole sur fiche SCIC.XTELE (égal à SCIC.DIP3)</li> <li>0 = XTELE pour télésurveillance (par défaut !)</li> <li>1 = XTELE pour ordinateur de service</li> </ul> |       |  |  |
| [10 7]   | Désactivation de la mesure de la charge (égal à SCIC.DIP1)                                                                                                    |       |  |  |
|          | (défaut = 0: Mesure de la charge active)                                                                                                    |       |  |  |
| [10 8 ]  | Activation JAB (hors service)                                                                                                    |       |  |  |
| [10 9 ]  | Réactivation ESF (fonctions de service<br>étendues, possible une seule fois).                                                                                               | 1.4   |  |  |
| [11 0_ ] | Ordre cabine                                                                                                    |       |  |  |
| [11 1]   | Appel d'étage                                                                                                    |       |  |  |

| Command | es spéciales menu 10                                                                                                    | chapitre |   |
|---------|----------------------------------------------------------------------------------------------------|----------|---|
| [11 2 ] | DT-O (a besoin de la commande 113 (DT-S) ensuite).                                                                                                    |          |   |
| [11 3 ] | DT-S                                                                                                    |          |   |
| [11 4 ] | Désactivation SAB.                                                                                                    |          |   |
|         | Le Telealarm Control Center peut mettre<br>l'ascenseur hors service à distance. La<br>commande 114 est utilisée pour remettre<br>l'ascenseur en service. |          |   |
| [11 5 ] | Désactivation EB « Tremblement de terre »                                                                                                    | 1)       |   |
| [11 6 ] | Course d'apprentissage (voir chapitre 6.10.2)                                                                                                    | 6.10.2   |   |
|         |                                                                                                    | 1)       |   |
| [11 7 ] | Service Visit activé/désactivé<br>- 0 = Télésurveillance activée (par défaut)<br>- 1 = Télésurveillance suspendue.                                       | 1)       |   |
|         | Doit être réglé sur 1 pendant la visite de service, avant de commencer les travaux d'entretien.                                                          |          |   |
|         | (sera ramené automatiquement sur 0 par le système après 1 heure).                                                                                        |          | 6 |
| [12 3 ] | Calibrage du pré-couple ACVF                                                                                                    | 6.9.8    | - |
| [12 4]  | Désactivation SR (rappel sprinkleur)                                                                                                    | 1)       |   |
| [12 5]  | Réinitialisation GBP à distance                                                                                                    | 1)       |   |
| [12 6 ] | TM4 ou ETM « Appel suivant » (les données de<br>surveillance enregistrées dans le système<br>seront envoyées au RMCC)                                    | 1)       |   |
| [12 8 ] | Détection CLSD (C.I. CLSD requis)                                                                                                    | 1)       |   |
|         | A utiliser après le montage d'un CLSD neuf                                                                                                    |          |   |
| [12 9 ] | Détection COP                                                                                                    | 1)       |   |
|         | A utiliser après le montage d'un COP neuf.                                                                                                    |          |   |
| [13 0 ] | Détection LOP (comme CF=00, LE=00, comptage LOP)                                                                                                    | 1)       |   |
|         | (affichage pendant le comptage LOP : [1301 ])                                                                                                    |          |   |

1) = Non disponible avec logiciel  $\leq$  V9.22

K 604612\_FR\_05

## 6.9.1 Course de synchronisation

La séquence de course commence vers le haut à vitesse ralentie quand KSE est OFF (bas ou « trou ») et vers le bas à pleine vitesse quand KSE est ON.

A la fin de la course de synchronisation, la cabine reste à l'arrêt KS/PHS le plus bas.

Une course de synchronisation est effectuée automatiquement :

- au démarrage du système
- · après réinitialisation
- après un mode course d'inspection/de rappel
- après la désactivation du mode de course de montage
- en cas de survenance d'une erreur récupérable dans les informations de gaine

#### Problèmes pendant la course de synchronisation

Causes possibles :

- La course de synchronisation peut refuser de démarrer si la cellule de charge de cabine n'est pas encore calibrée. → Désactiver temporairement la cellule de charge de cabine.
- Problèmes avec les aimants KSE ou interrupteurs magnétiques
- Informations de gaine : distance KSE/SKA mal réglée
- · Paramètre ACVF : vitesse nominale mal réglée
- Autres paramètres ACVF mal réglés (par ex. vitesse de nivelage, etc.)

#### Remarque

En cas de « position grossière perdue » (incohérence des informations KSE), la cabine ne pourra plus monter. Effectuer une course de synchronisation manuelle (amener la cabine à l'étage le plus bas) pour sortir de cette situation.

## 6.9.2 Course d'apprentissage

Elle peut soit être déclenchée automatiquement (par ex. en sortant du mode de course de montage), soit être forcée manuellement.

Tâches principales :

- Compte le nombre d'étages
- Détecte la disposition des portes
- Contrôle les informations de gaine
- Configure le paramètre de couple (CL seulement)
- Règle le diamètre de la poulie d'adhérence DD (CL seulement)
- Lit la fréquence de charge de cabine vide (seulement si CLC activée)
- Détecte le type et la version logicielle du circuit imprimé SCOP
- Détecte le dispositif CLSD

Raisons amenant à forcer une course d'apprentissage

- après un remplacement du circuit imprimé (en particulier le SCOP) [à partir du log. 9.37 on utilisera plutôt la commande 129]
- après certains changements de configuration (COP, ACVF)
- pour calibrer le capteur de mesure de charge (cabine vide)

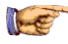

#### Remarque

Après une course d'apprentissage, la configuration du système doit être recontrôlée. Certains paramètres sont modifiés automatiquement pendant une course d'apprentissage :

- Configuration COP5B-N est réinitialisé.

(CF=15 doit être effectué à nouveau)

- Calibrage 0 kg CLC est effectué à la fin de la course d'apprentissage. (si la cabine n'était pas vide, ce calibrage devra être refait avec la cabine vide. CF=98) (Ou désactiver la CLC pendant la course d'apprentissage sur l'IHM menu 10 > 107=1 ou avec SCIC.DIP1 = ON.)
- Le calibrage du pré-couple ACVF est effectué pendant la course d'apprentissage (si la cabine n'était pas vide, ce calibrage devra être refait avec la cabine vide. IHM menu 10 > 123=1. (Voir chapitre 6.9.8).
- Les étages « fictifs » (LIFD) sont réactivés. CF=26 doit être refait. (voir chapitre 5.4.21)

Procédure pour forcer une course d'apprentissage à partir du log. V9.37 :

| 1 | Sur l'IHM, activer le menu 10                                                                                   |
|---|----------------------------------------------------------------------------------------------------|
| 2 | Sélectionner le sous-menu 116                                                                                   |
| 3 | Changer [116 0] en [ <b>116 1</b> ] et appuyer sur OK.<br>$\rightarrow$ L'IHM affiche [116 0]. Le 0 clignote.   |
|   | $\rightarrow$ La course d'apprentissage commence                                                                |
| 4 | Une fois la course d'apprentissage terminée, appuyer sur ESC à plusieurs reprises pour quitter le sous-menu 116 |

## Procédure pour forcer une course d'apprentissage avec un log. < V9.37 :

Utiliser cette procédure uniquement en l'absence d'IHM ou si le log. SCIC < V9.37.

| 1 | Mettre le commutateur DIP 1 sur ON (afin d'éviter un mauvais calibrage de CLC) |
|---|--------------------------------------------------------------------------------|
| 2 | Mettre le commutateur DIP 8 sur ON                                             |
| 3 | Attendre trois secondes                                                        |
| 4 | Mettre le commutateur DIP 8 sur OFF                                            |
| 5 | Appuyer sur RESET                                                              |
| 6 | Mettre le commutateur DIP 1 sur OFF après la course d'apprentissage            |

#### Séquence de la course d'apprentissage :

1)Course de synchronisation (voir aussi chapitre 6.9.1)

2)Course complète jusqu'à l'arrêt le plus haut

- Calcul du diamètre de la poulie d'adhérence DD (CL seulement)

3) Contrôle du pré-couple en haut (contacteurs d'ouverture) (CL seulement)
 4) Course complète jusqu'à l'arrêt le plus bas

- lecture du nombre d'étages et enregistrement dans l'EEPROM

5) Contrôle du pré-couple en bas (contacteurs d'ouverture) (CL seulement)

6) Test de fréquence charge nulle (avec CLC désactivée)

Remarque : vitesse = 0,32 m/s si CL, pleine vitesse pour systèmes AC2 et OL

#### Problèmes pendant la course d'apprentissage

Idem que pour la course de synchronisation, voir chapitre 6.9.1.

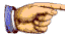

#### Remarque

En cas de problèmes avec la précision d'arrêt

- Systèmes avec une longue distance entre étages : Dans ce cas, l'option « étages fictifs » peut être commandée. (fanions PHS supplémentaires. Voir la configuration au chapitre 5.4.21
- Problèmes généraux avec la précision d'arrêt : Dans ce cas la course d'apprentissage peut être effectuée avec la cabine équilibrée (50 % de charge environ).
  - Etape 1 : Course d'apprentissage avec cabine équilibrée
  - Etape 2 : Initiation manuelle du calibrage du pré-couple ACVF avec cabine vide (charge cabine 0 %). Voir chapitre 6.9.8, menu 123.
  - Etape 3 : si le Digisens n'a pas été désactivé pendant la course d'apprentissage, le calibrage 0 kg doit être refait avec la cabine vide (0 % charge cabine). CF=98, voir chapitre 5.4.1.

### 6.9.3 Course d'inspection et de rappel

Indication : Les LED WDOG, DRIVE et ERR sur le circuit imprimé SCIC clignotent simultanément (intervalle : 2 secondes).

#### Course d'inspection (JREC)

La cabine peut être déplacée à vitesse d'inspection (CF16 PA2) à l'aide du boîtier d'inspection sur le toit de cabine.

Distance de course limitée par KSE

#### Course de rappel (JRH)

La cabine peut être déplacée à vitesse d'inspection (CF16 PA2) à l'aide de la boîte de rappel (ESE)

La manœuvre de rappel est bloquée lorsque la course d'inspection est activée.

La distance de course **n'est pas** limitée par KSE ou KNE ! La course de descente de la cabine peut aller directement sur l'amortisseur !

Avec la manœuvre de rappel, les contacts du circuit de sécurité suivants ne sont pas contrôlés : KNE, KF, KBV, KP et KPG

Vitesse d'inspection/de rappel :

CF16 PA2 (0,10 ..0,3 m/s pour C BR / 0.1 .. 0,63 m/s pour P BR)

K 604612\_FR\_05

## 6.9.4 KFM - Mode course de contrôle (IHM menu 104)

Course de contrôle en direction du niveau le plus élevé ou le plus bas commandé par le bouton OK sur l'IHM. Les appels d'étage et les ordres cabine sont désactivés. Les portes restent fermées sauf au niveau supérieur si CF 2 PA 8 est réglé sur 0.

Activation du mode course de contrôle (KFM) :

- Mettre le commutateur DIP 7 = ON (carte SCIC)
- Ou activer le menu 104 sur l'IHM (ouvrir le menu principal 10, sélectionner le sous-menu 104, changer la valeur de 0 à 1 et appuyer sur ok)

Désactivation :

- Mettre le commutateur DIP 7 = OFF (carte SCIC)
- Ou désactiver le menu 104 sur l'IHM (dans le sous-menu 104 régler la valeur sur 0)

## 6.9.5 Mode course en boucle ouverte (IHM menu 102)

Course d'inspection ou de rappel en commande de vitesse boucle ouverte pour accéder aux composants défectueux dans la gaine, libérer la cabine (du parachute), ou pendant le montage avec un système équilibré.

Les surveillances suivantes sont désactivées :

- Surveillance de température du moteur (KTHM)
- Surveillance de contact de frein (KB/KB1)
- Retour d'encodeur moteur (IG)

| 1 | Activer la manœuvre de rappel ESE ou le mode course d'inspection     |
|---|----------------------------------------------------------------------|
| 2 | Ouvrir le menu principal 10 sur l'IHM                                |
| 3 | Choisir le sous-menu 102                                             |
| 4 | Changer la valeur dans le sous-menu 102 de 0 à 1 puis appuyer sur OK |

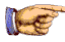

#### Remarque

Le mode boucle ouverte (OL) est **automatiquement** commuté sur OFF dès que la manœuvre de rappel ou le mode de course d'inspection est commuté sur OFF !

→ Ne pas désactiver la manœuvre « Rappel » ou « Inspection » lors d'une course dans la gaine en dehors d'une zone de porte. Vous ne pourriez pas recommuter sur le mode boucle ouverte vous-même et vous seriez bloqué sur le toit de la cabine !

## 6.9.6 Réinitialisation du parachute

| 1                                                                                                    | Si le parachute a été activé, sortir la cabine du parachute à l'aide de la boîte de rappel.                                                                                                    |  |  |  |  |  |
|----------------------------------------------------------------------------------------------------|----------------------------------------------------------------------------------------------------|--|--|--|--|--|
| 2 Biodyn xx C B uniquement : Si la cabine ne bouge pas : P<br>en mode boucle ouverte (IHM menu 102- chapitre 6.9.5) p<br>disposer de plus de puissance moteur. |                                                                                                    |  |  |  |  |  |
|                                                                                                    | Si l'ascenseur s'arrêt avec des erreurs ACVF telles que vitesse<br>de gaine, surintensité ou défaut de saturation, après 3 tentatives<br>le poids devra être retiré manuellement de la cabine.                                   |  |  |  |  |  |
| 3                                                                                                    | Avec la manœuvre de rappel, déplacer la cabine à l'étage<br>inférieur pour pouvoir atteindre le contact KF sous la cabine dans<br>la cuvette.                                                                                    |  |  |  |  |  |
| 4                                                                                                    | Réinitialiser le contact KF.                                                                                                    |  |  |  |  |  |
| 5                                                                                                    | Réinitialiser le contact KBV.                                                                                                    |  |  |  |  |  |
| 6                                                                                                    | Vérifier la cellule de charge de cabine. Vérifier que les fixations<br>de courroie sont positionnées correctement. Vérifier que les<br>courroies sont bien placées sur la poulie de mouflage. Contrôler<br>les rails de guidage. |  |  |  |  |  |

# 6.9.7 Accéder au toit de la cabine avec la course de montage

S'il y a une défaillance dans l'électronique sur le toit de cabine ou sur l'entraînement de porte, la cabine ne pourra plus bouger en mode normal.

Les mêmes procédures peuvent aussi être suivies pour vérifier si l'ACVF fonctionne.

#### Procédure 1 : Mode manœuvre de rappel

|   | Description                                                                                                    |  |  |  |  |  |  |
|---|----------------------------------------------------------------------------------------------------|--|--|--|--|--|--|
| 1 | Connecter la boîte de rappel à ECUMR.SMIC.XESE                                                                                                    |  |  |  |  |  |  |
|   | Essayer de déplacer la cabine en mode course manœuvre de RAPPEL.                                                                                                    |  |  |  |  |  |  |
|   | (avec la manœuvre de rappel, les contacts de sécurité suivants<br>ne sont pas contrôlés : KNE, KF, KBV, KP et KPG. Les<br>informations de gaine sont également ignorées) |  |  |  |  |  |  |
| 2 | Si la cabine ne bouge pas, continuer avec la procédure 2.                                                                                                    |  |  |  |  |  |  |

## Procédure 2 : Mode manœuvre de rappel avec mode course de montage

|   | Description                                                                                                    |  |  |  |  |  |  |
|---|----------------------------------------------------------------------------------------------------|--|--|--|--|--|--|
| 1 | La boîte de rappel est connectée                                                                                             |  |  |  |  |  |  |
| 2 | Activer le mode course de montage                                                                                            |  |  |  |  |  |  |
|   | - SCIC.DIP8 = ON.<br>- choisir le menu 10<br>- choisir le sous-menu 105<br>- changer [105 0] en [105 1]<br>et appuyer sur OK |  |  |  |  |  |  |
| 3 | Essayer de déplacer la cabine avec la manœuvre de rappel ESE.                                                                |  |  |  |  |  |  |
|   | (en mode course de montage, les signaux de porte sont ignorés.<br>Le circuit de sécurité doit être fermé).                   |  |  |  |  |  |  |
| 4 | Si la cabine ne bouge pas, continuer avec la procédure 3.                                                                    |  |  |  |  |  |  |

Procédure 3 : Mode course de montage sans l'électronique de cabine

|   | Description                                                                                                    |
|---|----------------------------------------------------------------------------------------------------|
| 1 | La boîte de rappel est connectée et le système est en mode<br>course de montage                                                                                                    |
| 2 | Désactiver la communication vers le bus CAN sur l'électronique<br>de cabine                                                                                                    |
|   | <ul> <li>Couper l'alimentation électrique</li> <li>Sur le SCIC, placer l'interrupteur de terminaison du bus CAN<br/>sur la position NORM.</li> <li>Débrancher le bus CAN de la cabine (SCIC.XCAN-CAR)</li> <li>Débrancher le bus CAN de la l'ACVF (SCIC.XCAN-EXT) et</li> </ul> |
|   | brancher ce bus CAN ACVF sur le connecteur XCAN-CAR                                                                                                    |
| 3 | Essayer de déplacer la cabine avec la manœuvre de rappel ESE.                                                                                                    |
|   | Dans ce mode, la cabine peut être déplacée dans une<br>configuration de base avec ECUMR et ACVF seulement. Si la<br>cabine peut être déplacée c'est que le problème vient de<br>l'électronique de cabine (SDIC, SUET, SCOP cellule photo ou<br>entraînement de porte)           |

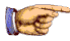

#### Remarque

Attention, les systèmes avec log. SCIC < V9.37 vont lancer une course d'apprentissage une fois sorti du mode de course de montage et après avoir effectué un reset. Ceci va effacer certaines configurations.

 $\rightarrow$  Se reporter au chapitre 6.9.2 « Course d'apprentissage » pour voir des informations sur les configurations à refaire par la suite.

## 6.9.8 Calibrage du pré-couple (IHM menu 123)

Un calibrage correct du pré-couple est nécessaire pour une bonne qualité de marche (jerk au démarrage de chaque course). Le calibrage du pré-couple est effectué automatiquement pendant la course d'apprentissage. Si la cabine n'était pas vide pendant la course d'apprentissage, le calibrage du pré-couple doit être refait.

#### Procédure

|   | Description                                                                                                    |  |  |  |  |  |  |  |
|---|----------------------------------------------------------------------------------------------------|--|--|--|--|--|--|--|
| 1 | Condition préalable : La cabine est entièrement montée<br>(y compris toute la décoration) et le contrepoids est lesté<br>conformément aux instructions.                                                                                                    |  |  |  |  |  |  |  |
| 2 | Vérifier que la cabine est vide (charge 0 kg).                                                                                                    |  |  |  |  |  |  |  |
| 3 | <ul> <li>Sur l'interface utilisateur IHM, activer le calibrage du pré-couple manuel.</li> <li>Sélectionner menu principal 10 et appuyer sur OK</li> <li>Sélectionner le sous-menu 123 et appuyer sur OK</li> <li>Changer [123 0] en [123 1] et appuyer sur OK</li> </ul>                                                                    |  |  |  |  |  |  |  |
| 4 | <ul> <li>→ La cabine se déplace vers l'étage de configuration et la porte<br/>s'ouvre.</li> <li>→ L'IHM affiche [12 3n n1].<br/>(« n n » indique l'étage actuel, le « 1 » clignote).</li> </ul>                                                                                                    |  |  |  |  |  |  |  |
| 5 | <ul> <li>Vérifier que la cabine est vide.</li> <li>Appuyer sur OK sur l'IHM.</li> <li>→ La porte se ferme et le calibrage du pré-couple commence.</li> <li>La cabine monte à l'étage le plus haut et effectue le calibrage du pré-couple</li> <li>La cabine descend à l'étage le plus bas et effectue le calibrage du pré-couple</li> </ul> |  |  |  |  |  |  |  |
| 6 | Après le calibrage du pré-couple, l'IHM affiche [123 1] (1 clignote)                                                                                                    |  |  |  |  |  |  |  |
| 7 | Changer [123 1] en [123 0] et appuyer sur OK pour quitter le mode de calibrage du pré-couple.                                                                                                    |  |  |  |  |  |  |  |

## 6.10 Communication avec l'ordinateur de service

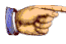

Remarque

La communication avec le PC de service peut faire partie des fonctions de service étendues ESF (voir chapitre 1.4).

Avec  $log. \ge V9.22$ : CADI-GC (CADI-BIONIC) doit être utilisé.

Avec log. < V9.22 : N'importe quel programme de terminal peut être utilisé.

#### Réglages du terminal pour la communication

Data bits: 8; Stop bits: 1; Parity rate: None; Flow control: None; Parity check: OFF; Carrier detection: OFF; Baud rate: 9600

#### Câble de PC de service $\leftrightarrow$ C.I. SCIC

N° ID pour câble 5 m RS232 CADI (mâle-femelle) : 59700078

N° ID pour câble 3 m TM4 : 59700071. (pour XTELE régler SCIC.DIP3=ON)

#### Commandes principales avec « CADI-GC / (Terminal.exe) »

| Commande                 | Description                                                                                               |  |
|--------------------------|----------------------------------------------------------------------------------------------------|--|
| SYSTEM_INFO:=1           | Enumère toutes les données significatives<br>à l'ascenseur                                                |  |
| READ_SIM_CARD:=1         | Enumère les données mémorisées sur la carte SIM                                                           |  |
| GC_SHOW_EE:=1            | Enumère les données mémorisées dans<br>l'EEPROM                                                           |  |
| CTRL_AVAILABILITY:=1     | Montre la disponibilité de sous-systèmes                                                                  |  |
| 5                        | Indique le type de service actuellement<br>activé                                                         |  |
| SEM_GET_STATUS:=0        | Indique l'état SEM                                                                                        |  |
| READ_SHAFT_EE:=1         | Affiche la représentation de gaine (en<br>boucle fermée, la hauteur des étages est<br>également indiquée) |  |
| 4                        | Affiche la mémoire d'erreurs                                                                              |  |
| CTRL_IOSTATUS:=1         | Montre les ports d'E/S SCIC                                                                               |  |
| CAR_IOSTATUS_<br>RQST:=1 | Montre les ports d'E/S SDIC<br>(List_mode:=1 doit être réglé aussi)                                       |  |
| LIST_MODE:=1             | Fait défiler les messages filtrés (mode 1 dans ce cas).                                                   |  |

| Commande                      | Description                                                                                                    |    |
|-------------------------------|----------------------------------------------------------------------------------------------------|----|
| LIST_MODE:=0                  | Arrête le défilement des messages                                                                                                    |    |
| ENABLE_IO_<br>NOTIFICATION:=1 | Permet l'annonce dynamique de tous les<br>changements d'état des E/S                                                                  |    |
| CLC_RAM_<br>FREQUENCY:=1      | Affiche le paramètre de calibrage de la<br>cellule de charge mémorisé dans la RAM                                                     |    |
| CAR_LOAD_RQST:=1              | Affiche la mesure actuelle de la cellule (Hz)<br>en chiffre hexadécimal                                                               |    |
| SIM_FLOOR_CALL:=1-n           | Appel pour l'étage 1n. L'étage le plus bas est [1]                                                                                    |    |
| SYS_SIM_START:=11             | Génération aléatoire de déplacements<br>(« 120 courses/heure »)                                                                       |    |
| SYS_SIM_START:=12D            | Génération aléatoire de déplacements<br>(« 90 courses/heure »)                                                                        |    |
| SYS_SIM_START:=0              | Arrête la génération aléatoire des<br>déplacements                                                                                    |    |
| TELE_TRIP_COUNTER             | Affiche l'état du compteur de courses                                                                                                 |    |
| TELE_CMD:=0                   | Statistique de porte (la course<br>d'apprentissage n'efface pas les données<br>statistiques de porte.)                                |    |
| clr_persistent:=1             | Annuler une erreur fatale permanente                                                                                                  |    |
| cf_dump:=1                    | Lecture de la configuration complète                                                                                                  | 1) |
| gc_erase_ee:=1                | Cette commande efface la configuration<br>complète (y compris la mesure de charge<br>et le compteur de courses)                       | 2) |
| di                            | Lecture de l'information de porte                                                                                                    |    |
| SET_AAT_MODE:=0               | Désactive le mode d'essai de réception<br>automatique en cas de panne logicielle<br>pendant les essais de réception (IHM :<br>S001r3) |    |
| TERMINATE_FIRE:=1             | Ramène l'état de service incendie sur OFF                                                                                             |    |
|                               |                                                                                                    |    |

ne fonctionne pas avec le log. actuel

2) Soyez prudent avec cette commande, elle efface toute la configuration ! Avant cette commande : sauvegarder SYSTEM\_INFO, noter la valeur du compteur de courses CF=11, PA=1 et les données de calibrage de la charge.

Toute la configuration et la mise en service devront être refaites !

## 6.11 Mise à jour logiciel (avec MMC)

#### Multi Media Card MMC

Pour la mise à jour du logiciel de la manœuvre, une MMC doit être utilisée.

- plus la capacité est petite, mieux c'est
- formatée avec système de fichier FAT12 ou FAT16
- des MMC testées peuvent être commandée à LOC. Nº ID 431537

#### **Fichiers logiciels sur PDM**

Les fichiers de logiciel (fichiers \*.bin) pour la mise à jour du logiciel de manœuvre peuvent être téléchargés sur l'Intranet Schindler (PDM).

Le numéro de fichier du logiciel applicable est donné au chapitre 1.6.

#### Contenu de la Multi Media Card MMC

| Fichier      | Description/Remarques                                                                                                    | PDM                                                    |  |
|--------------|----------------------------------------------------------------------------------------------------|--------------------------------------------------------|--|
| boardIst.dat | Enumère tous les circuits imprimés avec<br>lesquels le logiciel est compatible. Si le<br>logiciel de plusieurs C.I. est enregistré<br>sur la même MMC, les différents fichiers<br>bordlst.dat devront être fusionnés en un<br>seul fichier avec toutes les entrées. | des<br>différents<br>fichiers Q<br>pour<br>chaque C.I. |  |
| SCC3_xxx.bin | Logiciel pour le C.I. SCIC3.Q                                                                                                    | Q42106116                                              |  |
| SCC6_xxx.bin | Logiciel pour SCIC6 (ISCPU + SCPU)                                                                                                    | Q42106494                                              |  |
| SDC4_xxx.bin | Logiciel pour le C.I. SDIC41.Q                                                                                                    | Q42106127                                              |  |

Il est possible d'avoir d'autres fichiers correspondant à d'autres circuits imprimés sur la même MMC.

Remarque : Ne pas renommer les fichiers !

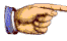

#### Remarque

Vérifier dans le document J 42101121 (Miconic BX, Compatibility and Interchangeability) si les logiciels sont compatibles.

#### Téléchargement de logiciel SCIC

| 1  | Mettre l'ascenseur hors tension.                                                                                                   |  |  |  |  |  |  |
|----|----------------------------------------------------------------------------------------------------|--|--|--|--|--|--|
| 2  | Insérer la MMC dans le support de cartes approprié sur le SCIC.                                                                    |  |  |  |  |  |  |
| 3  | Mettre l'ascenseur sous tension                                                                                                    |  |  |  |  |  |  |
| 4a | SCIC3 : La LED verte Watchdog se met à clignoter (d'abord<br>lentement puis très rapidement)                                       |  |  |  |  |  |  |
| 4b | SCIC6 : La LED DWNLD jaune est allumée (sur ISCPU)                                                                                 |  |  |  |  |  |  |
| 5a | SCIC3 : Une fois le téléchargement terminé, toutes les LED vertes sont allumées (sauf la LED « SERVICE » qui dépend du SMIC.DIP8). |  |  |  |  |  |  |
| 5b | SCIC6 : Une fois le téléchargement terminé, la LED DWNLD<br>s'éteint, la LED verte WDG clignote brièvement sur le SCPU.            |  |  |  |  |  |  |
| 6  | Mettre l'ascenseur hors tension, retirer la carte MMC et allumer à nouveau le système.                                             |  |  |  |  |  |  |

#### Etat du téléchargement du logiciel SCIC

| LED SCIC |     |    |       |       |       |      | Code |      |   |
|----------|-----|----|-------|-------|-------|------|------|------|---|
| ERR      | KSE | KS | TRIP2 | TRIP1 | DRIVE | DOOR | WDOG | SERV |   |
| OFF      | ON  | ON | ON    | ON    | ON    | ON   | ON   | ON   | 1 |
| ON       |     |    |       |       |       |      |      |      | 2 |

| Code | Description                                                                                                    |
|------|----------------------------------------------------------------------------------------------------|
| 1    | Mise à jour du logiciel réussie                                                                                                    |
| 2    | Echec du téléchargement. Si la LED d'erreur rouge est<br>ALLUMEE, le téléchargement du logiciel est incorrect.<br>Renouveler le téléchargement. En cas d'un nouvel échec de<br>téléchargement, appeler la hotline à Locarno. |

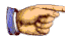

#### Remarque

- Après la mise à jour du logiciel vérifier les fonctions du système
- vous devrez peut-être effectuer un comptage LOP (CF=00, LE=00)

## Téléchargement de logiciel SDIC et SCOP

| 1 | Mettre l'ascenseur hors tension.                                                                                         |
|---|----------------------------------------------------------------------------------------------------|
| 2 | Insérer la MMC dans le support de cartes approprié sur le circuit<br>imprimé                                             |
| 3 | Mettre l'ascenseur sous tension                                                                                          |
| 4 | La LED jaune de téléchargement se met à clignoter                                                                        |
| 5 | Une fois le téléchargement terminé, la LED jaune de<br>téléchargement s'éteint et la LED « Watchdog » se met à clignoter |
| 6 | Mettre l'ascenseur hors tension, retirer la carte MMC et allumer à nouveau le système.                                   |

## 7 ACVF Biodyn 12/25/42 C/P BR

Le module d'entraînement Schindler **Biodyn** x **C**an ou **P**arallel **BR** se compose d'un convertisseur de fréquence Vacon NXP tiers, d'un module de résistance pour régulateur de freinage et d'une self de ligne (THD) installé sur un châssis.

| K 609701     | TK Installation (Biodyn xx C BR / Yaskawa)         |
|--------------|----------------------------------------------------|
| K 609704     | TK Maintenance (Biodyn xx C BR / Yaskawa)          |
| J 42101241   | TK Commissioning (Biodyn xx C/P BR)                |
| Q 42101239   | Technical description, Installation, Maintenance   |
| J 42101238   | Diagnostic: Monitoring, Error Handling, Parameters |
| Q/J 42102235 | Q: SW / J: Release note for Biodyn xx C BR         |
| Q/J 42101240 | Q: SW / J: Release note for Biodyn xx P BR         |
| J 638013     | SW download procedure (based on DR04108)           |
| Q 41601303   | Motor Parameter list (Schindler Motors)            |
| Q 635804     | Definition and Configuration for DR SGB142         |
| J 635810     | Product structure and rules ACVFs for MOD          |

#### **Documentation et logiciel**

#### Quelques numéros d'ID importants

- Rechercher une liste de toutes les variantes dans le document Q 42101239
- Consulter également J 42101500 « Miconic BX, Structure and Rules »
- La nomenclature (BOM) Groupe est un ensemble de numéros d'ID

| Objet     | Remarques                                                                                     | ID       |
|-----------|-----------------------------------------------------------------------------------------------|----------|
| Keypad    | Clavier pour ACVF Biodyn (VACON NXP)                                                          | 59400843 |
| RS232     | Câble d'interface RS232 1:1 (ACVF $\leftrightarrow$ PC)<br>(9 broches mâle 9 broches femelle) | 55502100 |
| Cable kit | Kit de mise à jour : ACVF avec cartes d'option $\rightarrow$ ACVF avec carte E/S intégrée     | 59400895 |
| BOM Group | Entraînements Biodyn pour BX                                                                  | 59100268 |
| BOM Group | Pièces de rechange convertisseurs<br>commerciaux                                              | 59400850 |
| BOM Group | Entraînements Vacon                                                                           | 59400760 |

## 7.1 Schéma fonctionnel ACVF

#### Biodyn xx P BR avec carte E/S intégrées OPTAH

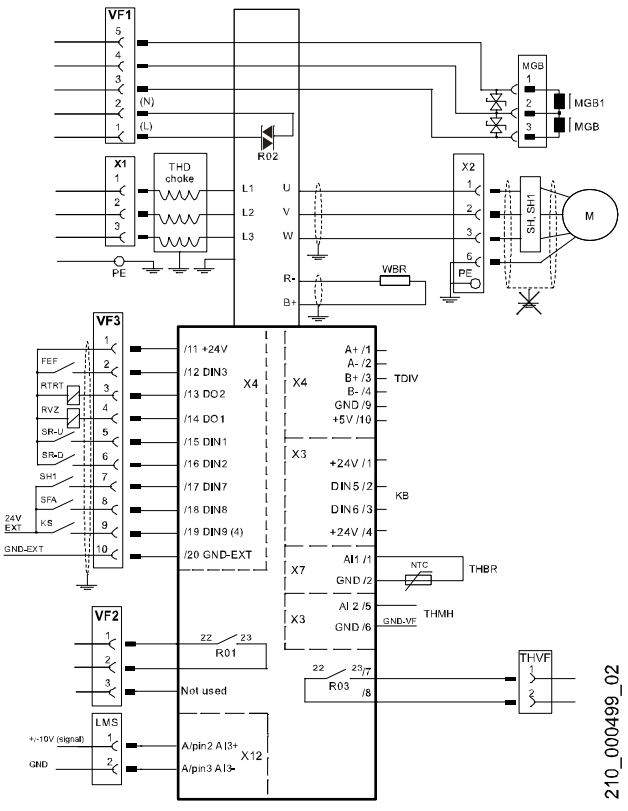

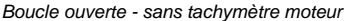

#### Biodyn xx C BR avec carte E/S intégrées OPTAG

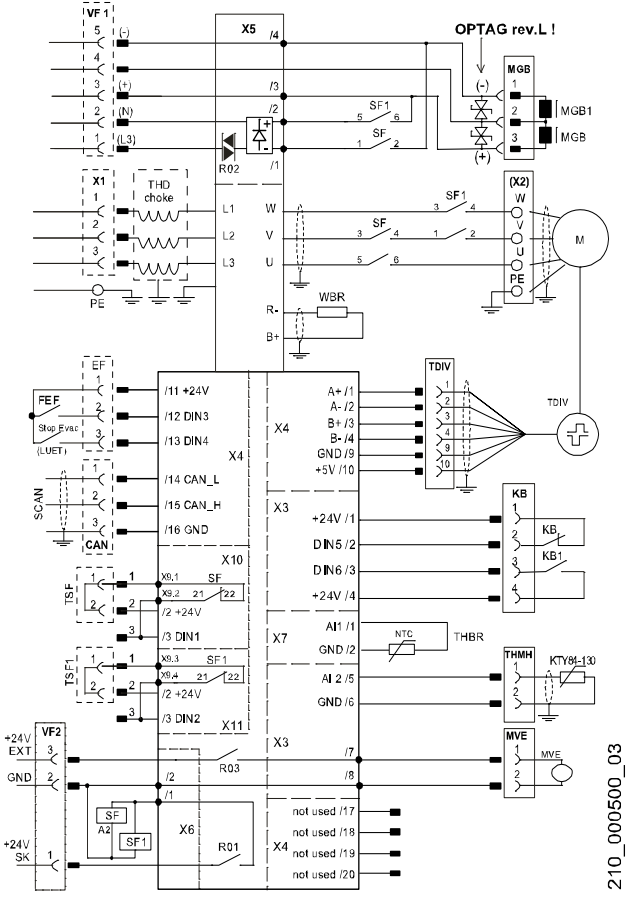

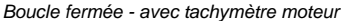

## 7.2 ACVF - Clavier Vacon

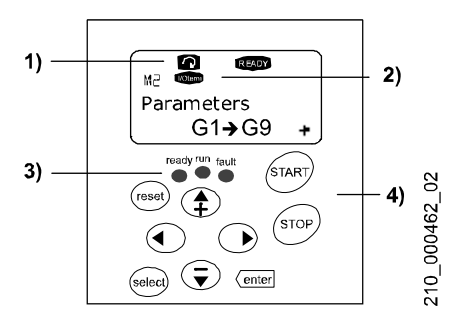

### 1) Indication de l'état de l'entraînement

| Symbole | Indications du statut d'entraînement                                                |
|---------|-------------------------------------------------------------------------------------|
| RUN     | Le moteur est en marche, clignote après la<br>commande d'arrêt                      |
| STOP    | Indique que l'entraînement n'est pas en marche                                      |
| READY   | S'allume lorsque l'alimentation CA est en marche. Eteint pendant une course.        |
| ALARM   | L'entraînement fonctionne en dehors d'une certaine limite                           |
| FAULT   | L'entraînement est arrêté en raison d'une<br>condition de fonctionnement dangereuse |

#### 2) Indication de l'emplacement de la manœuvre

| Symbole  | Indication de l'emplacement de la manœuvre                   |
|----------|--------------------------------------------------------------|
| I/O term | Les commandes sont données via les E/S (interface parallèle) |
| Bus/Comm | Les commandes sont données via Fieldbus (CAN)                |

#### 3) Indication des LED

| LED           | Description                             |
|---------------|-----------------------------------------|
| Ready (verte) | ON = alim. CA OK et pas de défaut actif |
| Run (verte)   | ON = entraînement en marche             |
|               | Clignotante = fréquence en décélération |

| LED           | Description                 |
|---------------|-----------------------------|
| Fault (rouge) | Clignotant = défaut détecté |

#### 4) Description des boutons

| Bouton         | Fonction                                                                                                    |
|----------------|----------------------------------------------------------------------------------------------------|
| [reset]        | <ul> <li>Remet les erreurs actives à zéro</li> </ul>                                                                                                    |
| [select]       | - Permute entre les deux derniers affichages                                                                                                    |
| [enter]        | <ul> <li>Confirme un changement en mode d'édition</li> <li>Appuyer pendant 3 sec pour remettre<br/>l'historique des erreurs à zéro</li> </ul>                                                        |
| [←]            | <ul> <li>Ouvrir le menu/sous-menu</li> <li>Ouvrir le mode édition</li> <li>Ouvrir le mode d'édition numérique</li> </ul>                                                                             |
| [→]            | <ul> <li>Quitter le menu/sous-menu</li> <li>Déplacer le curseur à gauche</li> <li>Sortir du mode édition (sans enregistrer les modifs</li> <li>Appuyer 3 s pour revenir au menu principal</li> </ul> |
| [↑ +] ou [↓ –] | <ul> <li>Naviguer dans le menu et le sous-menu</li> <li>Changer les valeurs</li> </ul>                                                                                                    |

## 7.2.1 Clavier Vacon - Navigation

Menu Principal

M1 Surveillance

- liste des valeurs de surveillance, voir chapitre 7.3 « Données de surveillance ACVF »
- La plupart des valeurs affichées sont mises à jour toutes les 0,3 secondes

#### M2 Paramètres

- · Voir chapitre 7.4 « Abrégé de mise en service ACVF »
- Liste des paramètres : voir chapitre 5.2.2  $\rightarrow$  CF16 PAxx / Px.y.z
- Voir la description complète des paramètres dans J42101238.

#### M4 Historique des erreurs

- Voir chapitre « 6.7 Codes d'erreur » (code 15 xx F xx)
- Supprime l'historique des erreurs en appuyant sur [enter] pendant 3 s env.
- avec le bouton droit saisir l'enregistrement de données du temps de l'erreur T1.. T13

M5 Menu système

- S5.1 Sélection de la langue
- S5.8.3.1 Software package (for example SCH004C2V165)
- S5.8.4.1 Application ID (for example APFIQ136)
- S5.8.4.2 Application version (for example 1.45)

#### Structure de menu

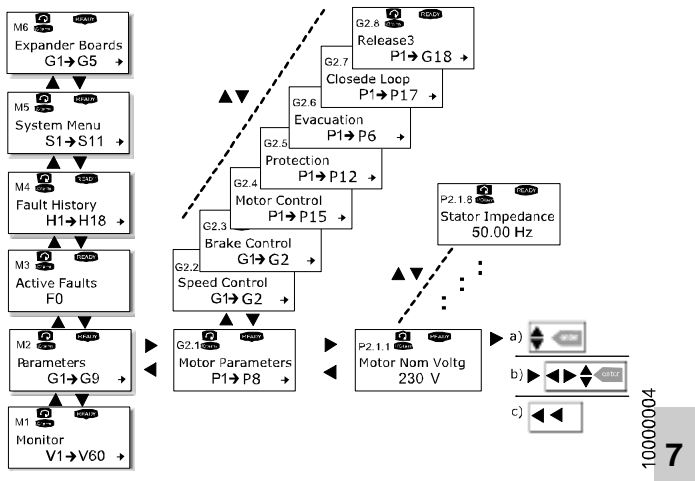

Menu des paramètres sur le clavier Vacon

#### Modification des paramètres

Presser [←] pendant 3 s pour accéder en haut des menus.

Naviguer avec [ $\uparrow$ ] ou [ $\downarrow$ ] vers le dossier « Parameters ».

Presser  $[\rightarrow]$  pour ouvrir le menu

Choisir avec [ $\uparrow$ ] ou [ $\downarrow$ ] un « Groupe de paramètres ».

Presser  $[\rightarrow]$  pour ouvrir le menu

Choisir avec [ $\uparrow$ ] ou [ $\downarrow$ ] un « Paramètre ».

Activer le mode d'édition pour un paramètre donné avec [ $\rightarrow$ ], la valeur se met à clignoter.

**a)** Changer la valeur avec [ $\uparrow$ ] ou [ $\downarrow$ ] ou **b**) presser [ $\rightarrow$ ] à nouveau pour éditer chiffre par chiffre ensuite.

Presser [enter] pour enregistrer la valeur ou **c)** Presser [ $\leftarrow$ ] (une fois ou plus) pour quitter le mode édition sans enregistrer aucune modification.

## 7.3 Données de surveillance ACVF (menu 70)

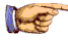

Remarque

Biodyn xx C BR : EC IHM menu 70 ou SPECI menu 30.

Biodyn xx P BR : Clavier Vacon menu M1

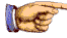

#### Remarque

Le menu 70 fait partie des fonctions de service étendues ESF (voir les informations au chapitre 1.4).

Avec SPECI les données de surveillance Biodyn xx C BR sont énumérées dans le menu 30 > sous-menu 306 « System Info ».

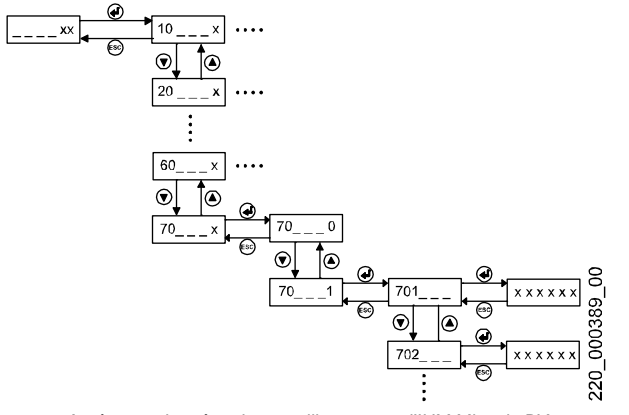

Accès aux données de surveillance avec l'IHM Miconic BX

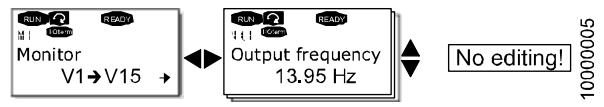

Accès aux données de surveillance avec le clavier Vacon

Signification EC IHM Vacon 709 mHz Fréquence de sortie de l'ACVF Hz 1.1 710 mHz Consigne de fréquence vers commande Hz 1.2 moteur 701 mm/s Vitesse réelle de l'ascenseur (calculée) m/s 1.16 702 mm/s Vitesse linéaire nominale théorique VKS = Pi m/s 1.21 \* FN \* DD / (1000 \* KZU \* IW \* PP) 703 tr/min Vitesse de l'encodeur (CL uniquement) tr/min 1.17 Fréquence de l'encodeur (CL uniquement) 704 mHz Hz 1.18 705 tr/min Régime moteur tr/min 1.3 706 0.01A Courant moteur А 1.4 Couple moteur en % du couple nominal (1.32) % 1.5 --% Puissance moteur en % de la puissance 1.6 nominale calculée = f (UMN,IMN, Cos Phi) 707 0.1 V Tension du moteur V 1.7 708 °C THMH - Température moteur mesurée sur la °C 1.24 base du capteur thermique KTY84-130 709 mHz \* Fréquence de sortie de l'ACVF Hz 1.1 710 mHz \* Consigne de fréquence vers commande 1.2 Hz moteur 711 0.1 V Tension de la liaison DC VDC 1.8 1.9 714 ° C Température module IGBT (interne Vacon) °C 712 0.1 V Entrée de tension AI1 (thermistance BR - THBR) V 1.10 713 0,1 V Entrée de tension AI2 (thermistance moteur -V 1.11 THMH) 714 ° C \* Température module IGBT (interne Vacon) °C 1.9 723 0.7 DIN1.DIN2.DIN3  $\rightarrow$  voir tableau suivant 0..7 1.12 DIN4, DIN5, DIN6  $\rightarrow$  voir tableau suivant 724 0..7 0..7 1.13 725 0..15 D01,R01,R02,R03  $\rightarrow$  voir tableau suivant 0..15 1.14

#### Liste des valeurs de surveillance

| EC IHM |        | Signification                                                                                                    | Vacon  |      |
|--------|--------|----------------------------------------------------------------------------------------------------|--------|------|
| 701    | mm/s   | * Vitesse réelle de l'ascenseur (calculée)                                                                                         | m/s    | 1.16 |
| 703    | tr/min | * Vitesse de l'encodeur (CL uniquement)                                                                                            | tr/min | 1.17 |
| 704    | mHz    | *Fréquence de l'encodeur (CL uniquement)                                                                                           | Hz     | 1.18 |
|        |        | Compteur de courses (total des courses = 1.19 + 50 * 1.20)                                                                         |        | 1.19 |
|        |        | Compteur course1 (1 comptage pour 50 courses)                                                                                      |        | 1.20 |
|        |        | (le téléchargement du logiciel remet à zéro les compteurs)                                                                         |        |      |
| 702    | mm/s   | * Vitesse linéaire nominale théorique VKS =<br>Pi * FN * DD / (1000 * KZU * IW * PP)                                               | m/s    | 1.21 |
| 715    | 0,01 A | Courant de test lq (vecteur produit par le couple)                                                                                 | А      | 1.23 |
| 708    | °C     | * Température du moteur (THMH - KTY84-130)                                                                                         | °C     | 1.24 |
| 734    | 0,01 A | Courant moteur mid (valeur effective)                                                                                              | А      | 1.25 |
| 716    | 0,01 A | Courant moteur max (valeur effective)                                                                                              | А      | 1.26 |
| 717    | mm     | Position - Position de cabine relative à partir<br>du début de la course de déplacement.<br>(calculée après le début de la course) | mm     | 1.28 |
| 718    | mm     | Demande de distance (C BR seulement) par<br>la manœuvre pour la course suivante<br>(montrée après le début de la course)           | mm     | 1.29 |
| 719    | mm     | Distance d'arrêt SKA calculée pour chaque course CL                                                                                | mm     | 1.30 |
| 722    | mHz    | LastRisingFreq (C BR uniquement)<br>Fréquence de l'encodeur ACVF lorsque la<br>cabine passe l'arête ascendante du fanion PHS       | Hz     | 1.31 |
|        |        | Couple moteur nominal (calculé)                                                                                                    | Nm     | 1.32 |
|        |        | Couple demandé pendant la phase de<br>démarrage                                                                                    | Nm     | 1.33 |

| EC IHM |     | Signification                                                                                                    |     | Vacon |  |
|--------|-----|----------------------------------------------------------------------------------------------------|-----|-------|--|
| 720    | mm  | FirstFlagCorr (C BR uniquement)<br>ACVF Correction de position interne lorsque la<br>cabine quitte la zone de porte (fanion PHS)                                                                                                    | mm  | 1.35  |  |
| 721    | mm  | LastFlagCorr (C BR uniquement)<br>ACVF Correction de position interne lorsque la<br>cabine entre dans la zone de porte (fanion PHS).                                                                                                    | mm  | 1.36  |  |
| 722    |     | * LastRisingFreq (voir Vacon 1.31)                                                                                                    |     | 1.31  |  |
| 723    | 07  | * DIN1,DIN2,DIN3 $\rightarrow$ voir tableau suivant                                                                                                    | 07  | 1.12  |  |
| 724    | 07  | * DIN4, DIN5, DIN6 $\rightarrow$ voir tableau suivant                                                                                                    | 07  | 1.13  |  |
| 725    | 015 | * D01,R01,R02,R03 $\rightarrow$ voir tableau suivant                                                                                                    | 015 | 1.14  |  |
| 726    |     | Informations CLC<br>SI le paramètre P2.8.11 - CF16 PA29 est<br>réglé sur « 0 », alors l'information de CLC de<br>l'EC avec C BR ou entrée analogique LMS<br>avec P BR est prise en compte, sinon une<br>charge fixe est supposée selon la valeur du<br>paramètre.<br>• -1000 = cabine vide<br>• 0 = demi-charge en cabine<br>• +1000 = pleine charge (GQN =P2.8.12) en<br>cabine |     | 1.38  |  |
|        |     | Ident. impédance stator (C BR seulement)<br>Montre le résultat de l'identification id_run<br>P2.4.11 (la mise en route ramène la valeur<br>de surveillance à 0).                                                                                                    | ohm | 1.43  |  |
| 727    | 02  | Mode alimentation 0 : arrêt 1 : moteur 2 : générateur                                                                                                    | 02  | 1.44  |  |
| 728    | °C  | Moteur Erreur Remise à zéro Température<br>qui doit chuter pour être à nouveau<br>disponible                                                                                                    | °C  | 1.45  |  |
| 729    | %   | Vitesse ventilateur (défaut = 12 C/P BR -<br>16 %, 25 C/P BR -30 %, 42 C/P BR-45 %)                                                                                                    | %   | 1.46  |  |
| EC IHM |        | Signification                                                                                                    | Vaco   | n    |   |
|--------|--------|----------------------------------------------------------------------------------------------------|--------|------|---|
| 730    | °C     | Température de boîtier de résistance sur le frein (THBR)                                                                                 | °C     | 1.47 |   |
|        |        | Etat de sortie du pontage de porte, 0= UET<br>désactivé, 1= UET activé quand la vitesse<br>d'ascenseur est inférieure à P2.8.5-CF16 PA6. |        | 1.48 |   |
|        |        | P BR : si P2.8.6 est réglé sur « 1 », l'UET est<br>désactivé à la fin de la course pendant 1,5 s<br>pour tester la sortie TRT.           |        |      |   |
| 731    | tr/min | Vitesse nominale réelle du moteur pendant le test d'identification du régime                                                             | tr/min | 1.49 |   |
| 732    | 04     | Identification de marche (P2.4.11 - CF16 PA22)<br>0 : 1: veille 2 : en marche 3 : OK 4 : pas<br>OK                                       | 04     | 1.50 |   |
| 733    | 04     | Identification de régime (P2.4.12 - CF16 PA23)<br>0 : 1: veille 2 : marche 3 : OK 4 : pas OK                                             | 04     | 1.51 |   |
|        |        | Vitesse isonivelage (C BR seulement)                                                                                                    | m/s    | 1.52 |   |
| 734    | 0,01 A | * Courant moteur mid (valeur effective)                                                                                                  | А      | 1.25 |   |
|        |        | Entrées numériques DIN7, DIN8, DIN9 P BR<br>(uniquement) : SH1, SFA , KS                                                                 | 07     | 1.54 |   |
|        |        | Distance de nivelage CL : distance calculée<br>parcourue à vitesse d'approche entre la fin<br>du jerk4 et KS (zone palière)              | mm     | 1.56 | • |
|        |        | Valeur « 0 » = la cabine touche KS avant<br>d'avoir terminé J4                                                                           |        |      |   |
|        |        | Phase de nivelage OL : Temps mesuré<br>écoulé à vitesse d'approche entre fin de jerk4<br>et KS (zone palière)                            | S      | 1.57 |   |
|        |        | Valeur « 0 » = la cabine touche KS avant<br>d'avoir terminé J4                                                                           |        |      |   |
|        |        | (cette fonction agit aussi en mode CL)                                                                                                   |        |      |   |
|        |        | Entrée de tension AI3 (entrée de mesure de charge)                                                                                       | V      | 1.58 |   |

| EC IHM |  | Signification                                                                                                    | Vacon |      |
|--------|--|----------------------------------------------------------------------------------------------------|-------|------|
|        |  | Durée RPM ID : voir chapitre 7.4 Mise en<br>service ACVF étape 7 Identification du<br>régime.                                                                 | S     | 1.59 |
|        |  | Durée delta RPM ID : différence de temps<br>entre une course en montée et en descente<br>à vitesse constante pendant un cycle pour<br>l'identification RPM 1. | S     | 1.60 |
|        |  | L'identification RPM 1 est réussie si la<br>différence est inférieure à la durée delta max<br>- P2.4.13                                                       |       |      |

Suivre les chiffres en gras dans l'IHM de l'EC ou la colonne Vacon lorsque vous recherchez un certain chiffre.

\* : indique une deuxième entrée dans la liste (pour maintenir l'ordre des numéros)

# Tableau des valeurs de surveillance 723 / 1.12 (entrée numérique DIN1..3)

|      | DIN1                    | DIN2              | DIN3 | Etat              |                    |  |
|------|-------------------------|-------------------|------|-------------------|--------------------|--|
| 7.23 | <b>SF</b> <sup>1)</sup> | SF1 <sup>1)</sup> | FEF  | Biodyn xx C BR    |                    |  |
| 1.12 | SR-U                    | SR-D              | FEF  |                   | Biodyn xx P BR     |  |
| 0    | 0                       | 0                 | 0    | Course normale    | Veille             |  |
| 1    | 0                       | 0                 | 1    | Mode d'évacuation | Mode d'évacuation  |  |
| 2    | 0                       | 1                 | 0    | Etat transitoire  | Direction descente |  |
| 3    | 0                       | 1                 | 1    |                   |                    |  |
| 4    | 1                       | 0                 | 0    | Etat transitoire  | Direction montée   |  |
| 5    | 1                       | 0                 | 1    |                   |                    |  |
| 6    | 1                       | 1                 | 0    | Veille            | non autorisé       |  |
| 7    | 1                       | 1                 | 1    |                   | non autorisé       |  |

1) SF, SF1 sont des contacts normalement fermés (0=actif)

• FEF - départ/arrêt mode d'évacuation

Tableau des valeurs de surveillance 724 / 1.13 (entrée numérique DIN4..6)

|      | DIN4   | DIN5                    | DIN6                     | Etat                         |                |  |
|------|--------|-------------------------|--------------------------|------------------------------|----------------|--|
| 7.24 | « SE » | <b>KB</b> <sup>1)</sup> | <b>KB1</b> <sup>1)</sup> | Biodyn xx C BR               |                |  |
| 1.13 | « KS » |                         |                          |                              | Biodyn xx P BR |  |
| 0    | 0      | 0                       | 0                        |                              |                |  |
| 1    | 0      | 0                       | 1                        | frein desserré <sup>2)</sup> | pas à l'étage  |  |
| 2    | 0      | 1                       | 0                        | frein serré <sup>2)</sup>    |                |  |
| 3    | 0      | 1                       | 1                        |                              |                |  |
| 4    | 1      | 0                       | 0                        |                              |                |  |
| 5    | 1      | 0                       | 1                        |                              | à l'étage      |  |
| 6    | 1      | 1                       | 0                        |                              |                |  |
| 7    | 1      | 1                       | 1                        |                              |                |  |

1) La définition des contacts KB, KB1 (NC ou NO) dépend de CF16 PA21

2) Etat si CF16 PA21 est réglé sur 1 : KB=NC, KB1=NO

« SE » : Arrêt évacuation (LUET) - « KS » : Information étage de destination

Tableau des valeurs de surveillance 725 / 1.14 (états de sortie ACVF)

|      | D01 | R01  | R02   | R03            | Etat                   |                 |  |
|------|-----|------|-------|----------------|------------------------|-----------------|--|
| 725  |     | Prêt | Frein | MVE            | Biodyn xx C BR         |                 |  |
| 1.14 | RVZ | Prêt | Frein | Erreur<br>THVF |                        | Biodyn xx P BR  |  |
| 0    | 0   | 0    | 0     | 0              | Veille, vent. coupé    | Veille          |  |
| 1    | 0   | 0    | 0     | 1              | Veille, vent. actif    | Veille, THVF    |  |
| 2    | 0   | 0    | 1     | 0              |                        |                 |  |
| 3    | 0   | 0    | 1     | 1              |                        |                 |  |
| 4    | 0   | 1    | 0     | 0              | Phase début/fin        | Phase début/fin |  |
| 5    | 0   | 1    | 0     | 1              | de course              | de course       |  |
| 6    | 0   | 1    | 1     | 0              | Course, vent.<br>coupé | Course          |  |

|    | D01 | R01 | R02 | R03 | E                      | tat          |
|----|-----|-----|-----|-----|------------------------|--------------|
| 7  | 0   | 1   | 1   | 1   | Course, vent.<br>actif | Course, THVF |
| 8  | 1   | 0   | 0   | 0   |                        |              |
| 9  | 1   | 0   | 0   | 1   |                        |              |
| 10 | 1   | 0   | 1   | 0   | Non utilisé            |              |
| 11 | 1   | 0   | 1   | 1   |                        |              |
| 12 | 1   | 1   | 0   | 0   |                        |              |
| 13 | 1   | 1   | 0   | 1   |                        |              |
| 14 | 1   | 1   | 1   | 0   |                        | Décélération |
| 15 | 1   | 1   | 1   | 1   |                        |              |

- Ralentissement RVZ (début de décélération à l'étage de destination) pour P BR seulement
- Prêt
  - Le contact Prêt C BR déclenche les contacteurs SF et SF1
  - Information P BR de l'ACVF comme quoi la course peut avoir lieu
- Frein
  - Commande de frein C BR (charge minimale 50 mA)
  - Commande de frein P BR (charge minimale 20 mA)
- Ventilateur moteur MVE pour C BR seulement
- Le contact du relais d'erreur température THVF doit être surveillé par l'EC seulement pour P BR

# Tableau des valeurs de surveillance -- / 1.54 (entrée numérique DIN7..9)

|      | DIN7 | DIN8 | DIN9 | Etat                                     |  |  |
|------|------|------|------|------------------------------------------|--|--|
| 1.54 | SH/1 | SFA  | KSA  | Biodyn xx P BR (seulement)               |  |  |
| 0    | 0    | 0    | 0    |                                          |  |  |
| 1    | 0    | 0    | 1    | Arrêt                                    |  |  |
| 2    | 0    | 1    | 0    | Approche d'étage, phase de fin de course |  |  |
| 3    | 0    | 1    | 1    | Phase de décélération                    |  |  |
| 4    | 1    | 0    | 0    |                                          |  |  |

|   | DIN7 | DIN8 | DIN9 | Etat                                         |
|---|------|------|------|----------------------------------------------|
| 5 | 1    | 0    | 1    | Phase d'accél. et de vitesse nominale        |
| 6 | 1    | 1    | 0    |                                              |
| 7 | 1    | 1    | 1    | Etat transitoire (chevauchement SH1-<br>SFA) |

Valeurs pour une séquence de course normale : 1  $\rightarrow$  5  $\rightarrow$  7  $\rightarrow$  3  $\rightarrow$  1

- SH/SH1 : Contacteur principal (signal grande vitesse), commande début de course
- SFA : Point d'initiation de la décélération (deuxième vitesse)
- KSA : Zone palière atteinte, début de la phase course sur distance finale

# 7.4 Abrégé de mise en service ACVF

Voir le document de mise en service J42101241 et EJ604611. Biodyn 12/25/42 **C** BR : utiliser l'IHM de l'EC pour saisir les paramètres. Biodyn 12/25/42 **P** BR : utiliser le clavier Vacon de l'ACVF.

| Machine                    | FMB130 | SGB142  | MOD à réduc<br>FM, FM-R, AM |           |  |
|----------------------------|--------|---------|-----------------------------|-----------|--|
| Biodyn                     | С      | BR (CL) |                             | P BR (OL) |  |
| 1 Enter Motor Data         | SIM    | SIM     | х                           | х         |  |
| 2 Check VKS                |        |         | х                           | х         |  |
| 3 Enter System Data        | SIM    | SIM     | х                           | х         |  |
| 4 Identification run       |        |         | х                           | х         |  |
| 5 Motor Phase Sequence     | х      | х       | х                           | х         |  |
| 6 Encoder Direction        | х      | х       | х                           |           |  |
| 7 RPM Identification       |        |         | х                           | х         |  |
| 8 Leveling phase (OL)      |        |         |                             | х         |  |
| 9 Starting torque          | 1)     | 1)      | 1)                          |           |  |
| 10 Fixed CLC value         |        |         | х                           |           |  |
| 11 Motor brake             |        |         | х                           | х         |  |
| 12 P-I Control             |        |         | х                           |           |  |
| 13 Currents @ const. speed |        |         | х                           | х         |  |

#### Ordre de mise en service requis

x = action requise (procéder étape par étape)

SIM = téléchargé automatiquement depuis la carte SIM

<sup>1)</sup> effectué automatiquement pendant la course d'apprentissage ; voir aussi chapitre 6.9.8 « Calibrage du pré-couple »

Sur Schindler 6200 - Biodyn xx C BR est utilisé conjointement avec la machine SGB142 (MOD DRIVE LOW) - seules les séquences 5 et 6 doivent être effectuées.

## Séguence 1 - Enter Motor Data + Reeving Factor

Remarque 1 : le première paramètre à saisir est toujours FMN

Remarque 2 : il est important de définir IW avant le réglage. A chaque changement ou validation de IW. certains paramètres sont réglés sur une valeur prédéfinie (marquée « IW » dans le chapitre 5.2.3 > groupe de paramètres CF16).

| FC-ID | unité      | Paramètre                           |    | CF16              | unité  |
|-------|------------|-------------------------------------|----|-------------------|--------|
| 2.1.2 | Hz         | FMN - Fréquence moteur<br>nominale  | -  | PA37 <sup>1</sup> | 0,01Hz |
| 2.8.1 | -          | IW - Rapport de réduction           | a) | PA44 <sup>1</sup> | 0.01   |
| 2.8.2 | mm         | DD - Diamètre poulie<br>d'adhérence | b) | PA47 <sup>1</sup> | 0,1mm  |
| 2.8.3 | -          | KZU - Facteur de mouflage           | c) | PA45 <sup>1</sup> | -      |
| 2.1.1 | V          | UMN - Tension moteur nominale       | -  | PA36 <sup>1</sup> | V      |
| 2.1.3 | tr/<br>min | NMN - Régime moteur nominal         | d) | PA38 <sup>1</sup> | tr/min |
| 2.1.4 | А          | Courant moteur nominal              | -  | PA39 <sup>1</sup> | 0,1 A  |
| 2.1.5 | -          | Cos phi moteur                      | e) | PA40 <sup>1</sup> | %      |
| 2.1.7 | kW         | Puissance moteur nominale           | f) | PA42 <sup>1</sup> | 0,1 kW |
| 2.1.8 | Ω          | Impédance stator (2 x Rs)           | g) | PA43 <sup>1</sup> | mW     |
| 2.7.1 | А          | Courant magnétisant                 | h) | PA41 <sup>1</sup> | 0,1 A  |

Paramètre enregistré sur la carte SIM (C BR seulement)

a)Confirmer la valeur lors de la mise en service en appuyant sur « Enter » même si la valeur est déjà correcte.

Aide pour l'estimation : Effectuer manuellement une rotation complète de la poulie d'adhérence et compter le nombre des rotations de l'arbre du moteur qui en résulte.

Exemples : 43:1=43↔4300 (valeur EC) ; 52:3=17,33↔1733

- b)milieu de câble à milieu de câble, C-BR : mis à jour après la course d'apprentissage
- c)  $\ll 1 \gg \rightarrow 1:1: \ll 2 \gg \rightarrow 2:1$
- d) Si inconnue, estimer la valeur à l'aide du tableau ci-après. Attention : ce n'est pas la vitesse moteur « synchrone » !
- e) Si inconnue contrôler la fiche technique du moteur, sinon régler sur 0,75.
- f) Saisir une valeur arrondie (à 0,1 kW). Remargue : 1 hp = 0,746 kW

- g)Valeur mesurée entre 2 phases moteur (moteurs en connexion « Y » → 2 x résistance d'un enroulement de stator). Si inconnue, garder la valeur par défaut, elle sera réécrite pendant le réglage (ident run).
- h)Si réglée sur « 0 », l'ACVF calcule dynamiquement une nouvelle valeur estimée jusqu'à ce que le réglage (ident run) définisse la valeur.

| P2.1.2<br>PA37 | Paires<br>de       | Régime moteur<br>synchr.  | P2.1.3 - C<br>Régime moteur  | F16PA38<br>r estimé - NMN    |
|----------------|--------------------|---------------------------|------------------------------|------------------------------|
| FMN<br>[Hz]    | pôles<br><b>PP</b> | NMS= FN*60/PP<br>[tr/min] | Moteur AM<br>(cos phi < 0,8) | Moteur FM<br>(cos phi ≥ 0,8) |
| 65             | 2                  | 1950                      | 1755                         | 1910                         |
| 60             |                    | 1800                      | 1620                         | 1745                         |
| 50             |                    | 1500                      | 1350                         | 1455                         |
| 40             |                    | 1200                      | 1080                         | 1165                         |
| 33             |                    | 990                       |                              | 940                          |
| 60             | 3                  | 1200                      | 1080                         |                              |
| 50             |                    | 1000                      | 900                          |                              |
| 40             |                    | 800                       | 720                          |                              |

Régime moteur nominal initial type

Le glissement typique d'une moteur Fm est d'environ 3 % et pour un moteur AM(AC2), il est d'environ 10 % mais peut être supérieur !

## Séquence 2 - Check VKS (Vitesse linéaire nominale de l'ascenseur)

VKS est la vitesse d'ascenseur théorique la plus élevée possible (si le moteur tourne à vitesse synchronisée)

| FC-ID | Unité FC |     |                       | EC-IHM | Unité EC |
|-------|----------|-----|-----------------------|--------|----------|
| 1.21  | m/s      | VKS | $Règle: VKS \geq VKN$ | 702    | mm/s     |

- Si la valeur de surveillance VKS n'est pas réaliste : vérifier IW, DD, KZU.
- VKS = Pi \* FMN \* DD / (1000 \* KZU \* IW \* PP); [DD] = mm
- VKN = Vitesse d'ascenseur nominale [m/s]
- glissement moteur s = 100 \* (NMS-NMN) / NMS [%]

 $\rightarrow \qquad NMN = NMS(1-s/100) \\ VKN = VKS(1-s/100)$ 

Exemple MOD : IW=43/1; KZU=1; DD=570 mm; PP=2; FMN=50 Hz ; glissement moteur=13% VKS = 3.14 \* 50 Hz \* 570 mm /(1000 \* 1 \* 43 \* 2) =1,04 m/s VKN au couple nominal = 1,04 m/s \* (1-13/100) = 0,9 m/s

| FC-ID    | unité            | Paramètre                                  |    | Défaut<br>OL   CL | CF16              | unité       |
|----------|------------------|--------------------------------------------|----|-------------------|-------------------|-------------|
| 2.2.1.2  | m/s              | VKN - Vitesse d'ascenseur<br>nominale      | a) | 1                 | PA35 <sup>1</sup> | 0,01<br>m/s |
| 2.2.2.1  | m/s <sup>2</sup> | Accélération 1                             | b) | 0.8   0.5         | PA06              | 0.01        |
| 2.2.2.2  | m/s <sup>2</sup> | Décélération 1                             |    | 0.9   0.5         | PA08              | 0.01        |
| 2.8.12   | kg               | GQ - Charge utile                          | -  | 400               | PA46 <sup>1</sup> | kg          |
| 2.8.13   | %                | KG - Facteur d'équilibrage<br>de la charge | c) | 50                | PA13 <sup>1</sup> | %           |
| 2.8.4    | mm               | Distance finale                            | d) | 50   120          | PA10              | mm          |
| 2.8.10   |                  | Mode Commande du moteur                    | e) | 1   0             |                   |             |
| 2.7.11   |                  | Thermistance moteur (CL)                   | f) | 0   1             | PA26              |             |
| 2.8.18.2 | °C               | Limite temp. défaillance moteur (CL)       | g) | 90                | PA48 <sup>1</sup> | °C          |
| 2.8.14   |                  | Impulsion d'encodeur (CL)                  | h) | 4096              | PA34 <sup>1</sup> |             |
| 2.8.16   |                  | Surveillance KB/KB1 (CL)                   | i) | 0   1             | PA21              |             |

#### Séquence 3 - Enter System Data

Paramètre enregistré sur la carte SIM (C BR seulement).

a)MOD Règle 1 : le déclassement de la vitesse dépend de la tension nominale du moteur.

Moteur UMN = 400 V → VKN < 0.85 \* VKS</li>

 Moteur UMN = 380 V → VKN < 0.90 \* VKS</li> MOD Règle 2 : fréquence de sortie  $\leq$  fréquence moteur nominale : à contrôler à vitesse constante avec charge d'entraînement. Exemple : Moteur FNM =50 Hz ; surveillance 1.1 / 709 indique 53 Hz  $\rightarrow$  Réduire VKN de 6 % et tester à nouveau.

b)Biodyn xx C BR uniquement : régler sur 0.4 m/s<sup>2</sup> si VKN est dans la plage 0,4...0,5 m/s.

- c) Typiquement 50 %  $\rightarrow$  GG (contrepoids) = GK (cabine) + GQ (charge)/2
- d)Demi-fanion KS/PHS ; typiquement C BR : « 120 »; P BR : « 50 »
- e)Pas besoin de changer !
  - P BR : P2.8.10 = Mode Cde moteur
  - « 1 OL speed Ctrl » pour Biodyn xx P BR variante sans encodeur.
     « 2 CL speed Ctrl » pour Biodyn xx P BR variante avec encodeur moteur (pas dans le programme avec Miconic BX)
  - C BR : P2.8.10 = Mode Inspection
  - « 0 frequency Ctrl » valeur par défaut
  - « 1 OL speed Ctrl » seulement pour mode Inspection et Rappel
- f) « 1 enable » (typiquement MDL) : capteur KTY connecté à l'ACVF « 0 - disable » (typiquement MOD) : capteur PT100 connecté à ECUMR.SMIC.XKTHM, ou Klixon (thermocontact) connecté à ECUMR.SMIC.XTHMR.

En commande de vitesse OL (boucle ouverte), la surveillance de température côté ACVF ne s'applique pas.

g)Typiquement 140°C pour MDL - voir la fiche des paramètres moteur h)Typiquement MOD « 2000 » ; MDL « 4096 »

i) « 0 » désactivé, « 1 » KB/KB1 nc/no, « 2 » KB nc, « 3 » KB1 no, « 4 » KB/KB1 nc/nc, « 5 » KB1 nc

Conserver activé si les contacts KB sont connectés (doit être le cas pour machine à traction directe et semi-directe).

En commande de vitesse OL (boucle ouverte), la surveillance de KB ne s'applique pas.

#### Séquence 4 - Identification Run

Pendant ce test, le moteur émet des bruits de haute fréquence mais il ne tourne pas et le frein reste serré tout le temps.

Détermine les paramètres suivants :

- Impédance stator (P2.1.8/CF16 PA43)
- Paramètres courbe U/f (P2.4.5 /6 /7) pour Biodyn xx P BR uniquement
- Courant magnétisant (P2.7.1/CF16 PA41) si réglé auparavant sur 0

**Condition préalable** : Ascenseur prêt à fonctionner en mode de rappel (JRH ON). Tous les paramètres mentionnés dans les séquences 1 à 3 sont soigneusement vérifiés.

S'assurer que la cabine ne se trouve pas en zone de porte pour ce test.

|   | Biodyn xx P BR (OL)                                                                     | Biodyn xx C BR (CL)                                                                    |  |  |  |  |
|---|-----------------------------------------------------------------------------------------|----------------------------------------------------------------------------------------|--|--|--|--|
| 1 | JRH = ON (manœuvre de                                                                   | Mode de course de montage                                                              |  |  |  |  |
|   | rappel)                                                                                 | SCIC.DIP8 = ON + JRH = ON                                                              |  |  |  |  |
| 2 | P2.4.11 = ID No Run (=1)                                                                | CF16 PA22 VL =1                                                                        |  |  |  |  |
|   | L'écran affiche : « No Action » :<br>Presser : $[\rightarrow]$ , $[\uparrow]$ , [enter] |                                                                                        |  |  |  |  |
| 3 | Appuyer sur DRH-D et maintenir enfoncé pendant environ 20 s                             |                                                                                        |  |  |  |  |
|   | La cabine ne se déplace pas p                                                           | uisque le frein est serré.                                                             |  |  |  |  |
| 4 | surveillance <b>1.50</b>                                                                | surveillance <b>[73 2 ]</b>                                                            |  |  |  |  |
|   | 1= Veille 2= Marche 3=                                                                  | OK, test terminé 4= Défaut                                                             |  |  |  |  |
| 5 | si la surveillance indique « 3 » or                                                     | u « 4 », relâcher le bouton DRH-D                                                      |  |  |  |  |
| 6 | si la surveillance indique « 4 »,                                                       | refaire le test                                                                        |  |  |  |  |
| 7 |                                                                                         | Régler <b>CF16 PA98 VL=1</b> (OK)<br>pour enregistrer les paramètres<br>ACVF dans l'EC |  |  |  |  |

## Séquence 5 - Motor Phase Sequence

Condition préalable : Ascenseur prêt à fonctionner en mode de rappel (JRH ON). Tous les paramètres mentionnés dans les séquences 1 à 4 sont soigneusement vérifiés.

- 1) Uniquement CL : Activer le mode boucle ouverte. Sur l'IHM de l'EC, sélectionner [10/2\_/\_\_] et régler la valeur sur « 1 ».
- 2) Lancer une course vers le bas avec DRH-D (manœuvre de rappel).
- 3) Vérifier la direction de la cabine si la cabine se déplace vers le bas : pas d'action Si la cabine se déplace vers le haut :
  - Biodyn xx C BR : inverser la valeur de CF16 PA15
- Biodýn xx P BR : inverser physiquement deux phases moteur (U-V)
- 4)Lancer une autre course vers le bas le système doit fonctionner normalement.
- 5)Mettre JRH sur OFF pour désactiver le mode « boucle ouverte »

| FC-ID | Unité<br>FC | Paramètre         |    | EC CF16 | Unité<br>EC |
|-------|-------------|-------------------|----|---------|-------------|
| 2.1.6 |             | Séquence de phase | a) | PA15    | -           |

a) « 0 - forward / 1-reverse » disponible uniquement sur Biodyn xx C BR

Remarque : la séquence de phase n'est pas enregistrée sur la carte SIM.

## Séquence 6 - Encoder Direction (Biodyn xx C BR uniquement)

Condition préalable : Ascenseur prêt à fonctionner en mode de rappel (JRH ON). Tous les paramètres mentionnés dans les séquences 1 à 5 sont soigneusement vérifiés.

1) Lancer une course vers le bas avec DRH-D (manœuvre de rappel).

- 2)Si la cabine se met à vibrer ou s'arrête brutalement et qu'une erreur d'encodeur ou de vitesse de gaine (1533 F66) s'affiche :
  - Inverser le paramètre de direction de l'encodéur CF16 PA14.
- 3)Lancer une autre course vers le bas le système doit fonctionner normalement.

| FC-ID  | Unité<br>FC | Paramètre               |     | EC CF16 | Unité<br>EC |
|--------|-------------|-------------------------|-----|---------|-------------|
| 2.8.15 |             | Direction de l'encodeur | 0/1 | PA14    |             |

Remarque : la direction de l'encodeur n'est pas enregistrée sur la carte SIM.

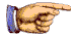

#### Remarque

Après la séquence 6, le système peut être utilisé en mode d'inspection et de rappel. Après le montage, si la cabine est équilibrée, l'information de gaine définie précisément et la course d'apprentissage effectuée, passer à la séquence 7 pour le réglage.

### Séquence 7 - RPM Identification (régime moteur nominal)

Obligatoire si la valeur a été estimée auparavant.

#### Condition préalable :

- · Eléments de gaine exactement positionnés
- Equilibrage de la cabine contrôlé (40..50 % selon P2.8.13)
- Cabine vide (charge 0 kg)
- Biodyn xx P BR : Course d'apprentissage effectuée (si la course d'apprentissage a échoué à cause d'une surcourse en fin de gaine, réduire VKN de 10 % jusqu'à ce que le test de phase de nivelage soit effectué).

#### Procédure :

|    | Biodyn xx P BR (OL)                                                                    | Biodyn xx C BR (CL)                                  |
|----|----------------------------------------------------------------------------------------|------------------------------------------------------|
| 1  | KFM (SCIC DIP 7=ON)                                                                    | JRH (mode course de rappel)                          |
| 2  | P2.4.12 = RpmID 1 (« 1 »)                                                              | Log. ≥ V339 : CF16 PA23 VL=1                         |
|    | L'écran indique « No Action » :<br>Presser : $[\rightarrow]$ , $[\uparrow]$ , [enter]  | Log. < V339 : CF16 PA23 VL=4                         |
| 3a | course vers le bas DKFM-D                                                              | DRH-D course vers le bas (> 5 s) $^{1}$              |
| 3b | course vers le haut DKFM -U                                                            | DRH-U course retour vers le haut                     |
| 3c | Après le premier cycle de course uniquement : contrôler surveillance 1.59 <sup>2</sup> |                                                      |
| 4  | surveillance 1.51                                                                      | surveillance [73 3]                                  |
|    | 1= Veille 2= March                                                                     | ne 3= OK 4= Défaut                                   |
| 5  | répéter le cycle de course<br>jusqu'à [1.51] = 3                                       | répéter le cycle de course<br>jusqu'à [733] = 3      |
| 6  |                                                                                        | Lire <b>CF16 PA38</b> et acquitter la valeur avec OK |

<sup>1)</sup> Le mieux est un cycle de course long au milieu de la gaine

<sup>2)</sup> si (1.59) < 6 s, réduire VKN (P2.2.1.2) de 20 % juste avant de lancer un nouveau cycle conformément à 3a ; ou utiliser un tachymètre, voir page suivante.

| FC-ID  | unité      | Paramètre               |    | Défaut | CF16              | unité  |
|--------|------------|-------------------------|----|--------|-------------------|--------|
| 2.1.3  | tr/<br>min | Régime moteur nominal   | -  | 1440   | PA38 <sup>1</sup> | tr/min |
| 2.4.12 |            | Identification RPM      | a) | 0      | PA23              |        |
| 2.4.13 | s          | Durée Delta max (OL)    | b) | 0.05   |                   |        |
| 2.4.14 | Hz         | Vitesse Delta max (CL)  | c) | 0.05   |                   |        |
| 2.4.15 | %          | RPM ID limite de couple | d) | 30     |                   |        |

<sup>1)</sup> Paramètre enregistré sur la carte SIM (C BR seulement)

a) 0: pas d'action 1: P BR (OL) ou C BR (CL) 2: P BR (CL) pas avec BX !

Remarque : log. < V339 utiliser la valeur « 4 » pour C BR (CL)

b) Test OL réussi si (durée Delta [Surveillance 1.60]) < P2.4.13

c) Test CL réussi si (vitesse encodeur - vitesse de consigne) < P2.4.14

d)Couple minimal pour garantir la précision du test

| FC-ID unité |            | Surveillance                                     |    | EC-IHM   | unité      |
|-------------|------------|--------------------------------------------------|----|----------|------------|
| 1.51        |            | RMP ID état                                      | a) | [73/3_/] |            |
| 1.59        | S          | RPM ID durée vitesse constante<br>(OL)           | b) |          |            |
| 1.60        | S          | RPM ID durée Delta (OL)                          | c) |          |            |
| 1.49        | tr/<br>min | Vitesse de rotation du moteur<br>pendant le test | -  | [73/1_/] | tr/<br>min |

a)0: -- 1: Veille 2: Marche 3: OK 4 : Défaut

b) Durée à vitesse constante pour chaque course (test identification rpm 1)

C) Différence de temps entre une course en montée et en descente à vitesse constante pendant un cycle pour l'identification RPM 1.

#### Identification RPM à l'aide d'un tachymètre

Ce test est requis si le test RpmID1 avec Biodyn xx P BR (OL) a échoué.

- 1)Lancer une course vers le bas avec DRH-D et lire la vitesse sur le tachymètre.
- 2)Lancer une course vers le haut avec DRH-U et lire la vitesse sur le tachymètre.
- 3)Augmenter ou réduire la valeur (P.2.1.3) pas à pas (pas de 10 tr/min) jusqu'à ce que la vitesse soit égale dans les deux directions.

## Séquence 8 - Optimize Leveling Phase Biodyn xx P BR (OL)

Pour que l'approche à l'étage et la précision d'arrêt soient correctes, la durée de la phase de nivelage doit être positive à chaque course (mais pas trop longue).

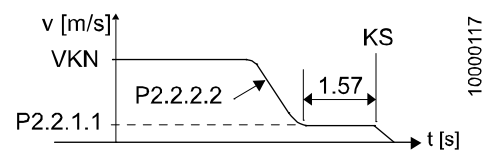

Courbe de la course d'approche à l'étage

#### Condition préalable :

- L'ascenseur (vide ou avec une personne) se déplace en mode normal et atteint la vitesse nominale lors de chaque course entre étages (dans les deux directions).
- Les informations de gaine sont précisément positionnées.
- VKN Vitesse de cabine nominale (P2.2.1.2) est réglée correctement

#### Procédure pour Biodyn xx PBR (OL)

 Se déplacer étage après étage vers le bas puis vers le haut et noter pour chaque étage vers le haut et vers le bas la valeur de 1.57.

2)Comparer les valeurs de phase de nivelage collectées (1.57)

- Si les valeurs varient de plus de 0,5 s d'étage à étage → régler l'information de gaine sur des distances égales à chaque étage.
- Si la valeur (1.57) est trop petite (< 0,5 s) : réduire P2.2.1.2 (VKN) de 0,05</li>
- Si la valeur (1.57) est trop grande (> 1,5 s) : réduire P2.2.2.2 (Décélération) de 0,05

3) Répéter 1 et 2 jusqu'à ce que (1.57) soit toujours d'environ 1 s (+/- 0,5 s).

| FC-ID   | unité            | Paramètre                           |   | Défaut<br>OL | CF16 | unité                |
|---------|------------------|-------------------------------------|---|--------------|------|----------------------|
| 2.2.1.2 | m/s              | VKN - Vitesse de<br>cabine nominale | - | 1            | PA35 | 0,01 m/s             |
| 2.2.1.1 | m/s              | Vitesse de nivelage                 | - | 0.1          | PA1  | 0,01 m/s             |
| 2.2.2.2 | m/s <sup>2</sup> | Décélération 1                      | - | 0.9          | PA8  | 0,01m/s <sup>2</sup> |

| FC-ID unité |                             | Surveillance                   |  | EC | unité |
|-------------|-----------------------------|--------------------------------|--|----|-------|
| 1.57        | I.57 s Phase de nivelage OL |                                |  |    |       |
|             |                             | Durée entre fin de jerk4 et KS |  |    |       |

## Séquence 9 - Starting Torque (Biodyn xx C BR uniquement)

Le calibrage du couple de démarrage est effectué automatiquement pendant la course d'apprentissage de l'ascenseur.

Le test peut aussi être lancé manuellement via l'IHM de l'EC menu 123.

([10\_\_\_] « OK » [12 3\_\_] « OK ») ; voir chapitre 6.9.8

#### Séquence 10 - Fixed CLC information (Biodyn xx C BR seulement)

Si aucune information de charge de cabine réelle n'est disponible, une valeur de charge de cabine fixe peut être prédéfinie pour réduire le jerk initial et optimiser le système pour une charge de cabine spécifique.

1)Si les informations CLC sont disponibles, régler P2.8.11 sur 0 sinon régler P2.8.11 selon le tableau ci-dessous.

| FC-ID  | Unité<br>FC | Paramètre        |    | EC-IHM   | Unité IHM |
|--------|-------------|------------------|----|----------|-----------|
| 2.8.11 | ‰           | Informations CLC | a) | CF16PA29 | ‰         |

 a) « -1000 » = cabine vide ... « +1000 » = pleine charge « 0 » = l'information CLC provient de l'EC (via le bus CAN) ou la demicharge est supposée si l'information CLC manque

| GQT <sup>1)</sup><br>[kg] | GQN - Charge utile de la cabine [kg]<br>CF16 PA46 / P2.8.12 |      |      |      |      |      |      |      |
|---------------------------|-------------------------------------------------------------|------|------|------|------|------|------|------|
|                           | 320                                                         | 400  | 450  | 550  | 630  | 800  | 1000 | 1250 |
| 0                         |                                                             |      |      | -10  | 000  |      |      |      |
| 75                        | -531                                                        | -625 | -667 | -727 | -762 | -813 | -850 | -880 |
| 150                       | -63                                                         | -250 | -333 | -455 | -524 | -625 | -700 | -760 |
| 225                       | 406                                                         | 125  | 0    | -182 | -286 | -438 | -550 | -640 |

1) GQT : charge utile actuelle (0=cabine vide, 75=1 personne, 150=2 personnes, 225=3 personnes)

#### Séquence 11 - Optimisation du minutage « Motor brake »

Pour éviter une course avec le frein engagé, réduire le jerk initial, s'assurer que le couple du moteur est à environ zéro lorsque le frein est serré.

La surveillance KB/KB1 est toujours désactivée en mode de boucle ouverte.

#### a) Procédure pour Biodyn xx P BR (OL)

- Phase de démarrage : Si la fréquence de sortie FC commence à augmenter avant que le frein soit totalement desserré, augmenter légèrement la valeur de P2.3.1.5. Règle générale : P2.3.1.5 > P2.3.1.8
- 2)Phase d'arrêt : Si le couple du moteur atteint la valeur de zéro avant que le frein ne soit totalement serré, augmenter légèrement la valeur de P2.3.1.6. Règle générale : P2.3.1.6 > P2.3.1.9

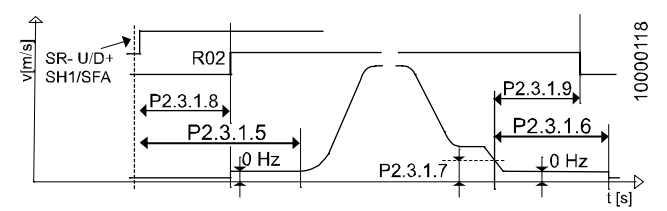

R02 (Relais de commande du frein) par rapport à la courbe de la course

| FC-ID   | unité | Paramètre                             |    | Défaut |
|---------|-------|---------------------------------------|----|--------|
| 2.3.1.5 | S     | Durée freinage DC au<br>démarrage     | OL | 0.6    |
| 2.3.1.6 | S     | Durée freinage DC à<br>l'arrêt        | OL | 0.8    |
| 2.3.1.7 | Hz    | Fréquence de freinage<br>DC à l'arrêt | OL | 0.1    |
| 2.3.1.8 | s     | Frein méc desserré                    | OL | 0.3    |
| 2.3.1.9 | s     | Frein méc serré                       | OL | 0.5    |

## b) Procédure pour Biodyn xx C BR (CL)

Avec retour d'information KB/KB1 (doit être le cas en traction direction ou semi-directe) Démarrage : accélération après le retour d'information d'inversion KB et KB1 (graphique a) Arrêt : décélération du couple après l'inversion KB et KB1 (graphique c)

Paramètre 2.3.2.10 - Délai après KBx.

Remarque : conserver la valeur par défaut sur les machines SGB

#### Sans retour d'information de la manœuvre KB/KB1 [si (CF16 PA21) =0]

- Phase de démarrage (graphique b) : Régler initialement (CF16 PA25) sur 50 ↔ 0,5 s. Ensuite, si la fréquence de sortie FC commence à augmenter avant que le frein soit totalement desserré, augmenter légèrement la valeur de P2.3.2.3. L'augmentation signifie que le FC suppose que la durée de desserrage du frein est plus longue.
- 2)Phase d'arrêt (graphique d) : Régler initialement (CF16 PA24) sur 80 ↔ 0,8 s. Ensuite, si le couple du moteur atteint la valeur de zéro avant que le frein ne soit totalement serré, augmenter légèrement la valeur de P2.3.2.2. L'augmentation signifie que le FC suppose que le serrage du frein est plus long.

Remarque : Le réglage agrandit également la fenêtre de temps de l'inversion d'état KB/KB1 si le retour d'information de la manœuvre KB/KB1 (P2.8.16) est activé.

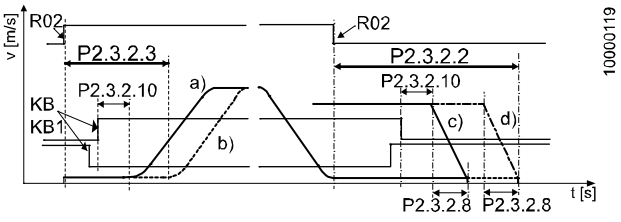

Avec et sans graphique de vitesse du retour d'info du freinage : a),b) ; graphique de couple : c),d)

| FC-ID    | unité | Paramètre                           | Paramètre Défaut |      | CF16 | unité     |
|----------|-------|-------------------------------------|------------------|------|------|-----------|
| 2.3.2.2  | S     | Temporisation serrage frein         | CL               | 1.25 | PA24 | 0,01<br>s |
| 2.3.2.3  | S     | s Temporisation<br>desserrage frein |                  | 0.90 | PA25 | 0,01<br>s |
| 2.3.2.8  | S     | Durée de couple final               | CL               | 0.15 |      |           |
| 2.3.2.9  | %     | Limite de couple final              | CL               | 0    |      |           |
| 2.3.2.10 | S     | Délai après KBx                     | CL               | 0.10 |      |           |

#### Séquence 12 - P/I Control (boucle fermée seulement)

L'asservissement en boucle fermée peut être optimisé pour garantir des vibrations faibles. Voir J42101241 (s'adresse uniquement à un spécialiste expérimenté).

#### Séquence 13 - Contrôle des limites de courant moteur

Les courants du moteur maximum requis ne doivent pas dépasser les valeurs FC spécifiques.

- 1) Envoyer la cabine vide de l'étage supérieur à l'étage inférieur et lire la valeur de surveillance 1.25 à la fin de la course. Comparer avec le tableau ci-dessous : si la valeur mesurée ≤ IME max : test réussi si valeur mesurée > IME max : l'ACVF n'est pas compatible
- 2)Envoyer la cabine à pleine charge de l'étage supérieur à l'étage inférieur et lire la valeur de surveillance 1.26 à la fin de la course. Si la valeur ≤ IMA max : test réussi si valeur > IMA max : passer à l'étape 3
- 3) Répéter l'étape de mesure 2) en cas d'échec du test : Réduire l'accélération par pas de 0,05 m/s<sup>2</sup>. C BR : La décélération doit avoir la même valeur que l'accélération. P BR : Réduire VKN pour s'assurer que la vitesse constante est toujours atteinte

| FC-ID   | unité            | Paramètre               | Défaut<br>OL   CL | EC-IHM    | unité                |
|---------|------------------|-------------------------|-------------------|-----------|----------------------|
| 2.2.1.2 | m/s              | Vitesse nominale<br>VKN | -                 | CF16 PA35 | 0,01 m/s             |
| 2.2.2.1 | m/s <sup>2</sup> | Accélération 1          | 0.8   0.5         | CF16 PA07 | 0,01m/s <sup>2</sup> |
| 2.2.2.2 | m/s <sup>2</sup> | Décélération 1          | 0.9   0.5         | CF16 PA08 | 0,01m/s <sup>2</sup> |

7

K 604612\_FR\_05

| FC-ID unité |   | Surveillance       |    | EC-IHM   | unité  |
|-------------|---|--------------------|----|----------|--------|
| 1.25        | А | Courant moteur IME | a) | -        | -      |
| 1.26        | А | Courant moteur IMA | b) | [71/6_/] | 0,01 A |

a) A mesurer au milieu d'une course avec une cabine vide

b)A mesurer pendant une accélération avec la cabine pleine

| Limites courant moteur [A]       | Biodyn |      |      |      |             |      |
|----------------------------------|--------|------|------|------|-------------|------|
|                                  | 12 :   | k BR | 25 > | ( BR | <b>42</b> : | x BR |
| x                                | С      | Ρ    | С    | Ρ    | С           | Ρ    |
| Courant max IME à vit. constante | 12     | 9.5  | 23   | 19   | 40          | 30   |
| Courant accélération max IMA     | 21     | 21   | 42   | 36   | 71          | 66   |

C = Biodyn xx C BR | P = Biodyn xx P BR (mode boucle ouverte)

# 7.5 Messages d'avertissement et d'erreur ACVF

Biodyn xx C BR :

IHM menu 50 / SPECI menu 50 / clavier si disponible

Biodyn xx P BR :

Clavier Vacon menu M4 Erreur active ; [reset] pour effacer l'erreur.

Clavier Vacon menu M5 Historique des erreurs ; 5.1 est la dernière entrée ; utiliser le bouton fléché à droite pour ouvrir le sous-menu qui contient plus d'informations.

Effacer l'historique des erreurs en appuyant sur [Enter] pendant 3 secondes.

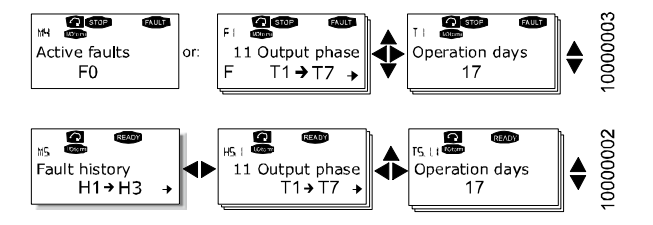

Description du message d'erreur

- voir chapitre 6.7 « Codes d'erreur » code 15 00 à 15 89

# 7.6 Communication ACVF - PC de service

#### Programmesnécessaires pour la communication avec ACVF Biodyn :

- NCLoad : (mars 08 V1.0.17)
   Programme de téléchargement des logiciels
- NCDrive (mars 08 V2.0.11) : Programme pour le téléchargement ascendant ou descendant de paramètres et pour la surveillance

Téléchargeable gratuitement sur www.vacon.com

## Câble de connexion :

Pour la communication avec Vacon ACVF, un câble d'extension (mâle/femelle) standard à 9 broches DSUB RS232 1:1 peut être utilisé.

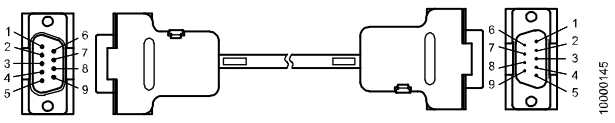

Nº ID pour câble d'extension 1:1 3 mètres : 55502100

Il est également possible d'utiliser un câble de raccordement RS232 spécial (seulement 3 câbles de communication sont connectés) :

| PC de service (femelle) |                   | Interface ACVF (mâle) |
|-------------------------|-------------------|-----------------------|
| 2                       | $\leftrightarrow$ | 2                     |
| 3                       | $\leftrightarrow$ | 3                     |
| 5                       | $\leftrightarrow$ | 5                     |

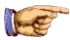

## Remarque

Pour communiquer avec NCDrive, le fichier d'application correct « APxxxxx.VCN » doit être présent dans le dossier « NCEngine\Applications\All\_in\_one » sur le PC de service. Ne jamais le générer à partir de NCDrive.

# 7.7 Actualisation du logiciel ACVF Biodyn xx C/P BR

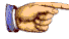

#### Remarque

L'actualisation du logiciel ne doit être effectuée que par des techniciens formés.

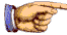

#### Remarque

Dans des conditions normales, il n'y a pas besoin de faire la mise à jour du logiciel. Avant de faire la mise à jour du logiciel, contacter un spécialiste ou la Hotline à Locarno.

#### Instructions pour l'actualisation du logiciel

|   | Préparatifs                                                                                                    |   |
|---|----------------------------------------------------------------------------------------------------|---|
| 1 | Pour les procédures adéquates de téléchargement/mise à jour<br>du logiciel et sa compatibilité, consulter la documentation la plus<br>récente :                   |   |
|   | <ul> <li>« Inocedure de telecinal gement logiciel », 000010.</li> <li>« Manipulation des versions de logiciel », J42102235 (notes de publication C BR)</li> </ul> |   |
|   | <ul> <li>« Manipulation des versions de logiciel », J42101240 (notes<br/>de publication P BR)</li> </ul>                                                          |   |
|   | <ul> <li>« Description technique », Q42101239</li> </ul>                                                                                                    | l |
| 2 | Télécharger sur le PDM les fichiers de logiciel *.zip corrects et<br>les extraire sur votre PC de service.                                                        |   |
| 3 | Mettre JH sur OFF                                                                                                    |   |
| 4 | Connecter le PC de service à l'ACVF avec le câble RS232                                                                                                    |   |
| 5 | Débrancher le bus CAN vers l'ACVF (SCIC.XCANEXT) (C BR seulement)                                                                                                 |   |
| 6 | Activer la manœuvre d'inspection ou de rappel                                                                                                    |   |
| 7 | Mettre JH sur ON                                                                                                    |   |
|   | Chargement des paramètres FC                                                                                                    |   |
| 7 | Lancer NC-Drive sur le PC de service                                                                                                    |   |
| 8 | Charger les paramètres                                                                                                    |   |

| 9  | Enregistrer les paramètres dans un fichier                                                                                           |
|----|----------------------------------------------------------------------------------------------------|
|    | Téléchargement « Logiciel système »                                                                                                  |
| 10 | Lancer NCLoad sur le PC de service                                                                                                   |
|    | (contrôler le menu « COM port » et « Baudrate », choisir 57600)                                                                      |
| 11 | Sélectionner l'onglet « System Program » et rechercher le fichier<br>correct SCHxxxxx.VCN (anciennes versions : NXPxxxxx.VCN)        |
| 13 | Cliquer sur le bouton « Start ».                                                                                                    |
|    | <ul> <li>Le téléchargement dure environ 4 minutes.</li> </ul>                                                                        |
|    | Téléchargement « Logiciel Application »                                                                                              |
| 14 | Sélectionner l'onglet « Application » et rechercher le fichier<br>d'application correct APFIQxxxxx.vcn.                              |
| 15 | Cliquer sur le bouton « Start ».                                                                                                    |
| 16 | Cliquer le bouton « Replace All » lorsque NCLoad le demande<br>- Le téléchargement dure environ 1 minute                             |
|    | Téléchargement des paramètres par défaut spécifiques<br>Schindler                                                                    |
| 17 | Lancer le programme NCDrive sur le PC de service.                                                                                    |
|    | (régler le port COM dans le menu                                                                                                    |
|    | « Tools » $\rightarrow$ « Options » $\rightarrow$ « Communication »).                                                                |
| 18 | Dans le menu « File »→« Open », sélectionner le fichier de<br>paramètres correct « DEFVxxxxx.par » et l'ouvrir.                      |
|    | (cliquer sur OK si un message s'affiche indiquant que les valeurs<br>minimum et maximum ne sont pas disponibles en mode hors ligne). |
| 19 | Télécharger les paramètres avec le menu « Drive » $\rightarrow$ « Download »                                                         |
|    | (ignorer tous les message du type « Comm number Hi/Lo: Value locked » ou « CAN mode: Value is out of range »).                       |
|    | Tâche spécifique (désactive la fonction Fast PWM)                                                                                    |
| 20 | Si log. = V327/327A, régler le paramètre P2.8.21 = 0                                                                                 |
|    | Si log. = V339 et OPTAG rév. C/D/E, régler P2.8.21 = 0<br>(voir « Détection du matériel », point 5 page suivante)                    |
|    | Si log. = V339 et OPTAG rév. F ou plus récent, laisser P2.8.21 = 1                                                                   |

|    | Mise en service                                                                                                    |
|----|----------------------------------------------------------------------------------------------------|
|    | Voir le chapitre 7.4 « Mise en service ACVF »                                                                                                    |
|    | C BR : avec tous les paramètres applicable sur la carte SIM de l'EC (par ex. montage Schindler 6200), suivre les étapes 21 à 23.                             |
|    | P BR : suivre les étapes du chapitre 7.4 « Mise en service »                                                                                                 |
|    | (suggestion : utiliser l'outil de « comparaison » avec les<br>paramètres chargés à l'étape 9 pour voir les différences !)                                    |
| 21 | Mettre JH sur OFF                                                                                                    |
|    | Rebrancher le bus CAN sur l'ACVF (SCIC.XCANEXT)                                                                                                    |
|    | Mettre JH sur ON, la manœuvre d'ascenseur lance le téléchargement<br>automatique des paramètres de carte SIM dans l'ACVF.                                    |
|    | Direction de l'encodeur et séquence des phases                                                                                                    |
| 22 | Lancer une course en descente avec la manœuvre de rappel. Si<br>l'ascenseur s'arrête et indique une erreur, changer le sens de<br>l'encodeur. (CF=16, PA=14) |
| 23 | Lancer une deuxième course vers le bas. Si l'ascenseur part<br>dans la mauvaise direction, changer la séquence de phase.<br>(CF=16, PA=15)                   |

## Packs logiciels Biodyn xx C BR

| Version | Type Biodyn   | Logiciel système<br>VCN | Log. applicationVCN  | SIM <sup>1</sup> | 7 |
|---------|---------------|-------------------------|----------------------|------------------|---|
| V269    | 12/19 C       | NXPTST_3V150            | APFIQ122V <b>269</b> | 1                |   |
| V290    | 12/19 C       | NXPTST_4V155            | APFIQ122V <b>290</b> | 2                |   |
| V303    | 12/19 C       | NXP00002V161            | APFIQ122V <b>303</b> | 2                |   |
| V327A   | 12/19/25/42 C | SCH004C2V165            | APFIQ122V <b>327</b> | 2                |   |
| V339    | 12/19/25/42 C | SCH004C2V165            | APFIQ122V <b>327</b> | 2                |   |

 CFG\_ACVF\_Parameter\_Version peut être vérifié avec la commande de terminal « READ\_SIM\_CARD:=1". Une mise à jour logicielle à partir de V269 requiert une carte SIM neuve.

| Version | Carte de c     | Carte de commande        |                          |                     |                          |
|---------|----------------|--------------------------|--------------------------|---------------------|--------------------------|
|         | NXP<br>VB00251 | NXP2<br>VB00 <b>5</b> 61 | NXP2<br>VB00 <b>6</b> 61 | 4 cartes<br>simples | OPTA <b>G</b><br>(OPTAJ) |
| V269    | OK             |                          |                          | OK                  |                          |
| V290    | ОК             | OK                       |                          | OK                  |                          |
| V303    | ОК             | OK                       |                          | OK                  | OK                       |
| V327    |                | OK                       |                          | OK                  | OK <sup>1)</sup>         |
| V327A   |                | OK                       | OK                       | OK                  | OK <sup>1)</sup>         |
| V339    |                | OK                       | OK                       | OK                  | OK <sup>1)</sup>         |

## Compatibilité matérielle Biodyn xx C BR

1) La fonction « fast PWM » avec prise en charge avec OPTAG rév.

F ou plus récente et log. = V339, (voir l'étape 20 dans les instructions d'actualisation du logiciel ci-dessus). Un mauvais réglage peut générer l'erreur F56/F57.

#### Packs logiciels Biodyn xx P BR

| Version | Type Biodyn          | Logiciel système<br>.VCN | Log. applicationVCN  |  |
|---------|----------------------|--------------------------|----------------------|--|
| V112    | 12/19 <b>P</b>       | NXPTST_4V155             | APFIQ136V <b>112</b> |  |
| V133    | 12/19/25/42 <b>P</b> | NXP00002V164             | APFIQ136V <b>133</b> |  |
| V145    | 12/19/25/42 <b>P</b> | SCH004C2V165             | APFIQ136V145         |  |

#### Compatibilité matérielle Biodyn xx P BR

| Version | Carte de commande |                          |                          | Carte E/S           |               |
|---------|-------------------|--------------------------|--------------------------|---------------------|---------------|
|         | NXP<br>VB00251    | NXP2<br>VB00 <b>5</b> 61 | NXP2<br>VB00 <b>6</b> 61 | 4 cartes<br>simples | OPTA <b>H</b> |
| V112    | OK                |                          |                          | OK                  |               |
| V133    | OK                | OK                       |                          |                     | OK            |
| V145    |                   | OK                       | OK                       |                     | OK            |

#### Reconnaissance du matériel

#### Lancer NCDrive. Dans le menu « Drive », choisir « Info ».

Drive Info (NCLoad Ver. 1.0.17 hein kuu-11-2006 13:41:37)

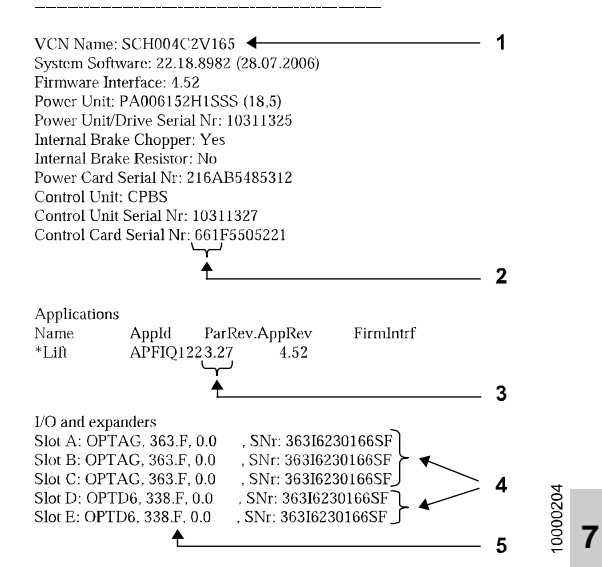

Exemple extrait du fichier d'informations

| 1 | Version actuelle du logiciel système (par ex. SCH004C2V165)                                                                                                    |  |
|---|----------------------------------------------------------------------------------------------------|--|
| 2 | Type de carte de commande de base NXP (par ex. 661 $\rightarrow$ VB00661)                                                                                                    |  |
| 3 | Version actuelle du logiciel d'application (par ex. 327)                                                                                                    |  |
| 4 | <ul> <li>Type de carte d'option (par ex. OPTAG)</li> <li>Des cartes identiques dans différents emplacements<br/>montrent qu'une carte simple intégrée est installée.</li> <li>OPTD6 est physiquement intégré dans OPTAG</li> </ul> |  |
| 5 | Niveau de révision de la carte d'option (par ex. révision F)                                                                                                    |  |

K 604612\_FR\_05

# 8 Portes (VD20, Sematic C-MOD)

# 8.1 Varidor 20

# 8.1.1 VD20 - Configuration

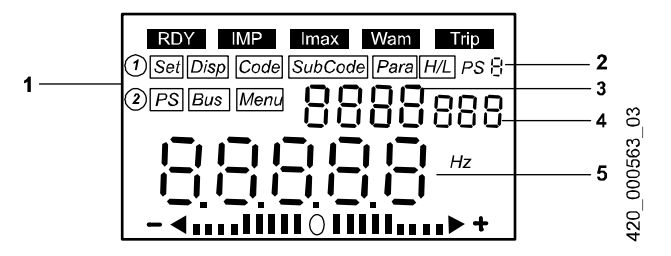

| Point | Description de l'affichage                   | Remarques            |  |
|-------|----------------------------------------------|----------------------|--|
| 1     | Barre fonction 1 et 2                        |                      |  |
| 2     | Jeu de paramètres (PS)                       | PS1 ou PS2           |  |
| 3     | Numéro du code                               |                      |  |
| 4     | Numéro sous-code La valeur actuelle clignote |                      |  |
| 5     | Valeur paramétrée avec unité                 | pendant les réglages |  |

| Boutons     | Description                                                                               |  |
|-------------|-------------------------------------------------------------------------------------------|--|
| 00          | Sélection du paramètre                                                                    |  |
| 00          | Pour sélectionner un menu dans la barre fonction 1 ou 2.<br>Le menu en cours est encadré. |  |
| <b>0</b> ⊷2 | Changement de la barre fonction 1 à la barre fonction 2                                   |  |
| ENTER       | Utilisé seulement pendant téléchargement<br>Requis si le symbole suivant clignote :       |  |

| Boutons | Description |                                                        |
|---------|-------------|--------------------------------------------------------|
| STOP    | RUN         | STOP pour désactiver l'ACVF<br>RUN pour activer l'ACVF |

#### Réglage des paramètres

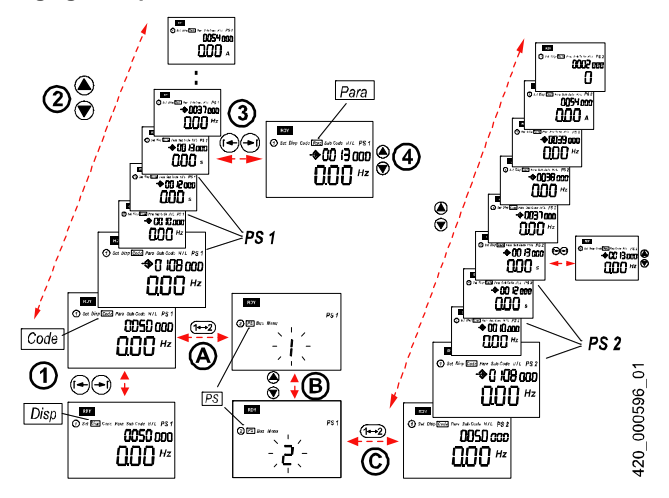

|   | Modifier une valeur de paramètre                                                                   | Mode |   |
|---|----------------------------------------------------------------------------------------------------|------|---|
|   | Démarrage en mode affichage                                                                        | Disp |   |
| 1 | Passer en mode « Code » avec : [→] Code                                                            |      | 8 |
| 2 | Choisir un paramètre avec : $[\uparrow]$ et $[\downarrow]$                                         | Code |   |
| 3 | Activer le mode d'édition du paramètre avec : [→]                                                  | Para |   |
| 4 | Changer la valeur avec : $[\uparrow]$ et $[\downarrow]$ . La valeur est enregistrée immédiatement. | Para |   |
|   | Observed and the last served as a post of DOO                                                      | M1 - | 1 |

| Changer entre les jeux de paramètres PS1 et PS2 |      |
|-------------------------------------------------|------|
| Démarrage en mode Code                          | Code |

|   | Changer entre les jeux de paramètres PS1 et PS2                  | Mode |
|---|------------------------------------------------------------------|------|
| Α | Appuyer sur [1⇔2] pour ouvrir le mode PS                         | PS   |
| в | $[\uparrow]$ ou $[\downarrow]$ pour choisir entre « 1 » ou « 2 » | PS   |
| С | Appuyer sur [1⇔2] pour quitter le mode PS                        | Code |

#### Téléchargement ascendant et descendant des paramètres

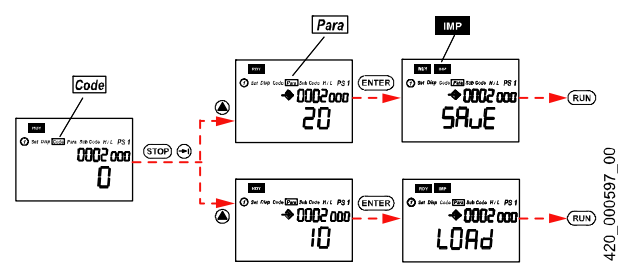

20 = Téléchargement des paramètres : Clavier → Convertisseur asservi VF 10= Chargement des paramètres : Convertisseur asservi VF → Clavier

# 8.1.2 VD20 - Paramètres

#### Accouplement non actif

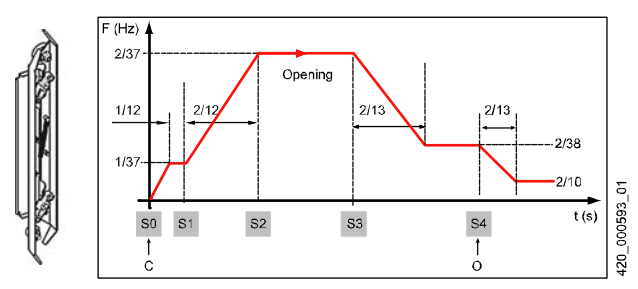

Courbe d'ouverture, accouplement non actif C = position mécanique fermée, O = position mécanique ouverte

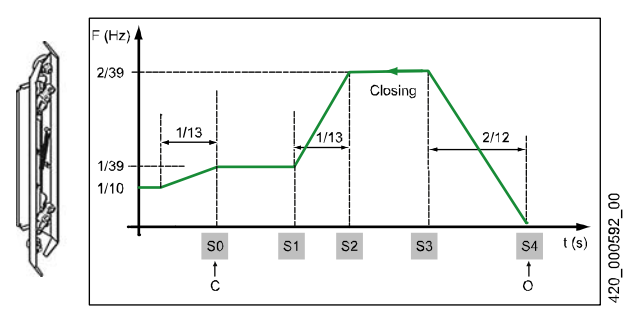

Courbe de fermeture, accouplement non actif C = position mécanique fermée, O = position mécanique ouverte

#### Accouplement actif

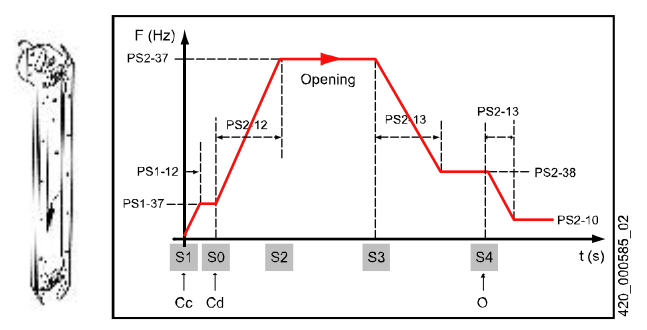

Courbe d'ouverture, accouplement actif

Position : Cc = Accouplement fermé, Cd = Ferme la porte, O = ouverture mécanique

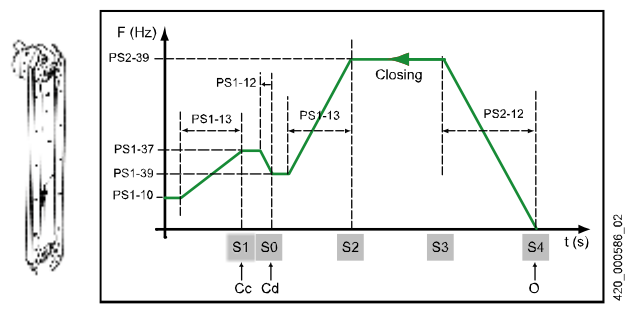

Courbe de fermeture, accouplement actif

Position : Cc = Accouplement fermé, Cd = Ferme la porte, O = ouverture mécanique

| Param.                                                                 | Description                                                                             | Valeur<br>par dé-<br>faut <sup>1)</sup> | Plage<br>recom. |    |
|------------------------------------------------------------------------|-----------------------------------------------------------------------------------------|-----------------------------------------|-----------------|----|
| PS1-10                                                                 | Fréquence position fermée                                                               | 1.5 <sup>2)</sup>                       | 14              | Hz |
| PS1-12                                                                 | Durée d'accélération ouverture                                                          | 1                                       | 0.4 2           | s  |
| PS1-13                                                                 | Durée de décélération fermeture                                                         | 1.6                                     | 0.6 2.5         | s  |
| PS1-37                                                                 | Vitesse d'ouverture lente<br>(accouplement actif)                                       | 7                                       | 410             | Hz |
|                                                                        | Vitesse d'ouverture et de fermeture<br>d'accouplement lente<br>(accouplement non actif) |                                         | 1250            | Hz |
| PS1-38                                                                 | Vitesse initiale d'ouverture et de<br>fermeture                                         | 8                                       | 510             | Hz |
| PS1-39                                                                 | Vitesse de fermeture lente                                                              | 2                                       | 615             | Hz |
| PS2-10 Fréquence position ouverte                                      |                                                                                         | 1.5                                     | 04              | Hz |
| PS2-12                                                                 | Durée d'accélération ouverture/<br>fermeture                                            | 1                                       | 0.4 1.6         | S  |
| PS2-13                                                                 | Durée de décélération ouverture                                                         | 1                                       | 0.5 2.5         | S  |
| <b>PS2-37</b> Vitesse d'ouverture rapide40                             |                                                                                         | 40                                      | 2850            | Hz |
| PS2-38                                                                 | Vitesse d'ouverture lente                                                               | 8                                       | 615             | Hz |
| PS2-39                                                                 | <b>2-39</b> Vitesse de fermeture rapide 31 28                                           |                                         | 2850            | Hz |
| PS1-2<br>PS2-2                                                         | 2 Transfert de param. ACVF→Clavier 20 S<br>2 Utiliser [ENTER] pour démarrer             |                                         | SAVE            |    |
| PS1-2<br>PS2-2                                                         | Transfert de param. Clavier→ACVF 10 LC<br>Utiliser [ENTER] pour démarrer                |                                         | LOAD            | )  |
| PS1-50<br>PS2-50                                                       | Etat de sortie de fréquence (lecture seule)                                             |                                         | ху              | Hz |
| PS1-54Etat de sortie de courant (lecture<br>seule)                     |                                                                                         |                                         | xy              | A  |
| PS1-108 Limite de force de fermeture, circuit<br>PS2-108 imprimé IBV20 |                                                                                         | 120                                     | 120170          |    |
| PS1-156<br>PS2-156                                                     | Limite de force de fermeture, circuit imprimé IBV20M (entrée mono)                      |                                         | 2022            |    |

<sup>1)</sup> Plage par défaut : valable pour accouplement actif

<sup>2)</sup> Si la fréquence est trop élevée, le moteur chauffe ; voir aussi J638040

# 8.1.3 Diagnostic VD20 - Contrôles visuels ACVF

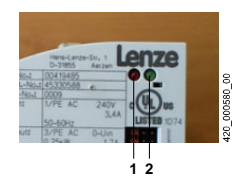

## LED ACVF (Lenze)

| LED 1<br>(rouge)                   | LED 2<br>(verte)                  | Description                                                                                                    |
|------------------------------------|-----------------------------------|----------------------------------------------------------------------------------------------------|
| OFF                                | ON                                | Prêt, état normal.                                                                                                    |
| ON                                 | ON                                | Démarrage automatique neutralisé                                                                                          |
| OFF                                | <b>ON</b><br>clignote             | Le convertisseur asservi est bloqué.<br>Etat normal pendant le démarrage.                                                 |
| ON<br>clignote<br>fréquence<br>1 s | OFF                               | Erreur active. Contrôler le journal<br>d'erreur avec l'aide du clavier<br>« Pocket ». C0161 s'affiche<br>automatiquement. |
| ON<br>clignote<br>fréquence<br>4 s | OFF                               | Sous-tension. Mettre hors tension et<br>contrôler le schéma de câblage de<br>l'installation.                              |
| OFF                                | ON<br>clignote très<br>rapidement | Identification des paramètres du moteur                                                                                   |

# 8.1.4 Diagnostic VD20 - Contrôles visuels IBV20

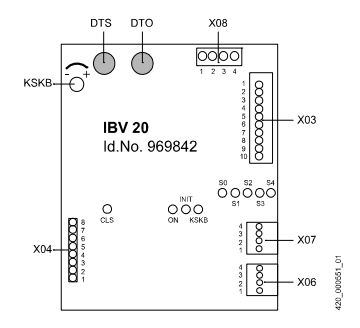

#### LED IBV20

| LED  | Affichage normal | Signification                                                                                                    |
|------|------------------|----------------------------------------------------------------------------------------------------|
| CLS  | ON/OFF           | ON = Commande de fermeture active                                                                                                    |
| ON   | ON               | ON = Sous tension                                                                                                    |
| INIT | OFF              | ON = Avant et/ou pendant une course de<br>synchronisation<br>Toujours ON ou clignotant : capteur défectueux ou<br>mal réglé                                                                                                    |
| KSKB | OFF              | ON = Le limiteur de force de fermeture indique un<br>obstacle ou que la valeur de paramètre est trop<br>basse<br>Clignotant : Avant et/ou pendant une course de<br>synchronisation : contrôler la connexion du fil X4.7<br>et X4.8                                        |
| S0S4 | ON/OFF           | ON = Indique la position actuelle de la porte<br>Toujours OFF : Contrôler la connexion des<br>capteurs. Contrôler la position des aimants<br>(distance, montage).<br>Toujours ON : Vérifier le raccordement des boîtiers<br>de capteur. Débrancher et rebrancher le câble |

# 8.1.5 Diagnostic VD20 - Symptômes d'erreur

|     | Cause éventuelle                                                                                    | Elimination du défaut                                                                                                    |  |  |  |
|-----|----------------------------------------------------------------------------------------------------|----------------------------------------------------------------------------------------------------|--|--|--|
| La  | La porte fait du bruit                                                                              |                                                                                                    |  |  |  |
|     | Les panneaux frottent contre le seuil                                                               | Contrôler l'état des coulisseaux ; les<br>remplacer si nécessaire                                                                                     |  |  |  |
|     | Cognement du chariot<br>contre la butée d'arrêt<br>Une butée en<br>caoutchouc est en<br>préparation | Vérifier le réglage mécanique du chariot<br>de la porte en respectant les instructions<br>de réglage                                                  |  |  |  |
|     |                                                                                                    | Vérifier si la position du capteur et/ou de<br>l'électro-aimant est correcte                                                                          |  |  |  |
|     |                                                                                                    | Si nécessaire ajuster le paramétrage. Voir les détails dans le document [1].                                                                          |  |  |  |
|     | Panneaux de porte<br>inclinés                                                                       | Réduire, sans pression, le jeu des rouleaux de contre-pression                                                                                        |  |  |  |
|     | Entrechoquement du<br>dispositif d'accouple-<br>ment durant la course                               | Suivre les instructions de réglage. Voir les<br>détails dans le document [2].                                                                         |  |  |  |
|     | Rouleaux de contre-<br>pression coincés sur le<br>rail principal                                    | Ajuster, sans pression, le rouleau de<br>contre-pression sur le rail principal                                                                        |  |  |  |
|     | Grincement au niveau<br>du contact KTC                                                              | Réajuster le contact KTC. Voir les détails<br>dans le document [2].                                                                                   |  |  |  |
|     | Le levier de<br>verrouillage de porte<br>mécanique frotte<br>contre le loquet                       | Ajuster le levier de verrouillage de porte.<br>Voir les détails dans le document [2].                                                                 |  |  |  |
| Leı | moteur de porte fait du                                                                             | bruit                                                                                                    |  |  |  |
|     | Paliers de moteur usés                                                                              | Remplacer le moteur                                                                                                    |  |  |  |
|     | Mou de la courroie<br>crantée                                                                       | Vérifier que la courroie crantée ne<br>s'allonge que d'env. 10 mm de plus que<br>l'étirement maximum prévu. Voir les<br>détails dans le document [2]. |  |  |  |
| Pas | Pas de mouvement de porte manuel avec DTO/DTS                                                       |                                                                                                    |  |  |  |
|     | Mauvais câblage du<br>câble du moteur de<br>porte                                                   | Changer le câblage du moteur en fonction<br>du schéma de câblage de l'installation                                                                    |  |  |  |
| Réc | Réouverture de la porte pendant la fermeture de porte normale                                       |                                                                                                    |  |  |  |
|                              | Cause éventuelle                                                                                    | Elimination du défaut                                                                                                    |
|------------------------------|----------------------------------------------------------------------------------------------------|----------------------------------------------------------------------------------------------------|
|                              | KSKB activé                                                                                         | S'assurer que les panneaux de porte se<br>déplacent aisément. Si ce n'est pas le cas,<br>suivre les instructions de réglage. Pour<br>plus de détails, voir K608227 |
|                              |                                                                                                    | Réajuster le potentiomètre du circuit<br>imprimé IBV20 entre le capteur de position<br>S02 et S0                                                                   |
|                              |                                                                                                    | Ajuster le paramétrage entre le capteur de position S4 et S2 :                                                                                                    |
|                              |                                                                                                    | IBV20M = Code C0156 IBV20 = Code<br>C0108                                                                                                    |
|                              |                                                                                                    | Voir les détails dans le document [1].                                                                                                    |
| Erreurs de décélération/d'ac |                                                                                                    | célération                                                                                                    |
|                              | La porte se ferme sans<br>aucune décélération                                                       | Contrôler la connexion du câblage de<br>signal X3 de l'ACVF ; il se peut que<br>l'isolation soit coincée.                                                          |
|                              | Mauvaise performance<br>d'accélération/<br>décélération                                             | Vérifier les réglages du paramètre selon le<br>document [1]                                                                                                    |
| Le                           | verrouillage de la porte                                                                            | palière ne peut pas être activé                                                                                                    |
|                              | Le mécanisme de<br>verrouillage de la porte<br>palière ne fonctionne<br>pas                         | Suivre les instructions de réglage : dans le document [3]                                                                                                    |
|                              | Le verrouillage de la<br>porte palière n'ouvre<br>pas en service normal<br>(porte semi-automatique) | Réajuster le verrouillage de la porte<br>palière si nécessaire, ou bien augmenter<br>la valeur du paramètre C0010/PS2<br>(fréquence position ouverte 04 Hz)        |

[1] K604510 : Mise en service Varidor 20

[2] K608227 : Schindler 6200, Manuel de montage, CABINE P30K

[3] K608223 /4 : Schindler 6200, Manuel de montage, Portes palières

8

## 8.1.6 Diagnostic VD20 - Journal d'erreurs (clavier)

| Code | Description                                                        | Solution                                                                              |
|------|--------------------------------------------------------------------|---------------------------------------------------------------------------------------|
| LP1  | Avertissement phase moteur                                         | Contrôler la connexion du moteur ;<br>contrôler le code PS1-597 (valeur 0)            |
| LU   | Sous-tension DC Bus                                                | Contrôler la tension de 230 V                                                         |
| OC1  | Court-circuit                                                      | Contrôler le moteur et les câbles                                                     |
| OC2  | Problème de terre                                                  |                                                                                       |
| OC3  | Surintensité de<br>courant durant course<br>d'accélération         | Contrôler le paramètre PS1-12 et PS2-12                                               |
| OC4  | Surintensité de<br>courant pendant la<br>course de<br>décélération | Contrôler le paramètre PS1-13 et PS2-13                                               |
| OC5  | Surcharge ACVF en<br>marche stationnaire                           | Contrôler le réglage mécanique                                                        |
| OC6  | Moteur en surcharge                                                | Contrôler si blocage ; contrôler le code<br>PS1-120                                   |
| OH   | Dissipateur au-dessus de 85°C                                      | Contrôler si blocage ; nettoyer le<br>dissipateur                                     |
| OH3  | PTC - Surchauffe                                                   | Contrôler si blocage ; contrôler le<br>raccordement PCT                               |
| OH4  | VVF - Surchauffe                                                   | Contrôler si blocage ; nettoyer le<br>dissipateur                                     |
| OH51 | PTC - Avertissement                                                | Contrôler si blocage ; contrôler le<br>raccordement PCT                               |
| OU   | Surtension DC Bus                                                  | Contrôler que la tension de réseau<br>< 264 V et l'accélération et la<br>décélération |
| Pr   | Erreur de télécharge-<br>ment param.                               | Télécharger une nouvelle fois                                                         |
| CCr  | Erreur fatale lors du<br>téléchargement                            | Remettre à zéro : Mettre sur « OFF »<br>et « ON »                                     |
| EER  | Problème de<br>communication<br>VF/ordinateur de<br>poche (pocket) | Vérifier si le code PS1-126 est sur la valeur 0                                       |
| H05  | Défaut interne                                                     | Remplacer l'ACVF                                                                      |

## 8.2 Sematic C MOD

## 8.2.1 Sematic C MOD - Configuration

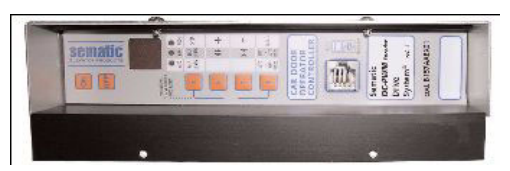

## Mode automatique - LED « AUTO »

- Après la mise en route ou après un reset, la porte reste en mode automatique
- Appuyer sur la touche 4 quelques instants pour repasser en mode manuel

### Mode manuel - LED « MAN »

- Tous les signaux en provenance de l'extérieur (ascenseur, cellule photo, etc.) sont ignorés
- La porte s'ouvre avec touche 2 ou se ferme avec touche 3 (appui long)
- Touche 1 sélectionne le cycle d'auto-apprentissage
- Appuyer sur la touche 4 quelques instants pour repasser en mode « AUTO »
- Repasse en mode « AUTO » après 10 min. sans touche actionnée

#### Mode de programmation - LED « PROG »

- Ouvrir « PROG » en appuyant sur Touche 1 et Touche 4 en même temps quelques instants
- La Touche 1 agit comme « Enter » : sélectionne le paramètre ou confirme la valeur
- Touche 2 et Touche 3 : augmente ou réduit le paramètre ou la valeur
- Touche 4 : annule le mode édition ou revient en mode « AUTO »

### Cycle d'auto-apprentissage [SL]

- Doit être effectué avant que l'ascenseur devienne opérationnel
- Important : la fermeture de porte à vitesse lente après une interruption d'alimentation (reset) n'est pas un cycle d'autoapprentissage.
- C'est possible aussi en mode « AUTO », mais on utilise le mode « MAN »

K 604612\_FR\_05

| Сус | ele d'auto-apprentissage                                                                                                    | Indication           |
|-----|----------------------------------------------------------------------------------------------------|----------------------|
| 1   | Appuyer sur Touche 4 pour passer en mode « MAN »                                                                                             | LED MAN              |
| 2   | Appuyer sur Touche 1 pour lancer le cycle<br>d'auto-apprentissage                                                                            | « SL »               |
| 3   | Appuyer sur Touche 3 : la porte se ferme à vitesse<br>lente ou reste fermée (si la porte s'ouvre avec<br>Touche 3, changer le paramètre 22). | « CL »<br>clignotant |
| 4   | Appuyer sur Touche 2 : la porte s'ouvre à vitesse lente                                                                                      | « OP »<br>clignotant |
| 5   | Contrôler minutieusement que les vantaux de<br>porte glissent librement et parcourent la course<br>totale attendue                           |                      |
| 6   | A la fin du cycle d'ouverture, l'apprentissage est terminé et finit automatiquement.                                                         | « OP »               |
| 7   | Revenir au mode « AUTO » avec la Touche 4                                                                                                    | LED AUTO             |

### Indications d'affichage

- -- Après le démarrage
- OP Porte ouverte si clignotant : La porte s'ouvre
- CL Porte fermée si clignotant : La porte se ferme
- AL Alarme (clignotant avec code d'alarme)
- SL Auto-apprentissage
- FC Fermeture forcée
- IM Système de réouverture activé

## 8.2.2 Sematic C MOD - Paramètres

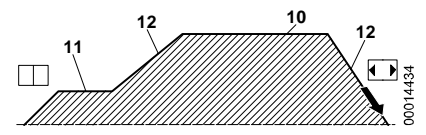

Paramètres de courbe de déplacement d'ouverture des portes

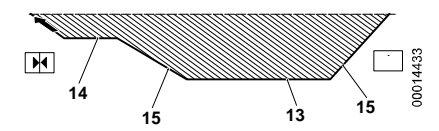

Paramètres de courbe de déplacement de fermeture des portes

| Code | Dé-<br>faut | Plage   | Paramètre                                                                                                    |   |
|------|-------------|---------|----------------------------------------------------------------------------------------------------|---|
| 00   | 0           | 0/1/2   | Système de réouverture 0 : interne<br>1 : externe en mouvement, 2 : externe en<br>mouvement + stationnement   | - |
| 01   | 0           | 0/1/2   | Test manœuvre principale d'ascenseur<br>(MLC) 0 : en mouvement, 1 : en<br>mouvement et stationnement, 3 : OFF |   |
| 02   | 0           | 0/1/2   | Pas de signal MLCI 0 : arrêt instantané,<br>vitesse lente jusqu'à l'arrêt, 2 : cycle de<br>vitesse lente      |   |
| 03   | 0           | 0/1     | Alarme entrée MLC 0 : OFF, 1 : ON                                                                             |   |
| 04   | 0           | 0/1     | Effet réouverture portes limité 0 : OFF,<br>1 : ON                                                            |   |
| 05   | 0           | 0/1     | Dispositif de verrouillage porte de cabine<br>0 : OFF, 1 : ON                                                 |   |
| 06   | 0           | 0/1     | Portes vitrées 0 : OFF, 1 : ON                                                                                | - |
| 07   | 0           | 0/1/2/3 | Relais sortie aux 0 : OFF, 1 : gong à<br>l'ouverture, 2 : selon % d'espace,<br>3 : signal alarme thermique    |   |
| 08   | 00          | 0099    | Pourcentage d'espace (pour relais aux)<br>00 = limite de fermeture                                            | - |

| Code | Dé-<br>faut | Plage | Paramètre                                                                                                    |   |
|------|-------------|-------|----------------------------------------------------------------------------------------------------|---|
| 09   | 66          | 0099  | Force de fermeture (déclencheur de<br>réouverture) 10150 N                                                                               | - |
| 10   | 50          | 0199  | Ouverture vitesse élevée (voir image)                                                                                                    | - |
| 11   | 50          | 0199  | Ouverture vitesse lente (voir image)                                                                                                    | - |
| 12   | 50          | 0199  | Acc./décélération ouverture (voir<br>image) (valeur plus grande =<br>acc./décélération plus basse)                                       | - |
| 13   | 30          | 0199  | Fermeture vitesse élevée (voir image)                                                                                                    | - |
| 14   | 50          | 0199  | Fermeture vitesse lente (voir image)                                                                                                    | - |
| 15   | 80          | 0199  | Acc./décélération fermeture (voir<br>image) (valeur plus grande = acc./<br>décélération plus basse)                                      | - |
|      |             |       |                                                                                                    |   |
| 19   | 1           | 0/1   | <b>Mode Pompiers</b> 0 : Réouverture OFF, 1 : sensibilité du système de réouverture réduite                                              | - |
| 20   | 01          | 0005  | Durée d'ouverture sur contact du<br>dispositif d'ouverture de secours<br>(EOD) 05 minutes                                                | - |
| 21   | 0           | 0/1   | Logique du dispositif de protection Kn<br>0 : N/O, fermé sur obstruction, 1 : N/C<br>ouvert sur obstruction                              | - |
| 22   | 0           | 0/1   | <b>Sens de rotation du moteur</b> 0 : horaire, 1 : anti-horaire                                                                          | - |
|      |             |       |                                                                                                    |   |
| 25   | 0           | 0/1   | Mode de stationnement fermé 0 :<br>stationnement patin/coupleur fermés<br>(moteur alimenté), 1 : stationnement<br>patin/coupleur ouverts | - |
| 26   | 0           | 0/1   | <b>Type de patin</b> 0 : patin alu standard, 1 : patin d'extension                                                                       | - |
| 99   | 0           | 0/1   | Interface E/S 0 : type par défaut, 1 :<br>LONIBV                                                                                         | - |

## REMARQUE :

Contrôler le paramètre 99 (doit être réglé sur 0 si utilisé avec MICONIC BX).

## 8.2.3 Sematic C MOD - Diagnostic

| Code | Tableau des alarmes                                                                                                    |
|------|----------------------------------------------------------------------------------------------------|
| 1    | Pas de signal de manœuvre principale d'ascenseur<br>(seulement si paramètre 01 n'est pas réglé sur OFF et si<br>paramètre 03 est réglé sur ON)                                                                       |
| 2    | Protection surintensité du moteur                                                                                                    |
| 3    | Défaut du système de réouverture. La manœuvre<br>d'ascenseur n'envoie pas de commande de réouverture après<br>que le contrôleur de porte a signalé un obstacle (seulement si<br>paramètre 00 est réglé sur externe). |
| 4    | Connexion au moteur ou canaux d'encodeur inversés                                                                                                    |
| 5    | Jerk encodeur : interrupteur de l'encodeur ou des câbles<br>moteur ; connexion encodeur inversée                                                                                                    |
| 6    | Surchauffe moteur (si capteur PTC interne présent)                                                                                                    |
| 7    | Jerk moteur, interrupteur des câbles moteur                                                                                                    |
| 8    | Surtension dans l'alimentation                                                                                                    |
| 9    | Course PWM : surintensité impulsion                                                                                                    |
| 10   | Alarme générique due à un dysfonctionnement interne du<br>contrôleur de porte                                                                                                    |
| 11   | Protection de l'alimentation (surintensité due à la contrainte mécanique)                                                                                                    |

# A Abréviations

Cette liste contient les principales abréviations. Pour plus d'informations, se reporter à « l'index des identifications des dispositifs » dans les schémas.

| Abrév. | Signification                                       | Explication                                                                       |
|--------|-----------------------------------------------------|-----------------------------------------------------------------------------------|
| AC2    |                                                     | Ascenseur à deux vitesses                                                         |
| ACVF   | Alternating Current Drive with Variable Frequency   | Convertisseur de fréquences                                                       |
| ADDUM  | Autonomous Door Drive<br>Unit Modernization         | OKR sur le toit de la cabine                                                      |
| AN1    | Anti Nuisance Type 1                                | Dispositif antinuisance type de fonctionnement 1                                  |
| ASMTL  | Approach Speed<br>Monitoring at Terminal<br>Landing | Contrôle de vitesse<br>d'approche sur palier<br>terminal (CF=19)                  |
| BAT    | Battery                                             | Batterie                                                                          |
| BR     | Brake Resistor                                      | Résistance sur le frein                                                           |
| BR1    | Brandfall 1                                         | Service incendie type 1                                                           |
| CAN    | Controlled Area Network                             | Bus CAN                                                                           |
| CANIO  | Controlled Area Network Input Output                | Circuit imprimé d'E/S<br>raccordé au bus CAN                                      |
| CLC    | Car Load Cell                                       | Cellule de charge de cabine,<br>Digisens                                          |
| CLSD   | Communication Line<br>Switching Device              | Gestionnaire de ligne de<br>communication pour la<br>télésurveillance et l'alarme |
| СМТ    | Capacitor Motor Tür                                 | Moteur de porte à<br>condensateur                                                 |
| COP    | Car Operating Panel                                 | Tableau de commande en<br>cabine                                                  |
| CPIF   | Car Position Indicator Floor                        | Indicateur de position de<br>cabine à l'étage principal                           |

| Abrév.        | Signification                           | Explication                                                                                                    |
|---------------|-----------------------------------------|----------------------------------------------------------------------------------------------------|
| CPIAF         | Car Position Indicator All<br>Floor     | Indicateur de position de<br>cabine à tous les étages                                                                       |
| CSC           | Car Safety Circuit                      | Circuit de sécurité cabine                                                                                                  |
| DA1/2         | Druckknopf Alarm                        | Bouton-poussoir d'alarme                                                                                                    |
| DBV           | Druckknopf Begrenzer<br>Geschwindigkeit | Bouton-poussoir du limiteur<br>de vitesse                                                                                   |
| DFM-U/D       | Druckknopf Fahrt Manuell<br>Up Down     | Déclencheur de course<br>manuel (bouton OK sur IHM)                                                                         |
| DIP<br>switch | Dual In-line Package                    | Commutateur à boîtier à<br>double rangée de<br>connexions (microswitch)                                                     |
| DM236         | Decretto Minesteriale 236               | Dispositif d'alarme pour<br>l'Italie                                                                                        |
| DREC-<br>D/U  | Druckknopf Revision Down and Up         | Interrupteur montée/descente -<br>boîtier d'inspection                                                                      |
| EBR1          | Etage Brandfall Typ 1                   | Feu à l'étage                                                                                                    |
| EC            | Elevator Control                        | Manœuvre d'ascenseur                                                                                                    |
| ECUMR         | Elevator Control Unit<br>Machine Room   | Armoire de commande                                                                                                    |
| ESE           | Evakuation Schacht Ende                 | Evacuation fin de course de<br>la gaine, manœuvre de<br>rappel                                                              |
| ESF           | Enhanced Service<br>Functions           | LED et fonctions d'interface<br>utilisateur IHM qui<br>fournissent un support pour<br>la configuration et le<br>diagnostic. |
| ЕТМ           | Emebedded<br>Telemonitoring             | Système de télésurveillance<br>embarquée avec C.I. CLSD                                                                     |
| FA            | Fein Absteller                          | Ascenseur à deux vitesses<br>(AC2)                                                                                          |
| FC            | Frequency Converter                     | ACVF                                                                                                    |
| FLC           | Floor Light Control                     | Commande d'éclairage d'étage                                                                                                |

| Abrév.  | Signification                                     | Explication                                             |
|---------|---------------------------------------------------|---------------------------------------------------------|
| FU      | Frequenz Umrichter                                | Convertisseur de fréquence                              |
| GBP     | Geschwindigkeits-<br>begrenzer Pendulum           | Limiteur de vitesse                                     |
| GS      | Gäste Steuerung                                   | Manœuvre visiteurs                                      |
| GSA     | Gerät Sprachansage                                | Unité d'annonce vocale                                  |
| GSV     | Gerät Sprachverbindung                            | Dispositif de communication vocale                      |
| HMI/IHM | Human Machine Interface                           | linterface Homme Machine                                |
| IG      | Inkremental Geber                                 | Encodeur incrémentiel                                   |
| INT     | Interface                                         | Interface                                               |
| IRTS    | Information Relais Tür<br>Sicherheitskreis        | Indication du circuit de<br>sécurité, portes palières   |
| ISK     | Information Sicherheits-<br>kreis                 | Indication du circuit de<br>sécurité                    |
| ISPT    | Information <b>Sp</b> errung <b>T</b> ür          | Indication du circuit de<br>sécurité blocage de porte   |
| JAB     | Switch Ausser Betrieb                             | Interrupteur Hors service                               |
| JBF     | Switch Brandfall                                  | Interrupteur, Manoeuvre<br>d'incendie                   |
| JDC     | Switch Druckknopf Car                             | Interrupteur, ordre cabine                              |
| JEM     | Switch Evakuation Manuell                         | Interrupteur, Evacuation<br>manuelle (SNGL)             |
| JFIH    | FIHauptschalter                                   | Disjoncteur à courant de défaut, Interrupteur principal |
| JFIHL   | FIHauptschalter - Licht                           | Disjoncteur à courant de<br>défaut, Eclairage           |
| JFILBS  | FILampe Beleuchtung<br>Schacht                    | Disjoncteur à courant de<br>défaut, éclairage de gaine  |
| JHSG    | Switch <b>H</b> alt <b>S</b> chach <b>tg</b> rube | Interrupteur d'arrêt, cuvette<br>de gaine               |
| JMCO    | Switch Maintenance by Controller                  | Option SPH, interrupteur dans armoire de commande       |

| Abrév. | Signification                                              | Explication                                                             |
|--------|------------------------------------------------------------|-------------------------------------------------------------------------|
| JMCR   | Switch <b>M</b> aintenance on<br><b>C</b> ar <b>R</b> oof  | Option SPH, interrupteur à<br>clé sur toit de cabine                    |
| JMLD   | Switch <b>M</b> aintenance at<br>Lan <b>d</b> ing          | Option SPH, interrupteur à<br>clé sur porte palière (cadre<br>de porte) |
| JMSP   | Switch <b>M</b> aintenance in<br><b>S</b> haft <b>P</b> it | Option SPH, interrupteur à<br>clé dans cuvette de gaine                 |
| JNFF   | Switch Notfahrt Feuerwehr                                  | Interrupteur d'incendie                                                 |
| JREC   | Switch <b>Re</b> vision <b>C</b> ar                        | Interrupteur inspection sur<br>cabine                                   |
| JRH    | Switch <b>R</b> ück <b>h</b> olsteuerung                   | Interrupteur de manœuvre<br>de rappel                                   |
| JRVC   | Switch Reservation Car                                     | Interrupteur course de<br>réservation de cabine                         |
| JTH    | Switch <b>Th</b> ermo                                      | Thermorupteur                                                           |
| JTHA   | Switch Thermo Antrieb                                      | Thermorupteur entraînement                                              |
| JTHS   | Switch, Thermo Steuerung                                   | Thermorupteur manœuvre                                                  |
| KBF    | Kontakt Brandfall                                          | Contact service incendie<br>(détecteur incendie)                        |
| KBV    | Kontakt Begrenzer Vitesse                                  | Contact limiteur de vitesse                                             |
| KCBS   | Kontakt Car Blocking<br>System                             | Blocage de la cabine en haut<br>de la gaine                             |
| KF     | Kontakt Fang                                               | Contact parachute                                                       |
| KFM    | Kontroll Fahrt Modus                                       | Mode course de contrôle                                                 |
| KKE    | Kontakt Kontrolle<br>Entriegelung Tür                      | Contact manœuvre<br>déverrouillage porte                                |
| KLSG   | Kontakt Leiter<br>Schachtgrube                             | Contact échelle d'accès à la<br>cuvette de gaine                        |
| KL-V   | Kontakt Last voll                                          | Contact pleine charge                                                   |
| KNE    | Kontakt Notend                                             | Contact fin de course                                                   |
| KPH    | Kontakt Phasen                                             | Contact surveillance des phases                                         |

| Abrév. | Signification                            | Explication                                                                               |
|--------|------------------------------------------|-------------------------------------------------------------------------------------------|
| КРМ    | Kontakt Pillar Maintenance               | Contact poteau,<br>maintenance (dans cuvette<br>de gaine, option haut de<br>gaine réduit) |
| KSKB   | Kontakt Schliesskraft<br>Begrenzer       | Contact limiteur d'effort<br>fermeture                                                    |
| KSS    | Kontakt Schlaffseil                      | Contact câble mou                                                                         |
| KSSBV  | Kontakt Schlaffseil<br>Begrenzer Vitesse | Contact câble mou limiteur<br>de vitesse                                                  |
| КТНМ   | Kontakt Thermo<br>Maschinenraum          | Capteur thermique local des machines                                                      |
| ктс    | Kontakt Tür Car                          | Contact porte de cabine                                                                   |
| KTS    | Kontakt Tür Schacht                      | Contact porte palière                                                                     |
| KTZ    | Kontakt Türzone                          | Contact de porte, côté<br>d'accès                                                         |
| LAGC   | Lampe Alarm Gedächtnis<br>Car            | Voyant alarme mémoire<br>cabine (acquittement bouton<br>d'alarme)                         |
| LARC   | Lampe Alarm Registriert<br>Car           | Voyant alarme enregistrée<br>cabine (Aide en route)                                       |
| LC     | Lamp Car                                 |                                                                                           |
| LCU    | Landing Call Unit                        | Interface d'appel d'étage                                                                 |
| LCUM   | Landing Call Unit Main                   | (C.I.)                                                                                    |
| LCUX   | Landing Call Unit<br>Extension           | Extension du tableau de<br>commande, entrées/sorties<br>supplémentaires                   |
| LEFC   | Lamp Evacuation Travel<br>Car            | Voyant de course<br>d'évacuation cabine                                                   |
| LIFD   | Long Interfloor Distance                 | Longue distance entre deux<br>étages                                                      |
| LIN    | Landing Indication                       | Indicateur d'étage/Indicateur<br>de direction de course                                   |
| LL-X   | Lampe Überlast                           | Voyant Surcharge                                                                          |

| Abrév. | Signification                                     | Explication                                                                      |
|--------|---------------------------------------------------|----------------------------------------------------------------------------------|
| LMG    | Lastmessgerät                                     | Capteur de mesure de la charge (Digisens, capteur X)                             |
| LMS    | Lastmesssystem                                    | Système pèse-charge                                                              |
| LNC    | Lampe Notfall Car                                 | Voyant éclairage de secours<br>de la cabine                                      |
| LOP    | Landing Operation Panel                           | Boîte à boutons palière                                                          |
| LUET   | Lampe Ueberbrückung Tür                           | Lampe pontage de porte                                                           |
| MGB    | Magnetic Brake                                    |                                                                                  |
| MCCE   | Main Contactor Connection for Electrical Elevator | Interface C.I. entraînement<br>(dans ECUMR)                                      |
| MSPH   | Maintenance Short Pit and<br>Headroom             | C.I. pour cuvette de faible<br>profondeur et/ou haut de<br>gaine réduit (option) |
| NC     | Normally Closed                                   | Contact normalement fermé                                                        |
| NGL    | Netzgerät Lift                                    | Unité d'alimentation<br>électrique ascenseur                                     |
| NO     | Normally Open                                     | Contact normalement ouvert                                                       |
| NS21   | Notstrom Steuerung Typ<br>21                      | Fonctionnement en<br>alimentation de secours type<br>21                          |
| NSG    | Not Speise Gerät                                  | Dispositif d'alimentation de secours                                             |
| PA1    | Parking Type 1                                    | Type 1 de stationnement<br>(RL1)                                                 |
| PABX   | Private Automatic Branch<br>Exchange              | Réseau téléphonique                                                              |
| P-CARE | Portfolio Care                                    | Portfolio care. (chapitre 1.4)                                                   |
| PAS    | Power Apparate Schrank                            | Prise de courant armoire de commande                                             |
| PHS    | Photozelle Stockwerk                              | Cellule photoélectrique<br>niveau d'étage                                        |
| PHT    | Photozelle Tür                                    | Cellule photoélectrique porte                                                    |

| Abrév. | Signification                             | Explication                                                                                                    |  |
|--------|-------------------------------------------|----------------------------------------------------------------------------------------------------|--|
| PHUET  | Photozelle Ueberbrückung<br>Tür           | Cellule photoélectrique<br>pontage de porte                                                                          |  |
| POP    | Programming Operation<br>Panel            | Configuration de l'interface utilisateur (option)                                                                    |  |
| RTC    | Réseau Téléphonique<br>Commuté            | Ligne téléphonique                                                                                                   |  |
| R01    | Relay 01                                  | VACON, relais « Prêt »                                                                                               |  |
| R02    | Relay 02                                  | VACON relais « frein »                                                                                               |  |
| RB1    | Rectifier Bridge                          | C.I. redresseur pour 230<br>VCA                                                                                      |  |
| RBE    | Relay Brake Evacuation                    | Relais frein Evacuation                                                                                              |  |
| RCD    | Residual Current Detection                | Disjoncteur à courant de défaut (FI)                                                                                 |  |
| RKBV   | Relais Kontrolle Begrenzer<br>Vitesse     | Relais Limiteur de vitesse                                                                                           |  |
| RLC-A  | Relais Lampe Car Aus                      | Relais Lampe de la cabine<br>éteinte (automatique)                                                                   |  |
| RMCC   | Remote Monitoring Control<br>Center       | Base de données de télésurveillance                                                                                  |  |
| RTS    | Relais Tür Sicherheitskreis               | Indication du circuit de<br>sécurité, portes palières                                                                |  |
| R&D    | Research & Development                    | Département Recherche et<br>Développement                                                                            |  |
| SAB    | Servitel Ausser Betrieb                   | « Servitel hors service ». Met<br>l'ascenseur hors service à<br>distance à l'aide du système<br>de télésurveillance. |  |
| SAIO   | SAdditional Input Output                  | C.I. d'E/S dans ECUMR ou<br>ADDUM                                                                                    |  |
| SBBD   | S Project Bio Bus Duplex                  | Circuit imprimé SBBD pour<br>connexion duplex                                                                        |  |
| SCIC   | S Project Cabinet Interface<br>Controller | Circuit imprimé CPU                                                                                                  |  |

| Abrév.  | Signification                                             | Explication                                                              |  |
|---------|-----------------------------------------------------------|--------------------------------------------------------------------------|--|
| SDIC    | S Project Door Interface<br>Car                           | Circuit imprimé principal<br>ADDUM                                       |  |
| SEM     | S Project Evacuation<br>Module                            | Unité d'évacuation<br>automatique                                        |  |
| SF      | Schütz Fahrt                                              | Contacteur de course                                                     |  |
| SI      | Schacht Information                                       | Informations de gaine                                                    |  |
| SIM     | Subscriber Identity Module                                | riber Identity Module Carte à puce sur SCIC                              |  |
| SISK    | Sicherung Sicherheitskreis                                | Fusible (interrupteur), circuit de sécurité                              |  |
| SKA     | Distance d'arrêt                                          |                                                                          |  |
| SLIN    | SLanding Indication                                       | Circuit imprimé LIN                                                      |  |
| SPECI   | Schindler Personal<br>Elevator Communication<br>Interface | Application PocketPC pour<br>communiquer avec la<br>manœuvre d'ascenseur |  |
| SOA     | Sonnerie Alarm                                            | Sirène d'alarme                                                          |  |
| SMIC    | Main Interface Connection                                 | Circuit imprimé principal                                                |  |
| SNGLM   | S Project Netz Gerät Lift<br>Modernisierung               | C.I. évacuation manuelle et<br>alimentation de secours                   |  |
| SPH     | Short Pit and Headroom                                    | m Cuvette et haut de gaine réduits (option)                              |  |
| SUET    | <b>S</b> Project <b>Ue</b> berbrückung<br><b>T</b> ür     | rückung Circuit imprimé pontage de porte                                 |  |
| STM     | Suspension and Traction Media                             | Moyen de traction et de suspension                                       |  |
| SW/Log. | Software                                                  | Logiciel                                                                 |  |
| TACC    | Tele Alarm Control Center                                 | Centre de contrôle<br>téléalarme                                         |  |
| TAM2    | Tele Alarm Module 2nd generation                          | Dispositif téléalarme (Servitel 10)                                      |  |
| TDIF    | Travel direction indicator floor                          | Indicateur de direction,<br>flèches LOP                                  |  |
| TELA    | <b>Tel</b> ealarm                                         | Téléalarme                                                               |  |

| Abrév. | Signification                   | Explication                                                                              |  |
|--------|---------------------------------|------------------------------------------------------------------------------------------|--|
| ткс    | Trianglular Key Contact         | Option SPH, contact de<br>surveillance de clé<br>triangulaire sur les portes<br>palières |  |
| TM4    | Tele Monitoring 4th generation  | Système de télésurveillance                                                              |  |
| TS     | Transformator Steuerung         | Transformateur manœuvre d'ascenseur                                                      |  |
| UPS    | Uninterruptable Power<br>Supply | Alimentation électrique<br>permanente dans SEM                                           |  |
| VCA    | Voice Control<br>Announcement   | Unité d'annonce vocale                                                                   |  |
| VEC    | Ventilator Car                  | Ventilateur cabine                                                                       |  |
| ZB1    | Zutritt Beschränkung Typ 1      | Accès réservé type 1                                                                     |  |

# B Historique des révisions

Principaux changements entre les **versions03 et 04** (outre plusieurs corrections mineures)

Changements d'ordre général

- Description du nouveau SCIC log. 9.37
   → Le document reste valide pour les anciens logiciels
- Informations sur le nouveau matériel SCIC6 ajoutées
- Réorganisation des informations
   → Sujets relatifs au diagnostic et à l'élimination des défauts déplacés au chapitre 6
- Ce document K604612 incorpore l'ancienne aide rapide pour Schindler 6200 (K608211).

→ Nouveau chapitre « 8 Portes (VD20, Sematic C-MOD) »

Quelques changements importants dans les chapitres :

- 2.4: Options carte SIM, paramètres concernés ajoutés
- 5.1: Configurations obligatoires et séquence, guidage pour le processus du configuration
- 5.2.2: Vue d'ensemble de la liste des paramètres, mise en relief des nouveaux groupes de configuration
- 5.4: Configurations spéciales : Plusieurs changements et descriptions du SCIC log. V9.37 ajoutés. Redéfinition de l'ordre en fonction d'étapes de configuration raisonnables
- 6.1: Procédure d'élimination des défauts plus détaillée.
- 6.7: Codes d'erreur : La description complète des codes d'erreur a été modifiée. Elle est maintenant harmonisée avec la description dans SPECI. Toutes les descriptions d'erreur sont importées directement de la base de données R&D.
- 7.4: Abrégé de mise en service ACVF, tableau d'ensemble ajouté
- 8: Portes (VD20, Sematic C-MOD), configuration et diagnostic

### Principaux changements entre les versions04 et 05

Changements d'ordre général

Quelques corrections mineures, principalement d'ordre esthétique
 → La version 05 sera traduite en plusieurs langues.

# C Souvent utilisé

|    | Menu Fonction                                      | Chapitre | Page |
|----|----------------------------------------------------|----------|------|
| 10 | Commandes spéciales                                | 6.9      |      |
| 20 | Essais de réception (assistée) automatiques (C BR) | 5.5      |      |
| 30 | Etat, info système (logiciel requis ≥ V9.22)       | 6.5      |      |
| 40 | Mode de configuration                              | 5        |      |
| 50 | Mode de diagnostic, historique des erreurs         | 6.7      |      |
| 60 | Statistiques                                       | 6.5      |      |
| 70 | Surveillance ACVF (Biodyn xx C BR)                 | 7.3      |      |

| Quelques commandes du menu 10 |                                                                         |  |
|-------------------------------|-------------------------------------------------------------------------|--|
| [10 1]                        | Effacement d'une erreur fatale permanente                               |  |
| [10 5 ]                       | Mode de montage (égal à SCIC.DIP8)                                      |  |
| [10 7]                        | Désactivation CLC (égal à SCIC.DIP1)                                    |  |
| [11 0 ]                       | Ordre cabine                                                            |  |
| [11 1]                        | Appel d'étage                                                           |  |
| [11 7]                        | Service Visit activé/désactivé<br>(télésurveillance activée/désactivée) |  |

**Type de porte** - Réglage du commutateur DIP : Chapitre : 3.2.2 - Page : ......

Exemple pour Schindler 6200 :

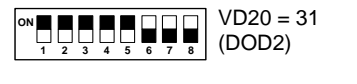

1 2 3 4 5 6 7 8

Sematic C-Mod = 85 (DOD31)

Configuration des LOP - [LE --] = Configuration des adresses LOP

#### Notes :

Schindler Management Ltd. Corporate Learning and Development

Zugerstrasse 13 6030 Ebikon, Switzerland Phone +41 41 445 32 32 Fax +41 41 445 39 33 trainingcenterebikon@ch.schindler.com www.schindler.com